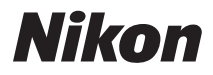

## DIGITALNI FOTOAPARAT

# D800 D800e

# KORISNICKO UPUTSTVO

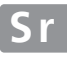

Zahvaljujemo vam na kupovini Nikon (SLR) digitalnog aparata. Ovo uputstvo je i za D800 i za D800E digitalne aparate; osim tamo gde nije naznačeno, operacije su identične. Ilustracije su prikazane za D800. Da bi izvukli maksimum iz aparata, procitajte upustvo temeljno i držite ga pri ruci kako bi ga pročitali svi koji ga koriste.

## Simboli i konvencije

Kako bi lakše pronašli potrebne informacije, koriste se sledeći simboli i konvencije:

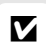

Ova ikonica označava upozorenje; inormaciju koju treba pročitati pre korišćenja kako bi sprečili oštećenja kamere.

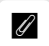

Ova ikonica obeležava beleške; informacije koje treba da se pročitaju pre korišćenja kamere.

Ova ikonica označava reference na drugim stranama ovog upustva.

Stavke menija, opcije i poruke koje se prikazuju na ekranu aparata su oznečene **zadebljanim tekstom**.

## **Camera Settings**

The explanations in this manual assume that default settings are used.

#### Pomoć

Koristite opciju pomoći u samom aparatu za objašnjenje stavki menija i drugih tema. Pogledajte stranu 18 za detalje.

## Digitutor

Digitutor, niz "gledaj i uči" upustava u formi filma dostupni su na sledećem sajtu:

http://www.nikondigitutor.com/index\_eng.html

# 🗥 Radi vaše bezbednosti

Pre prvog korišćenja fotoaparata, pročitajte uputstva o bezbednosti u odeljku "Radi vaše bezbednosti" (🕮 xiii–xv).

# Gde pronaći

Pronađite ono što tražite u:

| 🔇 Sadržaj 🕮                                            | j i         | iv |
|--------------------------------------------------------|-------------|----|
| 💽 Indeks pitanja i odgovora 🕮                          | J           | ii |
| 🕐 Brzi Start- vodič 🕮                                  | ) <b>x</b>  | xi |
| 🔇 Indeks 🕮                                             | 1 <b>44</b> | 11 |
| $oldsymbol{R}$ Poruke o grešci $oldsymbol{\mathbb{I}}$ | 1 <b>41</b> | 7  |
| R Poteškoće                                            | J <b>41</b> | 2  |

| Nod                              | 四 1         |  |
|----------------------------------|-------------|--|
| 看 Tutorijal                      | L 15        |  |
| 🖾 Fotografisanje u živom prikazu | 口 45        |  |
| 🔜 Živi prikaz filmova            | 🖽 <b>59</b> |  |
| 🗄 Opcije snimanja slike          | 🖽 79        |  |
| 🕅 Fokus                          | 🖽 91        |  |
| 🔜 Režimi okidača                 | 🕮 103       |  |
| S0 ISO Osetljivost               | 🕮 109       |  |
| 🖸 Ekspozicija                    | 🕮 115       |  |
| 🕼 Beli balans                    | 🖽 145       |  |
| 🖼 Poboljšanja slike              | 🕮 163       |  |
| 🗲 Fotografisanje blicem          | 🖽 181       |  |
| 🔂 Ostale opcije snimanja         | 🖽 193       |  |
| Više o reprodukciji              | 🕮 219       |  |
| 💀 Povezivanje                    | 🖽 239       |  |
| 🗉 Vodič kroz meni                | 🕮 259       |  |
| 📝 Tehničke beleške               | 🕮 371       |  |

# Q&A Indeks

Nađite šta tražite pomoću ovog "pitanja i odgovori" indeksa.

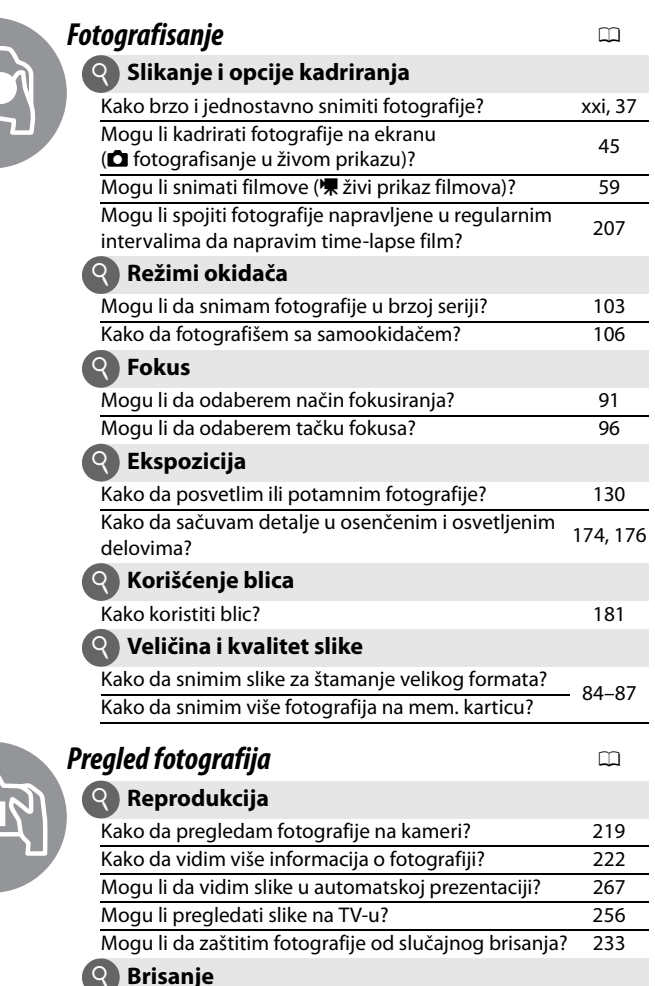

Kako da obrišem neželjene fotografije?

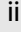

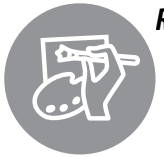

# Retuširanje Fotografija

Kako da kreiram rtuširane kopije fotografija?341Kako da napravim JPEG kopije RAW (NEF) fotografija?353Mogu li da kreiram kopiju slike koja izgleda kao crtež?359Mogu li da odsecam delove filma ili sačuvam zasebne<br/>frejmove?74

| Meniji i podešavanja                                 |                 |  |
|------------------------------------------------------|-----------------|--|
| Kako da koristim menije?                             | 15              |  |
| Kako da sprečim displej da se isključi?              | 291, 292        |  |
| Kako da fokusiram u tražilu?                         | 35              |  |
| Kako da podesim sat kamere?                          | 27, 329         |  |
| Kako da formatiram memorijsku karticu?               | 32              |  |
| Kako da vratim fabrička podešavanja?                 | 193,270,<br>280 |  |
| Kako da dobijem pomoć za meni ili poruku?            | 18              |  |
|                                                      |                 |  |
| Povezivanje                                          |                 |  |
| Kako da kopiram fotografije na kompjuter?            | 239             |  |
| Kako da štampam fotografije?                         | 247             |  |
| Mogu li da utisnem datum snimanja na fotografije?    | 250             |  |
| Održavanje i opcioni dodaci                          |                 |  |
| Koje memorijske kartice mogu da koristim?            | 434             |  |
| Koje objektive mogu da koristim?                     | 371             |  |
| Koje dodatne bliceve (Speedlights) mogu da koristim? | 380             |  |
| Koji su još dodaci dostupni za moj aparat?           |                 |  |
| Koji je softver dostupan za moj aparat?              | -387,389        |  |
| Kako da očistim aparat?                              | 393             |  |
| Gde da odnesem svoj aparat na servis i popravke?     | 400             |  |

# Sadržaj

| ii   |
|------|
| xiii |
| xvi  |
| xxi  |
|      |

# Uvod

| Sadržaj pakovanja      | 1  |
|------------------------|----|
| Upoznavanje sa kamerom | 2  |
| Telo kamere            | 2  |
| Kontrolni panel        | 6  |
| Ekran tražila          |    |
| Informacioni displej   | 10 |
| BM-12 poklopac ekrana  | 14 |

# Tutorijal

| Meniji kamere                   |    |
|---------------------------------|----|
| Korišćenje menija kamere        | 16 |
| Pomoć                           | 18 |
| Prvi koraci                     |    |
| Punjenje baterije               | 19 |
| Umetanje baterije               | 21 |
| Nameštanje objektiva            | 24 |
| Osnovna podešavanja             | 26 |
| Umetanje memorijske kartice     | 29 |
| Formatiranje memorijske kartice | 32 |
| Podešavanje fokusa tražila      | 35 |
|                                 |    |

| •• | ~ | - |  |
|----|---|---|--|
|    |   |   |  |
|    |   |   |  |
|    |   |   |  |
|    |   |   |  |
|    |   |   |  |
|    |   |   |  |
|    |   |   |  |
|    |   |   |  |
|    |   |   |  |
|    |   |   |  |
|    |   |   |  |
|    |   |   |  |
|    |   |   |  |
|    |   |   |  |
|    |   |   |  |
|    |   |   |  |
|    |   |   |  |
|    |   |   |  |
|    |   |   |  |
|    |   |   |  |
|    |   |   |  |
|    |   |   |  |
|    |   |   |  |
|    |   |   |  |
|    |   |   |  |
|    |   |   |  |

79

|            | Pregled fotografija                                                                                                    |    |
|------------|----------------------------------------------------------------------------------------------------|----|
|            | Brisanje neželjenih fotografija                                                                                                    |    |
| Fotografi  | isanje u živom prikazu                                                                                                    | 45 |
|            | Fokusiranje u živom prikazu<br>Ekran živog prikaza: Fotografisanje u živom prikazu<br>Informacioni displej: Fotografisanje u živom prikazu<br>Ručni fokus |    |
| Živi prika | az filmova                                                                                                    | 59 |
|            | Indeksi                                                                                                    | 63 |
|            | Ekran živog prikaza: Živi prikaz filmova                                                                                                    | 64 |
|            | Informacioni displej: Živi prikaz filmova                                                                                                    |    |
|            | Polje slike                                                                                                    | 67 |
|            | Podešavanje filma                                                                                                    | 70 |
| Pregle     | ed filmova                                                                                                    | 72 |
| Editov     | /anje filmova                                                                                                    | 74 |
|            | Ódsecanje filmova                                                                                                    | 74 |
|            | Memorisanje odabranih frejmova                                                                                                    | 77 |

# Opcije simanja slike

| Polje slike                       |  |
|-----------------------------------|--|
| Kvalitet slike                    |  |
| Veličina slike                    |  |
| Korišćenje dve memorijske kartice |  |
|                                   |  |

**ISO Osetljivost** 

Ekspozicija

|             | Autofokus                                                                                                    | 91                                     |
|-------------|----------------------------------------------------------------------------------------------------|----------------------------------------|
|             | Režim autofokusa                                                                                                    | 91                                     |
|             | Režim AF-polja                                                                                                    | 93                                     |
|             | Odabir tačke fokusa                                                                                                    | 96                                     |
|             | Zaključavanje fokusa                                                                                                    | 98                                     |
| Ručni fokus |                                                                                                    | 101                                    |
|             |                                                                                                    |                                        |
| Reži        | mi okidača                                                                                                    | 103                                    |
| Reži        | <b>mi okidača</b><br>Odabir režima okidača                                                                                       | <b>103</b>                             |
| Reži        | <b>mi okidača</b><br>Odabir režima okidača<br>Izvor napajanja i brzina snimanja                                                  | <b>103</b><br>                         |
| Reži        | <b>mi okidača</b><br>Odabir režima okidača<br>Izvor napajanja i brzina snimanja<br>Režim samookidača                             | <b>103</b><br>                         |
| Reži        | <b>mi okidača</b><br>Odabir režima okidača<br>Izvor napajanja i brzina snimanja<br>Režim samookidača<br>Režim podizanja ogledala | <b>103</b><br>103<br>104<br>106<br>108 |

| 115 |
|-----|
| 117 |
|     |
|     |
|     |
|     |
| 124 |
| 126 |
| 128 |
| 130 |
| 132 |
|     |

109

| Opcije balansa bele                    | 145 |
|----------------------------------------|-----|
| Fino podešavanje balansa bele          | 148 |
| Odabir temperature boja                | 152 |
| Ručno podešavanje                      | 154 |
| · · ·  · · · · · · · · · · · · · · · · |     |

# Poboljšanje slike

| Kontrole slike                               |     |
|----------------------------------------------|-----|
| Odabir kontrole slike                        | 163 |
| Modifikovanje postojećih kontrola slike      | 165 |
| Kreiranje ličnih kontrola slike              | 169 |
| Šerovanje ličnih kontrola slike              | 172 |
| Očuvanje detalja u svetlim i tamnim delovima | 174 |
| Active D-Lighting                            | 174 |
| Visoki dinamički raspon (HDR)                | 176 |

# Fotografisanje sa blicem

193

| Korišćenje blica   |     |
|--------------------|-----|
| ,<br>Režimi blica  | 183 |
| Kompenzacija blica |     |
| FV Lock            | 190 |
|                    |     |

# Ostale opcije fotografisanja

# 

| Pregled slika                          | 219 |
|----------------------------------------|-----|
| Reprodukcija preko celog ekrana        |     |
| Reprodukcija ikonica                   |     |
| Kontrole reprodukcije                  | 220 |
| Informacije o fotografiji              | 222 |
| Pregled izbliza: Uvećanje reprodukcije | 231 |
| Zaštita fotografija od brisanja        | 233 |
| Brisanje fotografija                   | 234 |
| Prikaz sličica i preko celog ekrana    |     |
| Meni reprodukcije                      |     |
|                                        |     |

# Povezivanje

| Povezivanje sa računarom                   | 239 |
|--------------------------------------------|-----|
| Pre povezivanja kamere                     |     |
| Direktna USB veza                          |     |
| Ethernet i Wireless mreže                  |     |
| Štampanje fotografija                      | 247 |
| Povezivanje štampača                       |     |
| Štampanje jedne po jedne slike             |     |
| Štampanje više slika                       |     |
| Kreiranje DPOF redosleda štampe: Print Set |     |
| Pregled fotografija na TVu                 | 256 |
| HDMI Opcije                                |     |
|                                            |     |

# Vodič kroz menije

| 259 |
|-----|
|     |
|     |
|     |
|     |
|     |
|     |
|     |
|     |

239

| Rotiranje vertikalnih                        |     |
|----------------------------------------------|-----|
| Slide Show                                   | 267 |
| Meni snimanja: Opcije fotografisanja         | 268 |
| Banka menija fotografisanja                  | 269 |
| Proširena banka menija                       | 270 |
| Folder snimanja                              | 271 |
| Imenovanje foldera                           | 273 |
| Kolorni prostor                              | 274 |
| Kontrola vinjeta                             | 275 |
| Kontrola Automatskog iskrivljenja            | 276 |
| Long Exposure NR                             |     |
| (Redukcija šuma duge ekspozicije)            | 277 |
| High ISO NR                                  | 277 |
| 🖉 Lična podešavanja: Fina podešavanja kamere | 278 |
| Banka ličnih podešavanja                     | 280 |
| a: Autofokus                                 | 281 |
| a1: Izbor AF-C prioriteta                    | 281 |
| a2: Izbor AF-S prioriteta                    | 282 |
| a3: Praćenje fokusa Lock-On                  | 283 |
| a4: AF aktiviranje                           | 283 |
| a5: Osvetljenje AF tačke                     | 284 |
| a6: Kružno kretanje tačke fokusa             | 284 |
| a7: Broj tački fokusa                        | 285 |
| a8: Ugrađena AF-assist lampa                 | 286 |
| b: Merenje/Eskpozicija                       | 287 |
| b1: Korak ISO vrednosti                      | 287 |
| b2: EV koraci za Exposure Cntrl              | 287 |
| b3: Korak Ekspoz./Komp. blica                | 287 |
| b4: Laka kompenzacija ekspozicije            | 288 |
| b5: Centralna oblast                         | 289 |
| b6: Fino podešavanje optimalne ekspozicije   | 290 |
| c: Tajmeri/AE Zaključavanje                  | 290 |
| c1: Okidač AE-L                              | 290 |
| c2: Odlaganje isključivanja autom. merenja   | 291 |
| c3: Samookidač                               | 291 |
| c4: Odlaganje isključivanja ekrana           | 292 |

| d: Snimanje/prikaz                          |  |
|---------------------------------------------|--|
| d1: Beep                                    |  |
| d2: CL režim brzine snimanja                |  |
| d3: Maksimalno kontin. okidanje             |  |
| d4: Režim odlaganja ekspozicje              |  |
| d5: Numerisanje fajlova sekvenci            |  |
| d6: Prikaz mreže na tražilu                 |  |
| d7: ISO prikaz i podešavanje                |  |
| d8: Saveti na ekranu                        |  |
| d9: Info displej                            |  |
| d10: LCD Osvetljenje                        |  |
| d11: MB-D12 tip baterije                    |  |
| d12: Battery Order                          |  |
| e: Braketiranje/Blic                        |  |
| e1: Brzina sinhronizacije blica             |  |
| e2: Brzina zatvarača blica                  |  |
| e3: Kontrola blica za ugrađeni blic         |  |
| e4: Modeliranje blica                       |  |
| e5: Auto Bracketing Set                     |  |
| e6: Auto Bracketing (Mode M)                |  |
| e7: Bracketing Order                        |  |
| f: Kontrole                                 |  |
| f1: 🐺 Prekidač                              |  |
| f2: Centralni taster džojstika              |  |
| f3: Džojstik                                |  |
| f4: Dodeli Fn taster                        |  |
| f5: Dodeli taster pregleda                  |  |
| f6: Dodeli AE-L/AF-L taster                 |  |
| f7: Shutter Spd & Aperture zaključavanje    |  |
| f8: Dodeli BKT taster                       |  |
| f9: Podesi komandne točkiće                 |  |
| f10: Oslobodite taster da koristite komandu |  |
| f11: Slot Empty Release Lock                |  |
| f12: Reverzni indikatori                    |  |
| f13: Dodeli MB-D12 AF-ON                    |  |

| g: Film         |                                    | 321 |
|-----------------|------------------------------------|-----|
| g1: Do          | odeli Fn taster                    | 321 |
| g2: Do          | odeli taster pregleda              | 322 |
| g3: Do          | odeli AE-L/AF-L taster             | 323 |
| g4: Do          | odeli taster zatvarača             | 324 |
| 🍟 Setup Meni: P | Podešavanja aparata                | 325 |
| Forma           | atiranje mem. kartice              | 326 |
| Osvet           | tljenje monitora                   | 326 |
| Refere          | entna slika za uklanjanje prašine  | 327 |
| Redul           | kcija treptanja                    | 329 |
| Vrem            | enska zona i datum                 | 329 |
| Jezik.          |                                    | 330 |
| Auto            | rotacija slika                     | 331 |
| Inform          | nacije o bateriji                  | 332 |
| Kome            | entar slike                        |     |
| Inform          | nacije o pravima                   | 334 |
| Zapar           | mti/učitaj podešavanja             | 335 |
| Virtue          | elni horizont                      | 337 |
| AF Fir          | no podešavane                      | 338 |
| Eye-F           | i Upload                           | 339 |
| Verzij          | a softvera                         | 340 |
| 🗹 Meni retušira | anja: Kreiranje retuširanih kopija | 341 |
| D-Lig           | hting                              | 344 |
| Korek           | cija crvenih očiju                 | 345 |
| Odsec           | canje                              | 346 |
| Mono            | ochrome                            | 347 |
| Efekti          | i filtera                          | 348 |
| Balan           | s boja                             | 349 |
| Prekla          | apanje slike                       | 350 |
| NEF (I          | RAW) Procesiranje                  | 353 |
| Prom            | ena veličine                       | 355 |
| Quick           | Retouch                            | 357 |
| Isprav          | /ljanje                            | 357 |
| Kontr           | ola distorzije                     | 358 |
| Fishey          | ye                                 | 358 |
| Boja i          | vica                               | 359 |
| Skicira         | anje                               | 359 |
| Kontr           | ola perspektive                    | 360 |

| Miniature Effect                 |  |
|----------------------------------|--|
| Selective Color                  |  |
| Side-by-Side Comparison          |  |
| 湿 Moj Meni/訇 Skorija podešavanja |  |

# Tehničke napomene

| Kompatibilni objektivi                   | 371 |
|------------------------------------------|-----|
| Opcioni blicevi (Speedlights)            |     |
| The Nikon Creative Lighting System (CLS) |     |
| Ostala dodatna oprema                    |     |
| Priključivanje napajanja i AC adaptera   |     |
| Briga o aparatu                          |     |
| Čuvanje                                  |     |
| Čišćenje                                 |     |
| Low-Pass Filter                          |     |
| "Očisti sada"                            |     |
| "Čisti pri uključivanju/isključivanju"   |     |
| Ručno čišćenje                           |     |
| Briga o aparatu i bateriji: Upozorenja   | 401 |
| Osnove                                   | 405 |
| Program ekspozicije                      | 411 |
| Rešavanje problema                       | 412 |
| Poruke o greškam                         | 417 |
| Specifikacije                            | 423 |
| Odobrene memorijske kartice              | 434 |
| Kapacitet memorijske kartice             | 436 |
| Trajanje baterije                        | 439 |
| Indeks                                   | 441 |
|                                          |     |

# Za vašu sigurnost

Da bi ste sprečili oštećenje vašeg Nikon proizvoda ili da povredite sami sebe ili druge, pročitajte sledeće mere bezbednosti u ovom upustvu pre početka korišćenja proizvoda. Držite ove mere bezbednosti nadohvat ruke svih koji budu koristili ovaj fotoaparat.

Posledice koje mogu biti rezultat nepravilnog primenjivanja nabrojane su kao mere predostrožnosti u ovom odeljku i prikazane su sledećim simbolima:

Ova ikonica označava upozorenje. Da sprečite moguće povrede, pročitajte sva upozorenja pre korišćenja Nikon proizvoda.

# UPOZORENJA

- Držati aparat dalje od sunca Držati apart što dalje od sunca. Sunce koje je upereno u aparat može da izazove požar.
- Ne gledajte u sunce kroz tražilo Gledanje u sunce ili druge svetle objekte kroz tražilo, može trajno da vam ošteti vid.
- Korišćenje kontrole dioptrije na tražilu Kada radite sa kontrolom dioptrije na tražilu, pazite da se slučajno ne ubodete u oko sa vašim prstom.

## \land Isključite ga u slučaju greške

Ako primetite dim ili neki neobičan miris koji dolazi iz uređaja ili AC adaptera, isključite AC adapter i izvadite odmah bateriju, vodeći računa da se ne opečete. Nastavak operacije bi mogao izazvati povrede. Nakon vađenja baterije, odnesite uređaj u autorizovani Nikon servis radi provere.

#### \land Ne rastavljati

Diranje unutrašnjih delova fotoaparata i AC adaptera može izazvati povredu prava. Popravke moze vršiti samo kvalifikovani tehničar. Ako se fotoaparat ili AC adapter otvori prilikom pada, odnesite ga u Nikon autorizovani servis radi provere , nakon isključivanja proizvoda ili vađenja baterija. ⚠ Ne kroistite aparat u blizini zapaljivog gasa

Ne koristite elektronske uređaje u blizini zapaljivog gasa, jer to može izazvati eksploziju ili požar.

#### \land Držite van domašaja dece

Ako se ne prodržavate ovoga, moglo bi da dođe do povrede. Posebna briga bi trebalo da se vodi da se spreči da deca stave baterije ili druge male delove u usta i progutaju ih.

# A Budite obazrivi kada koristite kaiš fotoaparata

Nikada nemojte stavljati kaiš oko vrata ili ga davati deci, pošto može izazvati gušenje.

#### Memojte držati aparat, bateriju ili punjač tokom dužeg perioda dok je aparat uključen ili se koristi

Delovi aparata se zagreju. Držanje aparata u direktnom kontaktu sa kožom tokom dužeg perioda može prouzrokovati opekotine.

# ☆ Vodite posebno računa kada rukujete sa baterijama

Baterije mogu iscuriti ili eksplodirati ako se njima pogrešno rukuje. Vodite računa o sledećim stvarima kada rukujete sa baterijama ovog proizvoda:

- Koristite samo odobrene baterije za korišćenje sa ovim proizvodom.
- Nemojte da napravite kratak spoj ili da rasturate bateriju.
- Isključite proizvod pre promene baterije. Ukoliko koristite AC adapter isključite ga.

- Nemojte pokušavati da ubacite bateriju u ležiste obrnuto.
- Ne izlažite bateriju vatri ili viskokim temperaturama.
- Nemojte potapati ili izlagati vodi.
- Zamenite poklopac konektora baterije kada prenosite bateriju. the terminal cover when transporting the battery. Nemojte je transportovati zajedno sa metalnim predmetima kao npr. ogrlicama ili šnalama.
- Baterije mogu iscuriti kada se potpuno isprazne. Kako ne bi ste oštetili fotoaparat, izvadite ispražnjene baterije iz njega.
- Kada se baterija ne koristi, stavite joj zaštitni poklopac i čuvajte na hladnom i tamnom mestu.
- Baterija se moze zagrejati odmah nakon upotrebe ili nakon duže upotrebe fotoaparata sa baterijama. Pre vađenja baterija iz fotoaparata, isključite ga i dozvolite da se baterije malo ohlade.
- Prestanite sa korišćenjem određene baterije ukoliko primetite fizičke promene kao što su npr. promena boje ili deformacija u strukturi.

- ▲ Vodite posebno racuna kada koristite punjač za baterije
  - Čuvajte na suvom. U suprotnom može doći do električnog šoka prilikom korišćenja.
  - Nemojte prespajati priključke terminala. U suprotnom može doći do pregrevanja i oštećenja punjača.
  - Nemojte dirati napojni kabal ili prilaziti punjaču prilikom nevremena i grmljavine. U suprotnom može doći do elektročnog šoka.
  - Nemojte oštetiti, menjati, ili savijati napojni kabl upotrebom sile. Nemojte ga stavljati ispod teških predmeta ili ga izlagati vatri i toploti. Ukoliko se ošteti izolacija kabla i vide se žice, odnesite napojni kabal u ovlašćeni Nikon servis radi inspekcije. Ukoliko ne sledite ova upozorenja, može doći do povrede, požara ili električnog šoka.
  - Nemojte rukovati punjačem ili napojnim kablom kada su vam mokre ruke. Ukoliko ne sledite ovo upozorenje može doći do električnog šoka.
  - Nemojte koristiti konvertore ili adaptere za putovanja namenjene pretvaranju jedve voltaže u drugu ili DC u AC invertore. U suprotnom može doći do pregrevanja i oštećenja punjača.

🗥 Koristite odgovarajuće kablove

Kada spajate kablove na konektore na fotoapratu, Koristite samo kablove koje ste dobili ili one dostupne od Nikon-a kako ne bi došlo do kvarova i štete.

#### \land CD-ROMs

CD-ROM-ove sa softverom ili uputstvima nemojte stavljati u audio uredjaje. U suprotnom može doći do kvara audio uređaja ili oštećenja sluha.

#### Ne upirite blic u vozača motornih vozila Nepridržavanje ove mere opreza može prouzrokovati nesreću.

# Pridržavajte se mera predostrožnosti kada koristite blic

- Korišćenje blica u bliskom kontaktu sa kožom ili drugim objektima može prouzrokovati opekotinama.
- Korišćenje blica u blizini očiju subjekta koji fotografišete može izazvati privremeno smanjenje vida. Posebnu pažnju treba obratiti kada fotografišete decu, tada ne bi trebalo koristiti blic na udaljenosti manjoj od 1 metra (39 in.) od subjekta.
- Izbegavajte kontakt sa tečnim kristalom Ukoliko se polomi displej, treba voditi računa kako se ne bi posekli na razbijeno staklo ili dozvoliti da tečni kristal iscuri na kožu ili u kontakt sa očima ili ustima.

# Napomene

- Ovo uputstvo ne sme se reprodukovati u delu ili celosti, prikazivati, kopirati, stavljati u bazu podataka, ili se prevoditi na bilo koji jezik u bilo kojoj formi, na bilo koji nacin, bez pismene dozvole Nikon-a.
- Nikon zadržava pravo da promeni specifikacije hardvera ili softvera predstavljenim u ovom uputstvu bilo kada i bez prethodne informacije.

#### Napomena za korisnike iz Kanade Upozorenje

Ova B klasa digitalnih uređaja ispunjava sve uslove Kanadskog ICES-003.

- Nikon se ne moze teretiti za povrede ili stetu nastalu koriscenjem ovog proizvoda.
- lako je ucinjeno sve kako bi sve informacije u ovom uputstvu bile tacne i ispravne, bili bi smo zahvalni na informacijama o mogucim greskama ili nedostatcima koje mozete poslati na adresu lokalnog Nikon prodavca (adresa naknadno dostupna).

#### ATTENTION

Cet appareil numérique de la classe B est conforme à la norme NMB-003 du Canada.

#### Napomena za korisnike iz Evrope

#### UPOZORENjE

POSTOJI R<sup>I</sup>ZIK OD EKSPLOZIJE UKOLIKO SE BATERIJA ZAMENI POGREŠNOM. ODLOŽITE KORIŠĆENE BATERIJE SHODNO INSTRUKCIJAMA.

Ovaj simbol pokazuje da se ovaj proizvod može samostalno odložiti. Sledeće vazi samo za korisnike u evropskim zemljama:

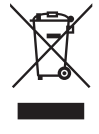

- Ovaj proizvod je napravljen da se može odložiti samostalno na odgovarajućim mestima za to. Nemojte ga bacati sa ostalim kućnim otpadom.
- Za više informacija kontaktirajte lokalnog prodavca ili predstavništvo.

Ovaj simbol na bateriji pokazuje da se može samostalno odložiti.

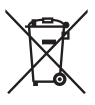

Sledeće vazi samo za korisnike u evropskim zemljama:

- Sve baterije, bez obzira da li imaju ovaj simbol ili ne su napravljene za zasebno odlaganje. Nemojte ih bacati sa ostalim kućnim otpadom.
- Za više informacija kontaktirajte lokalnog prodavca ili predstavništvo.

#### Napomene za korisnike u U.S.A.

#### Federal Communications Commission (FCC) Radio Frequency Interference Statement

Ovaj fotoaparat je testiran i nalazi se u klasi B digitalnih uređaja, shodno aktu 15 iz FCC pravilnika. Ove granice su postavljene da obezbede razumnu zaštitu naspram štetne smetnje u instaliranju. Ovaj uređaj stvara, koristi i moze zračiti energiju radio frekvencije i ako nije instaliran i ne koristi se u saglasnosti sa instrukcijama, moze izazvati štetne smetnje u radio komunikacijama. Svejedno, nema garancije da se smetnje nece pojaviti u instalaciji. Ako ovaj uređaj pravi štetne smetnje kod radio ili TV prijema, koje se mogu ograničiti uključivanjem ili isključivanjem fotoaparata, korisnici se mogu ohrabriti da pokušaju da poprave smetnie primenom iednom ili vise mera koje slede:

- Okretanjem ili promenom mesta prijemnoj anteni.
- Povećanjem razdaljine između uređaja i prijemnika.
- Povezivanje uređaja sa ulazom i izlazom različito od toga kako je povezan prijemnik.
- Konsultujte se sa ovlašćenim zastupnikom ili sa radio/TV tehničarom.

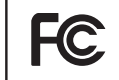

D800/D800E

#### PREDOSTROŽNOSTI Modifikacije

FCC zahteva od korisnika da ga obaveste o bilo kakvim modifikacijama koje su napravljene na ovom uređaju, a koje nisu posebno odobrene od strane Nikon korporacije.

Nikon

#### Interfejs kablovi

Koristite interfejs kablove koje prodaje ili isporučuje u pakovanju Nikon za vaš proizvod. Korišćenje drugih kablova može da prevaziđe limit Class B Part 15 u FCC pravilima.

#### Upozorenje za korisnike iz Kalifornij

**UPOZORENJE**: Manipulisanje kablom ovog proizvoda može vas izložiti hemikaliji poznatoj u Kaliforniji, koja može izazvati oštećenja prilikom rađanja ili neke druge reproduktivne štete. *Perite ruke nakon* upotrebe.

Nikon Inc., 1300 Walt Whitman Road, Melville, New York 11747-3064, U.S.A. Tel.: 631-547-4200

#### Uklanjanje Memorijskih Uređaja

Imajte na umu, da brisanje slika ili formatiranje memorisjkih uređaja kao što su memorijska kartica ili ugrađena memorija u kameri nikada u potpunosti ne obrišu podatke ili iginalne slike. Obrisani fajlovi se ponekad mogu povratiti sa odbačenog memorisikog uređaja korišćenjem komericijalnog softvera, što na kraju može da dovede do zloupotrebe ličnih podataka i slika. Briga o privatnosti podataka je u potpunosti odgovornost korisnika.

Pre bacanja memorisjkih uređaja ili prenosa vlasništva na drugu osobu, obrišite sve svoje podatke korišćenjem komercijalnog programa za brisanje, ili formatirajte uređaj i potom ga u celosti napunite sa slikama koje ne sadrže nikakvu privatnu inoformaciju (na primer, slike vedrog neba). budite sigurni da ste zamenili i slike izabrane za ručno podeš. (D 158). Vodite računa da se ne povredite ili uništite opremu kada fizički želite da uništite memorijske uređaje.

#### Napomene o Zabrani Kopiranja i Umnožavanja

Napomena da posedovanje materijala koji je digitalno kopiran ili reporodukovan upotrebom skenera, digitalne kamere ili ostalih uređaja je kažnjivo po zakonu.

• Stvari koje su zakonom zaštićene od kopiranja i • Oprez pri određenim kopijama i umnožavania

Ne kopirajte ili umnožavajte papirni novac, kovanice, hartija od vrednosti, vladine akcije ili lokalne akcije, čak i ako su takve kopije ili umnožavanja označena kao "Uzorak."

Kopiranje ili umnožavanje papirnog novca, kovanica ili obveznica koje su u opticaju u nekoj drugoj zemlji je takođe zabranieno.

Osim ukoliko ranije nije dobavljeno odobrenje od vlade, kopiranje ili umnožavanje ne korišćenih poštanskim markica ili razglednica je zakonom zabranieno.

Kopiranje ili repordukcija markica koje su izdate od strane vlade i sertifikovanih dokumenata je takođe zakonom zabranjeno.

# umnožavaniima

Vlada je izdala upozorenje na kopiranje ili umnožavanje hartija od vrednosti koje su izdate od strane privatnih kompanija (akcije, računi, čekovi, sertifikati, itd), javnim propusnicama ili kuponima, osim kada je neophodan minimalan broj kopija za poslovnu upotrebu unutar kompanije. Takođe, ne kopirajte ili umnožavajte pasoše koji su izdati od strane vlade, licenci izdatih od strane javnih agencija i privatnih grupacija, lične karte i kupone, kao što su propusnice i kuponi za hranu.

 Pridržavajte se napomena o zaštiti prava Kopiranje ili umnožavanje kreativnih radova koji podležu zaštiti prava i svojine, kao što su slike, muzika, slike, duborezi, mape, crteži, filmovi i fotografije su zaštićeni nacionalnim i internacionalnim zakonom o zabrani kopiranja. Nemojte koristiti ovaj proizvod su svrhu pravljenja ne legalnih kopija ili da dođete u sukob sa zakonom o zaštiti svojine i kopiranja.

#### Koristite samo Nikon licencirane elektronske uredaje

Nikon kamere su dizajnirane po najvišim standardima i ukljucuju kompelksna elektronska kola. Samo Nikon licencirani elektronski uredaji (ukljucujuci punjace za baterije, baterije i ispravljace) su sertifikovani od strane Nikona pogotovo za upotrebu sa Nikon digitalnom kamerom su proizvedeni i testirani tako da zadovaoljavaju sve radne i bezbednosne zahteve za ova elektricna kola.

Korišćenje elektronskih uređaja koji nisu -Nikon može da izazove oštećenje na aparatu i izuzeće vaše Nikon garancije. Korišcenje punjivih Li-ion baterija koje na sebi nemaju Nikon hologram može da dovede do sukobljenja sa normalnim radom aparata ili da dovede do pregrevanja, paljenja, kratkog spoja ili curenja baterija.

kon Nikon Nik byj<u>n</u> uoyj<u>n</u> uo kon Nikon Nik

Za više informacija o Nikon dodacima, kontaktirajte autorizovanog lokalnog dilera.

#### **AVC Patent Portfolio License**

THIS PRODUCT IS LICENSED UNDER THE AVC PATENT PORTFOLIO LICENSE FOR THE PERSONAL AND NON-COMMERCIAL USE OF A CONSUMER TO (I) ENCODE VIDEO IN COMPLIANCE WITH THE AVC STANDARD ("AVC VIDEO") AND/OR (II) DECODE AVC VIDEO THAT WAS ENCODED BY A CONSUMER ENGAGED IN A PERSONAL AND NON-COMMERCIAL ACTIVITY AND/OR WAS OBTAINED FROM A VIDEO PROVIDER LICENSED TO PROVIDE AVC VIDEO. NO LICENSE IS GRANTED OR SHALL BE IMPLIED FOR ANY OTHER USE. ADDITIONAL INFORMATION MAY BE OBTAINED FROM MPEG LA, L.L.C. SEE http://www.mpegla.com

## 🔽 Koristite samo Nikon dodatke

Samo su Nikon dodaci sertifikovani za upotrebu sa vašim Nikon aparatom i dizajnirani za upotrebu prema operacionim i bezbedonosnim kriterijumima. KORIŠĆENJE DRUGIH DODATAKA MOŽE OŠTETITI VAŠ APARAT I DOVESTI DO GUBITKA GARANCIJE.

## Servisiranje kamere i dodataka

Kamera je precizan uređaj i zahteva redovno servisiranje. Nikon preporučuje da kameru proveri originalni prodavac ili autorizovani servis svakih godinu-dve i da se servisira svakih 3 do 5 godina. Česte provere i servisiranje se posebno preporučuju ako se kamera koristi profesionalno. Sve dodatke koji se koriste sa kamerom, kao što su objektivi ili blicevi, treba proveriti zajedno sa aparatom.

# 🖉 Pre Pravljenja Važnih Fotografija

Pre nego li pocnete da pravite fotografije tokom važnih dogadaja (kao što je vencanje ili pre nego li ponesete kameru na putovanje), napravite probni snimak kako bi bili sigurni da kamera radi normalno. Nikon se nece smatrati odgovornim za oštecenja i izgubljene fotografije što može biti rezultovano kvarom proizvoda.

# 🖉 Doživotno učenje

Kao deo Nikonovog "doživotnog učenja" posvećenost podršci proizvoda i obuci, kontinualno dopunjene informacije se mogu pronaći na sledećim sajtovima:

- Za korisnike iz U.S.A.: http://www.nikonusa.com/
- Za korisnike u Evropi i Africi: http://www.europe-nikon.com/support/
- Za korisnike u Aziji, Okeaniji i Bliskom Istoku: http://www.nikon-asia.com/

Posetite ove sajtove kako bi saznali najnovije informacije o proizvodu, rešenjima, odgovore na najčešće postavljena pitanja (FAQs), i opšte savete i digitalnoj fotografiji i forografisanju. Dodatne informacije možete da dobije od lokalnog Nikon predstavništva. Pogledajte URL za kontakt informacije: *http://imaging.nikon.com/* 

# Vodič za brzi start

Pratite ove korake za brzi start sa D800.

#### 1 Postavite kaiš na kameru.

Povežite kaiš čvrsto na ušice na kameri.

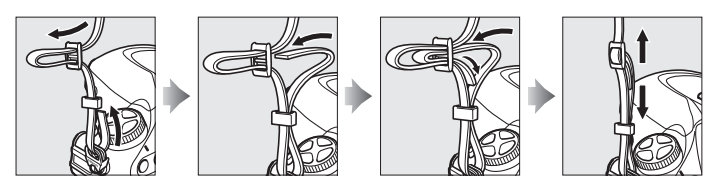

2 Napunite (🕮 19) i stavite bateriju (🕮 21).

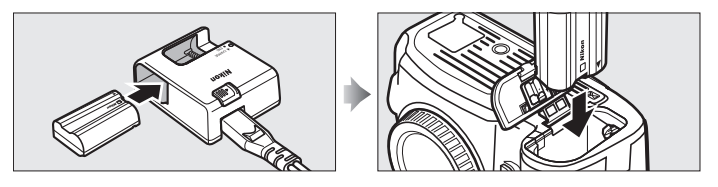

**3** Prikačite objektiv (<sup>[]]</sup> 24).

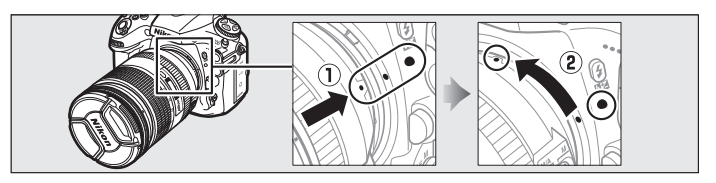

4 Ubacite memorijsku karticu (🗆 29).

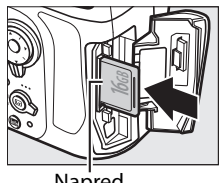

# **5** Uključite kameru (<sup>[]</sup> 37).

# 🖉 Takođe pogledajte

Za informacije o odabiru jezika i podešavanje vremena i datuma, pogledajte stranu 26. Pogledajte stranu 35 za informacije o podešavanju fokusa tražila.

# **6** Odabir autofokusa (<sup>CD</sup> 91).

Rotate the focus-mode selector to **AF** (autofocus).

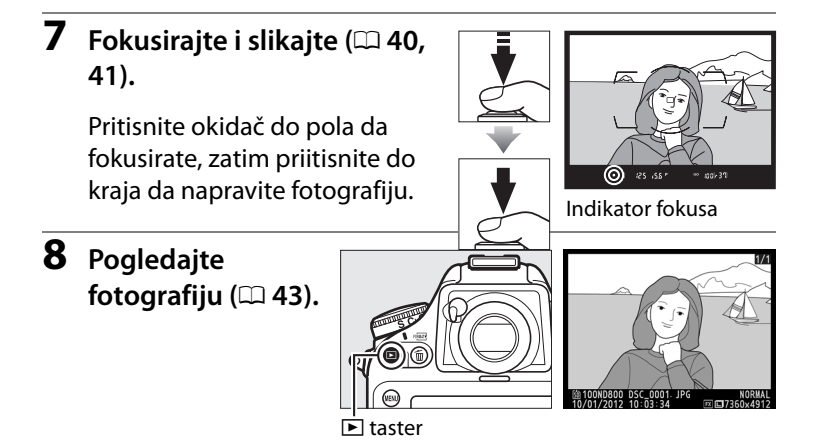

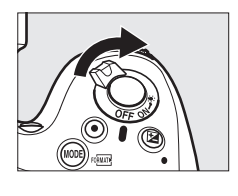

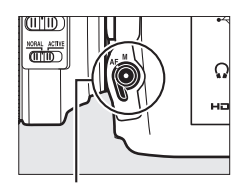

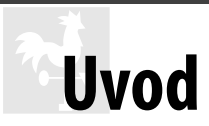

# Sadržaj pakovanja

Proverite da li ste dobili sve nabrojane stavke sa aparatom. *Memorijske kartice se prodaju zasebno*.

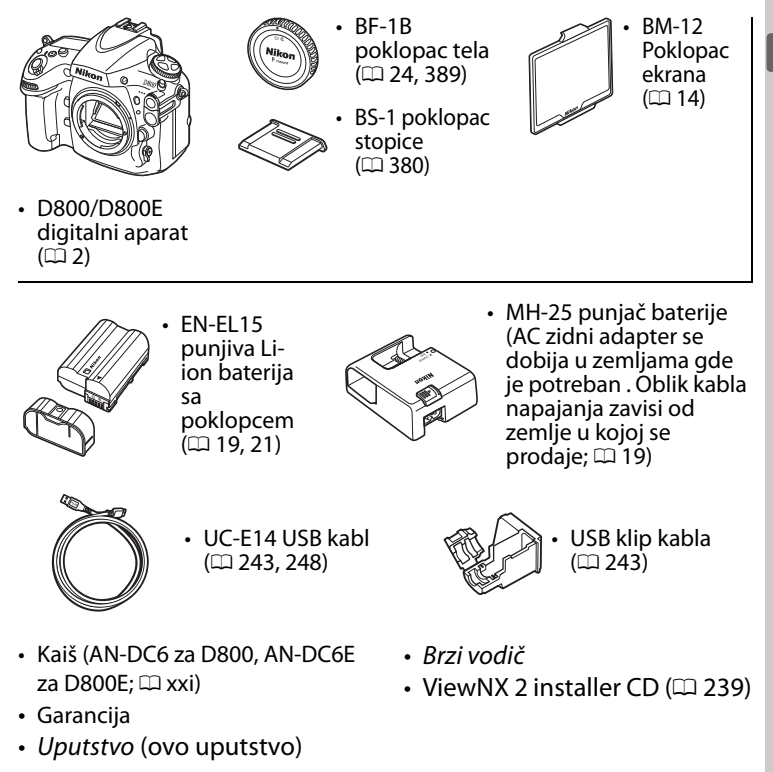

# Upoznavanje aparata

Odvojite malo vremena za upoznavanje sa kontrolama i prikazima fotoaparata. Možda bi bilo korisno da obeležite ovaj odeljak, kako bi vam služio kao smernica tokom citanja ostatka ovog uputstva.

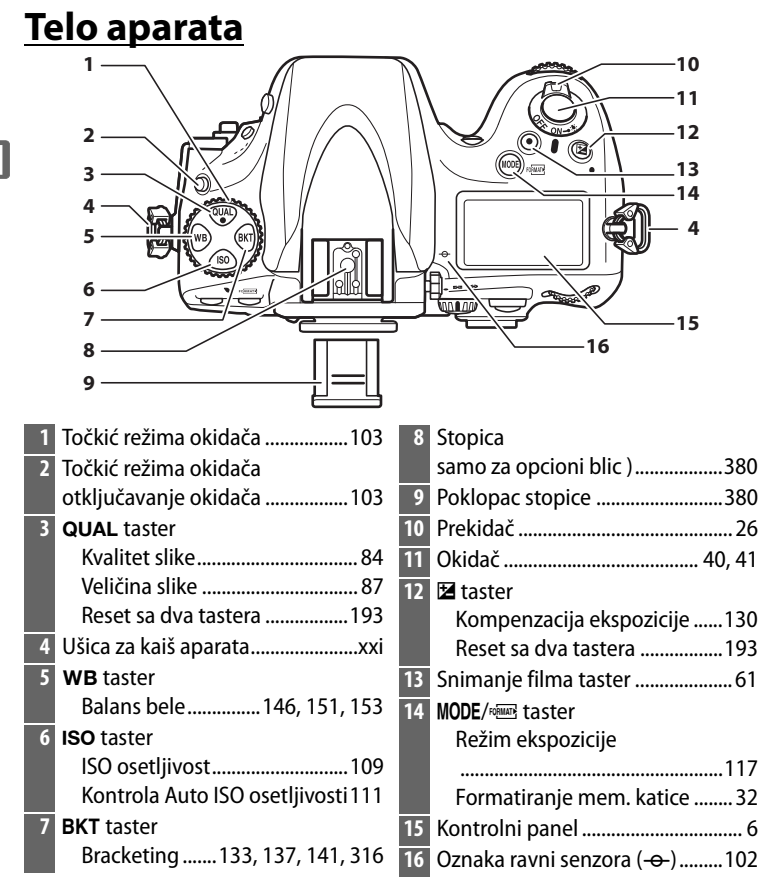

|   |                                                                | $ \begin{array}{c}       1 \\       2 \\       3 \\       4 \\       5 \\       6 \\       7 \\       6 \\       7 \\       7 \\       8 \\       9 \\       9 \\       9 \\       7 \\       6 \\       7 \\       8 \\       7 \\       8 \\       10 \\       11 \\       12 \\       13 \\       13 \\       19 \\       19 \\       10 \\       11 \\       12 \\       13 \\       13 \\       10 \\       11 \\       12 \\       13 \\       13 \\       19 \\       10 \\       11 \\       12 \\       13 \\       13 \\       19 \\       10 \\       11 \\       12 \\       13 \\       13 \\       10 \\       11 \\       12 \\       13 \\       13 \\       19 \\       10 \\       11 \\       12 \\       13 \\       13 \\       10 \\       11 \\       12 \\       13 \\       13 \\       10 \\       11 \\       12 \\       13 \\       10 \\       11 \\       12 \\       13 \\       13 \\       19 \\       10 \\       11 \\       12 \\       13 \\       13 \\       10 \\       10 \\       11 \\       12 \\       13 \\       13 \\       10 \\       10 \\       11 \\       12 \\       13 \\       10 \\       10 \\       11 \\       12 \\       13 \\       10 \\       10 \\       11 \\       12 \\       13 \\       10 \\       10 \\       10 \\       11 \\       12 \\       13 \\       10 \\       10 \\       10 \\       10 \\       10 \\       10 \\       10 \\       10 \\       10 \\       10 \\       10 \\       10 \\       10 \\       10 \\       10 \\       10 \\       10 \\       10 \\       10 \\       10 \\       10 \\       10 \\       10 \\       10 \\       10 \\       10 \\       10 \\       10 \\       10 \\       10 \\       10 \\       10 \\       10 \\       10 \\       10 \\       10 \\       10 \\       10 \\       10 \\       10 \\       10 \\       10 \\       10 \\       10 \\       10 \\       10 \\       10 \\       10 \\       10 \\       10 \\       10 \\       10 \\       10 \\       10 \\       10 \\       10 \\       10 \\       10 \\       10 \\       10 \\       10 \\       10 \\       10 \\       10 \\       10 \\       10 \\       10 \\       10 \\       10 \\       10 \\       10 \\       10 \\       10 \\       10 \\       10 \\       10 \\      10 \\      10 \\      10 \\      10 \\      $ |
|---|----------------------------------------------------------------|----------------------------------------------------------------------------------------------------|
| 1 | Blic 181                                                       | 10 Poklopac eksternog mikrofona 65                                                                                                    |
| 2 | Flash pop-up taster 181                                        | 11 USB konektor 243, 248                                                                                                    |
| 3 | \$∕∰ taster                                                    | 12 Konektor slušalica65                                                                                                    |
|   | Režim blica 182                                                | 13 HDMI mini-pin konektor 256                                                                                                    |
|   | Kompenzacija blica 188                                         | 14 Oznaka za montiranje objektiva .25                                                                                                    |
| 4 | Ugrađeni mikrofon 65, 70                                       | 15 Taster oslobađanja objektiva25                                                                                                    |
| 5 | Poklopac sinhronizacije blica 380                              | 16 Taster AF-mode režima 48, 50, 92,                                                                                                    |
| 6 | Poklopac 10-pinskog daljinskog                                 | 94                                                                                                    |
| _ | ртікіјиска 215, 390<br>Drildivša kaškas sija sija klista - 200 | 17 Selektor režima fokusa 48, 91, 101                                                                                                    |
| 7 | Prikijučak sihronizacije blica 380                             | 18 Kuplung 426                                                                                                    |
| 8 | 10-pinski priključak daljinske                                 | 19 Ogledalo 108, 397                                                                                                    |
| 0 | Poklopac konsktora 243 249 256                                 |                                                                                                    |
| 9 | rukiupac kulleklula245, 248, 250                               |                                                                                                    |

# Mikrofon i zvčnik

Ne postavljajte mikrofon ilizvučnik u blizinu magntnih uređaja. Ne pridržavanje ove mere opreza može uticati na podatke snimljenje na magnetim uređajima.

## Telo aparata (Nastavak)

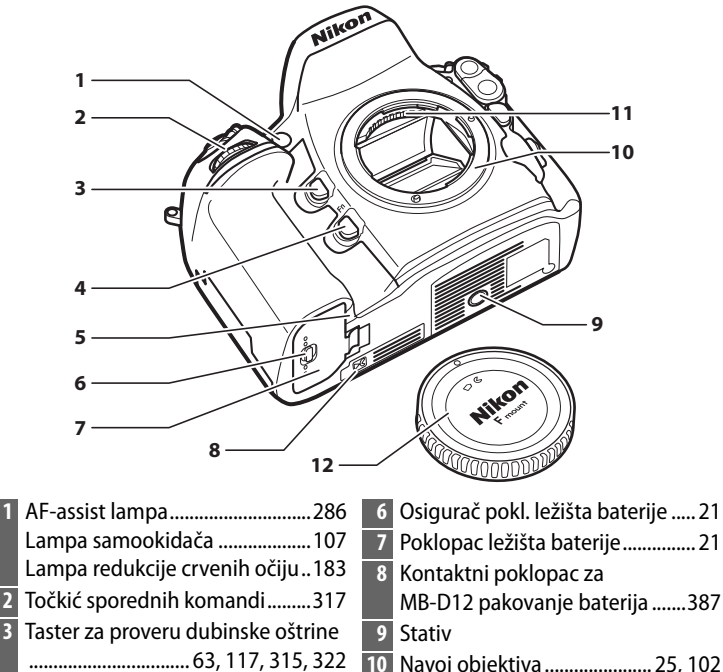

- 10 Navoj objektiva ...... 25, 102
  - 11 CPU kontakti

## LCD osvetljenje

4 Fn (function) taster

Okretanjem prekidača ka 🐮 aktivira se merenje ekspozicije i osvetljenje konrolnog panela (LCD osvetljenje), omogućavajući čitanje ekrana u mraku. Nakon puštanja prekidača, osvetljenje će ostati aktivno šest seundi, dok je merenje ekspozicije aktivno ili dok se ne pusti zatvarač ili dok se prekidač ponovo ne rotira ka 🔅 .

Poklopac konektora napajanja .391

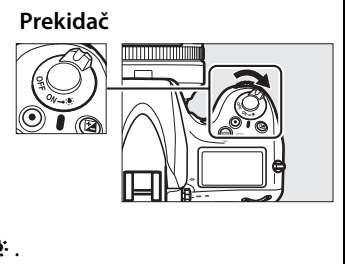

4

| 25<br>24<br>23<br>22<br>21<br>20<br>19<br>19<br>18<br>17<br>Wikon                                                                                                    |                                                                                                    |
|----------------------------------------------------------------------------------------------------|----------------------------------------------------------------------------------------------------|
|                                                                                                    | 14<br>1615                                                                                                    |
| 1       Tražilo       35         2       Okular tražila       36, 106         3       Kontrola podeš. dioptrije       35         4       Selektor merenja       116         5       ÅE taster       AE/AF lock       116         5       ÅF toster       AE/AF lock       128, 315, 323         6       AF-ON taster       317         8       Džojstik       16, 42, 221         9       Poklopac slota mem. kartice. 29, 31       2         10       Zaključavanje fokusa       96         12       Evučnik       73         2       Evatster       45, 59         3       Izbor žvog prikaza       45, 59         4       Lampa prisupa mem. kartici. 30, 31       31         5       Im (info) taster       10, 13         6       Senzor ambijentalnog osvetljenja za automatsku kontrolu       32 | 7 <ul> <li>(OK) taster</li> <li>(New Constant)</li> <li>(New Constant)</li></ul> |

# Kontrolni Panel

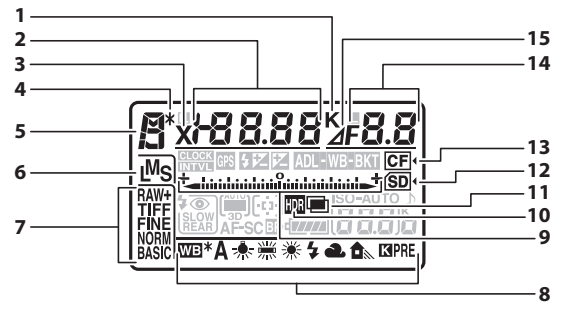

| 8  | Balans bele 145                      |
|----|--------------------------------------|
|    | Indikator Finog podešavanja          |
|    | balansa bele151                      |
| 9  | Indikator ekspozicije 123            |
|    | Indikator kompezacije                |
|    | ekspozicije 130                      |
|    | Indikator za Bracketing progress :   |
|    | Bracketing blica i ekspozicije 133   |
|    | WB bracketing137                     |
|    | ADL bracketing141                    |
|    | Indikator PC konekcije 246           |
| 10 | HDR Indikator177                     |
| 11 | Indikator višestruke ekspozicije 196 |
| 12 | Indikator SD kartice                 |
| 13 | Indikator CompactFlash kartice 31    |
|    | 32                                   |
| 14 | Blenda (f-broi) 120 122              |
|    | blenda (hroi koraka) 121, 374        |
|    | Bracketing povećanje u koracima      |
|    | 134 138                              |
|    | Broi snimaka u ADL bracketing        |
|    | sekvenci                             |
|    | Broi snimaka po intervalu            |
|    | Maksimalna blenda                    |
|    | (objektivi koji nisu-CPU)            |
|    | Indikator PC režima                  |
|    | 8<br>9<br>10<br>11<br>12<br>13<br>14 |

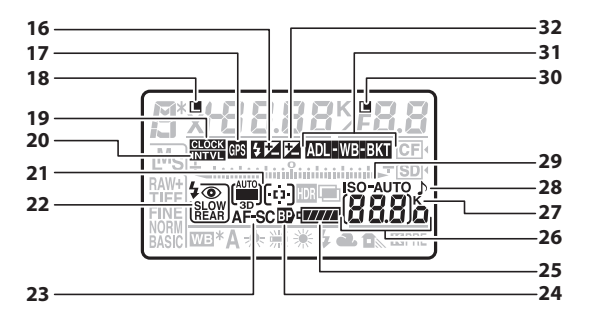

16 Indikator kompezacije blica...... 188 17 Indikator GPS konekcije ......217 18 Ikonica zaključavanja brzine zatvarača.....126 19 "Sat nije podešen" indikator... 28, 417 Indikator AF autom. polja ...... 94, 95 Indikator 3D-praćenja......93, 95 23 Režim Autofokusa......91 26 Broj preostalih snimaka Br. preostalih sl. pre popunjavanja memorije buffer -a ......105, 436 ISO Osetljivost.....109 Indikator snimanja preseta balansa bele ......156 Stepen ADL bracketing-a..... 142, 314 

| indikator Time-Tapse shimanja |          |
|-------------------------------|----------|
|                               | 207, 210 |
| Ručni broj objektiva          | 214      |
| Indikator Capture mode        |          |
|                               |          |

| 27 | "K" (pojavi se kada ima memorije za<br>preko 1000 ekspozicija) |
|----|----------------------------------------------------------------|
| 28 | "Beep" indikator                                               |
| 29 | Indikator ISO osetljivosti                                     |
| 30 | Ikonica zaključavanja blende 127<br>Indikator HDR (serije)     |
|    | (serije)197                                                    |
| 31 | Ekspozicija i blic                                             |
|    | bracketing indikator                                           |
|    | WB bracketing indikator                                        |
|    | ADL bracketing indikator141                                    |
|    | Active D-Lighting indikator 175                                |
| 32 | Indikator kompezacije                                          |
|    | ekspozicije                                                    |

ų.

# <u>Ekran tražila</u>

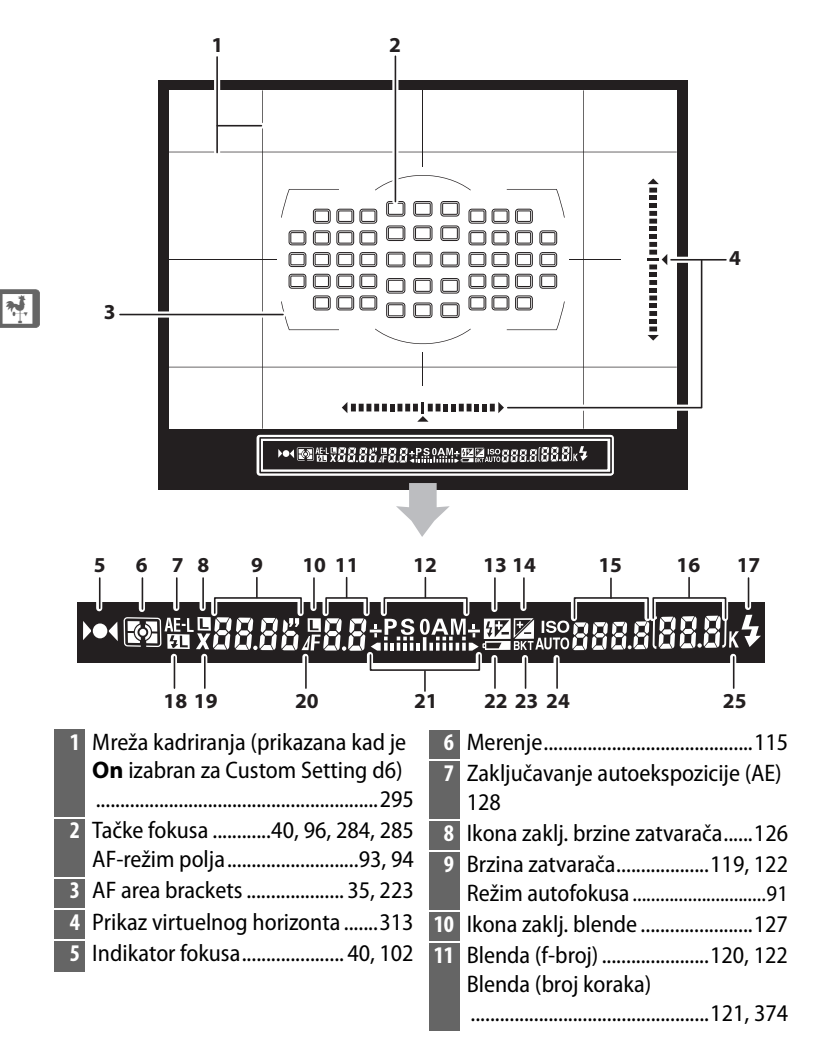

| 12 | Režim ekspozicije 117               | 18 |
|----|-------------------------------------|----|
| 13 | Indikator kompenzacije blica 188    | 19 |
| 14 | Indikator kompenzacije              | 20 |
|    | ekspozicije 130                     | 21 |
| 15 | ISO osetljivost109                  |    |
|    | Indikator snimanja preseta          |    |
|    | balansa bele 156                    | 22 |
|    | Stepen ADL bracketing -a 314        | 23 |
|    | Režim AF-polja93, 94, 95            |    |
| 16 | Broj preostalih                     |    |
|    | ekspozicija38, 436                  |    |
|    | Br. preostalih sl. pre popunjavanja | 24 |
|    | memorije buffer -a 105, 436         | 25 |
|    | Vrednost kompenzacije ekspozicije.  |    |
|    | 130                                 |    |
|    | Vrednost kompenzacije blica 188     |    |
| 17 | Ind, spremnosti blica 181           |    |

| 18 | Indikator FV zaključavanja 191      |
|----|-------------------------------------|
| 19 | Indikator sinhronizacije blica 299  |
| 20 | Indikator koraka blende 121, 374    |
| 21 | Indikator ekspoziije123             |
|    | Prikaz kompenzacije                 |
|    | ekspozicije 130                     |
| 22 | Upozorenje prazne baterije37        |
| 23 | Indikator bracketing-a blica i      |
|    | ekspozicije 133                     |
|    | WB bracketing Indikator             |
|    | ADL bracketing Indikator 141        |
| 24 | Indikator Auto ISO osetljivosti 112 |
| 25 | "K" (pojavi se kada ima memorije    |
|    | za preko 1000 ekspozicija)          |

# Nema baterije

Kada se baterija sasvim istroši ili ukoliko nije ni umetnuta, ekran u tražilu ce se zamračiti. To je uobičajeno i ne ukazuje na kvar. Ekran tražila će ponovo poprimiti normalan izgled kada se ubaci napunjena baterija.

## 🗹 Ekrani kontrolnog panela i tražila

Osvetljenje ekrana kontrolnog panela i tražila varira u zavisnosti od temperature, a vreme odgovora ekrana može da opadne pri niskim vrednostima temperature. To je uobičajeno i ne ukazuje ni na kakav kvar.

# Informacioni Displej

Informacije o snimanju, uključujući brzinu zatvarača, blendu, broj preostalih ekspozicija i režim AF polja su prikazani na monitoru kada se 📾 taster pritisne.

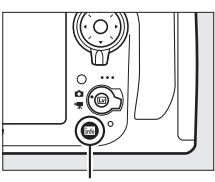

info taster

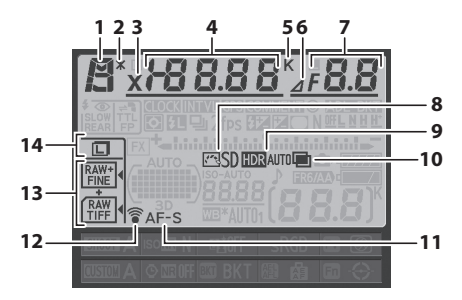

| 1 | Režim ekspozicije117                |
|---|-------------------------------------|
| 2 | Indikator fleksibilnog programa 118 |
| 3 | Indikator sinhronizacije blica 299  |
| 4 | Brzina zatvarača                    |
| 5 | Indikator temperature boje          |
|   | 145 157 153                         |

| 6  | Indikator koraka blende 121, 374     |
|----|--------------------------------------|
| 7  | Blenda (f-broj) 120, 122             |
|    | Blenda (broj koraka) 121, 374        |
|    | Bracketing Korak 134, 138            |
|    | Broj snimaka u sekvenci ADL          |
|    | bracketing-a141                      |
|    | Maksimalna blenda                    |
|    | (objektivi koji nisu-CPU) 214        |
| 8  | Indikator kontrole slike 164         |
| 9  | HDR Indikator 177                    |
|    | Razlike HDR ekspozicije 180          |
| 10 | Indikator višestruke ekspozicije 196 |
| 11 | Indikator režima autofokusa91        |
| 12 | Indikator Eye-Fi konekcije           |
| 13 | Kvalitet slike84                     |
|    | Funkcija sekundarnog slota89         |
| 14 | Veličina slike                       |

|    | 1516 17 1                                   | 31            | 9 20                                               |
|----|---------------------------------------------|---------------|----------------------------------------------------|
|    |                                             | SICOM<br>UTO1 | 21<br>22<br>23<br>24<br>28<br>28<br>26<br>26<br>27 |
| 15 | lkona zaključavanja brzine zatvarača<br>126 | 25            | "K" (pojavi se kada ima memorije za<br>preko 1000  |
| 16 | "Sat nije podešen" indikator 28, 417        |               | ekspozicija)38                                     |
| 17 | Interval timer indikator                    | 26            | Broj preostalih                                    |
|    | Time-lapse indikator                        |               | ekspozicija38                                      |
| 18 | Indikator GPS konekcije                     |               | Ručni broj objektiva 214                           |
| 19 | Indikator komentara slike                   |               | Time-lapse indikator snimanja                      |
| 20 | lkona zakliučavania blende                  |               |                                                    |
|    | HDR (serije) indikator180                   | 27            | Dodeljivanje <b>Fn</b> tastera                     |
|    | Višestruka ekspozicija (serija)             | 28            | Dodeljivanje <b>AE-L/AF-L</b> tastera 315          |
|    | indicator197                                | 29            | Dodeljivanje <b>BKT</b> tastera 316                |
| 21 | Indikator informacije o                     | 30            | Indikator duge kspozicije redukcije                |
|    | pravima334                                  |               | šuma                                               |
| 22 | Indikator bracketing-a                      | 31            | Banka ličnih podešavanja 280                       |
|    | blica i ekspozicije133                      | 32            | Banka menija snimanja 269                          |
|    | WB bracketing indikator                     | 33            | Balans bele 145                                    |
| 22 | ADL bracketing indikator                    |               | Indikator finog podešavanja                        |
| 23 | Indikator ekspozicije 123                   |               | balansa bele149                                    |
|    |                                             | 34            | Indikator AF auto. polja94                         |
|    | Bracketing progress indikator:              |               | Indikator AE-režima polia                          |
|    | Bracketing blica i ekspozicije 133          |               | Indikator 3D-praćenja                              |
|    | WB bracketing137                            | 35            | Indikator polia slike 79                           |
|    | ADL bracketing141                           | 36            | Režim blica 183                                    |
| 24 | "Beep" indikator292                         |               |                                                    |

# Informacioni displej (Nastavak)

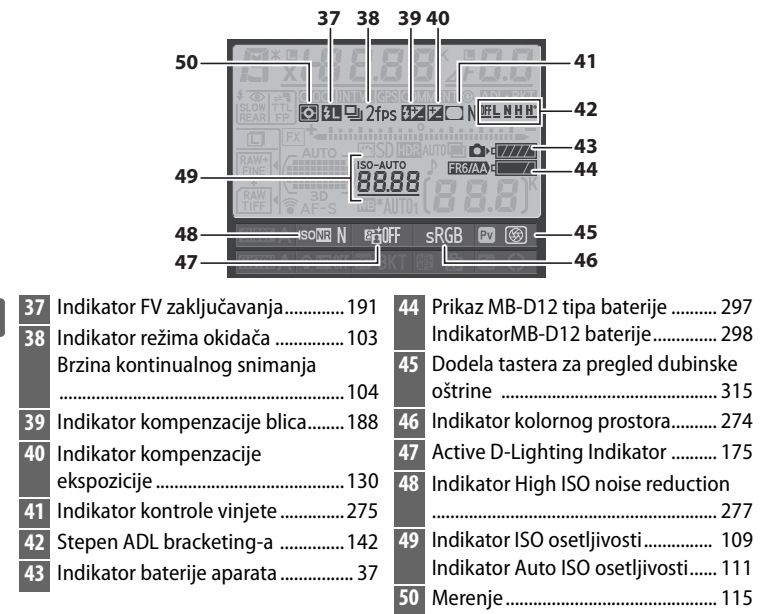

# Isključivanje monitora

Da uklonite informacije snimanja sa monitora, pritisnite 🖬 taster još dva puta ili okidač do pola. Monitor će se automatski isključiti ukoliko se nijedna operacija ne izvrši narednih 10 sekundi.

## 🖉 Takođe pogledajte

Za informacije o izabranom vremenu uključenosti monitora, pogledajte Custom Setting c4 (**Monitor off delay**, D 292). Za Za informacije o promeni boje slova prikaza informacija o fotografisanju pogledajte Custom Setting d9 (**Information display**, D 296).
## **II** Promena podešavanja u informacionom displeju

Da promenite podešavanja stavki nabrojanih dole, pritisnite 📾 taster u informacionm displeju. Obeležite stavke korišćenjem džojstika i pritisnite 🐵 da vidite opcije za obeleženu stavku.

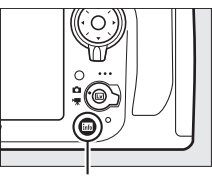

ind taster

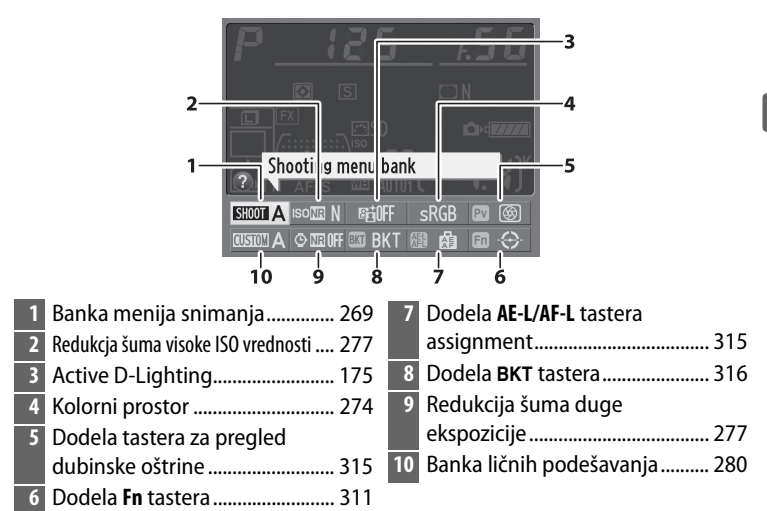

#### 🖉 Saveti za alatke

Savet o odabranoj stavki se pojavljuje u informacionom displeju. Saveti se mogu isključiti korišćenjem Custom Setting d8 (**Screen tips**; <sup>CD</sup> 295).

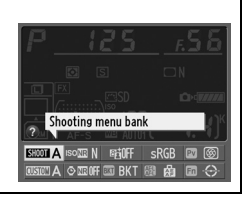

# <u>BM-12 Poklopac ekrana</u>

Plastični poklopac se dobija uz aparat kako bi održao ekran čistim i zaštitio ga kad se aparat ne koristi. Da stavite poklopac, stavite ispupčenje na vrhu poklopca u odgovarajuće ležište iznad displeja aparata (①) i pritisnite dno poklopca dok ne klikne na mesto (②).

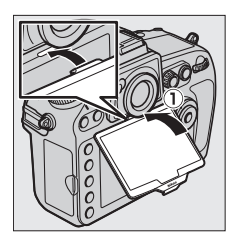

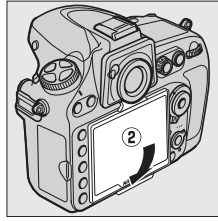

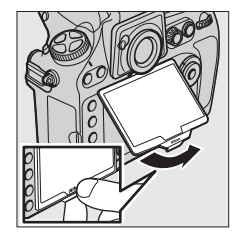

#### \*

Da skinete poklopac, držite čvrsto aparat i vucite donji deo poklopca ka spolja kao što je prikazano desno.

# Upustvo

# Meniji kamere

Većini opcija za fotografisanje, reprodukciju i podešavanja može da se pristupi u okviru menija fotoaparata. Za prikaz menija pritisnite taster **MENU**.

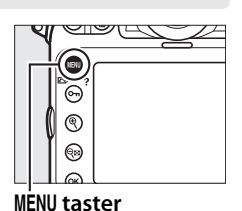

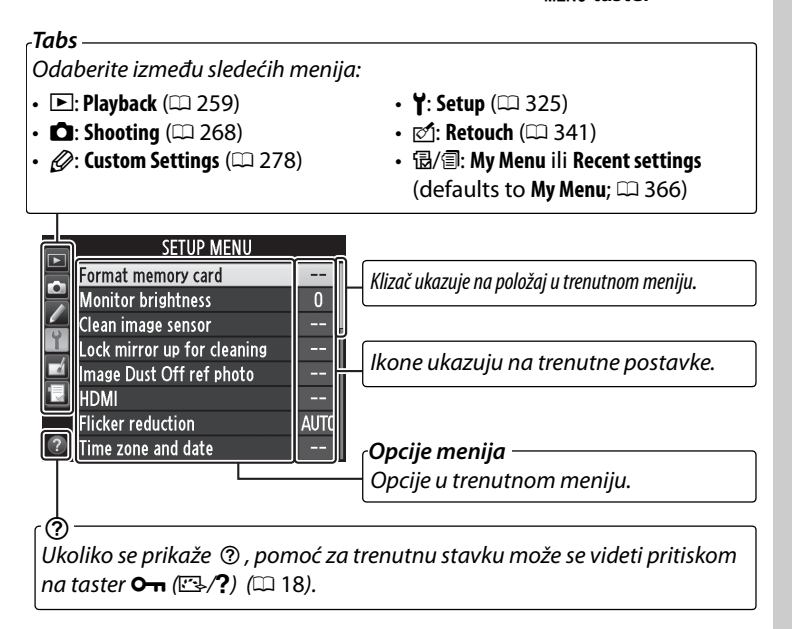

# <u>Korišćenje menija fotoaparata</u>

#### 💵 Kontrole menija

Za navigaciju kroz menije koriste se džojstik i taster 🐵 .

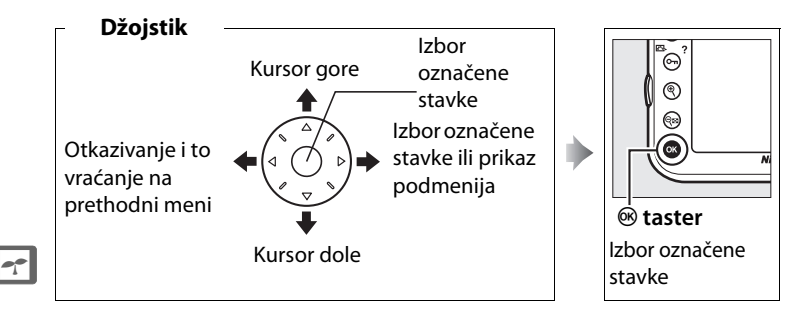

## 💵 Navigacija kroz menije

Za navigaciju kroz menije pratite sledeće korake.

# **1** Prikažite menije.

Za prikaz menija, pritisnite MENU taster.

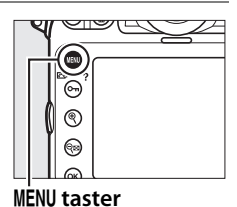

# **2** Označite ikonu trenutnog menija.

Pritisnite ◀ da markirate ikonicu trenutnog menija.

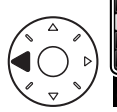

| Ŋ            | SETUP MENU                  |      |
|--------------|-----------------------------|------|
| ĥ            | Format memory card          |      |
| ki 1, -c 🔪 🛛 | Monitor brightness          | 0    |
|              | Clean image sensor          |      |
|              | Lock mirror up for cleaning |      |
|              | Image Dust Off ref photo    |      |
|              | HDMI                        |      |
| ?            | Flicker reduction           | AUTO |
|              | Time zone and date          |      |

# **3** Odaberite meni.

Pritisnite ▲ ili ▼ da odaberete željeni meni.

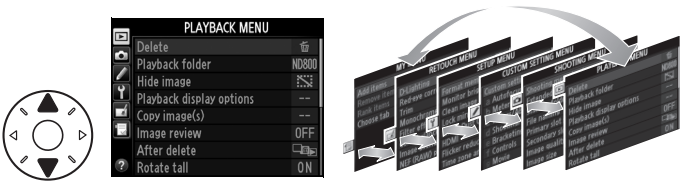

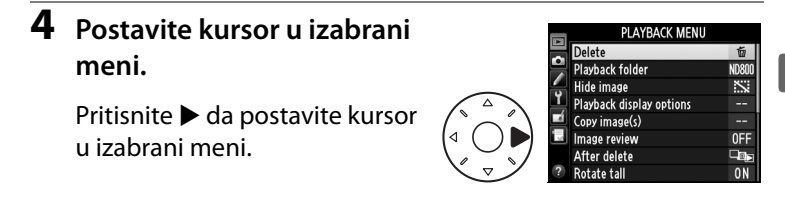

**5** Označite stavku menija.

Pritisnite ▲ ili ▼ da označite stavku menija.

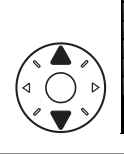

|    | PLAYBACK MENU            |          |
|----|--------------------------|----------|
|    | Delete                   | ŭ        |
|    | Playback folder          | ND800    |
|    | Hide image               | <b>S</b> |
| Ĭ. | Playback display options |          |
| 4  | Copy image(s)            |          |
| 10 | Image review             | 0FF      |
|    | After delete             |          |
| ?  | Rotate tall              | ON       |

#### **6** Prikažite opcije.

Pritisnite ► da prikažete opcije izabrane stavke menija.

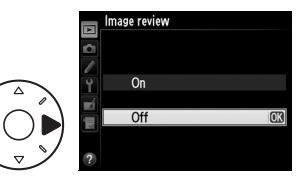

## **7** Označite opciju.

Pritisnite ▲ ili ▼ da označite opciju.

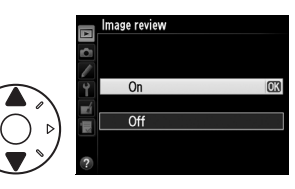

#### 8 Izaberite označenu stavku.

Pritisnite ® da izaberete označenu stavku. Da izađete bez odabira selekcije, pritisnite **MENU** taster.

Obratite pažnju na sledeće:

- Stavke menija prikazane u sivoj boji nisu trenutno dostupne.
- Dok pritiskanje ▶ ili središnjeg dela džojstika obično ima isti efekat kao i pritiskanje <sup>®</sup>, u nekim slučajevima je moguće napraviti izbor samo pritiskom na <sup>®</sup>.

# <u>Pomoć</u>

Ako se u donjem levom uglu ekrana prikaže ikona ⑦ možete da prikažete pomoć pritiskom na Om (도.??) taster.

Prikaz opisa trenutno izabrane opcije ili menija biće vidljiv dok je dugme pritisnuto. Pritisnite ▲ ili ▼ da biste se pomerali po prikazu.

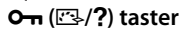

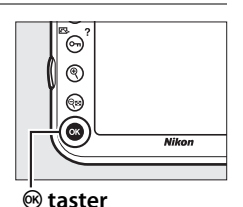

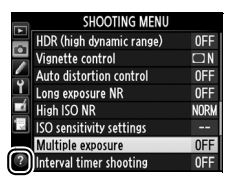

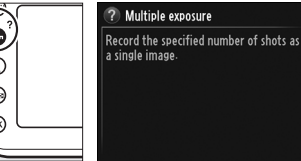

----

# Prvi koraci

# <u>Punjenje baterije</u>

The se napaja EN-EL15 punjivom Li-ion baterjom (u paketu). Da biste imali maksimalno vreme za fotografisanje, pre korišćenja napunite bateriju pomoću MH-25 punjača. Potrebno je približno 2 sata i 35 minuta da bi se baterija sasvim napunila, ukoliko je bila potpuno prazna.

# **1** Konektujte AC kabl napajanja.

Konektujte kabl napajanja. Utikač AC adaptera mora biti u poziciji prikazanoj desno; ne rotirajte.

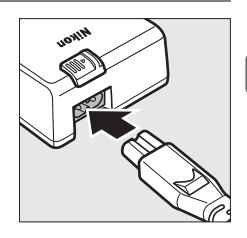

## **2** Uklonite poklopac priključka.

Uklonite poklopac priključka sa baterije.

# **3** Ubacite bateriju.

Ubacite bateriju kao što je prikazano na slici sa desne strane.

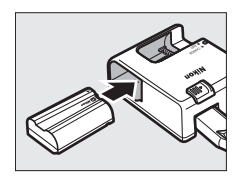

# 4 Uključite punjač.

**CHARGE** lampa blinka dok se baterija puni.

#### V Punjenje baterije

Punite bateriju u zatvorenim prostorijama na temperaturama između 5–35 °C (41– 95 °F). Baterija se neće puniti ukoliko je temperatura ispod 0 °C (32 °F) ili iznad 60 °C (140 °F).

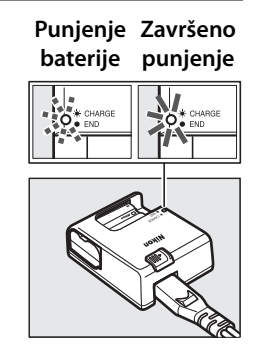

#### 🗂 5 Uklonite bateriju po završetku punjenja.

Punjenje je završeno kada **CHARGE** lampa ne blinka. Uklonite bateriju i isključite punjač.

#### 🖉 AC zidni adapter

U zavisnosti od zemlje gde se kupuje aparat, može se dobiti AC wall zidni adapter zajedno sa punjačem. Da koristitite adapter, stavite ga u AC konektor (①). Pomerite osigurač AC adaptera u pravcu prikazanom sa (②) i rotirajte adapter 90 ° da ga fiksirate na poziciju prikazanu sa (③). Da uklonite adapter, ponovite ove korake reverzno.

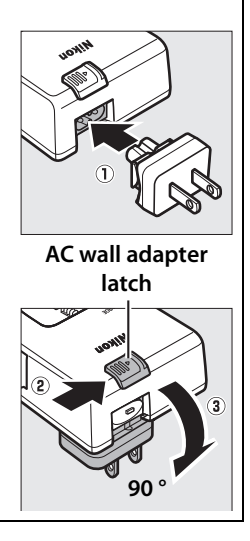

# <u>Ubacivanje baterije</u>

## 1 Isključite kameru.

#### **V** Umetanje i vađenje baterija

Uvek isključite aparat pre umetanja ili vađenja baterije.

# **2** Otvorite poklopac ležišta baterije.

Otključajte (①) i otvorite (②) poklopac ležišta baterije.

# **3** Ubacite bateriju.

Ubacite bateriju orijentisanu kao što je prikazano sa (①), koristeći bateriju da drži narandžasti osigurač baterije pritisnut sa jedne strane. Osigurač zaključava bateriju na mesto kad je baterija potpuno ubačena (②).

# 

Osigurač baterije

# 4 Zatvorite poklopac ležišta baterije.

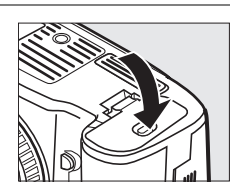

#### 🖉 Vađenje baterije

Pre vađenja baterije, isključite kameru, otvorite poklopac ležišta baterije. Pritisnite osigurač baterije u pravcu prikazanom strelicm da oslobodite bateriju i izvucite bateriju rukom. Baterija može biti ugrejana nakon korišćenja; obratite pažnju kada vadite bateriju. Da sprečite kratak spoj, stavite poklopac kada se baterija ne koristi.

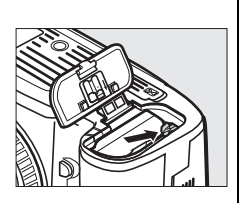

#### 🗹 EN-EL15 Punjiva Li-ion baterija

Dostavljena EN-EL15 baterija deli informacije sa kompatibilnim uređajima, omogućavajući kameri da prikaže status baterije u 6 nivoa ( $\square$  37). **Battery info** opcija u meniju podešavanja prikazuje detalje punjenja baterije, trajanje baterije i broj slika načinjenih od poslednjeg punjenja baterije ( $\square$  332).

#### 🗹 Baterija i punjač

Pročitajte i pratite upozorenja i mere opreza navedene na stranicama xiiixv i 401–404 of this manual. ovog uputstva. Ne koristite bateriju ukoliko je spoljašnja temperatura niža od 0°C (32°F) ili viša od 40°C (104°F).; ne pridržavanje ove mere opreza, može oštetiti bateriju ili degradirati njene performanse. Kapacitet se može smanjiti i vreme punjenja povećati na temperaturama baterije od 0 °C/32 °F do 15 °C/59 °F i od 45 °C/113 °F do 60 °C/140 °F.

Ako **CHARGE** lampa treperi (npr. blinka 8 puta u sekundi) tokom punjenja, proverite da li je temperatura u dobrom intervalu i onda isključite punjač i uklonite i ponovo stavite bateriju. Ako problem ne nestane odnesite punjač i bateriju prodavcu ili autorizovanom Nikon servisu.

Nemojte prespajati konektore punjača; ne pridržavanje ove mere opreza. može dovesti do pregrevanja i oštećenja punjača. Punite u zatvorenom pri ambijentalnim temperaturama između 5–35°C/41–95 °F. Kapacitet baterije može privremeno da se smanji ukoliko se baterija puni na niskim temperaturama ili ukoliko se koristi na temperaturi nižoj od one na kojoj je punjena. Ukoliko se baterija puni na temperaturi nižoj od 5°C (41°F), indikator trajanja baterije u **Battery info** ( $\square$  332) prikazu, može privremeno opasti.

Baterija može da bude zagrejana neposredno nakon korišćenja. Sačekajte da se ohladi pre ponovnog punjenja.

Dobijeni kabl napajanja i AC zidni adapter su za korišćenje sa MH-25 samo. Koristite punjač samo sa kompatibilnim baterijama. Isključite kad ne koristite.

Primetan pad vremena trajanja napunjene baterije kada se koristi u sobnim temperaturama pokazuje da je potrebno zameniti. Kupite novu EN-EL15 bateriju.

# <u>Nameštanje objektiva</u>

Vodite računa da prašina ne uđe u kameru kada je objektiv skinut. Objektiv koji se koristi u upustvu za ilustrativne svrhe je AF-S NIKKOR 24-120mm f/4G ED VR.

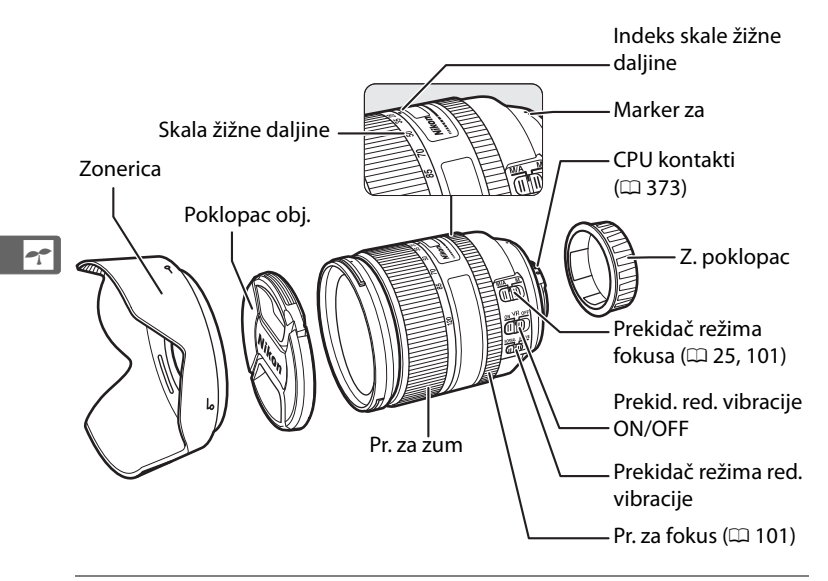

- 1 Isključite kameru.
- **2** Skinite zadnji poklopac objektiva i poklopac tela kamere.

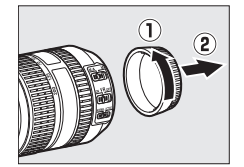

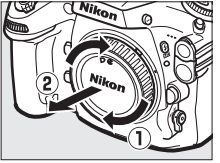

# **3** Namestite objektiv.

Držeći marker montiranja poravnatim sa markerom na objektivu, postavite objektiv u bajonet kamere (①). Pazeći da ne pritisnete taster oslobađanja objektiva, okrenite objektiv suprotno smeru kazalje na satu dok ne klikne na mesto (②).

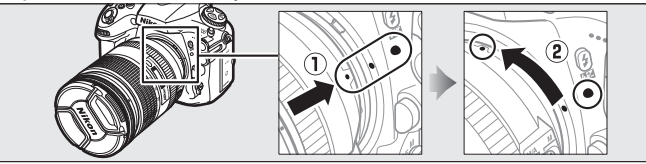

Ukoliko je objektiv opremljen sa A-M ili M/A-M prekidačem režima, odaberite A (autofokus) ili M/A (autofokus sa manuelnim prioritetom).

#### 🖉 Skidanje objektiva

Prilikom uklanjanja ili zamene objektiva vodite računa da je fotoaparat isključen. Da bi ste uklonili objektiv, pritisnite i držite dugme za otpuštanje objektiva (①) dok okrećete objektiv u smeru kazaljke na satu (②). Nakon uklanjanja objektiva, stavite poklopac objektiva i poklopac kućišta fotoaparata.

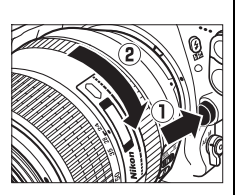

#### CPU objektivi sa prstenom za podešavanje blende

Kod CPU objektiva koji imaju prsten za podešavanje blende (D 373), zaključajte blendu na minimalno podešavanje (najveći f-broj).

#### 🖉 Polje slike

DX format polja slike se automatski bira kada je DX objektiv prikačen (🎞 79).

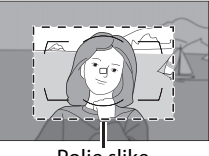

Polje slike

# <u>Osnovna podešavanja</u>

Opcija za jezik u meniju za podešavanje je automatski označena pri prvom prikazivanju menija. Izaberite jezik i podesite vreme i datum. Ako datum i vreme nisu podešeni, će blinkati na ekranu i vreme i datum snimljeni sa fotografijama neće biti tačni.

#### 1 Uključite aparat. Prekidač napajanja 2 Izaberite Language u meniju podešavanja. Pritisnite MENU da prikažete menije kamere, zatim odaberite Language u meniju **MENU** button podešavanja. Za informacije o SETUP MENU korišćenju menija, pogledajte Language 3 Auto image rotation ON "Korišćenje menija kamere" Battery info (🕮 16). Image comment 0FF 0FF Copyright information Save/load settings

# **3** Izaberite jezik.

Pritisnite ▲ ili ▼ da obeležite željeni jezik i pritisnite ®.

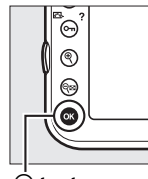

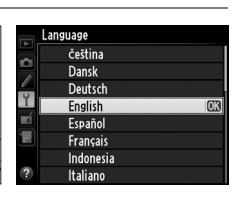

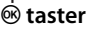

----

#### 4 Odaberite Time zone and date.

Odaberite Time zone and date i pritisnite ▶.

#### 5 Podesite vremensku zonu.

Odaberite **Time zone** i pritisnite ▶. Pritisnite ◀ ili ▶ da markirate lokalnu vremensku zonu (UTC polie pokazuje razliku između odabrane vremenske zone i koordinisano univerzalnog vremena, ili UTC,) i pritisnite @.

#### **6** Uključite ili isključite letnje računanje vremena.

Odaberite Daylight saving time i pritisnite ▶. Letnje računanje vremena je

isključena po fabričkim podešavanjima; ukoliko se letnje računanje vremena primenjuje u lokalnoj vremenskoj zoni, pritisnite **A** da markirate **On** i pritisnite

#### Podesite datum i vreme.

Odaberite Date and time i pritisnite ▶. Pritisnite ◀ ili ▶ da odaberete stavku, ▲ ili ▼ da promenite. Pritisnite ® kada je sat podešen na trenutni datum i vreme.

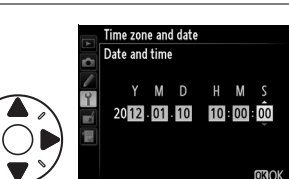

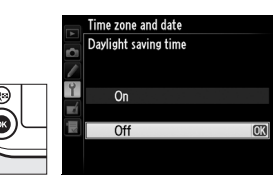

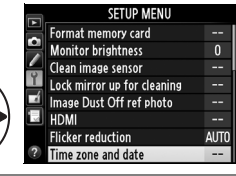

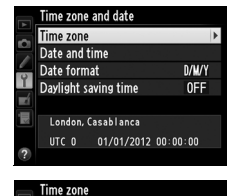

01/01/2012 00:00

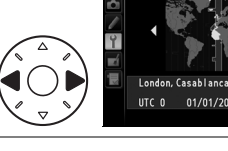

## 8 Podesite format datuma.

Odaberite **Date format** i pritisnite ►. Pritisnite ▲ ili ▼ da odaberete redosled u kojem će se prikazivati godina, mesec i dan i pritisnite <sup>®</sup>.

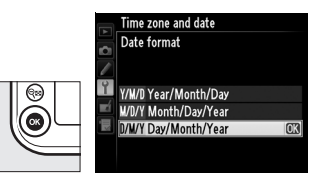

# **9** Izađite u režim fotografisanja.

Pritisnite taster okidača do pola da izađete u režim fotografisanja.

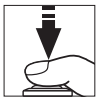

#### 🖉 Baterija sata

Baterija sata se nalazi u aparatu, i ona se puni sama iz glavne baterije ili pomoću EP-5B konektora napajanja i EH-5b AC adaptera ( $\square$  387). Dva dana punjenja je dovoljno da drži sat oko tri meseca. Ako ikona blinka na kontrolnom panelu, baterija sata je istrošena i sat je resetovan. Podesite sat na tačno vreme i datum.

#### 🖉 Sat fotoaparata

Sat fotoaparata nije toliko precizan kao većina ručnih i zidnih satova. Redovno upoređujte vreme prikazano na satu sa vremenom na preciznijim uređajima i po potrebi ga ponovo podesite.

#### 🖉 GPS Jedinica (🕮 215)

Ukoliko je GPS jedinica povezana, sat kamere će se podesiti po vremenu koje GPS jedinica pokazuje (<sup>CLI</sup> 218).

# <u>Umetanje memorijske kartice</u>

Fotografije se čuvaju na memorijskim karticama (prodaju se zasebno; 🕮 434). Kamera je opremljena sa dva slota kartica, jedan za SD i drugi za Type I CompactFlash kartice. Type II kartice i microdrives ne mogu se koristiti.

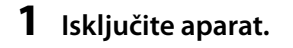

#### Prekidač napajanja

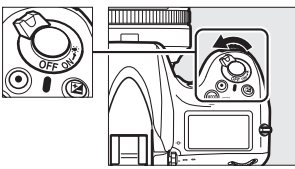

#### **V** Umetanje i vađenje memorijske kartice

Uvek isključite kameru pre umetanja ili vađenja memorijske kartice.

## **2** Otvorite poklopac slota kartice.

Pomerite slot mem. kartice ka spolja (1) i otvorite (2).

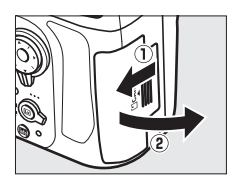

## **3** Umetanje memorijske kartice.

**SD memorijske kartice**: držeći karticu kao što je prikazano, umetnite je u SD slot dok ne klikne na mesto. Zelena lampica pristupa će se na kratko upaliti.

CompactFlash memorijske kartice: Umetnite karticu u slot sa etiketom ka monitoru (①). Kada je kartica potpuno umetnuta, taster za vađenje memorijske kartice će iskočiti (②) i zelena lampica pristupa će se na kratko upaliti.

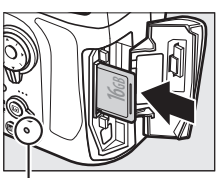

Lampica pristupa

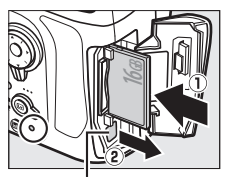

Taster vađenja

#### V Umetanje memorijske kartice

Umetnite prvo kontakte memorijske kartice. Umetanje kartice naopako ili unazad, može oštetiti aparat ili karticu. Proverite da bi bili sigurni da li je kartica pravilno okrenuta.

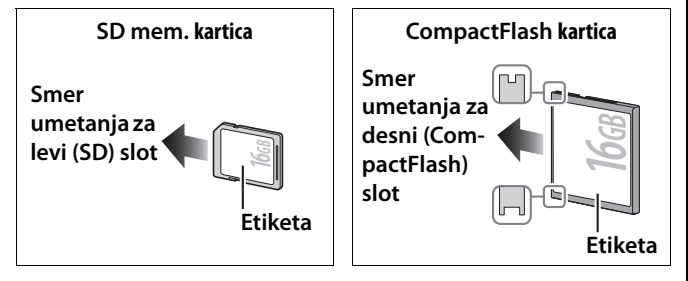

# **4** Zatvorite poklopac slota kartice.

Ukoliko je ovo prvi put da koristite karticu, nakon što je korišćena ili formatirana u drugom uređaju, formatirajte karticu kao što je opisano na strani 32.

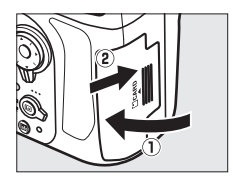

#### **V** Ikonice memorijske kartice

Memorijske kartice trenutno umetnute u aparat su označene kao što je prikazano (primer desno pokazuje ikonice prikazane kada su obe SD i CompactFlash kartice umetnute). Ukoliko je memorijska kartica puna ili je prikazana greška, ikonica kartice će treperiti ( $\Box$  419).

#### Korišćenje dve memorijske kartice

Pogledajte stranu 89 za informacije oko odabira uloga za svaku od kartica, kada su obe umetnute u aparat.

#### 🖉 Vađenje memorijskih kartica

Nakon provere da je lampica pristupa isključena, isključite aparat i otvorite poklopac slotova memorijskih kartica.

**SD memorijska kartica**: Pritisnite karticu da je izvadite (①). Memorijska kartica se može izvaditi rukom.

**CompactFlash memorijske kartice**: Pritisnite eject taster (①) da delimično izbacite karticu (②). Memorijska kartica se zatim može izvaditi rukom. Nemojte gurati memorijsku karticu dok pritiskate taster za izbacivanje. Ne pridržavanje ovih mera opreza može oštetiti memorijsku karticu ili aparat.

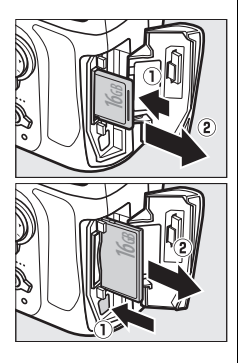

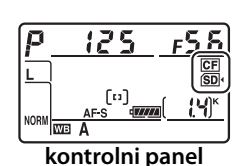

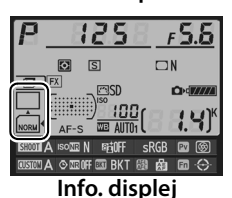

# <u>Formatiranje memorijskih kartica</u>

Memorijske kartice se moraju formatirati pre prvog korišćenja ili nakon korišćenja ili formatiranja u drugim uređajima.

#### Formatiranje memorijske kartice

Formatiranje memorijske kartice trajno briše sve podatke koji sadrži. Proverite da li ste kopirali sve fotografije i ostale podatke koje želite da sačuvate, na kompjuter pre nego nastavite (<sup>CL</sup> 239).

#### Uključite aparat.

2 Pritisnite MODE (\*\*\*\*\*\*) i 🛍 (\*\*\*\*\*\*) tastere.

Držite **MODE** (Reference) i fin (Reference) tastere istovremeno dok se trepćuće **For** (format) ne pojavi u prikazu brzine okidača u kontrolnom displeju i tražilu. Ukoliko su dve memorijske kartice umetnute, biće formatirana kartica prikazana trepćućom ikonicom. Po osnovnim podešavanjima, primarni slot kartice (D 89) će biti izabran; možete odabrati sekundarni

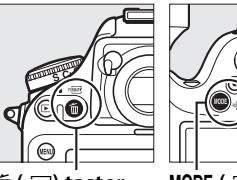

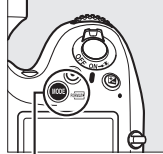

🛍 (🕬) taster

MODE (FORMATE) taster

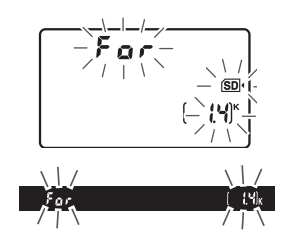

slot rotiranjem glavnog točkića. Da izađete bez formatiranja, čekajte dok **F a r** ne prestane da treperi (oko šest sekundi) ili pritisnite bilo koji taster osim **MODE** () i 🖆 () tastera.

# $\textbf{3} \quad \text{Pritisnite MODE (New Pritisnite MODE (New Pritisnite Pritisnite Pr$

Pritisnite **MODE** (Ref) i frequencies (Ref) tastere zajedno po drugi put dok **F** a **r** treperi da formatirate memorijsku karticu. *Nemojte vaditi memorijsku karticu ili isključivati izvor napajanje tokom formatiranja*.

Kada se formatiranje završi, kontrolni panel će prikazati broj fotografija koje se mogu snimiti sa trenutnim podešavanjima.

#### -

#### Memorijske kartice

- Memorijske kartice se mogu zagrejati tokom korišćenja. Obratite pažnju kada vadite memorijske kartice iz aparata.
- Isključite aparat pre ubacivanja ili vađenja memorijskih kartica. Nemojte vaditi kartice iz kamere, isključivati kameru ili prekinuti izvor napajanja tokom formatiranja, snimanja ili brisanja slika ili kopiranja na računar. Ne pridržavanje ovih mera opreza može prouzrokovati gubitkom podataka ili oštećenjima kamere ili kartice.
- Ne dodirujte kontakte kartice prstima ili metalnim predmetima.
- Nemojte savijati, ispustiti ili izlagati karticu jakim fizičkim šokovima.
- Nemojte primenjivati silu na kućište kartice. Ne pridržavanje ovih mere opreza može oštetiti karticu.
- Nemojte izlagati vodi, visokoj vlažnosti ili direktnom suncu.
- Nemojte formatirati memorijske kartice u računaru.

#### 🖉 Zaključavanje na upis

SD mem. kartice su opremljene prekidačem zaključavanja na upis da bi se sprečio slučajni gubitak podataka. Kad je prekidač u "lock" poziciji, kartica ne može da se formatira i slike se ne

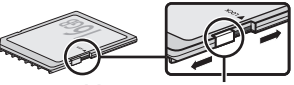

Zaključavanje na upis

mogu snimati ni brisati (upozorenje će biti prikazano na ekranu ako imate nameru da oslobodite zatvarač). Da otključate mem. karticu, pomerite prekidač na "write" poziciju.

#### Nema memorijske kartice

Ukoliko se ne umetne memorijska kartica, kontrolni panel i tražilo će prikazati (- $\xi$ -). Ukoliko se kamera isključi sa punom EN-EL15 baterijom bez umetnute memorijske kartice, (- $\xi$ -) će se prikazati na kontrolnom panelu.

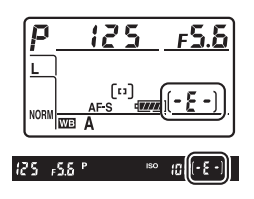

#### 🖉 Takođe pogledajte

Pogledajte stranu 326 za informacije o formatiranju memorijske kartice korišćenjem **Format memory card** opcije u meniju podešavanja.

---

# <u>Podešavanje fokusa tražila</u>

Fotoaparat ima funkciju podešavanja dioptrije za prilagođavanje pojedinačnih razlika u prikazu. Pre fotografisanja proverite da li je ekran tražila u fokusu.

# **1** Uključite kameru.

Uklonite poklopac objektiva i uključite kameru.

**2** Podignite kontrolu podešavanja dioptrije (1).

# **3** Fokusirajte tražilo.

Okrećite dugme za prilagođavanje dioptrije (②) sve dok ekran tražila, tačke fokusa i AF area brackets ne budu u jasnom fokusu. Kada koristite kontrole, vodite računa da ne gurnete prste ili nokte u oči.

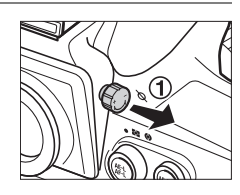

-

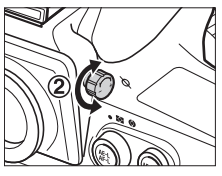

AF area brackets

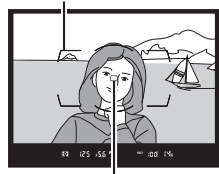

Tačka fokusa

# **4** Vratite kontrolu podešavanja dioptrije.

Gurnite dugme podešavanja dioptrije ponovo unutra (③).

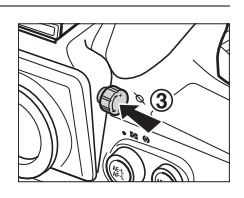

#### Podešavanje fokusa tražila

#### 🖉 Objektivi sa prilagodavanjem dioptrije tražila

Korektivna sociva (dostupna zasebno; III 388) mogu da se koriste za dodatno podešavanje dioptrije tražila. Pre nameštanja objektiva sa prilagođavanjem dioptrije tražila, uklonite okular tražila DK-17 tako što će te zatvoriti zatvarač tražila kako biste otpustili zaključavanje okulara (①) a zatim odvrnuti okular kao što je prikazano sa desne strane (②).

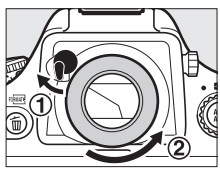

# Osnove fotografisanja i reprodukcije

# <u>Uključite kameru</u>

Before taking photographs, turn the camera on and check the battery level and number of exposures remaining as described below.

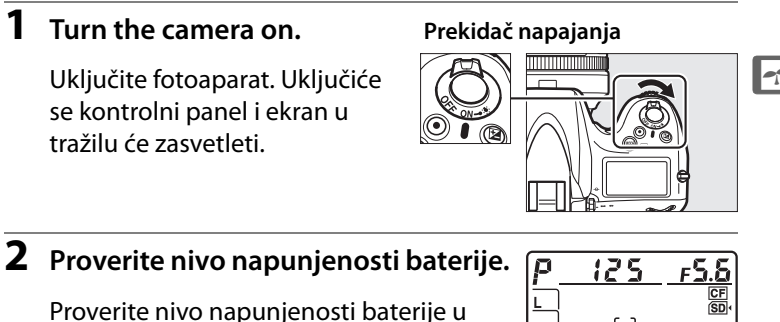

Proverite nivo napunjenosti baterije u tražilu ili na kontrolnom panelu.

| Ikona           | *        |                                        |  |
|-----------------|----------|----------------------------------------|--|
| Kontrolni panel | Tražilo  | Opis                                   |  |
| C 17777A        | —        | Baterija je napunjena.                 |  |
| - <i>111</i> A  | —        |                                        |  |
| - <i>88</i>     | —        | Baterija je delimično ispražnjena.     |  |
| ۲ <b>۵</b>      | —        |                                        |  |
| <b>-</b> -      |          | Baterija je skoro prazna. Napunite ili |  |
| ۰               |          | pripremite rezervnu bateriju.          |  |
|                 |          | Onemogućeno je otpuštanje zatvarača.   |  |
| (blinka)        | (blinka) | Napunite ili zamenite bateriju.        |  |

\* Kad se fotoaparat napaja preko opcionalnog EP-5B konektora napajanja i EH-5b AC adaptera, ne prikazuje se ikona.

# **3** Proverite broj preostalih ekspozicija.

Na kontrolnom panelu je prikazan broj fotografija koje mogu da se snime sa trenutnim postavkama. (vrednosti preko 1,000 se zaokružuju nadole na najbližu stotinu; npr., vrednosti između 1,400 i 1,499 su prikazane kao 1.4 K). Ukoliko se dve memorijske kartice koriste, displej prikazuje preostali prostor u primarnom slotu (🕮 89). Kada taj broj dostigne 0, broj će trepereti, Full ili Ful će blinkati u prikazima brzine zatvarača blink in the shutter-speed displays, i ikonica te kartice će treperiti. Umetnite drugu memorijsku karticu ili obrišite neke fotografije (🕮 234).

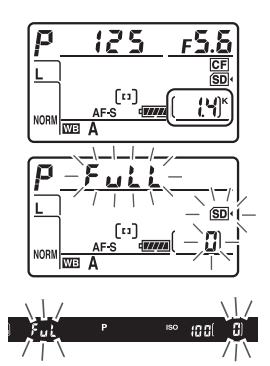

# Pripremite aparat

Kada kadrirate fotografije u tražilu, držite za rukohvat desnom rukom i pridržavajte telo ili objektiv levom. Držite laktove oslonjene na telo kao podršku i postavite jednu nogu, pola koraka ispred druge kako bi gornji deo tela bio stabilan. Kada kadrirate fotografije u vertikalnoj (portret) orijentaciji, držite aparat kao što je prikazano na poslednjoj ilustraciji desno.

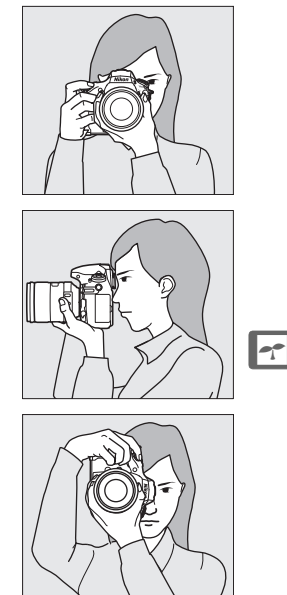

# <u>Fokusirajte i slikajte</u>

# 1 Pritisnite okidač do pola (□ 41).

Po fabričkim podešavanjima, kamera će fokusirati na subjekat u centru fokusne tačke. Kadrirajte u tražilu sa glavnim subjektom postavljenim u sredinu fokusne tačke i pritisnite okidač do pola. Ako je

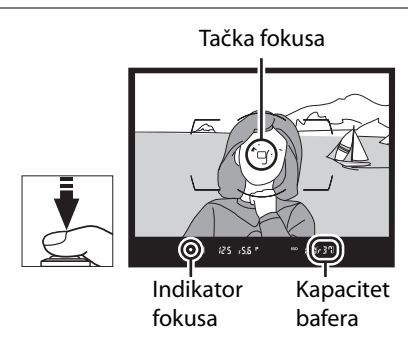

subjekat slabo osvetljen, AF-assist lampa će možda zasvetleti.

#### **2** Proverite indikatore u tražilu.

Kada se završi fokusiranje, indikator fokusa (●) će se pojaviti u tražilu.

| Tražilo         | Opis                                                           |
|-----------------|----------------------------------------------------------------|
| •               | Subjekat u fokusu.                                             |
| •               | Tačka fokusa između kamere i subjekta.                         |
| •               | Tačka fokusa iza subjekta                                      |
| ► ◀<br>(blinka) | Kamera ne može da fokusira subjekat<br>korišćenjem autofokusa. |

Dok je okidač pritisnut do pola, fokus će biti zaključan i broj preostalih ekspozicija koje se mogu smestiti u bafer memorije ("**r**"; III 105) biće prikazan u tražilu.

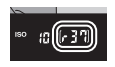

Za informacije o tome šta raditi ukoliko kamera ne može da fokusira korišćenjem autofokusa, pogledajte "Postizanje dobrih rezultata pomoću autofokusa" (CL 100).

# **3** Slikajte.

Mirno pritisnite okidač do kraja da b iste napravili snimak. Dok se fotografija snima na memorijsku karticu, lampica za označavanje pristupa će svetleti. *Nemojte da izbacujete* 

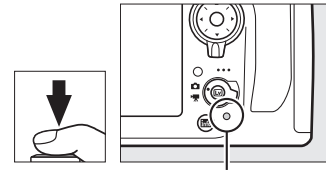

Lampica pristupa

memorijsku karticu niti da isključujete fotoaparat ili uklanjate i isključujete iz struje izvor napajanja dok se lampica ne ugasi.

#### 🖉 Okidač

Fotoaparat ima dvostepeni okidac. Fotoaparat vrši fokusiranje kada se okidac pritisne do pola. Da biste snimili fotografiju, pritisnite okidac do kraja.

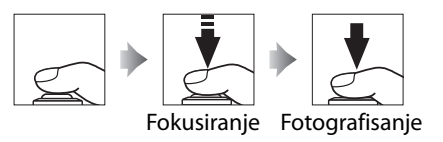

#### 🖉 Auto Meter Off

Brzina zatvarača i blenda, prikazani u gornjem kontrolnom panelu i tražilu će se isključiti ukoliko se nijedna operacija ne izvrši tokom šest sekundi, smanjujući potrošnju baterije. Pritisnite okidač do pola da aktivirate prikaz u tražilu ( $\Box$  41).

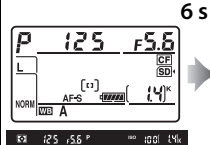

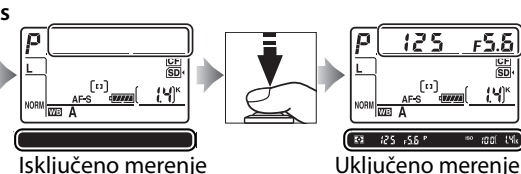

Uključeno merenje ekspozicije

Trajanje vremena do isteka tajmera na čekanju, može se podesiti korišćenjem Custom Setting c2 (**Auto meter-off delay**, <sup>[1]</sup> 291).

#### 🖉 Džojstik

Džojstik se može koristiti za odabir tačke fokusa dok je merenje ekspozicije uključeno (🕮 96).

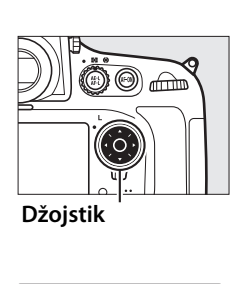

#### 🖉 Isključivanje displeja kamere

Ukoliko se kamera isključi sa umetnutom baterijom i memorijskom karticom, ikonica memorijske kartice, i broj preostalih ekspozicija biće prikazani (neke memorijske kartice mogu u retkim slučajevima prikazivati ovu informaciju samo kada je kamera uključena).

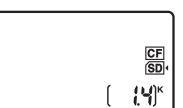

Kontrolni panel

# Pregled fotografija

# 1 Pritisnite 🗈 taster.

Fotografija će se prikazati na monitoru. Memorijska kartica sa fotografijom koja se trenutno prikazuje biće označena ikonicom.

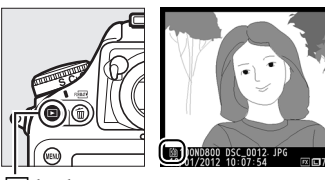

🖻 taster

# **2** Pogledajte ostale fotografije.

Dodatne fotografije mogu se prikazati pritiskanjem  $\blacktriangleleft$  ili  $\blacktriangleright$ . Da vidite dodatne informacije o trenutnoj fotografiji, pritisnite  $\blacktriangle$  i  $\blacktriangledown$  ( $\square$  222).

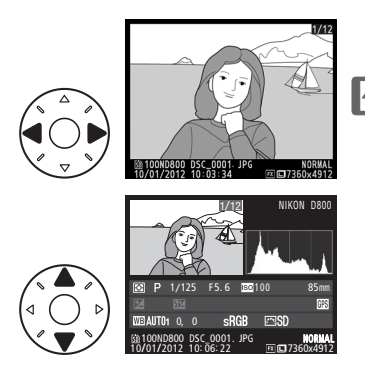

Da završite reprodukciju i vratite se u režim snimanja, pritisnite okidač do pola.

#### 🖉 Pregled slika

Kada je **On** izabrano za **Image review** u meniju reprodukcije ( $\Box$  265), fotografije su automatski prikazane u monitoru nakon snimanja.

#### 🖉 Takođe pogledajte

Pogledajte stranu 221 za informacije o odabiru memorijske slota memorijske kartice.

# <u>Brisanje neželjenih fotografija</u>

Neželjene fotografije mogu se obrisati pritiskanjem 🛍 () tastera. Imajte na umu da se fotografije ne mogu vratiti nakon brisanja.

## **1** Prikažite fotografiju.

Prikažite fotografiju koju želite da obrišete, kao što je opisano u "Pregledu fotografija" na prethodnoj strani. Lokacija trenutne fotografije prikazana je ikonicom u donjem levom uglu displeja.

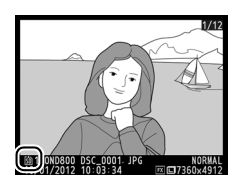

# **1 2** Brisanje fotografije.

Pritisnite 🛍 () taster. Dijalog potvrde će se prikazati; pritisnite 🛍 () button ponovo da obrišete fotografiju i vratite se na reprodukciju. Za izlaz bez brisanja fotografije, pritisnite 🗈.

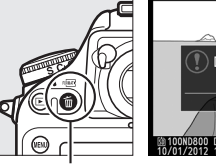

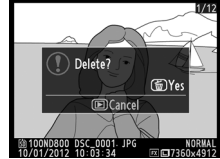

🛍 (🛲) taster

#### 🖉 Brisanje

Za brisanje više slika ili da odaberete memorijsku karticu sa koje će se obrisati slike, koristite **Delete** opciju u meniju reprodukcije (<sup>[III]</sup> 236).

# Fotografisanje u živom prikazu

Pratite sledeće korake da fotografišete u živom prikazu.

Okrenite prekidač živog prikaza na
(fotografisanje u živom prikazu).

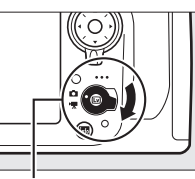

Selektor živog prikaza

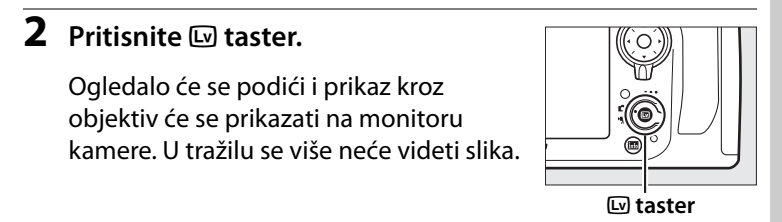

# **3** Pozicionirajte tačku fokusa.

Postavite tačku fokusa na subjelat kao što je opisano na strani 48.

# 4 Fokus.

Pritisnite okidač do pola ili taster AF-ON da fokusirate.

Tačka fokusa će treperiti zeleno dok kamera fokusira. Ukoliko kamera može da fokusira, tačka fokusa će svetleti zeleno; ukoliko kamera ne može da fokusira, tačka fokusa će blinkati crveno (Imaite na umu da se može fotografisati čak i kada fokusna tačka svetli crveno; proverite

fokus u monitoru pre slikanja). Ekspozicija se može zaključati pritiskanjem 能 AE-L/AF-L tastera (따 128); fokus je zaključan dok je okidač pritisnut do pola.

#### Pregled ekspozicije

Tokom fotografisanja u živom prikazu. možete pritisnuti 🐵 da vidite efekat brzine zatvarača, blende i ISO osetljivosti na ekspoziciju. Ekspozicija se može podesiti do ±5 EV (CIII 130), iako se samo vrednosti između-3 i +3 EV mogu videti na ekranu. Imajte na umu da pregled ne može

precizno prikazati krajnji rezultat kada se koristi blic, Active D-Lighting (C 174), High Dynamic Range (HDR; C 176), ili bracketing , A (auto) izabrano za Picture Control **Contrast** parameter (III 166), ili x 25 o izabrano za brzinu zatvarača. Ukoliko je subjekt veoma svetao ili veoma taman, indikator ekspozicije će treperiti da upozori da pregled možda neće precizno predstaviti ekspoziciju. Pregled ekspozicije nije dostupan kada je bu L b izabrano za brzinu zatvarača.

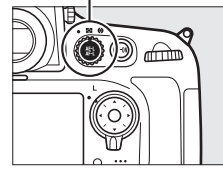

ᄹᆣ AE-L/AF-L taster

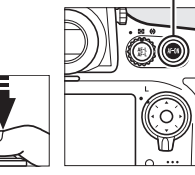

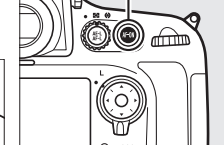

**AF-ON taster** 

# **5** Fotografišite.

Pritisnite okidač do kraja da slikate. Monitor će se isključiti.

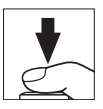

# **6** Izađite iz živog prikaza.

Pritisnite 🕞 taster da izađete iz živog prikaza.

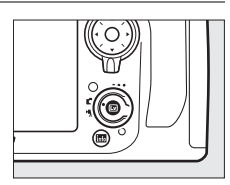

#### 🗹 Korišćenje Autofokusa u živom prikazu

Koristite AF-S objektive. Željeni rezultat se možda neće postići sa ostalim objektivima ili telekonverterima. Imajte na umu da je u živom prikazu autofokus sporiji i monitor može posvetleti ili potamneti dok kamera fokusira. Tačka fokusa može nekada biti prikazana zeleno kada kamera ne može da fokusira. Kamera možda neče moći da fokusira u sledećim situacijama:

- Subjekt sadrži linije paralelne dužom ivicom kadra
- Subjektu nedostaje kontrast
- Subjekt u fokusu sadži oblasti oštrog, kontrastnog svetla, neonski znak ili ostale svetlosne izvore
- Treperenje ili banding se pojavljuju pod fluorescentnim, živinim, natrijumskim ili sličnim osvetljenjima
- Zvezdani ili drugi specijalan filter se koristi
- Subjekt deluje manji od fokusne tačke
- Subjektom dominiraju regularne geometrijske šare (roletne ili redovi prozora na oblakoderima)
- Subjekt se pomera

Lv

# <u>Fokusiranje u živom prikazu</u>

Da fokusirate korišćenjem autofokusa, okrenite odabir režima fokusiranja na **AF** i pratite korake polja. Za informacije o ručnom fokusiranju, pogledajte stranu 55.

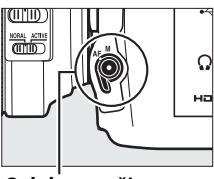

Selekotr režima fokusa

#### II Odabir režima fokusiranja

Sledeći režimi autofokusiranja su dostupni u živom prikazu:

| režim | Opis                                                                                                    |  |  |  |
|-------|----------------------------------------------------------------------------------------------------|--|--|--|
| AF-S  | Single-servo AF: Za stacionarne subjekte. Fokus se zaključava kada se okidač pritisne do pola.                                                                      |  |  |  |
| AF-F  | <b>Full-time servo AF</b> : Za pokretne subjekte. Kamera fokusira<br>kontinualno dok se okidač ne pritisne. Fokus se zaključava kada se<br>okidač pritisne do pola. |  |  |  |

Da odaberete režim autofokusa, pritisnite taster AF-režima i okrenite glavni komandni točkić dok se željeni režim ne pojavi na ekranu.

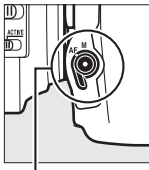

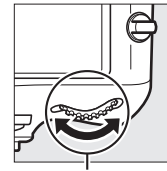

Taster AF- Glavni režima komar

komandni točkić

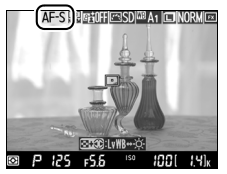

Monitor

(Lv)
### 💵 Odabir Režima AF-polja

The following AF-area modes can be selected in live view:

| režim        | Opis                                                                                                    |
|--------------|----------------------------------------------------------------------------------------------------|
| ( <b>@</b> ] | <b>Face-priority AF</b> : Koristi se za portrete. Kamera automatski detektuje i<br>fokusira na portret subjekta; Odabrani subjekt je prikazan<br>dvostrukom žutom ivicom (ukoliko je više lica, maksimalno 35,<br>kamera će fokusirati na najbliži subjekt; da izaberete drugi subjekt,<br>koristite džojstik). Ukoliko kamera ne može više prepoznati subjekt<br>(jer je na primer subjekt okrenuo lice od kamere), okvir se neće više<br>prikazivati. |
| E J<br>WIDE  | Wide-area AF: Koristiti za fotografisanje iz ruke u horizontalnoj<br>orijentaciji. Koristite džojstik da pomerate tačku fokusa svuda u<br>kadru ili pritisnite centar džojstika da pozicionirate tačku fokusa u<br>sredinu kadra.                                                                                                    |
| [2]<br>Norm  | <b>Normal-area AF</b> : Za savršeno određivanje fokusa u tački u kadru.<br>Koristite džojstik za pomeranje fokusne tačke po kadru, ili pritisnite<br>središnji deo džojstika da pozicionirate fokusnu tačku u centar<br>kadra. Preporučuje se korišćenje stativa.                                                                                                    |
| <b>@</b>     | Subject-tracking AF: Postavite tačku fokusa preko subjekta i pritisnite centar džojstika. Tačka fokusa će pratiti odabrani subjekat dok se kreće kroz kadar. Da završite praćenje, pritisnite centar džojstika ponovo.                                                                                                    |

Da odaberete režim AF-oblasti, pritisnite AF-mode taster i okrenite pomoćni točkić dok se željeni režim ne pojavi na ekranu.

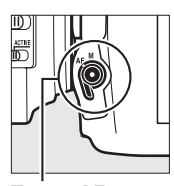

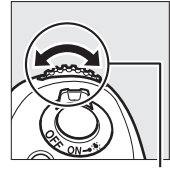

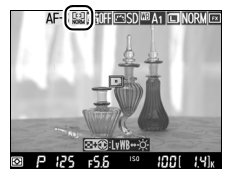

Monitor

Taster AFrežima

Pomoćni točkić

#### **V** Praćenje subjekta

Kamera možda neće moći da prati subjekat ukoliko se brzo kreće, napusti kadar ili bude zaklonjen drugim objektom, vidno promeni veličinu, boju ili osvetljenost, ili je premali, preveliki, previše svetao, previše taman ili sličan po boji i osvetljenju sa pozadinom.

## <u>Ekran živog prikaza: Fotografisanje u živom prikazu</u>

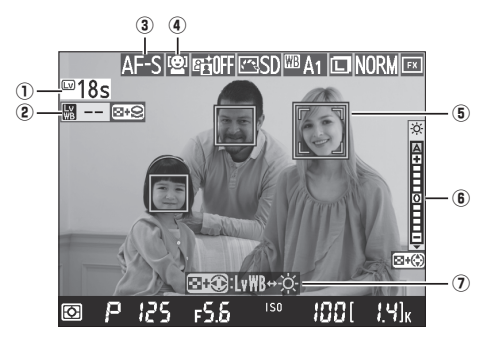

| Stavka                                        | Opis                                                                                                    |        |
|-----------------------------------------------|----------------------------------------------------------------------------------------------------|--------|
| ① Time remaining                              | Preostalo vreme do završetka živog prikaza,<br>pre nego što se automatski prekine. Prikaže<br>se ukoliko će se snimanje prekinuti za 30 ili<br>manje sekundi. | 56, 57 |
| <ol> <li>Monitor hue<br/>indicator</li> </ol> | Prikaže se ukoliko se nijanse na monitoru<br>razlikuju od nijansi za izabreni beli balans.                                                                    | 52     |
| (3) Autofocus mode                            | Trenutni režim autofokusa.                                                                                                    | 48     |
| (4) AF-area mode                              | Trenutni režim AF-oblasti.                                                                                                    | 49     |
| (5) Focus point                               | Trenutna tačka fokusa. Prikaz varira sa<br>opcijama izabranim za AF-area režim.                                                                               | 49     |
| 6 Monitor brightness indicator                | Indikator osvetljenosti monitora,                                                                                                    | 53     |
| (7) Guide                                     | Vodič ka opcijama dostupnim tokom<br>fotografisanja u živom prikazu.                                                                                          | 52, 53 |

#### Podešavanje Hue za ekran

Ukoliko se osvljetljenje blicem koristi sa Flash ili Preset manual beli balans (III 145), boje u monitoru mogu se razlikovati od onih na finalnoj fotografiji. Hue monitora se mogu podesiti radi smanjenja efekta ambijentalnog svetla na ekranu monitora tokom fotografisanja u živom prikazu, na primer kada se koristi blic.

#### 1 Obeležite hue indikator monitora.

Pritisnite i držite 🗣 i pritisnite ◀ ili da obeležite hue indikator monitora na levoj strani ektrana.

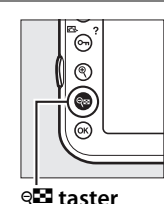

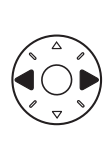

#### 2 Podesite hue monitora.

Držeći 🖓 🖾 button pressed, taster

pritisnutim, okrenite glavni komandni točkić da podesite hue monitora (odaberite -- da vidite hue na finalnoj fotografiji na monitoru; ukoliko je druga opcija izabrana, hue viđen na monitoru tokom živog prikaza može se razlikovati od onog na finalnoj fotografiji). Hue monitora se resetuje kada je kamera isključena.

#### Vraćanje Monitor Hue

Da vratite prethodna podešavanja nijansi kada počinjete živi prikaz, držite **WB** taster kada pritiskate **W**.

#### **Odabir kontrole slike**

Pritiskanjem On (E-/?) tokom živog prikaza, prikazuju se kontrole slike. Markirajte željenu kontrolu slike i pritisnite 🕨 da podesite kontrole slike (🕮 163).

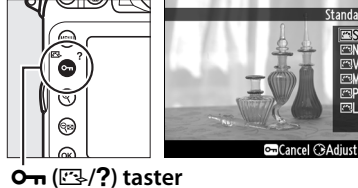

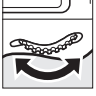

#### II Podešavanja osvetljenja monitora

Osvetljenost monitora može se podesiti kao što je opisano ispod. Imajte na umu da podešavanje osvetljenosti nije dostupno tokom pregleda ekspozicije.

1 Markirajte indikator osveljenosti monitora.

Pritisnite i držite व i pritisnite ◀ ili ► da markirate indikator osvetljenosti monitora sa desne strane ekrana.

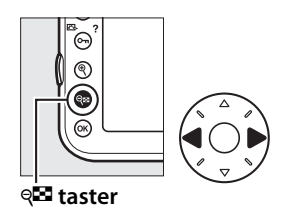

### **2** Podesite osvetljenost monitora.

Držeći 🔁 taster pritisnutim, pritisnite ▲ ili ▼ da podesite osvetljenje monitora (imajte na umu da osvetljenje m

monitora (imajte na umu da osvetljenje monitora nema efekta na fotografijama napravljenim kamerom). Ukoliko je **A** (auto) izabrano kada je monitor uključen, kamera će automatski podesiti osvetljenje prema ambijentalnim uslovima osvetljenja izmerenih pomoću senzora ambijentalnog osvetljenja (<sup>[]]</sup> 5).

## Informacioni displej: Fotografisanje u živom prikazu

Da sakrijete ili prikažete indikatore na monitoru tokom fotografisanja u živom prikazu, pritisnite **m** taster.

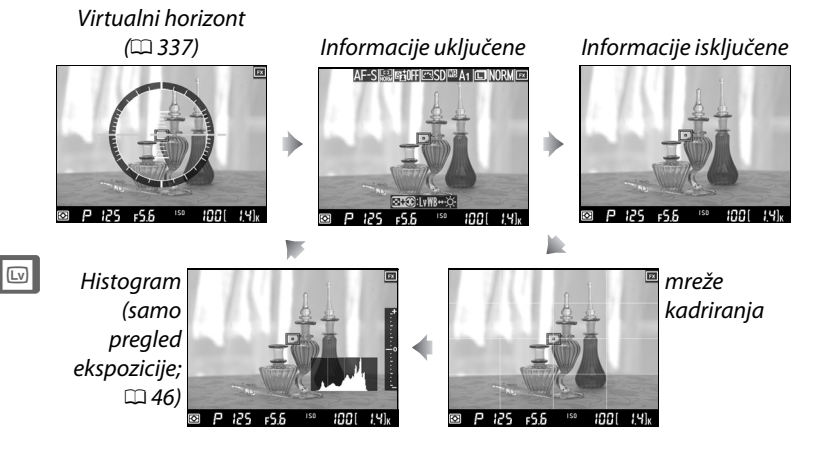

## <u>Ručni fokus</u>

Da fokusirate u režimu ručnog fokusa (<sup>[[]]</sup> 101), okrećite prsten fokusa dok subjekt ne bude u fokusu.

Da uvećate prikaz u monitoru do 23 × za precizno fokusiranje, pritisnite <sup>®</sup> taster. Dok je pogled kroz objektiv zumiran u navigacionom prozoru će se pojaviti sivi okvir u donjem, desnom uglu ekrana. Koristite džojstik da skrolujete oblasti u kadru koje nisu vidljive na monitoru (dostupno samo ukoliko je wide- ili normalarea AF izabrano za AF-area režim), ili pritisnite **©** da odzumirate.

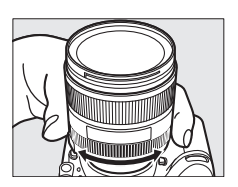

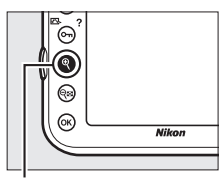

**€** taster

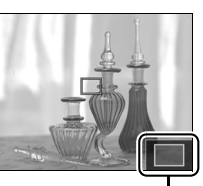

Navigacioni prozor

#### 🖉 Objektivi koji nisu-CPU

Kada koristite objektive koji nisu-CPU unesite žižnu daljinu i maksimalnu blendu, korišćenjem **Non-CPU lens data** opcije u meniju podešavanja (<sup>112</sup> 212). Objektivi koji nisu-CPU se mogu koristiti samo u režimima ekspozicije **R** i **H** (<sup>112</sup> 117); blenda se može podesiti korišćenjem prstena blende objektiva.

#### 🖉 Ekspozicija

U zavisnosti od scene, ekspozicija se može razlikovati od one dobijene kada se ne koristi živi prikaz. Merenje u živom prikazu je podešeno da odgovara živom prikazu, praveći fotografije sa ekspozicijom približnom onoj koja se vidi u monitoru.

55

#### Fotografisanje u živom prikazu

Da sprečite ulazak svetlosti, koje bi ometalo ekspoziciju, kroz tražilo, zatvorite poklopac tražila (22 106).

lako se neće pojaviti na finalnoj slici, iskrivljenje, distorzija i treptanje , mogu se pojaviti u monitoru pod fluorescentnim ili živinim osvetljenjem ili ako se aparat panuje horizontalno ili se objekat kreće velikom brzinom kroz kadar (treperenje i iskrivljenje se mogu redukovati pomoću **Flicker reduction**; III 329). Svetli izvori mogu ostaviti seneke na ekranu tokom panovanja aparata. Mogu se pojaviti i svetle tačke. Kada fotografišete u režimu živog prikaza, izbegavajte upiranje kamere ka suncu ili drugim jakim izvorima svetlosti. Nr pridržavanje ove mere opreza može dovesti do oštećenja unutrašnjih kola kamere.

Živi prikaz se prekida automatski ukoliko se ukloni objektiv.

Živi prikaz se može prekinuti automatski radi sprečavanja oštećenja na unutrašnju elektroniku kamere; Izađite iz živog prikaza kada ne koristite kameru. Imajte na umu da temperatura elektronike u aparatu može povećati nivo šuma (svetli pikseli, slučajni osvetljeni pikseli ili magla) koji se može pojaviti u sledećim slučajevima (kamera takođe može postati vidno topla ali ne mora da znači da je neispravna):

- Viskoka je ambijantalna temperatura
- Kamera je korišćena duže vreme u živom prikazu ili za snimanje filmova

• Kamera je korišćena u kontinualnom režimu okidača duže vreme Ukoliko živi prikaz ne počne kada pritisnete 🖾 taster, sačekajte da se unutrašnja kola ohlade i pokušajte ponovo.

Snimanje filmova takođe nije dostupno tokom fotografisanja u živom prikazu. Odaberite movie live view (22 59) da snimate filmove.

#### V Prikaz odbrojavanja

Odbrojavanje će biti prikazano 30 s pre nego što se živi prikaz automatski isključi ( $\square$  51; tajmer pocrveni ukoliko se živi prikaz uskoro završava, kako bi zaštitio unutrašnja kola, ukoliko **No limit** nije izabrano za Custom Setting c4—**Monitor off delay**;  $\square$  292—5 s pre nego što se monitor isključi automatski). U zavisnosti od uslova snimanja, tajmer se može pojaviti odmah po odabiru živog prikaza. Imajte na umu da iako se odbrojavanje ne pojavi tokom reprodukcije, živi prikaz će se automatski isključiti kada tajmer istekne.

#### 🖉 HDMI

Ukoliko je kamera povezana na HDMI video uređaj tokom živog prikaza, monitor kamere će ostati uključen i video uređaj će prikazivati pogled kroz objektiv, kao što je prikazano desno. Pritisnite taster da uključite ili isključite prikaz histograma tokom pregleda ekspozicije ( $\Box$  46).

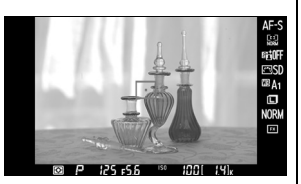

#### 🖉 Takođe pogledajte

Za informacije oko odabira funkcija centra džojstika, pogledajte Custom Setting f2 (**Multi selector center button**, D 309).

# Živi prikaz filmova

Filmovi se mogu simati u živom prikazu.

#### Okrenite selektor živog prikaza na ℜ (movie live view).

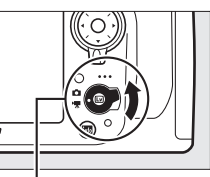

#### Selektor živog prikaza

### 2 Pritisnite 🖾 taster.

Ogledalo će se podići i pogled kroz objektiv će se prikazati na monitoru kamere, prilagođen efektu ekspozicije. Slika se više neće videti u tražilu.

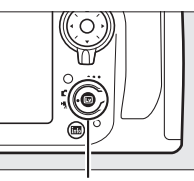

#### 💵 taster

#### 🚺 Ikonica 🕅

Ikonica 🕅 (🕮 64) označava da se filmovi ne mogu snimati.

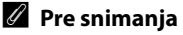

Pre snimanja, odaberite kolorni prostor (C 274) i kontrolu slike (C 163). Beli balans možete podesiti u bilo kom trenutku, pritiskanjem **WB** tastera i okretanjem glavnog komandnog točkića (C 145).

#### **3** Odaberite režim fokusiranja.

Odaberite režim fokusa kao što je opisano u "Odabir režima fokusiranja" (🕮 48).

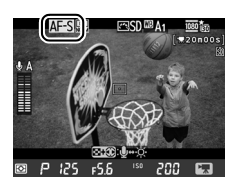

喇

## **4** Odaberite režim AF-polja.

Odaberite režim AF-polja kao što je opisano u "Odabir Režima AF-polja" (© 49).

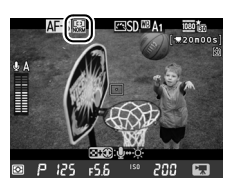

AF-ON taster

## 5 Fokus.

Kadrirajte početni snimak i fokusirajte kao što je opisano u koracima 3 i 4 na stranama 45–46 ( više informacija o fokusiranju u živom prikazu filmova, pogledajte stranu 47). Imajte na umu da broj subjekata koji se mogu prepoznati u face-priority AF opada u živom prikazu filmova.

#### 🖉 Režim ekspozicije

Sledeća podešavanja mogu se podesiti u živom prikazu filmova:

|      | Blenda                | Brzina<br>zatvarača | ISO osetljivost       | Kompenzacija<br>ekspozicije |
|------|-----------------------|---------------------|-----------------------|-----------------------------|
| P, 5 | —                     | —                   | —                     | <b>v</b>                    |
| R    | ~                     | —                   | —                     | <b>v</b>                    |
| М    | <ul> <li>✓</li> </ul> | ~                   | <ul> <li>✓</li> </ul> | —                           |

U režimu ekspozicije 11, ISO oset. se može podesiti na vrednosti između 100 i Hi 2.0 a brzina zatvarača na vrednosti između  $^{1}\!/_{25}$  s and

<sup>1</sup>/8,000 s (najmanja dostupna brzina zatvarača varira sa brojem frejmova u sekundi; <sup>(11)</sup> 70). U ostalim režimima ekspozicije, brzina zatvarača i ISO oset. se podašavaju automatski. Ukoliko je subjekat preeksponiran ili podeksponiran u režimu *P* ili *S*, prekinite živi prikaz i počnite živi prikaz filmova ponovo ili odaberite ekspoziciju *R* i podesite blendu.

## 6 Počnite snimanje.

Pritisnite taster za snimanje filmova da počnete snimanje. Indikator snimanja i dostupno vreme su prikazani na monitoru. Ekspozicija se podešava korišćenjem matrix merenja i može se zaključati pritiskanjem **#**: **AE-L/AF-L** tastera ( $\square$  128) ili promeniti za do ±3 EV korišćenjem kompenzacije ekspozicije ( $\square$  130). U režimu autofokusa, kamera može refokusirati pritiskanjem **AF-ON** tastera.

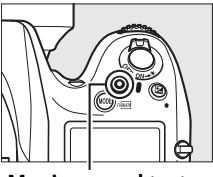

Movie-record taster

Indikator snimanja

preostalo vreme

#### 🖉 Zvuk

Aparat može snimiti i video i zvuk; ne pokrivajte mikrofon na prednjoj strani kamere tokom snimanja filmova. Imajte na umu da ugrađeni mikrofon može snimiti zvuk koji objektiv pravi tokom autofokusa, redukcija vibracija ili promeni blende.

#### 🖉 Takođe pogledajte

Veličina okvira, osetljivost mikrofona, slot kartica dostupne su opcije u **Movie settings** meniju (四 70). Fokus se može podesiti ručno, kao što je opisano na strani 55. Uloga centra džojstika, **Fn**, pregled dubinske oštrine polja, i 壯 AE-L/AF-L tasteri mogu se izabrati korišćenjem Custom Settings f2 (**Multi selector center button**; 309), g1 (**Assign Fn button**; 四 321), g2 (**Assign preview button**; 四 322), i g3 (**Assign AE-L/AF-L button**, 四 323; ova opcija omogućava zaključavanje ekspozicijie bez držanja 壯 AE-L/AF-L tastera), respektivno. Custom Setting g4 (**Assign shutter button**; □ 324) kontroliše da li se taster okidača može koristiti za početak živog prikaza filmova ili za početak i kraj snimanja filmova.

## **7** Prekinite snimanje.

Pritisnite taster snimanja filma ponovo da prekinete snimanje. Snimanje će se automatski prekinuti kada je maksimalno trajanje dostignuto ili je puna memorijska kartica.

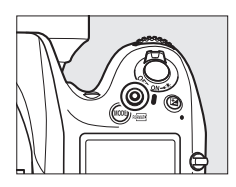

#### 🖉 Maksimalno trajanje

Maksimalno trajanje individualnih filmova je 4 GB (za maksimalno vreme snimanja pogledajte stranu 70); Imajte na umu da u zavisnosti od brzine snimanja memorijske kartice, snimanje se može završiti pre nego što se dostigne maksimalno trajanje ( $\Box$  434).

#### 🖉 Fotografisanje

Da fotografišete dok se snima film, pritisnite okidač do kraja. Snimanje filma će se prekinuti (video snimljen do tog trenutka će biti zapamćen) i kamera će se vratiti u živi prikaz. fotografija će se snimiti sa trenutnim podešavanjima polja slike u formatu 16:9. Imajte na umu da ekspozicija fotografija se ne može pregledati tokom živog prikaza filma; režimi P, **5**, ili A su preporučeni ali precizni rezultati mogu se postići u režimu M podešavanjem ekspozicije tokom fotografisanja u živom prikazu ( $\Box$  45) zatim rotiranjem selektora živog prikaza na **R** i proveravanjem polja slike. Kompenzacija ekspozicije za fotografije može se podesiti na vrednosti između –5 i +5 EV, ali samo vrednosti između –3 i +3 će biti prikazane u monitoru ( $\Box$  130).

#### Displej odbrojavanja

Odbrojavanje se prikazuje 30 s pre nego što se živi prikaz završi automatski ( $\square$  51). U zavisnosti od uslova snimanja, tajmer se može pojaviti odmaj na početku snimanja filma. Imajte na umu da bez obzira na dostupno vreme snimanja, živi prikaz će se prekinuti automatski kada tajmer istekne. Sačekajte da se unutrašnja kola ohlade pre nego nastavite snimanje filmova.

## 8 Izađite iz živog prikaza.

Pritisnite 🖾 taster da izađete iz živog prikaza.

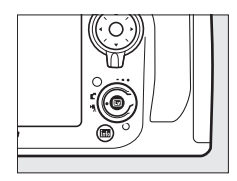

## <u>Markeri</u>

Ukoliko je **Index marking** izabrano za Custom Setting g2 (**Assign preview button**,  $\square$  322), možete pritisnuti taster za pregled oštrinske dubine tokom snimanja da dodate marker koji se može koristiti za lociranje frejma tokom editovanja i reprodukcije ( $\square$  73). Do 20 markera može se dodati na svaki film.

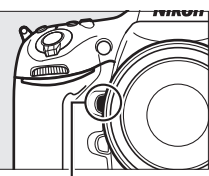

Taster pregleda oštrinske dubine

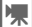

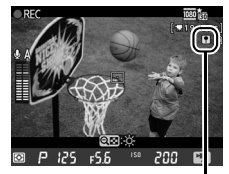

Marker

## <u>Ekran živog prikaza: Živi prikaz filmova</u>

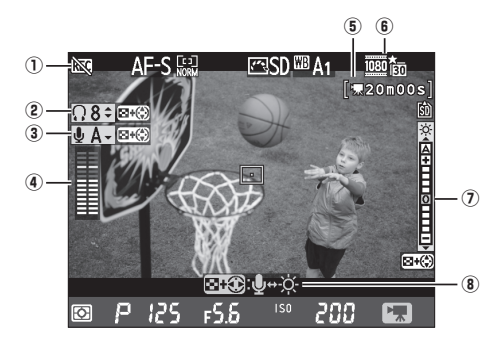

| Stavka                                                        | Opis                                                                                                    |    |
|---------------------------------------------------------------|----------------------------------------------------------------------------------------------------|----|
| 1) "No movie" icon                                            | Pokazuje da se filmovi ne mogu snimati.                                                                                                    | 59 |
| (2) Headphone volume                                          | Jačina audio izlaza za slušalice.                                                                                                    | 65 |
| 3 Microphone sensitivity                                      | Osetljivost mikrofona za snimanje filmova.                                                                                                    | 65 |
| (a) Sound level                                               | Jačina zvuka za audio snimanje. Prikazan<br>crveno ukoliko je jačina zvuka prevelika;<br>podesite osetljivost mikrofona. Indikator<br>levog (L) i desnog (R) kanala se pojavi kada se<br>dodatni ME-1 ili drugi stereo mikrofon koristi. | 65 |
| <ul> <li>Time remaining</li> <li>(movie live view)</li> </ul> | Vreme snimanja dostupno za filmove.                                                                                                    | 61 |
| <b>6</b> Movie frame size                                     | Veličina frejma za snimanje filma.                                                                                                    | 70 |
| Monitor brightness indicator                                  | Indikator osvetljenosti monitora.                                                                                                    | 65 |
| (8) Guide                                                     | Vodič za opcije dostupne tokom živog prikaza filmova.                                                                                                    | 65 |

#### 💵 Podešavanje opcija u ekranu živog prikaza

Osetljivost mikrofona, jačina zvuka slušalica i osvetljenost monitora mogu se podesiti kao što je opisano dole. Imajte na umu da osetljivost mikrofona i jačina zvuka slušalica se ne mogu podesiti tokom snimanja i da osvetljenost utiče samo na monitor (© 53); ne utiče na snimljeni film.

## **1** Obeležite podešavanje.

Pritisnite i držite व्≌ i pritisnite ◀ ili ► da obeležite indikator za željeno podešavanje.

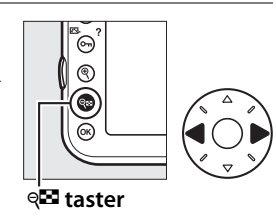

#### 2 Promenite obeleženo podešavanje.

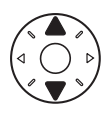

Držeći 🕾 taster pritisnutim, pritisnite ▲ ili ▼ da promenite markirano podešavanje.

#### 🖉 Korišćenje eksternog mikrofona

Dodatni ME-1 stereo mikrofon može se koristiti za snimanje stereo zvuka ili izbegavanje snimanja buke objektiva tokom autofokusa.

#### 🖉 Slušalice

Slušalice drugih proizvođača se mogu koristiti. Imajte na umu da visoki nivoi zvuka mogu rezultirati jakim zvukom; posebno vodite računa kada koristite slušalice.

## Informacioni displej: Živi prikaz filmova

Da sakrijete ili prikažete indikatore u monitoru, pritisnite 🔤 taster.

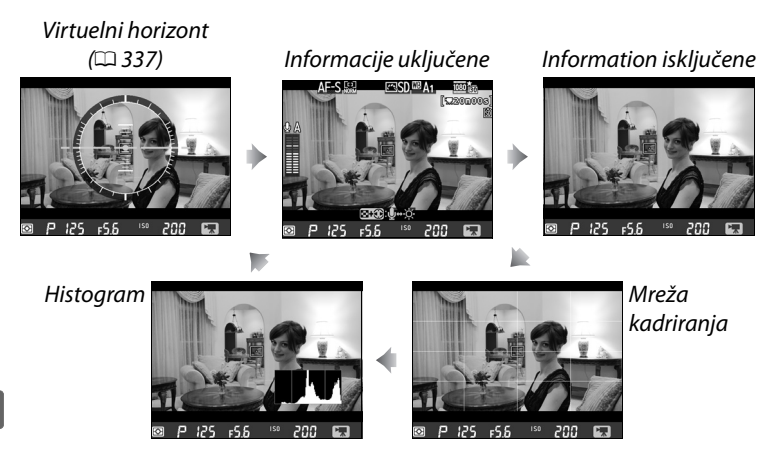

#### **V** Informacije o slikanju

AKo je View photo shooting info izabrano za Custom Setting g1 (Assign Fn button, C 321), g2 (Assign preview button, C 322), ili g3 (Assign AE-L/AF-L button, C 323), pritiskanje izabranog tastera prikazuje informacije o brzini zatvarača, blendi i drugih foto informacija umesto info. o snimanju filma . Pritisnite taster ponovo da se vratite na prikaz snimanja filma.

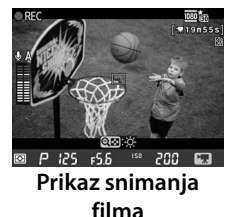

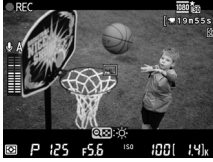

Info. o slikanju

## <u>Polje slike</u>

Bez obzira na opciju izabranu za **Image area** u meniju snimanja ( $\square$  79), svi filmovi i fotografije snimljene u živom prikazu filmova ( $\square$  59) imaju proporcije 16 : 9. Slike snimljene sa **On** izabranim za **Image area** > **Auto DX crop** i prikačenim DX objektivom koristi DX format filma, kao i slike snimljene sa **DX (24×16) 1.5×** izabranim za **Image area** > **Choose image area**. Ostale slike koriste FX format filma. Ikonica je prikazana kada je DX format filma izabran.

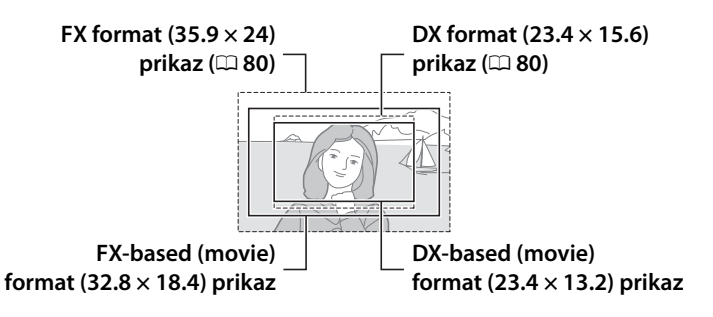

#### 🖉 HDMI

Ukoliko je kamera povezana na HDMI uređaj (<sup>CD</sup> 57), pogled kroz objektiv će se pojaviti i na monitoru kamere i na HDMI uređaju. Indikatori koji se pojavljuju na HDMI uređaju tokom snimanja filmova, prikazani su desno. Monitor kamere ne prikazuje nivo zvuka, virtuelni horizont ili

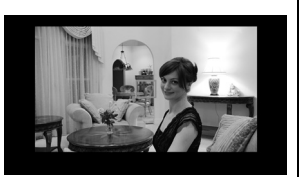

histogram; indikatori na monitoru i HDMI uređaju ne mogu se sakriti ili prikazati koriščenjem 📾 tastera.

#### Fotografisanje u živom prikazu filmova

Sledeća tabela prikazuje veličinu fotografija načinjenih u živom prikazu filmova:

| Polje slike     | Opcija | Veličina<br>(piksela) | Veličina štampe (cm/<br>in.)*      |
|-----------------|--------|-----------------------|------------------------------------|
|                 | L      | 6,720 × 3,776         | 56.9 × 32.0/22.4 × 12.6            |
| FX-based format | М      | 5,040 × 2,832         | $42.7 \times 24.0/16.8 \times 9.4$ |
|                 | S      | 3,360 × 1,888         | 28.4 × 16.0/ 11.2 × 6.3            |
|                 | L      | 4,800 × 2,704         | 40.6 × 22.9/16.0 × 9.0             |
| DX-based format | М      | 3,600 × 2,024         | 30.5 × 17.1/12.0 × 6.7             |
|                 | S      | 2,400 × 1,352         | 20.3 × 11.4/ 8.0 × 4.5             |

 \* Približna veličina kada se štampa u 300 dpi. Veličina štampe u pikselima podeljena rezolucijom štampe iu dots per inch (dpi; 1 inch = approximately 2.54 cm).

Kvalitet slike je određen opcijom izabranom za **Image quality** u meniju snimanja (<sup>[]]</sup> 84).

#### 🖉 Daljinski kablovi

Ukoliko je **Record movies** izabrano za Custom Setting g4 (**Assign shutter button**, III 324), tasteri okidača na zasebnim daljinskim kablovima (III 390) mogu se koristiti za početak živog prikaza i za početak i kraj snimanja filmova.

#### Snimanje filmova

Treperenje, banding ili distorzija mogu se videti u monitoru i finalnom filmu pod fluorescentnim, živinim ili natrijumskim sijalicama ili ukoliko se kamera panuje horizontalno ili objekat prođe velikom brzinom kroz kadar (za informacije o smanjenju treperenja i bandinga, pogledajte **Flicker reduction** III 329). Svetli izvori mogu stvoriti duhove na ekranu kad se aparat panuje. Oštre ivice, pogrešne boje, moiré, i svetle tačke se takođe mogu pojaviti. Svetle uspravne linije se mogu javiti na vrhu ili dnu kadra ako je subjekat jeddva osvetljen blicem ili sličnim svetlom. Kada snimate filmove, izbegavajte upiranje kamere u sunce ili druge jake izvore svetlosti. Ne pridržavanje ove mere opreza može dovesti do oštećenja unutrašnjih kola kamere.

Osvetljenje blicem ne može se koristiti tokom živog snimanja filmova.

Snimanje se prekida automatski ukoliko se objektiv skine.

Živi prikaz se može prekinuti automatski radi sprečavanja oštećenja unutrašnje elektronike kamere; Izađite iz živog prikaza kada ne koristite kameru. Imajte na umu da temperatura elektronike u aparatu može povećati nivo šuma (svetli pikseli, slučajni osvetljeni pikseli ili magla) koji se može pojaviti u sledećim slučajevima (kamera takođe može postati vidno topla ali ne mora da znači da je neispravna):

- Visoka je ambijantalna temperatura
- Kamera je korišćena duže vreme u živom prikazu ili za snimanje filmova

## <u>Podešavanja filmova</u>

Koristite **Movie settings** opciju u meniju snimanja da podesite sledeće opcije.

Frame size/frame rate, Movie quality: Odaberite među sledećim opcijama:

|                                                                   | Maksimalni b   | Maksimalno |              |
|-------------------------------------------------------------------|----------------|------------|--------------|
| Opcija <sup>1</sup>                                               | ★ high quality | Normal     | trajanje     |
| 🔤 🗈 1920 × 1080; 30 fps <sup>2</sup>                              | 24             | 12         |              |
| 1920 × 1080; 25 fps <sup>2</sup> 1920 × 1080; 25 fps <sup>2</sup> | 24             | 12         |              |
| 1920 × 1080; 24 fps <sup>2</sup> 1920 × 1080; 24 fps <sup>2</sup> | 24             | 12         |              |
| 720 m 1280 × 720; 60 fps <sup>2</sup>                             | 24             | 12         | 29 min. 59 s |
| 720 m 1280 × 720; 50 fps <sup>2</sup>                             | 24             | 12         |              |
| 720 📧 1280 × 720; 30 fps                                          | 12             | 8          |              |
| 720 📧 1280 × 720; 25 fps                                          | 12             | 8          |              |

1 Pravi broj frejmova je 29.97 fps za vrednosti navedene kao 30 fps, 23.976 fps za vrednosti navedene kao 24 fps, i 59.94 fps za vrednosti navedene kao 60 fps.

- 2 Maksimalno trajanje za **★ High quality** filmove je 20 minuta.
- Microphone: Uključite ili isključite dodatni ME-1 stereo mikrofon ili podesite osetljivost. Odaberite Auto sensitivity da podesite osetljivost automatski, Microphone off da isključite snimanje zvuka; da podesite osetljivost mikrofona ručno, odaberite Manual sensitivity, obeležite opciju i pritisnite <sup>®</sup>.

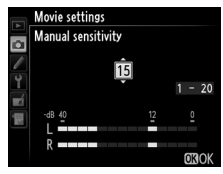

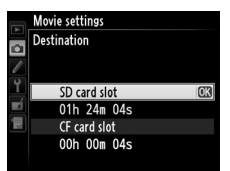

## **1** Odaberite Movie settings.

Pritisnite the MENU taster da prikažete menije. Markirajte **Movie settings** u meniju snimanja i pritisnite ►.

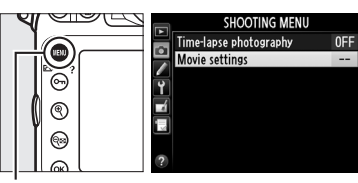

MENU taster

## **2** Odaberite opcije filma.

Markirajte željenu stavku i pritisnite ▶, zatim markirajte opciju i pritisnite ⊛.

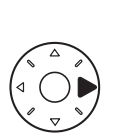

| 1050 (101) |
|------------|
| HIGH       |
| ∳ A        |
| ĽĽSD       |
|            |

## **Pregled filmova**

Filmovi su prikazani 🖷 ikonicom u punom prikazu (🕮 219). Pritisnite centar džojstika da počnete reprodukciju.

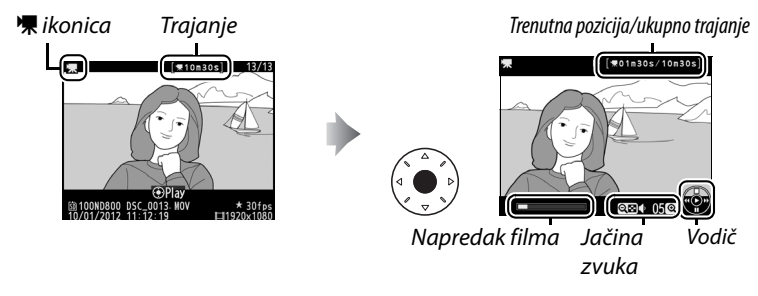

惈

Sledeće operacije se mogu izvršiti:

| Za           | Koristi | Opis                                                                                                    |
|--------------|---------|----------------------------------------------------------------------------------------------------|
| Pauza        |         | Pauzira reprodukciju                                                                                                    |
| Reprodukuj   |         | Nastavlja reprodukciju kada je film pauziran<br>ili tokom premotavanja.                                                                                                    |
| Premotavanje |         | Brzina se povećava sa<br>svakim pritiskom, od<br>2× to 4× to 8× do 16×; držite pritisnutim da<br>preskočite početak ili kraj filma (prvi frejm je<br>označen sa 🖻 u gornjem desnom uglu<br>ekrana, a poslednji sa 🗐). Ukoliko se<br>reprodukcija pauzira, film premotava frejm po<br>frejm; držite za kontinualno premotavanje. |

| Za                           | Koristi | Opis                                                                                                    |
|------------------------------|---------|----------------------------------------------------------------------------------------------------|
| Preskoči<br>indeks           | Č       | Koristite glavni komandni točkić da<br>preskočite na sledeći ili prethodni indeks ili<br>prvi ili poslednji frejm ukoliko film ne sadrži<br>nijedan marker (ukoliko je film duži od 30 s,<br>okretanjem glavnog točkića kada je poslednji<br>frejm prikazan, vraća se 30s nazad.). |
| Podešavanje<br>zvuka         | ⊕,/୧₽   | Pritisnite   da pojačate zvuk, व्षय da smanjite.                                                                                                    |
| Odsecanje<br>filma           | œ       | Pogledajte stranu 74 za više informacija.                                                                                                    |
| Izlaz                        |         | Pređite u prikaz preko celog ekrana.                                                                                                    |
| Povratak u<br>režim snimanja |         | Pritisnite taster okidača do pola da se vratite<br>u režim snimanja.                                                                                                    |
| Prikaz menija                | MENU    | Pogledajte stranu 259 za više informacija.                                                                                                    |

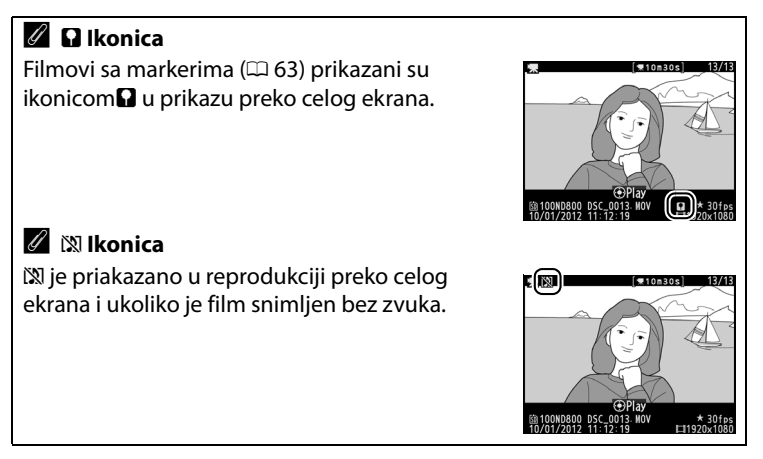

## Editovanje filmova

Odsecite snimke da kreirate editovane kopije filmova ili zapamtite selektovane frejmove kao JPEG slike.

|    | Opcija                 | Opis                                                            |
|----|------------------------|-----------------------------------------------------------------|
| Ľ, | Choose start/end point | Kreira kopiju sa koje su početni ili završni kadrovi uklonjeni. |
|    | Save selected frame    | Pamti odabrane frejmove kao JPEG slike.                         |

## Odsecanje filmova

Da kreirate odsečene kopije filmova:

#### 1 Prikažite filmove preko celog ekrana.

Pritisnite 
 taster da prikažete sliku preko celog ekrana u monitoru i pritisnite 
 i 
 da skrolujete kroz slike dok se film ne pojavi.

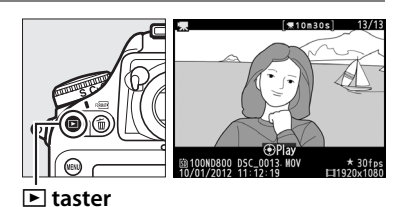

## **2** Odaberite početnu i krajnju tačku.

Pustite film kao što je opisano na strani 72, pritiskanjem centra džojstika da počnete i

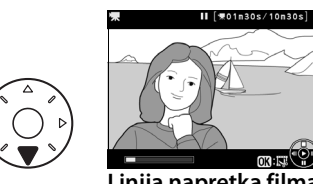

Linija napretka filma

nastavite reprodukciju i ▼ da pauzirate ili okretanjem glavnog komandnog točkića da preskočite sa indeksa na indeks. Vaša približna pozicija u filmu može se videti na liniji napretka filma.

## **3** Prikažite opcije editovanja filma.

Pritisnite 
 da prikažete opcije editovanja filma.

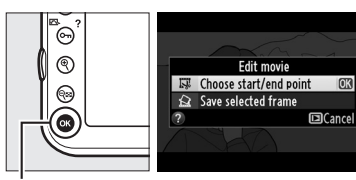

Itaster

#### 4 Odaberite Choose start/ end point.

Obeležite Choose start/ end point i pritisnite .

Dijalog sa desne strane će se prikazati; odaberite da će trenutni frejm biti početna ili krajnja tačka kopije i pritisnite ®.

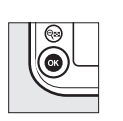

Are you selecting the current frame as the start point or as the end point? Start point OK End point Cancel

Edit movie Choose start/end point

Save selected frame

## **5** Obrišite frejmove.

Ukoliko željeni frejm nije trenutno prikazan, pritisnite ◀ ili ► da premotate (da preskočite indeks, rotirajte glavni točkić). Da

₹01n30s/10n30s

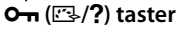

promenite trenutnu selekciju od startne tačke () do krajnje () ili obratno, pritisnite **O-n** (🖂/?).

Kada odaberete početnu tačku i/ili krajnju tačku, pritisnite **A**. Svi frejmovi pre odabrane početne i nakon krajnje tačke, biće uklonjeni iz kopije.

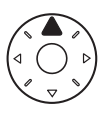

OK

## **6** Zapamtite kopiju.

Obeležite jedno od sledećeg i pritisnite ®:

• Save as new file: Zapamtite kopiju kao novi fajl.

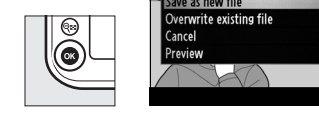

- **Overwrite existing file**: Zamenite originalni film editovanom kopijom.
- Cancel: Povratak na korak 5.
- Preview: Pregledajte kopiju.

Editovane kopije su označene 🖾 ikonicom tokom reprodukcije preko celog ekrana.

#### V Odsecanje filmova

Filmovi moraju biti barem dve sekunde dugi. Ukoliko se kopija ne može kreirati na trenutnoj poziciji reprodukcije, trenutna pozicija biće prikazana crevnom u koraku 5 i kopija neće biti kreirana. Kopija neće biti zapamćena ukoliko nema dovoljno dostupnog prostora na memorijskoj kartici.

Kopije imaju isto vreme i datum kreiranja kao i original.

#### 🖉 Meni retuširanja

Filmovi se mogu editovati i korišćenjem **Edit movie** opcije u meniju retuširanja (<sup>[]]</sup> 341).

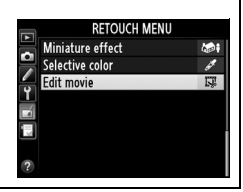

## <u>Memorisanje odabranih frejmova</u>

Da zapamtite kopiju odabranog frejma kao JPEG sliku:

## 1 Pogledajte film i odaberite frejm.

Reprodukujte film kao što je opisano na strani 72; približna pozicija u filmu

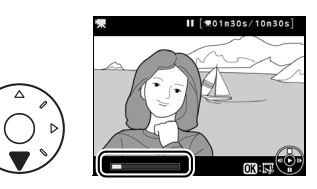

može se videti u liniji napretka filma. Pauzirajte film na frejmu koji želite da kopirate.

### **2** Prikažite opcije editovanja filma.

Pritisnite ® da prikažete opcije editovanja filma.

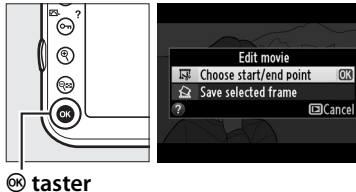

## **3** Odaberite Save selected frame.

Markirajte Save selected frame i pritisnite ®.

### 4 Kreirajte fotografiju.

Pritisnite ▲ da kreirate fotografiju trenutnog frejma.

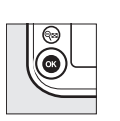

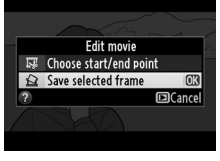

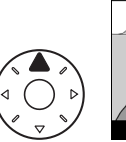

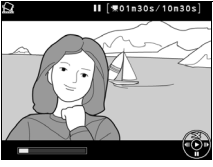

## **5** Zapamtite kopiju.

Markirajte **Yes** i pritisnite da kreirate ( 84) JPEG kopiju finog kvaliteta izabranog frejma. Takve

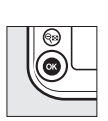

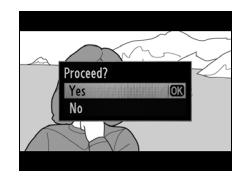

slike označene su ikonicom 🐺 u prikazu preko celog ekrana.

#### 🖉 Zapamtite odabrani frejm

JPEG slike filmova kreirane sa **Save selected frame** opcijom ne mogu se retuširati. Takođe im nedostaju neke kategorije informacije o fotografiji (D 222).

# Opcije snimanja slika

## Polje slike

Odaberite proporcije i ugao gledanja (polje slike). Zahvaljujući FX formau (35.9 × 24 mm) senzora slike, možete izabrati uglove široke kao oni podržani na 35 mm (135) formatu filma uz automatsko kropovanje slika na DX ugao gledanja kada se koriste objektivi DX formata. Pogledajte stranu 437 za informacije o broju slika koje se mogu zapamtiti sa različitim podešavanjima površine slike.

### Auto DX Crop

Izaberite da li želite da se DX odsecanje bira automatski pri nameštanju DX objektiva.

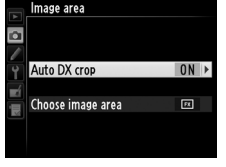

| Opcija | Opis                                                                                                    |
|--------|----------------------------------------------------------------------------------------------------|
| On     | Kamera automatski bira DX krop kada je DX objektiv prikačen.<br>Ukoliko se drugi objektiv prikači, krop izabran za <b>Choose</b><br><b>image area</b> će se koristiti. |
| Off    | Koristi se kroz izabran podešen za Choose image area.                                                                                                    |

ŧ

#### **II** Odaberite polje slike

Odaberite površinu slike koja se koristi kada su objektivi koji nisu-DX objektivi prikačeni ili DX-objektiv sa **Off** izabranim za **Auto DX crop** ( $\square$  82).

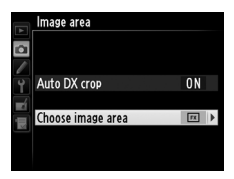

| Opcija                          |             | Opis                                                                                                    |
|---------------------------------|-------------|----------------------------------------------------------------------------------------------------|
| FX (36×2                        | 24)<br>at)  | Fotografije se snimaju u FX formatu korišćenjem<br>pune površine senzora slike (35,9 × 24,0 mm), čime<br>se dobija ugao slike jednak NIKKOR objektivu<br>fotoaparata čiji format iznosi 35 mm.    |
| 1.2× (30)<br>1.2×               | ×20)        | Polje veličine 30.0 × 19.9 mm u sredini senzora slike<br>se koristi za snimanje fotografija. Da izračunate<br>približnu žižnu daljinu objektiva u 35 mm formatu,<br>pomnožite sa 1.2.             |
| DX (24×<br>IIII 1.5×<br>DX form | 16)<br>1at) | Polje veličine 23.4 × 15.6 mm u sredini senzora slike<br>se koristi za snimanje fotografijau DX formatu. Da<br>izračunate približnu žižnu daljinu objektiva u 35 mm<br>formatu, pomnožite sa 1.5. |
| <u>54</u> 5:4 (30>              | <24)        | Slike se snimaju sa proporcijama 5 : 4 $(30.0 \times 24.0 \text{ mm}).$                                                                                                    |

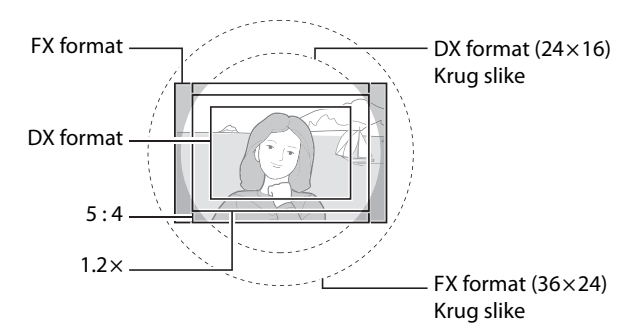

#### 🖉 Polje slike

Izabrana opcija prikazana je u informacionom ekranu.

## 

#### 🖉 DX Objektivi

DX objektivi su dizajnrani za korišćenje sa kameram DX formata i imaju manji ugao od objektiva za 35 mm format kamere. Ukoliko je **Auto DX crop** isključeno i bilo koja druga opcija osim **DX (24×16)** (DX format) je izabrana za **Image area** kada je DX objektiv prikačen, lvice slike mogu biti zakrivljene. Ovo se možda neće videti u tražilu ali kada se slike reprodukuju možete primetiti pad rezolucije ili da su ivice zatamnjene.

#### 🖉 Prikaz tražila

1.2 ×, DX format i 5 : 4 krop su prikazani dole; polje izvan kropa se može videti u sivom kada je **Off** izabrano za Custom Setting a5 (**AF point illumination**, □ 284).

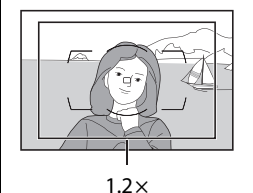

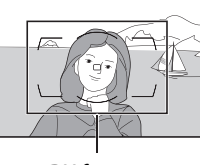

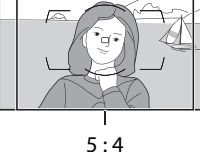

#### . . .

DX format

#### 🖉 Takođe pogledajte

Pogledajte stranu 67 za više informacija o dostupnim kropovima u živom prikazu filmova.

Polje slike može se podesiti korišćenjem opcije **Image area** u meniju snimanja ili pritiskanjem control i okretanjem komandnog točkića.

#### 💵 Meni polja slike

#### 1 Odaberite Image area u meniju snimanja.

Pritisnite **MENU** da prikažete menije. Markirajte **Image area** u meniju snimanja (□ 268) i pritisnite ►.

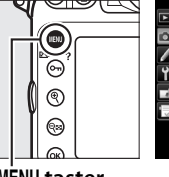

|   | SHOOTING MENU          |       |
|---|------------------------|-------|
|   | Image area             |       |
|   | JPEG compression       | -     |
|   | NEF (RAW) recording    |       |
| ľ | White balance          | AUT01 |
|   | Set Picture Control    | ⊠SD   |
|   | Manage Picture Control |       |
|   | Color space            | sRGB  |
|   | Active D-Lighting      | 0FF   |

MENU taster

### **2** Izaberite opciju.

Markirajte Auto DX crop ili Choose image area i pritisnite ►.

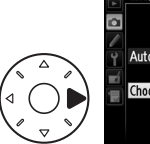

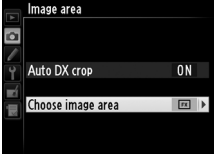

## **3** Adjust settings.

Izaberite opciju i pritisnite ⊛. Izabrani krop je prikazan u tražilu (□ 81).

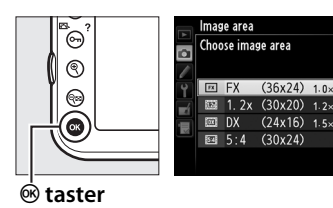

#### Auto DX Crop

**Fn** taster ne može se koristiti za odabir slika kada je DX objektiv prikačen i **Auto DX crop** uključen.

#### 🖉 Veličina slike

Veličina slike varira sa opcijama izabranim za površinu slike.

#### Kontrole kamere

#### 1 Dodelite izbor polja slike kontroli kamere.

Odaberite Choose image area kao "button + command dials" opciju za kontrolu kamere u Custom Settings meniju (278). Odabir polja slike može se dodeliti **Fn** tasteru (Custom Setting f4, Assign Fn button, 🕮 311), tasteru pregleda dubinske oštrine (Custom Setting f5, Assign preview button, 🕮 315), ili 結 AE-L/AF-L tasteru (Custom Setting f6, Assign AE-L/AF-L **button**, 🕮 315).

#### **2** Koristite izabranu kontrolu za odabir polja slike.

Površina slike ne može se izabrati pritiskanjem izabrane kontrole i okretanjem glavnog ili pomoćnog točkića dok se željeni krop ne prikaže u tražilu (🗆 81).

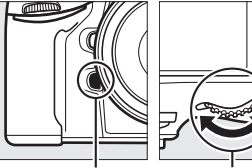

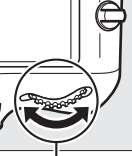

**Fn** taster

Glavni točkić

Opcija trenutno izabrana za površinu slike može se videti pritiskanjem kontrole za prikaz površine slike u gornjem kontrolnom panelu ili informacionom displeju. FX format je prikazan kao "36 - 24", 1.2 × kao "30 -20", DX format kao "24 – 16", i 5 : 4 kao "30 – 24".

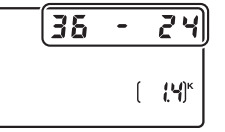

## **Kvalitet slike**

D800 podržava sledeće opcije kvaliteta. Pogledajte stranu 436 za informacije o broju slika koje se mogu memorisati sa različitim kvalitetima slike i podešavanjima veličine.

| Opcija                    | Tip fajla     | Opis                                                                                                    |
|---------------------------|---------------|----------------------------------------------------------------------------------------------------|
| NEF (RAW)                 | NEF           | RAW podaci sa senzora slike se pamte direktno<br>na memorijsku karticu u Nikon Elektronskom<br>Formatu (NEF). Podešavanja kao što su balans<br>bele i kontrast mogu se podesiti nakon<br>snimanja. |
| TIFF (RGB)                | TIFF<br>(RGB) | Snima nekompresovane TIFF-RGB slike sa<br>dubinom od 8 bita po kanalu (24-bit color). TIFF<br>je podržan od strane velikog broja aplikacija za<br>fotografije.                                     |
| JPEG fine                 | JPEG          | Snima JPEG slike sa stepenom kompresije od približno1:4 (fine image quality).*                                                                                                    |
| JPEG normal               |               | Snima JPEG slike sa stepenom kompresije od približno 1:8 (normal image quality).*                                                                                                    |
| JPEG basic                |               | Snima JPEG slike sa stepenom kompresije od približno 1:16 (basic image quality).*                                                                                                    |
| NEF (RAW)+<br>JPEG fine   |               | Dve slike se snimaju, jedna NEF (RAW) i jedna<br>JPEG slika finog kvaliteta.                                                                                                    |
| NEF (RAW)+<br>JPEG normal | NEF/<br>JPEG  | Dve slike se snimaju, jedna NEF (RAW) i jedna<br>JPEG slika normalnog kvaliteta.                                                                                                    |
| NEF (RAW)+<br>JPEG basic  |               | Dve slike se snimaju, jedna NEF (RAW) i jedna<br>JPEG slika osnovnog kvaliteta.                                                                                                    |

\* Size priority izabrano za JPEG compression.
Kvalitet slike se podešava pritiskanjem **QUAL** tastera i okretanjem glavnog komandnog točkića dok se željeno podešavanje ne pojavi na kontrolnom panelu.

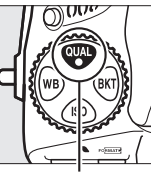

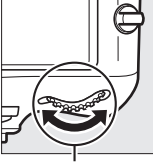

**QUAL** taster

Glavni točkić

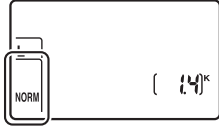

kontrolni panel

### 🖉 NEF (RAW) slike

NEF (RAW) slike mogu se pregledati na kameri ili korišćenjem softvera kao što je Capture NX 2 (prodaje se zasebno; III 389) ili ViewNX 2 (dostupan na dobijenom ViewNX 2 installer CD). JPEG kopije NEF (RAW) slika mogu se kreirati korišćenjem **NEF (RAW) processing** opcije u meniju retuširanja (III 353).

# 🖉 NEF+JPEG

Kada se fotografiše sa podešavanjima NEF (RAW) + JPEG samo JPEG kopija će biti prikazana ako se koristi samo jedna kartica. Ukoliko su ove kopije snimljene na istu memorijsku karticu, obe kopije će biti obrisane kada se fotografija obriše. Ukoliko se JPEG kopija snimi na zasebnu memorijsku karticu koriščenjem **Secondary slot function** > **RAW primary, JPEG secondary** opcije, brisanjem JPEG kopije ne briše se NEF (RAW) slika.

# 🖉 Meni kvaliteta slike

Kvalitet slike takođe se može podesiti korišćenjem **Image quality** opcije u meniju snimanja (<sup>[III]</sup> 268).

|    | SHOOTING MENU           |       |
|----|-------------------------|-------|
|    | Shooting menu bank      | Α     |
| •  | Extended menu banks     | 0FF   |
|    | Storage folder          | 100   |
| Ţ  | File naming             | DSC   |
|    | Primary slot selection  | ĽĽISD |
| 19 | Secondary slot function | Ü∙Ü   |
|    | Image quality           | NORM  |
| ?  | lmage size              |       |
|    |                         |       |

ŧ

Sledećim opcijama može se pristupiti iz menija snimanja. Pritisnite **MENU** taster da prikažete menije, markirajte željenu opciju i pritisnite ►.

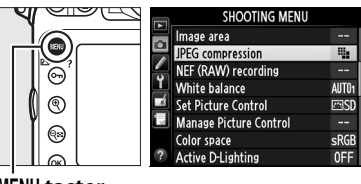

MENU taster

# II JPEG Kompresija

Odaberite tip kompresije za JPEG fotografije.

|   | Opcija             | Opis                                                                     |
|---|--------------------|--------------------------------------------------------------------------|
| 4 | Size priority      | Fotografije su kompresovane radi relativno uniformne veličine fajla.     |
|   | Optimal<br>quality | Optimalni kvalitet slike. Veličina fajla varira sa<br>snimljenom scenom. |

# **III** NEF (RAW) Recording > Type

Odaberite tip kompresije za NEF (RAW) fotografije.

|     | Opcija                 | Opis                                                                                                    |
|-----|------------------------|----------------------------------------------------------------------------------------------------|
| ONĪ | Lossless<br>compressed | NEF slike se kompresuju korišćenjem<br>reverzibilnog algoritma, smanjujući veličinu<br>fajlova za 20–40% bez uticaja na kvalitet slike. |
| ON≞ | Compressed             | NEF slike se kompresuju korišćenjem<br>nereverzibilnog algoritma, smanjujući veličinu za<br>35–55% skoro bez uticaja na kvalitet slike. |
|     | Uncompressed           | NEF slike se ne kompresuju.                                                                                                    |

# **II** NEF (RAW) Recording > NEF (RAW) Bit Depth

Odaberite dubinu bitova NEF (RAW) slika.

| Opcija                | Opis                                                                                                    |  |
|-----------------------|----------------------------------------------------------------------------------------------------|--|
| 12-bit 12-bit         | NEF (RAW) slike se snimaju sa dubinom od 12 bita.                                                                                                    |  |
| 14-bit 1 <b>4-bit</b> | NEF (RAW) slike se snimaju sa dubinom od 14 bita,<br>praveći veće fajlove od onih sa dobinom od 12 bita ali<br>povećavajući snimljene podatke o bojama. |  |

# Veličina slike

Veličina slike se meri u pikselima. Odaberite između Large, Medium, ili Small (imajte na umu da veličina varira u zavisnosti od opcije izabrane za **Image area**,  $\square$  79):

| Polje slike Opcija                     |   | Veličina<br>(piksela) | Veličina štampe (cm/in.) * |
|----------------------------------------|---|-----------------------|----------------------------|
| EV (26×24) 1 0×                        | L | 7,360 × 4,912         | 62.3 × 41.6/24.5 × 16.4    |
| $(50 \times 24)$ 1.0 × (50 × 24) 1.0 × | М | 5,520 × 3,680         | 46.7 × 31.2/18.4 × 12.3    |
| (IXIOIIIat)                            | S | 3,680 × 2,456         | 31.2 × 20.8/12.3 × 8.2     |
| 1.2 × (30 × 20)                        | L | 6,144 × 4,080         | 52.0 × 34.5/20.5 × 13.6    |
| 1.2 × (30 × 20)                        | М | 4,608 × 3,056         | 39.0 × 25.9/15.4 × 10.2    |
| 1.2 \                                  | S | 3,072 × 2,040         | 26.0 × 17.3/10.2 × 6.8     |
|                                        | L | 4,800 × 3,200         | 40.6 × 27.1/16.0 × 10.7    |
| $(DX (24 \times 10) 1.3 \times 10)$    | М | 3,600 × 2,400         | 30.5 × 20.3/12.0 × 8.0     |
| (DX Ionnat)                            | S | 2,400 × 1,600         | 20.3 × 13.5/ 8.0 × 5.3     |
|                                        | L | 6,144 × 4,912         | 52.0 × 41.6/20.5 × 16.4    |
| 5:4(30×24)                             | М | 4,608 × 3,680         | 39.0 × 31.2/15.4 × 12.3    |
|                                        | S | 3,072 × 2,456         | 26.0 × 20.8/10.2 × 8.2     |

\* Pribl. veličina kada se štampa u rezoluciji 300 dpi. Veličina štampe u inčima daje veću sliku i pikselima podeljenu rezolucijom štampača u dots per inch (dpi; 1 inch = aproks. 2.54 cm).

Veličina slike može se podesiti pritiskanjem **QUAL** tastera i okretanjem pomoćnog točkića dok se željena kontrola ne prikaže na kontrolnom panelu.

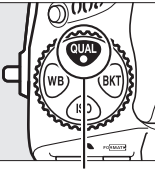

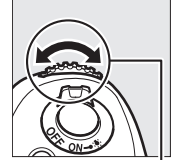

**QUAL** taster

Pomoćni točkić

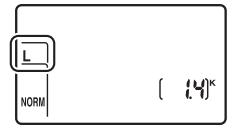

Kontrolni panel

# 🖉 NEF (RAW) Fotografije

Imajte u vidu da izabrana opcija za veličinu slike ne utiče na veličinu fotografija u NEF (RAW) formatu. Kada fotografije u NEF (RAW) formatu otvorite pomoću softvera kao što su ViewNX 2 (isporučuje se uz fotoaparat) ili Capture NX 2 (dostupan zasebno), imaće dimenzije navedene za velike slike (**L**-size) u tabeli na prethodnoj strani.

#### Meni veličine slike

Veličina slike može se podesiti korišćenjem Image size opcije u meniju snimanja (D 268).

|    | SHOOTING MENU           |              |
|----|-------------------------|--------------|
|    | Shooting menu bank      | А            |
| •  | Extended menu banks     | 0FF          |
| 2  | Storage folder          | 100          |
|    | File naming             | DSC          |
|    | Primary slot selection  | ĽSD          |
| 19 | Secondary slot function | Ü <b>∙</b> Ü |
|    | Image quality           | NORM         |
| ?  | lmage size              |              |

# Korišćenje dve kartice

Kada su dve memorijske kartice ubačene u kameru, možete izabrati jedan slot kao primarni korišćenjem **Primary slot selection** stavke u meniju snimanja. Odaberite **SD card slot** da odredite karticu u SD slotu kao primarnu karticu, **CF card slot** da izaberete CompactFlash karticu. Uloge primarne i sekundarne kartice mogu se izabrati korišćenjem **Secondary slot function** opcije u meniju snimanja. Izaberite između **Overflow** (sekundarni slot se koristi samo kada je primarna kartica puna), **Backup** (svaka slika se snima i na primarnu i sekundarnu karticu), i **RAW primary, JPEG secondary** (kai i za **Backup**, osim što se NEF/RAW kopije fotografija snimljenih sa NEF/RAW + JPEG podešavanjima snimaju samo na primarnu karticu i JPEG kopije samo na sekundarnu karticu).

## "Backup" i "RAW Primary, JPEG Secondary"

Kamera prikazuje broj preostalih ekspozicija na kartici sa najmanje memorije. Taster okidače će biti isključen kada je jedna od kartica puna.

#### 🖉 Snimanje filmova

Kada su dve memorijske kartice ubačene u kameru, slot koji se koristi za snimanje filmova može se izabrati korišćenjem **Movie settings** > **Destination** opcije u meniju snimanja (<sup>CL</sup> 70).

ŧ

Ova sekcija opisuje opcije koje kontrolišu kako vaša kamera koristi fokus kada se fotografije kadriraju u tražilu. Fokus se može podesiti automatski ili manuelno (C 101). Korisnik takođe može odabrati tačku fokusa za automatski ili manuelni fokus (C 96) ili koristiti zaključavanje fokusa da rekomponuje fotografije nakon fokusiranja (C 98).

# Autofokus

Da koristite autofokus, okrenite selektor fokusa na **AF**.

Selektor režima fokusiranja

# <u>Režim Autofokusa</u>

Izaberite između sledećih režima autofokusa:

| režim | Opis                                                                                                    |
|-------|----------------------------------------------------------------------------------------------------|
| AF-S  | Single-servo AF: Za stacionarne subjekte. Fokus se zaključava kada se taster okidača pritisne do pola. Prema fabričkim podešavanjima, okidač se može pritisnuti kada se indikator u fokusu (●) prikaže (focus priority; □ 282).                                                                                                    |
| AF-C  | <b>Continuous-servo AF</b> : Za pokretne subjekte. Kamera fokusira<br>kontinualno dok je okidač pritisnut do pola; ukoliko se subjekt<br>pomera, kamera će uključiti prediktivno praćenje fokusa ( <sup>[]]</sup> 92) da<br>predvidi odstojanje do subjekta i podesi fokus ukoliko je potrebno.<br>Prema fabričkim podešavanjima, zatvarač će se osloboditi bez<br>obzira da li je subjekt u fokusu ili ne ( <i>release priority</i> ; <sup>[]]</sup> 281). |

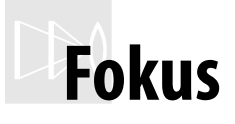

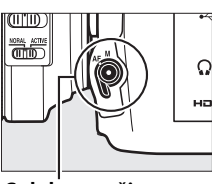

0

Režim autofokusa može se izabrati pritiskanjem tastera AF-režima i okretanjem glavnog točkića dok se željeno podešavanje ne pojavi u tražilu i kontrolnom panelu.

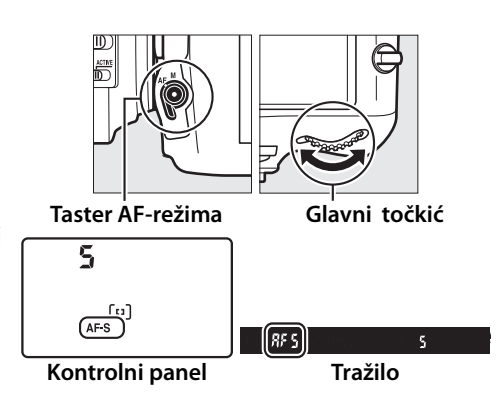

### AF-ON Taster

Za potrebe fokusiranja kamere, pritiskanjem AF-ON tastera ima isti efekat kao i pritiskanje okidača do pola.

#### 🖉 Prediktivno praćenje fokusa

U **AF-C** režimu, kamera će uključiti prediktivno praćenje fokusa ukoliko se subjekat približava ili udaljava od kamere dok je taster okidača pritisnut do pola ili je pritisnut **AF-ON** taster.

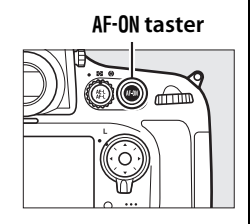

Ovo dozvoljava kameri da prati fokus dok pokušava da predvidi gde će subjekat biti kada se zatvarač oslobodi.

#### 🖉 Takođe pogledajte

Za informacije o korišćenju prioriteta fokusa u continuous-servo AF, pogledajte Custom Setting a1 (**AF-C priority selection**,  $\square$  281). Za informacije o koriščenju prioriteta okidača u single-servo AF, pogledajte Custom Setting a2 (**AF-S priority selection**,  $\square$  282). Za informacije o sprečavanju kamere da fokusira kada je okidač pritisnut do pola, pogledajte Custom Setting a4 (**AF activation**,  $\square$  283). Pogledajte stranu 48 za informacije o dostupnim opcijama autofokusa u živom prikazu ili tokom snimanja filmova.

# <u>Režim AF-polja</u>

Odaberite kako će se tačka autofokusa birati.

- **Single-point AF**: Odaberite tačku fokusa kao što je opisano na strani 96; kamera će fokusirati na subjekat u odabranoj tačci. Koristiti kod stacionarnih subjekata.
- Dynamic-area AF: Odaberite tačku fokusa kao što je opisano na strani 96. U AF-C režimu fokusiranja, kamera će fokusirati na osnovu informacija oko tačke fokusa ukoliko subjekat na kratko napusti odabranu tačku. Broj tački fokusa varira sa izabranim režimom:
  - 9-point dynamic-area AF: Odaberite kada imate vremena da kadrirate fotografiju ili kada fotografišete subjekat koji se kreće predvidljivo (npr. trkači na stazi).
  - 21-point dynamic-area AF: Odaberite kada fotografišete subjekte koji se kreću nepredvidivo (npr. igrači na fudbalskoj utakmici).
  - 51-point dynamic-area AF: Odaberite kada fotografišete subjekte koji se brzo kreću i ne mogu se lako kadrirati u tražilu (npr. ptice).
- 3D-tracking: Odaberite tačku fokusa kao što je opisano na strani 96. U AF-C režimu fokusiranja, kamera će pratiti subjekat koji je napustio odabranu tačku fokusa i odabrati novu tačku fokusa kako je potrebno. Koristite da brzo kadrirate forografije sa subjektima koji se haotično kreću sa jedne na drugu stranu (npr. igrači tenisa). Ukoliko subjekat napusti tažilo, sklonite prst sa okidača i prekadrirajte fotografiju sa subjektom u odabranoj tački fokusa.

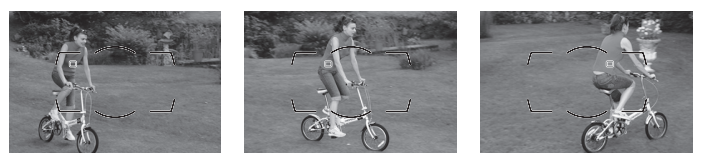

 Auto-area AF: Kamera automatski prekozna subjekt i odabere tačku fokusa; Ukoliko je lice prekoznato, kamera daje prioritet portretu subjekta. Aktivna tačka fokusa, na kratko je markirana nakon što kamera fokusira; u AF-C režimu, glavna tačka fokusa ostaje markirana nakon što se ostale tačke fokusa isključe.

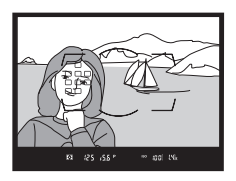

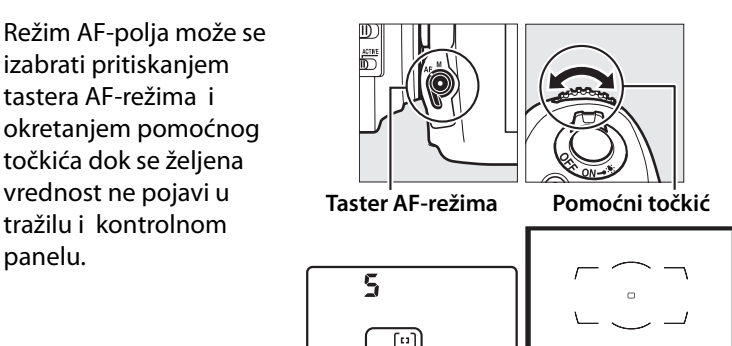

Kontrolni panel

Tražilo

## 🖉 3D-praćenje

Kada je okidač pritisnut do pola, boje okolo fokusne tačke su zapamćene u kameri. Zbog toga 3D-tracking možda neće dati željene razultate sa subjektima koji su iste boje kao i okolina ili zauzimaju veoma mali deo kadra.

DD

# 🖉 AF-Area režim

AF-area režim je prikazan u kontrolnom panelu i tražilu.

| AE aroa rožim                   | kontrolni  | Tražilo | AE area režim                   | kontrolni | Tražilo |
|---------------------------------|------------|---------|---------------------------------|-----------|---------|
| Single-point<br>AF              | paner<br>S | 5       | 51-point<br>dynamic-area<br>AF* | d5 i      | d5 (    |
| 9-point<br>dynamic-area<br>AF * | d 9        | d 9     | 3D-tracking                     | 3d        | 3d      |
| 21-point<br>dynamic-area<br>AF* | d2 i       | d2 i    | Auto-area AF                    | Ruto      | Ruto    |

\*Samo je aktivna tačka fokusa prikazana u tražilu. Preostale tačke fokusa daju informacije koje pomažu operaciju.

## 🖉 Ručni fokus

Single-point AF je automatski odabrano kada se koristi ručni fokus.

# 🖉 Takođe pogledajte

Za informacije oko podešavanja koliko dugo će kamera čekati pre refokusiranja kada se objekat pomera ispred kamere, pogledajte Custom Setting a3 (**Focus tracking with lock-on**,  $\square$  283). Pogledajte stranu 49 za informacije o operacijama autofokusa dostupnim u živom prikazu ili tokom snimanja filmova.

# <u>Odabir tačke fokusa</u>

Kamera nudi izbor od 51 tačke fokusa koje se mogu koristiti za kadriranje fotografija sa glavnim subjektom postavljenim gotovo bilo gde u kadru.

1 Okrenite selektor fokusa na ●.

Ovo dozvoljava džojstiku da se koristi za odabir tačke fokusa.

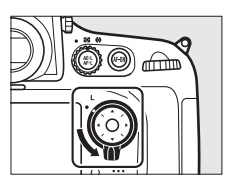

Zaklj. selekt. fokusa

# **2** Odaberite tačku fokusa.

Koristite džojstik da odaberete tačku fokusa u tražilu dok je merenje ekspozicije uključeno. Centralna fokusna tačka može se izabrati pritiskanjem centra džojstika.

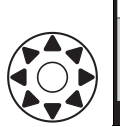

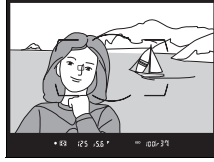

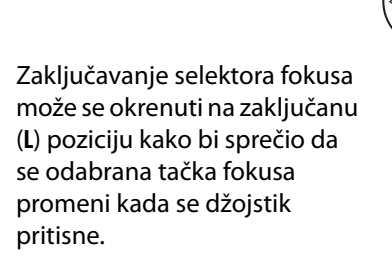

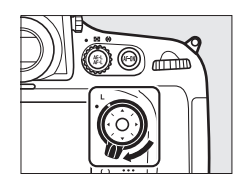

#### 🖉 Auto-area AF

Tačka fokusa za auto-area AF odabira se automatski; ručni odabir tačke fokusa nije dostupan.

## 🖉 Takođe pogledajte

Za informacije oko podešavanja kada će tačka fokusa biti osvetljena, pogledajte Custom Setting a5 (**AF point illumination**,  $\Box$  284). Za informacije oko podešavanja odabira tačke fokusa na"wrap around," pogledajte Custom Setting a6 (**Focus point wrap-around**,  $\Box$  284). Za informacije oko odabira broja fokusnih tačaka koje se mogu izabrati korišćenjem džojstika, pogledajte Custom Setting a7 (**Number of focus points**,  $\Box$  285). Za informacije o promeni uloge centra džojstika, pogledajte Custom Setting f2 (**Multi selector center button**,  $\Box$  309).

# <u>Zaključavanje fokusa</u>

Zaključavanje fokusa može se koristiti za promenu kompozicije nakon fokusiranja, omogućavajući da fokusirate na subjekat koji neće biti u fokusnoj tačci u finalnoj kompoziciji. Ukoliko kamera ne može da fokusira korišćenjem autofokusa ( $\square$  91), možete fokusirati na drugi subjekat na istoj udaljenosti i koristiti zaključ. fokusa da prekadrirate sliku. Zaključavanje fokusa je najefikasnije kada je bilo koja druga opcija, različita od auto-area AF izabrana za AF-area režim ( $\square$  93).

# **1** Fokusirajte.

Postavite subjekat u odabranu tačku fokusa i pritisnite okidač do pola da pokrenete fokusiranje. Proverite da li se indikator u fokusu (•) pojavio u tražilu.

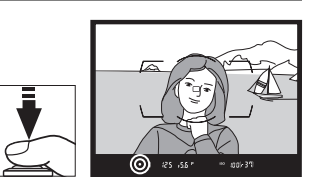

**2** Zaključavanje fokusa.

AF-C focus mode (□ 91): Sa okidačem pritisnutim do pola (①), pritisnite ﷺ AE-L/AF-L taster (②) da zaključate fokus i ekspoziciju (AE-L ikonica će se pojaviti u tražilu). Fokus ostaje zaključan dok je ﷺ AE-L/AF-L taster pritisnut, čak i ako kasnije pomerite prst sa tastera okidača.

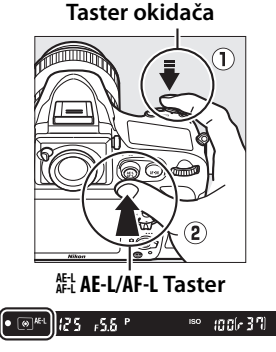

AF-S focus mode: Fokus se

zaključava automatski kada se

indikator u fokusu pojavi i ostaje zaključan dok ne pomerite prst sa okidača. Fokus se može zaključati i pritiskanjem 結 AE-L/ AF-L tastera (pogledajte iznad).

DÐ0

# **3** Prekadrirajte fotografiju i slikajte.

Fokus ostaje zaključan između snimaka ukoliko držite okidač pritisnut do pola (**AF-S**) ili dok je

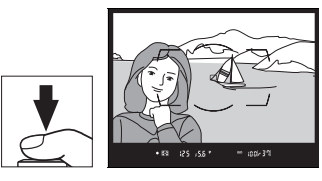

pritisnut **AEL/AF-L** taster, omogućavajući da se nekoliko fotografija u nizu napravi sa istim podešavanjima fokusa.

Ne menjajte odstojanje između kamere i subjekta dok je fokusiranje zaključano. Ukoliko se subjekat pomeri, fokusirajte ponovo na novom odstojanju.

## 🖉 Takođe pogledajte

Pogledajte Custom Setting c1 (**Shutter-release button AE-L**, 印 290) za informacije o korišćenju tastera okidača za zaključavanje ekspozicije, Custom Setting f6 (**Assign AE-L/AF-L button**, 印 315) za informacije oko odabira funkcije 群 **AE-L/AF-L** tastera.

### 🖉 Postizanje dobrih rezultata sa autofokusom

Autofokus se ponaša najbolje pod uslovima nabrojanim dole. Okidač može biti onesposobljen ukoliko kamera ne može da fokusira pod ovim okolnostima ili indikator u fokusu (•) može biti prikazan i kamera može beep- nuti, dozvoljavajući zatvaraču da se oslobodi i kada subjekat nije u fokusu. U ovim slučajevima koristite manuelni fokus (□ 101) ili koristite zaključavanje fokusa (□ 98) da fokusirate na drugi subjekat u kadru koji je na istoj udaljenosti i zatim prekadrirajte fotografiju.

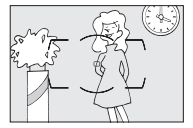

Ima malo ili nema kontrasta između subjekta i pozadine.

Primer: Subjekat je iste boje kao i pozadina.

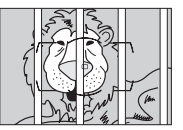

Tačka fokusa sadrži objekte na različitim udaljenostima od kamere. **Primer**: Subjekat je unutar kaveza.

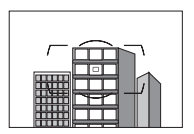

Subjektom dominiraju pravilne geometrijske šare. **Primer**: roletne ili red prozora na neboderima.

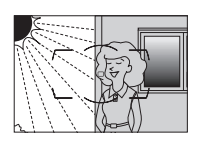

Tačka fokusa sadrži visoko osvetljene, kontrastne površine. **Primer**: Subjekat je do pola u hladu.

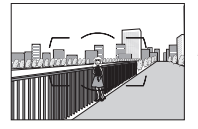

Pozadinski objekti izgledaju veći od subjekta. Primer: Zgrada u kadru iza subjekta.

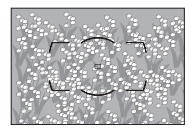

Subjekt sadži previše finih detalja. Primer: Polje cveća ili drugi subjekti koji su mali ili im nedostaju razlike u osvetljenosti.

# Ručni fokus

AF Objektivi

Ne koristitie AF objektive sa

podešenim na **M** i selektor fokusa kamere podešenog na **AF**. Ne pridržavan je ove mere opreza može oštetiti aparat ili objektive.

režimom fokusa objektiva

Ručni fokus je dostupan za sočiva koja ne podržavaju autofokus (objektivi koji nisu-AF NIKKOR) ili kada autofokus ne daje željene rezultate (<sup>[]</sup> 100).

- AF-S lenses: Podesite režim fokusa objektiva na M.
- AF lenses: Podesite prekidač režima fokusa objektiva (ukoliko postoji) i selektor režima fokusa kamere na M.

Selektor režima fokusa

• Ručno fokusiranje objektiva: Podesite režim fokusiranja kamere na M.

Da fokusirate ručno, okrećite prsten fokusa objektiva dok slika ne bude jasna i u fokusu. Fotografije se mogu napraviti svakog trenutka, čak i kada slika nije u fokusu.

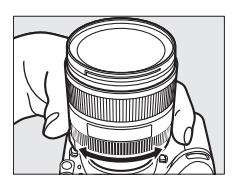

DD

# <u>Elektronsko tražilo</u>

Ukoliko objektiv ima maksimalno otvor blende f/5.6 ili brže, pomoću indikatora fokusa tražila može da se utvrdi da li je u fokusu objekat u izabranoj tački fokusa (za tačku fokusa možete da izaberete jednu od ukupno 51 tačke fokusa). Kada je objekat u izabranoj tački fokusa, pritisnite okidač do pola i okrećite prsten za fokusiranje objektiva dok se ne prikaže indikator izvršenja fokusa (●). Imajte u vidu da kada fotografišete subjekta navedene na strani 100, ponekad može da se prikaže indikator izvršenja fokusa kad objekat nije u fokusu; pre fotografisanja proverite fokus u tražilu.

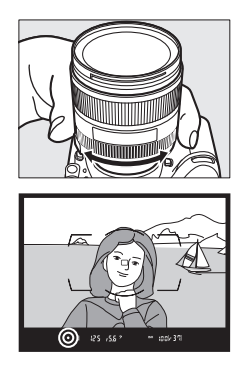

Položaj ravni senzora

Da utvrdite razdaljinu između subjekta i kamere, merite od oznake ravni senzora (- $\Theta$ ) na kućištu aparata ( $\Box$  2). Udaljenost između bajoneta objektiva i ravni senzora iznosi 46.5 mm (1.83 in.).

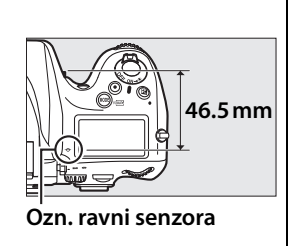

[D)

# Režim okidača

# Odabir režima okidača

Za odabir režima okidača, pritisnite otključavanje točkića režima okidača i okrenite ga na željenu vrednost.

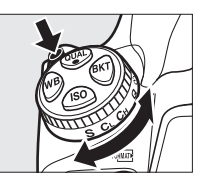

| režim        | Opis                                                                 |
|--------------|----------------------------------------------------------------------|
| S            | Kamera napravi jednu fotografiju svaki put kada se okidač            |
| Single frame | pritisne.                                                            |
| <u>(</u>     | Dok se okidač drži pritisnutim, kamera snima fotografije             |
| Continuous   | brzinom izabranom za Custom Setting d2 ( <b>CL mode</b>              |
| low speed    | <b>shooting speed</b> , 🕮 293). Spustite ugrađeni blic (🕮 182);      |
| iow speed    | kontinualno okidanje nije dostupno kad je blic podignut.             |
| Сн           | Dok je okidač pritisut, kamera snima fotografije brzinom             |
| Continuous   | datom na strani 104. Koristite za subjekte u pokretu.                |
| high speed   | Spustite ugrađeni blic (🎞 182); kontinualno okidanje nije            |
|              | dostupno kad je blic podignut.                                       |
|              | Kao i za single-frame osim što je buka smanjena,                     |
|              | isključivanjem "bip-a" i smanjenjem buke koju ogledalo pravi         |
| Q            | kada se pomera. Bip se ne oglašava kada kamera fokusira              |
| Quiet        | bez obzira na podešavanja izabrana u Custom Setting d1               |
| shutter-     | ( <b>Beep</b> ; 🕮 292) i ogledalo se ne vraća na mesto dok se okidač |
| release      | ne pritisne do pola nakon snimanja, omogućavajući                    |
|              | odlaganje buke koju ogledalo pravi. Ogledalo je tiše neko u          |
|              | single-frame režimu.                                                 |
| છં           | Koristite samookidač kod auto-portreta ili da smanjite               |
| Self-timer   | zamićenje prouzrokovano pomeranjem kamere (🕮 106).                   |

| režim     | Opis                                                         |
|-----------|--------------------------------------------------------------|
|           | Izaberite ovaj režim da smanjite pomeranje kamere u          |
| Mup       | telefoto ili close-up fotografiji ili u drugim situacijama u |
| Mirror up | kojima bi i najmanja pomeranja kamere prozrokovala           |
|           | zamućenim fotografijama (🎞 108).                             |

# Izvor napajanja i brzina snimanja

Maksimalan broj slika u sekundi varira sa izvorom napajanja koji se koristi . Cifre ispod su prosečan maksimalan brj moguć sa continuous-servo AF, manual ili shutter-priority auto exposure, sa brzinom zatvarača od <sup>1</sup>/250 s ili većom, svim podeš. osim Custom Setting d2 na osnovnim postavkama, i memorijom koja postoji u buffer-u.

| Izvor napajanja                                                 | Maks. broj slika <sup>1</sup> |
|-----------------------------------------------------------------|-------------------------------|
| Baterija (EN-EL15)                                              | 5 fps                         |
| EH-5b AC adapter i EP-5B konektor napajanja <sup>2</sup>        | 6 fps                         |
| MB-D12 pakovanje baterija sa EN-EL15<br>baterijom               | 5 fps                         |
| MB-D12 pakovanje baterija sa EN-EL18<br>baterijom <sup>2</sup>  | 6 fps                         |
| MB-D12 pakovanje baterija sa AA-size baterijama <sup>2, 3</sup> | 6 fps                         |

- 1 Bez obzira na opciju izabranu za Custom Setting d2 (CL mode shooting speed), maks. broj slika u sek. je kad je FX (36×24) 1.0× ili 5 : 4 (30×24) izabrano za polje slike (<sup>CD</sup> 79) 4 fps.
- 2 Maks. br. slika u sek. za (H je 5 fps kada je 1.2× (30×20) 1.2× izabrano za polje slike.
- 3 Broj slika u sek. može opasti na niskim temperaturama ili kad je baterija prazna.

Broj slika u sek. opada na malim brzinama zatvarača ili kad je uključena reduk. vibracija (moguća sa VR objektivima) ili kontrola auto ISO osetljivosti (🕮 111), ili kad je baterija slaba.

# 🖉 Veličina bafera

Približan broj fotografija koje se mogu smestiti u memoriju buffer-a pri trenutnim podešavanjima, prikazan je u brojaču ekspozicija u tražilu i u kontrolnom panelu kada je okidač pritisnit do pola. Ilustracija desno prikazuje kada da je u baferu ostalo prostora za oko 37 fotografija.

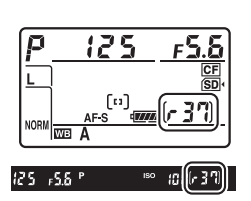

# 🖉 Memorija Buffer-a

Kamera je opremljena sa memorijom buffer-a za privremeno skladištenje, dozvoljavajući da se snimanje nastavi dok se fotografije snimaju na karticu. Do 100 fotografija može se snimiti u nizu; imajte na umu da će brzina opasti kada se bafer napuni (**r**00).

Dok se fotografije snimaju na memorijsku karticu, lampa pristupa će svetleti. U zavisnosti od uslova snimanja i performanse mem. kartice, snimanje može trajati od nekoliko sekundi do nekoliko minuta. *Nemojte da uklanjate memorijsku karticu niti da uklanjate ili isključujete iz struje izvor napajanja dok se lampica za označavanje pristupa ne ugasi*. Ukoliko isključite fotoaparat dok su podaci još uvek u baferu, napajanje se neće isključiti dok se ne snime sve fotografije iz bafera. Ukoliko se baterija istroši dok su fotografije još uvek u baferu, otpuštanje zatvarača ce biti onemogućeno, a fotografije će biti prenete na memorijsku karticu.

# 🖉 Takođe pogledajte

Za informacije oko odabira maksimalnog broja fotografija koje se mogu snimiti u jednoj seriji, pogledajte Custom Setting d3 (**Max. continuous release**,  $\square$  293). Za informacije o broju slika koje se mogu snimiti u jednoj seriji, pogledajte stranu 436.

# Režim samookidača

Samookidač se može koristiti za smanjivanje vibracija kamere ili za auto-portrete.

# **1** Postavite kameru na stativ.

Postavite kameru na stativ ili je postavite na stabilnu, ravnu površinu.

# 2 Izaberite režim samookidača.

Otključajte točkić režima okidača i okrenite ga na ৩.

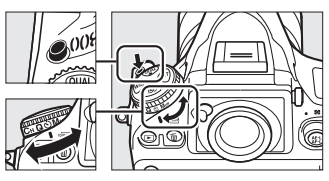

Točkić režima okidača

# **3** Kadrirajte fotografiju i fokusirajte.

U single-servo autofokusu (□ 91), fotografije se mogu napraviti samo kada je in-focus (●) indikator prikazan u tražilu.

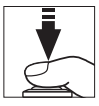

#### Zatvorite tražilo

Kada fotografišete bez naslanjanja oka na tražilo, zatvorite ga da sprečite ulazak svetla koje bi se pojavilo na slikama ili ometalo ekspoziciju.

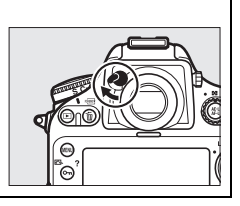

# **4** Startujte tajmer.

Pritisnite okidač do kraja da započnete odbrojavanje. Lampica samookidača će

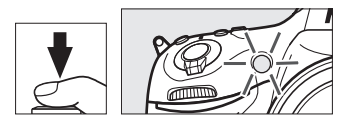

početi da treperi. Dve sekunde pre fotografisanja, lampica samookidača prestaće da treperi. Zatvarač će se osloboditi 10 sekundi nakon što je odbrojavanje započelo.

Da isključite samookidač pre nego što napravi fotografiju, okrenite točkić režima okidača na drugi položaj.

# 🖉 buib

Vremenske (bulb) ekspozicije ne mogu se snimati korišćenjem samookidača. Fiksna brzina zatvarača se mora koristiti ukoliko je brzina bu L b izabrana u režimu ekspozicije M.

## 🖉 Korišćenje ugrađenog blica

Pre slikanja sa blicem, pritisnite flash pop-up taster da izvučete blic i čekajte da se **4** indikator pojavi u tražilu (III 181). Snimanje će biti ometeno ako se blic izvuče nakom startovanja samookidača . Samo jedna fotografija se snima kad blic okine, bez obzira na broj ekspozicija izabranih za Custom Setting c3 (**Self-timer**; III 291).

# 🖉 Takođe pogledajte

Za informacije o odabiru trajanja samookidača, broj načinjenih fotografija i interval između snimaka, pogledajte Custom Setting c3 (**Self-timer**, <sup>(1)</sup> 291). Za informacije o podešavanju "bip" zvuka tokom odbrojavanja tajmera, pogledajte Custom Setting d1 (**Beep**, <sup>(1)</sup> 292).

# Režim sa podignutim ogledalom

Odaberite ovaj režim da smanjite zamućenje nastalo pomeranjem kamere kada se ogledalo podiže. Preporučuje se upotreba stativa.

# **1** Odaberite mirror up režim.

Pritisnite da oslobodite točkić režima zatvarača i okrenite ga na režim **Mup**.

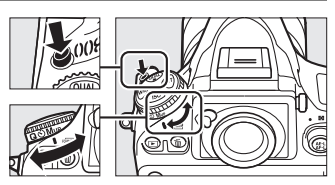

Dugme za režim okidača

# **2** Podignite ogledalo.

Kadrirajte sliku, fokusirajte i pritisnite taster okidača do kraja da podignete ogledalo.

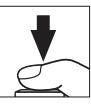

#### Mirror Up

Kada je ogledalo podignuto, slike se ne mogu kadrirati u tražilu i autofokus i merenje se ne mogu koristiti.

# **3** Fotografišite.

Pritisnite ponovo okidač do kraja da fotografišete. Da sprečite zamućenje nastalo pomeranjem kamere, pritisnite

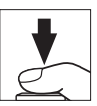

taster lagano ili koristite dodatni daljinski okidač (<sup>[[]</sup> 390). Ogledalo će se spustiti kada se snimanje završi.

#### 🖉 Režim podignutog ogledala

Fotografija će se automatski napraviti ukoliko se nijedna operacija ne izvrši tokom 30 s nakon podizanja ogledala.

# IS ISO Osetljivost

# **Manual Adjustment**

"ISO osetljivost" je digitalni ekvivalent brzine filma. Izaberite podešavanje od ISO 100 do ISO 6400 u koracima ekvivalentnim <sup>1</sup>/<sub>3</sub> EV. Podešavanja od 0.3 do 1 EV ispod ISO 100 i 0.3 do 2 EV iznad ISO 6400 takođe su dostupna za specijalne situacije. Što je ISO osetljivost veća, manje svetla je potrebno za ekspoziciju, dozvoljavajući veće brzine zatvarača ili manji otvor blende.

ISO osetljivost može se podesiti pritiskanjem **ISO** tastera i okretanjem glavnog komand. točkića dok se željena vrednost ne pojavi u kontrolnom panelu ili tražilu.

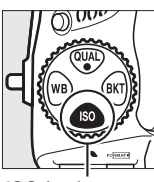

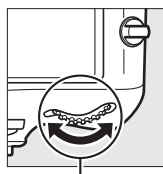

ISO taster

Glavni kom. točkić

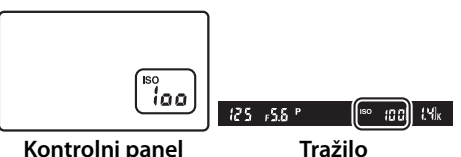

liso

#### 🖉 Meni ISO osetljivosti

ISO osetljivost se može podesiti korišćenjem **ISO** sensitivity opcije u meniju snimanja (<sup>[]</sup> 268).

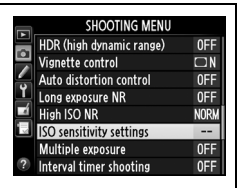

Imajte na umu da se ISO osetljivost ne može podesiti iz menija snimanja u živom prikazu filma. U režimu eskpozicije **n**, ISO osetljivost se svakako može podesiti korišćenjem **ISO** tastera i glavnog komand. točkića ( $\Box$  109).

# 🖉 Hi 0.3–Hi 2

Podešavanja **Hi 0.3** do **Hi 2** odgovaraju ISO osetljivosti 0.3–2 EV preko ISO 6400 (ISO 8000–25600 ekvivalentno). Slike napravljene sa ovim podešavanjima mogu imati šum (slučajne svetle piksele, maglu ili linije).

# 🖉 Lo 0.3–Lo 1

Podešavanja od **Lo 0.3** do **Lo 1** odgovaraju ISO osetljivosti 0.3–1 EV ispod ISO 100 (ISO 80–50 ekvivalentno). Koristiti za veće blende, kada je svetlo jako. Kontrast je malo veći od normalnog; u većini slučajeva preporučuje se ISO 100 ili iznad.

# Pogledajte takođe

Za informacije oko Custom Setting b1 (**ISO sensitivity step value**), pogledajte 286. Za informacije o prikazu ISO osetljivosti u kontrolnom panelu ili podešavanju ISO osetljivosti bez korišćenja **ISO** tastera, pogledajte Custom Setting d7 (**ISO display and adjustment**;  $\square$  295). Za informacije o koriščenju **High ISO NR** opcije u meniju snimanja radi smanjenja šuma pri visokim ISO vrednostima, pogledajte tranu 277.

# Kontrola Auto ISO osetljivosti

Ukoliko je **On** zabrano za **ISO sensitivity settings** > **Auto ISO sensitivity control** u meniju snimanja, ISO osetljivost će se automatski podesiti ukoliko se optimalna ekspozicija ne može postići pri vrednostima koje je korisnik podesio (ISO osetljivost se podešava pravilno kada se blic koristi).

1 Odaberite Auto ISO sensitivity control za ISO sensitivity settings u meniju snimanja.

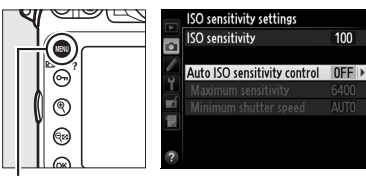

Da prikažete menije, pritisnite **MENU** taster.

MENU taster

Odaberite ISO sensitivity settings u meniju snimanja, markirajte Auto ISO sensitivity control, i pritisnite ►.

# **2** Odaberite **On**.

Markirajte **On** i pritisnite (ukoliko je **Off** izabrano, ISO osetljivost će ostati na fiksnoj vrednosti koju je korisnik podesio).

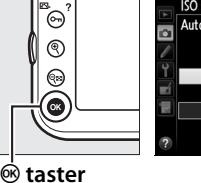

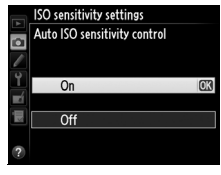

# Auto ISO Sensitivity Control

Šum (slučajni svetli pikseli, magla ili linije) su češći kod većih osetljivosti. Koristite **High ISO NR** opciju u meniju snimanja da smanjite šum (pogledajte stranu 277). Kada se blic koristi, vrednost izabrana za **Minimum shutter speed** se ignoriše u korist opcije izabrane za Custom Setting e1 (**Flash sync speed**, III 299). Imajte na umu da se ISO osetljivost može podići automatski kada se ISO sensitivity control koristi u kombinaciji sa slow sync režimom blica (dostupne opcije sa ugrađenim i dodatnim blicevima 381), sprečavajući kameru da odabere sporije brzine zatvarača. ISO

# **3** Podesite opcije.

Maksimalna vrednost za auto ISO osetljivost može se podesiti korišćenjem **Maximum sensitivity** (minimalna

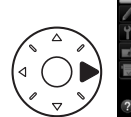

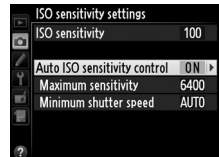

vrednost za auto ISO osetljivost se automatski podešavana na na ISO 100; imajte na umu da ukoliko vrednost izabrana za Maximum sensitivity niža od vrednosti trenutno podešene za ISO sensitivity, vrednost izabrana za Maximum sensitivity će se koristiti). U režimima ekspozicije **P** i **R**, osetljivost će se podesiti samo ukoliko bi slika bili podekspoirana pri brzini zatvarača izabranoj za Minimum shutter speed (1/4000-1 s, ili Auto; u režimima 5 i 1, ISO oseljivost će biti podešena za optimalnu ekspoziciju pri brzinama zatvarača izabranim od strane korisnika). Ukoliko je Auto (dostupno samo sa CPU objektivima; ekvivalentno do 1/30 s kada se non-CPU objektiv koristi) izabrano, kamera će odabrati minimalnu brzinu zatvarača na osnovu žižne daljine objektiva (automatska brzina zatvarača može se fino podesiti markiranjem Auto i pritiskanjem ▶; na primer, čak i brže vrednosti od onih najčešće izabranih od kamere automatski, mogu se koristiti sa telefoto objektivima kako si se smanjilo zamućenje). Brzine zatvarača sporije od minimalne vrednosti mogu se koristiti ukoliko se optimalna ekspozicija ne može postići sa ISO vrednošću izabranom za Maximum sensitivity. Pritisnite ® da izađete kada se podešavanje završi.

Kada je **On** izabrano, tražilo i kontrolni panel prikazuju **ISO-AUTO**. Kada se osetljivost promeni od vrednosti koju je korisnik izabrao, ovi indikatori se prikazuju u tražilu.

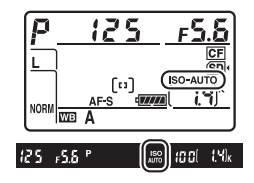

## 🖉 Uključivanje i isključivanje Auto kontrole ISO osetljivosti

Možete uključiti ili isključiti automatsku kontrolu ISO osetljivosti pritiskanjem **ISO** tastera i okretanjem pomoćnog točkića. **ISO-AUTO** je prikazano kada je kontrola ISO osetljivosti uključena.

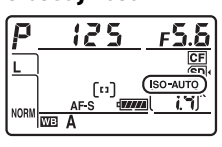

ISO

ISO

# 115

# Ekspozicija

# Merenje

Merenje određuje kako kamera podešava ekspoziciju. Sledeće opcije su dostupne:

| Opcija | Opis                                                                                                    |
|--------|----------------------------------------------------------------------------------------------------|
| ٥      | Matrix: Daje prirodne rezutate u većini situacija. Kamera meri<br>široku oblast kadra i podešava ekspoziciju prema distribuciji<br>tonova, boji, kompoziciji i sa G ili D tipom objektiva ( $\square$ 373),<br>informacije o razdaljini (3D color matrix metering III; sa drugim<br>CPU objektivima, kamera koristi color matrix metering III, koje ne<br>uključuje 3D informacije distance). Sa objektivima koji nisu-CPU,<br>kamera koristi matrix metering ukoliko su žižna daljina i<br>maksimalna blenda navedene korišćenjem <b>Non-CPU lens data</b><br>opcije u meniju podešavanja ( $\square$ 213); u suprotnom kamera koristi<br>center-weighted merenje. |
| ۲      | <b>Center-weighted</b> : Kamera meri ceo kadar ali daje najveći prioritet<br>centralnoj oblasti (Ukoliko je CPU objektiv prikačen, veličina<br>oblasti može se izabrati korišćenjem Custom Setting b5, <b>Center-<br/>weighted area</b> , III 289; Ukoliko je prikačen objektiv koji nije-CPU,<br>površina je 12 mm u prečniku). Klasično merenje za portrete;<br>preporučuje se kada se koriste filteri sa faktorom<br>ekspozicije(faktor filtera) preko 1×.*                                                                                                    |
| ·      | <b>Spot</b> : Kamera meri krug 4 mm (0.16 in.) u prečniku (približno 1.5% kadra). Krug je u centru trenutne fokusne tačke, omogućavajući da meri van subjekte koji nisu u centru (ukoliko se koristi objektiv koji nije-CPU ili ako je auto-area AF uključeno, kamera će meriti centralno fokusnu tačku). Omogućava da se subjekat pravilno osvetli, čak i kada je pozadina mnogo svetlija ili tamnija.*                                                                                                    |

\* Za veću preciznost sa objektivima koji nisu-CPU , odredite žižnu daljinu i maksimalnu blendu u **Non-CPU lens data** meniju (D 213).

Da izaberete metod merenja, rotirajte selektor merenja dok se željena vrednost ne pojavi u tražilu.

#### Selektor merenja

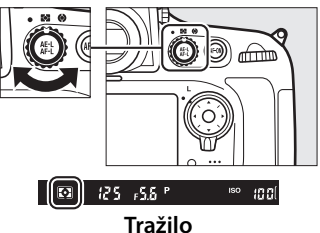

# 🖉 Takođe pogledajte

Za informacije o zasebnim podešavanjima za optimalnu ekspoziciju za svaku metodu merenja, pogledajte Custom Setting b6 (**Fine-tune optimal exposure**, <sup>CD</sup> 290).

# Režim ekspozicije

Da odredite kako kamera podešava brzinu zatvarača i blendu kada podešava ekspoziciju, pritisnite MODE (new) taster i okrećite glvani točkić dok se željena opcija ne pojavi u kontrolnom panelu.

MODE (FORMATE) taster

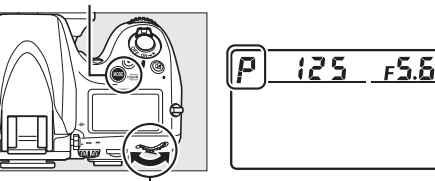

### Glavni točkić

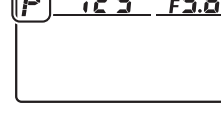

# I Tipovi objektiva

Kada koristite CPU objektive, opremljene prstenom blende (CII 373), zaključajte prsten blende na minimalnu blendu (najveći f-broj). Tip G objektiva nije opremljen prstenom blende.

Objektivi koji nisu-CPU mogu se koristiti u režimu ekspozicije A (automatski prioritet blende) i M (ručni). U ostalim režimima, režim ekspozicije 🖪 je automatski odabran kada je objektiv koji nije-CPU prikačen (C 371, 374). Indikator režima ekspozicije (P ili 5) će trepereti u gornjem kontrolnom panelu i **A** će biti prikazano u tražilu.

# Pregled dubinske oštrine polja

Da pogledate efekat blende, pritisnite i držite taster dubinske oštrine polia. Objektiv će se zaustaviti na vrednosti blende izabranu od strane aparata (režimi P i 5) ili na vrednost koju je korisnik odabrao (režimi **A** i **M**), omogućavajući pregled dubine polja u tražilu.

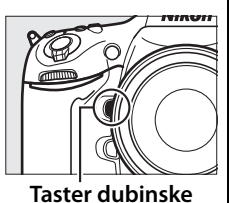

oštrine polja

# Custom Setting e4—Modeling Flash

Ova opcija kontroliše da li će ugrađeni blic i

dodatni blicevi, kao što su SB-910, SB-900, SB-800, SB-700, i SB-600 (C 381) emitovati blic za modeliranje kada je taster dubinske oštrine polja pritisnut. Pogledajte stranu 307 za više informacija.

# <u> P: Programirani automatski</u>

U ovom režimu, kamera automatski podešava brzinu zatvarača i blendu shodno ugrađenom programu da obezbedi optimalnu ekspoziciju u većini situacija. Ovaj režim se preporučuje za brze snimke i ostale situacije u kojima želite da kameri ostavite kontrolu zatvarača i blende.

#### Fleksibilni Program

U režimu ekspozicije *P*, različite kombinacije brzine zatvarača i blende, mogu se izabrati okretanjem glavnog komandnog točkića dok je merenje ekspozicije uključeno ("fleksibilni program"). Okrenite komandni točkić na desno za veću blendu (manji f-brojevi) koja zamućuje pozadinske detalje ili veću brzinu zatvarača, koja zamrzava pokret. Okrenite točkić na levo za manju blende (veći f-broj) koja povećava dubinsku oštrinu ili sporiji zatvarač koji bluruje pokret. Sve kombinacije daju istu ekspoziciju. Dok se koristi fleksibilni program ("**X**") se pojavljuje u gornjem kontrolnom panelu. Da

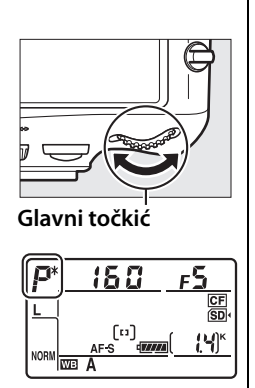

vratite prvobitnu brzinu zatvarača i blendu, okrećite točkić dok se zvezdica ne isključi, odaberite drugi režim ili isključite kameru.

# 🖉 Takođe pogledajte

Pogledajte stranu 411 za informacije o ugrađenom programu ekspozicije. Za informacije oko aktiviranja merenja ekspozicije, pogledajte "Auto Meter Off" na strani 42.

# <u>5: Automatski sa prioritetom zatvarača</u>

U automatskom režimu sa prioritetom zatvarača, možete izabrati brzinu zatvarača, dok će kamera automatski izabrati blendu koja će dati optimalnu ekspoziciju. Koristite male brzine zatvarača da naglasite pokret zamućenjem ili veće brzine da zamrznete pokret.

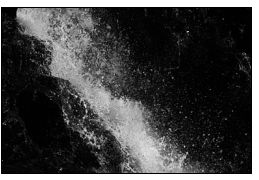

Velika brzina (1/1,600 s)

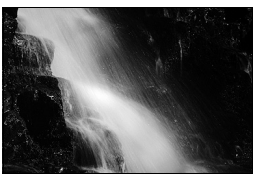

Mala brzina (1/6 s)

Da odaberete brzinu zatvarača, okrećite glavni točkić dok je uključeno merenje ekspozicije. Brzina zatvarača se može podesiti na "x **25**°" ili

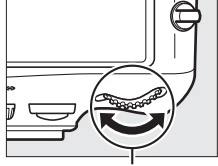

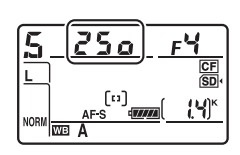

Glavni točkić

na vrednosti između 30 s i

<sup>1</sup>/<sub>8,000</sub> s. Brzina zatvarača se može zaključati na izabrano podešavanje (<sup>[]</sup> 126).

# <u> Automatski sa prioritetom blende</u>

U automatskom režimu sa prioritetom blende, možete izabrati blendu dok kamera automatski podešava brzinu zatvarača za optimalnu ekspoziciju. Veliki otvor blende (mali f-broj) povećava domet blica (<sup>[]]</sup> 187) i redukuje dubinsku oštrinu, bluruje objekte iza i ispred glavnog subjekta. Mali otvor blende (veliki f-broj) povećava dubinsku oštrinu, ističući detalje u pozadini i prednjem planu. Mala dubinska oštrina se generalno koristi za portrete za blurovanje pozadinskih detalja, velika dubinska oštrina za pejzaže.

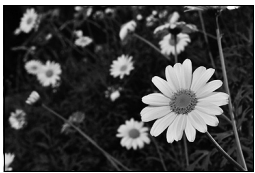

Mala blenda (f/36)

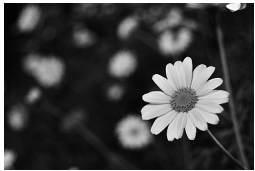

Velika blenda (f/2.8)

Da odaberete blendu između minimalne i maksimalne vrednosti objektiva, okrećite pomoćni točkić dok je uključeno merenje ekspozicije. Blenda se

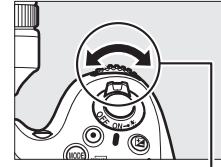

Pomoćni točkić

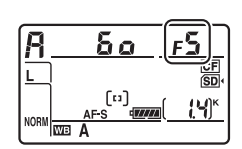

može zaključati sa izabranim podešavanjima (🕮 126).
#### 🖉 Objektivi koji nisu-CPU (🕮 371, 374)

Koristite prsten blende za podešavanje. Ukoliko je maksimalna blenda objektiva navedena korišćenjem **Non-CPU lens data** stavke u setup meniju (<sup>CL</sup> 213) kada je objektiv koji nije-CPU prikačen, trenutni f-broj će se prikazati u tražilu i kontrolnom panelu, zaokružen na najbliži korak. U suprotnom, blenda prikazuje samo broj koraka. (**JF**, sa

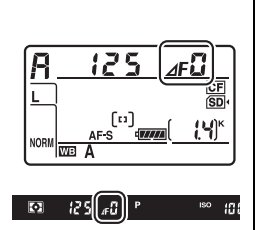

maksimalnom blendom prikazanom kao  $\Delta F_{\omega}$ ) i f-broj se mora pročitati sa prstena blende na objektivu.

# M: Ručno

U ručnom režimu ekspozicije, kontrolišete i blendu i brzinu zatvarača. Dok je merenje ekspozicije uključeno, okrećite glavni komandni točkić da odaberete brzinu zatvarača i pomoćni točkić da podesite blendu. Brzina zatvarača može se podesiti na "x 25 a" ili na vrednosti izmežu 30 s i <sup>1</sup>/8,000 s, ili se može držati otvorenim neodređeno vreme za duge ekspozicije (bu 1 b,  $\square$  124). Blenda se može podesiti na vrednosti između minimuma i maksimuma koje objektiv dozvoljava. Koristite indikatore ekspozicije da proverite ekspoziciju.

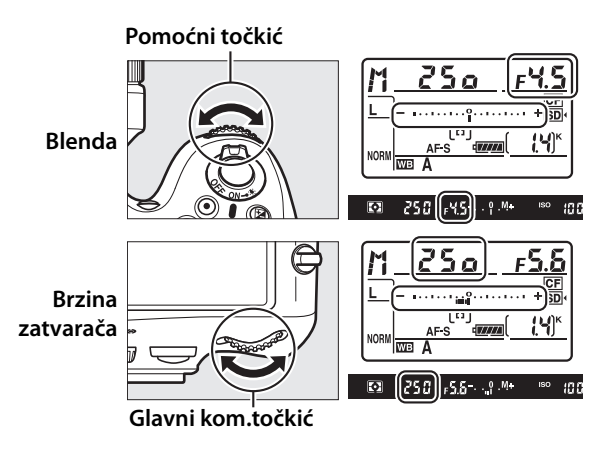

Brzina zatvarača i blenda mogu se zaključati u izabranim podešavanjima (🕮 126).

#### 🖉 AF Micro NIKKOR objektivi

*Pod pretpostavkom da se eksterni merač ekspozicije korist*i, odnos ekspozicije treba uzeti u obzir samo kada se prsten blende koristi za podešavanje blende.

#### 🖉 Indikatori ekspozicije

Indikatori ekspozicije u tražilu i kontrolnom panelu pokazuju da će fotografija biti pod ili preekspoirana sa trenutnim podešavanjima U zavisnosti od opcija izabranih za Custom Setting b2 (**EV steps for exposure cntrl**, III 287), stepen pod ili preeskponiranosti prikazan je u koracima od <sup>1</sup>/<sub>3</sub> EV, <sup>1</sup>/<sub>2</sub> EV, ili 1 EV. Ukoliko se granice merenja ekspozicije pređu, indikatori ekspozicije i brzina zatvarača (režimi *P* i *R*) i/ili blenda (režimi *P* i 5) će treperiti.

|                    | Custom Setting b2 podešeno na 1/3 korak |                                      |                                   |  |
|--------------------|-----------------------------------------|--------------------------------------|-----------------------------------|--|
|                    | Optimalna ekspozicija                   | Podeskponirano za <sup>1</sup> /3 EV | Preeksponirano za više<br>od 3 EV |  |
| Kontrolni<br>panel | –                                       | ÷                                    |                                   |  |
| Tražilo            | º+                                      | +                                    | – 0 +                             |  |

#### 🖉 Takođe pogledajte

Za informacije o okretanju indikatora ekspozicije tako da negativne vrednosi budu prikazane desno a pozitivne levo, pogledajte Custom Setting f12 (**Reverse indicators**, III 319).

# Duge ekspozicije

Pri brzini zatvarača bu ¿ b., zatvarač ostaje otvoren dokle god je taster okidača pritisnut. Koristite za duge ekspozicije pokretnih svetala, zvezda, noćnog pejzaža ili vatrometa. Korišćenje stativa i dodatnog daljinskog okidača (<sup>[]]</sup> 390) se preporučuje radi sprečavanja blura.

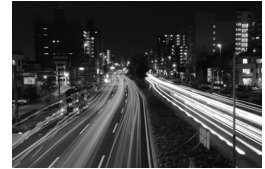

Brzina zatvarača: 35 s; blenda: f/25

# **1** Pripremite kameru.

Postavite kameru na stativ ili na stabilnu, ravnu površinu. Uoliko koristite dodatni, daljinski okidač, povežite ga na kameru.

#### Duge ekspozicije

Zatvorite tražilo da sprečite ulazak svetla i ometanje ekspozicije. Nikon preporučuje korišćenje pune EN-EL15 baterije ili opcionog EH-5b AC adaptera i EP-5B konektora napajanja za sprečavanje gubitka energije dok je zatvarač otvoren. Imajte na umu da se šum (slučajni svetli pikseli, svetla mesta ili magla) može pojaviti kod dugih ekspozicija; Pre snimanja, odaberite **On** za **Long exposure NR** opciju u meniju snimanja ( $\square$  277).

# 2 Izaberite režim ekspozicije M.

Pritisnite **MODE** (Ref) taster i okrećite glavni točkić dok se M ne prikaže u kontrolnom panelu.

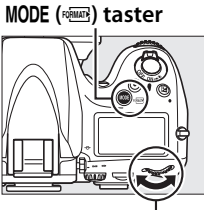

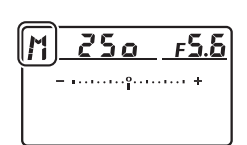

#### Glavni komand.točkić

# **3** Izaberite brzinu zatvarača.

Dok je merenje ekspozicije uključeno, okrenite glavni komandni točkić dok se "bułb" ne pojavi u prikazu brzine zatvarača. Indikatori ekspozicije se ne prikazuju kada je "bułb" izabrano.

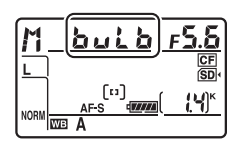

## **4** Pritisnite taster okidača do kraja.

Pritisnite taster okidača na kameri ili daljinskom okidaču do kraja. Zatvarač će ostati otvoren dokle god je taster pritisnut.

# 5 Pustite taster okidača.

Sklonite vaš prst sa tastera okidača da snimite fotografiju.

# Zaklj. blende i brzine zatvarača

režimima automatski prirotet zatvarača i ručnom, zaključavanje blende u automatskom prioritet blende i ručni. Zaključavanje brzine zatvarača i blende nisu dostupni u automatskom programiranom režimu.

#### 1 Dodelite kontrolu zaključavanja zatvarača i blende kontroli kamere.

Odaberite Shutter spd & aperture lock kao "button + command dials" opciju u Custom Settings menu (<sup>[]</sup> 314). Zaključavanje brzine zatvarača i blende mogu se dodeliti **Fn** tasteru (Custom Setting f4, Assign Fn button, 🕮 311), tasteru pregleda dubinske oštrine (Custom Setting f5, Assign preview button, 印 315), ili 船 AE-L/AF-L tasteru (Custom Setting f6, Assign AE-L/AF-L button, 🕮 315).

## 2 Zaključavanje brzine zatvarača i/ili blende.

Brzina zatvarača (režimi ekspozicije 5 i M): Pritisnite izabranu kontrolu i okrećite glavni točkić dok se ikonica 🖪 ne pojavi u tražilu i kontrolnom panelu.

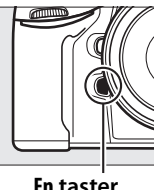

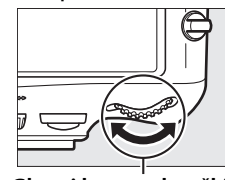

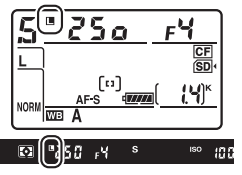

**Fn** taster

Glavni komand. točkić

Da otključate brzinu zatvarača, pritisnite taster i okrećite glavni točkić dok ikonica 🔳 ne nestane sa ekrana.

Blenda (režimi ekspozicije A i M): Pritisnite izabrani taster i okrećite pomoćni točkić dok se ikonica II ne pojavi u tražilu i kontrolnom panelu.

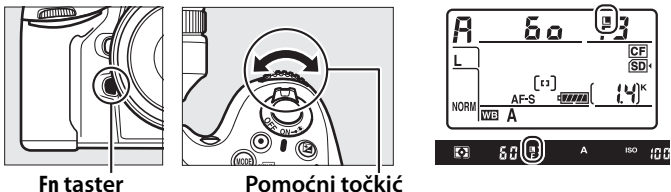

Da otključate blendu, pritisnite taster i okrećite pomoćni komand. točkić dok ikonica 🔳 ne nestane sa ekrana.

#### 🖉 Takođe pogledajte

Koristite Custom Setting f7 (**Shutter spd & aperture lock**; III 316) da držite zatvarač i/ili blendu zaključane na odabranim vrednostima.

# Zaklj. autoekspozicije(AE)

Koristite zaključavanje autoekspozicije da prekadrirate fotografije nakon korišćenja merenja ka centru i merenja u tački za merenje ekspozicije. Imajte na umu da matrix merenje neće dati željene rezultate.

# **1** Zaključajte ekspoziciju.

Postavite subjekat u izabranu tačku fokusa i pritisnite okidač do pola. Sa okidačem pritisnutim do pola i subjektom pozicioniranim u tački fokusa, pritisnite 維 **AE-L/AF-L** taster to lock exposure (da zaključate ekspoziciju (Ukoliko koristite autofokus, potvrdite da se • in-focus indikator pojavio u tražilu).

Dok je zaključavanje ekspozicije aktivno, **AE-L** indikator se prikazuje u tražilu.

#### Taster okidača

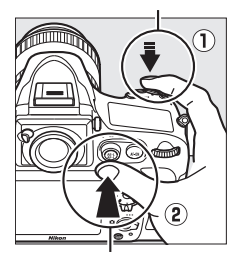

ᄹ<sup>L</sup> AE-L/AF-L Taster

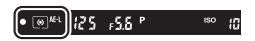

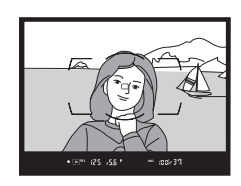

# **2** Prekadrirajte fotografiju.

Džeći 壯 **AE-L/AF-L** taster pritisnut, prekadrirajte fotografiju i slikajte.

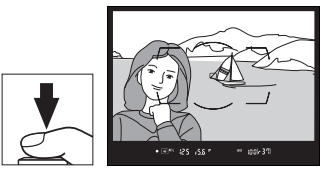

#### 🖉 Mereno polje

U merenju u tački, ekspozicija će biti zaključana na vrednosti izmerenoj u krugu prečnika 4-mm (0.16 in.) u izabranoj tački tokusa. U merenju ka centru, ekspozicija će biti zaključana na vrednosti izmerenoj u krugu prečnika 12-mm u centru tražila.

#### 🖉 Podešavanje brzine zatvarača i blende

Dok je zaključavanje ekspozicije aktivno, sledeća podešavanja mogu se promeniti bez promene izmerene vrednosti ekspozicije:

| Režim<br>ekspozicije | Podešavanja                                            |  |
|----------------------|--------------------------------------------------------|--|
| Р                    | Brzina zatvarača i blenda (Fleksibilni program; 끄 118) |  |
| 5                    | Brzina zatvarača                                       |  |
| R                    | Blenda                                                 |  |

Nove vrednosti mogu se videti u tražilu i kontrolnom panelu. Imajte na umu da se metod merenja ne može promeniti dok je zaključavanje ekspozicije aktivno (promene imaju efekat na merenje kad se ekspoz. otključa).

#### 🖉 Takođe pogledajte

Ukoliko je **On** izabrano za Custom Setting c1 (**Shutter-release button AE-L**, 口 290), ekspozicija će se zaključati kada se taster okidača pritisne do pola. Za informacije o promeni funkcije 結 **AE-L/AF-L** tastera, pogledajte Custom Setting f6 (**Assign AE-L/AF-L button**, 口 315).

# Kompenzacija ekspozicije

Kompenzacija ekspozicije se koristi za promenu vrednosti ekspozicije koje je kamera izabrala, kako bi slika bila tamnija ili svetlija. Najefikasnija je kada se koristi sa merenjem ka centru ili merenjem u tački (III 115). Odaberite vrednost između –5 EV (podeksponirano) i +5 EV (preeksponirano) u koracima od <sup>1</sup>/3 EV. Generalno, pozitivne vrednosti čine subjekat svetlijim dok ga negativne čine tamnijim.

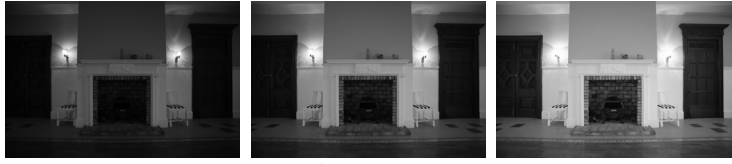

-1 EV

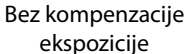

+1 EV

Da odaberete vrednosti za kompenzaciju ekspozicije, pritisnite taster i okrećite glavni točkić dok se željena vrednost ne pojavi u tražilu ili kontrolnom panelu.

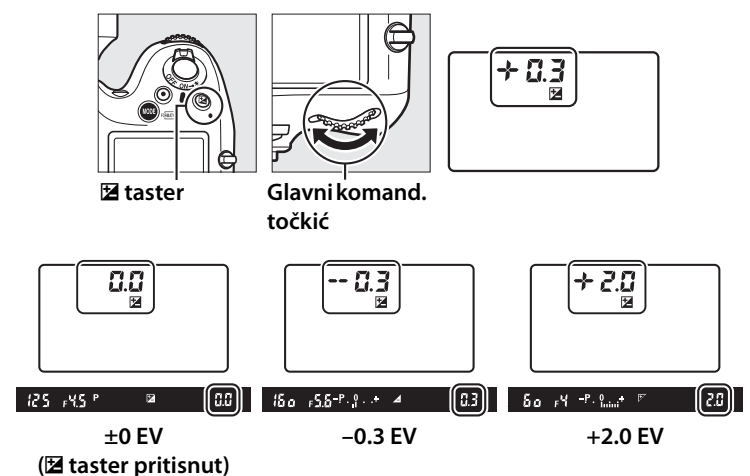

Pri vrednostim različitim od ±0.0, 0 u centru indikatora ekspozicije će treperiti (Režimi ekspozicije P, 5, i A samo) i 🗹 ikonica će se pojaviti u tražilu i gornjem kontrolnom panelu nakon puštanja 🗹 tastera. Trenutna vrednost za kompenzaciju ekspozicije može se potvrditi u indikatoru ekspozicije, pritiskanjem 🗹 tastera.

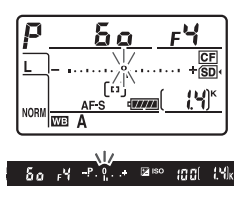

Normalna ekspozicija može se vratiti podešavanjem kompenzacije ekspozicije na ±0.0. Kompenzacija ekspozicije se ne resetuje kada se kamera isključi.

#### 🖉 Režim ekspozicije 🕅

U režimu ekspozicije 11, kompenzacija ekspozicije utiče samo na indikator ekspozicije; brzina zatvarača i blenda se ne menjaju.

#### 🖉 Korišćenje blica

Kada se blic koristi, kompenzacija ekspozicije utiče i na jačinu blica i ekspoziciju pozadine.

#### 🖉 Takođe pogledajte

Za informacije o odabiru veličine koraka dostupnih za kompenzaciju ekspozicije, pogledajte Custom Setting b3 (**Exp./flash comp. step value**, III 287). Za informacije o podešavanju kompenzacije ekspozicije bez pritiskanja 🖀 tastera, pogledajte Custom Setting b4 (**Easy exposure compensation**, III 288). Za informacije o automatskoj varijaciji ekspozicije, jačini blica, balansa bele ili Active D-Lighting, pogledajte stranu 132.

# Bracketing

Bracketing automatski varira ekspoziciju, jačinu blica, Active D-Lighting (ADL), ili balans bele pomalo sa svakim snimkom, "bracketing" trenutnu vrednost. Izaberite u situacijama kada je teško podesiti ekspoziciju, jačinu blica (i-TTL i kada je podržano, automatske blende blicem; pogledajte strane 185, 301, i 382), Active D-Lighting, ili balans bele i kada nema vremena za proveru rezultata i promenu podešavanja sa svakim snimkom ili za eksperimentisanje sa različitim podešavanjima za isti subjekat.

## Bracketing ekspozicije i blica

Da varirate ekspoziciju i/ili jačinu blica kroz seriju fotografija:

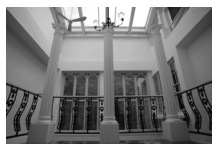

Ekspozicija promenjena za: 0 EV

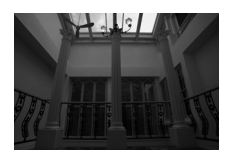

Ekspozicija promenjena za: –1 EV

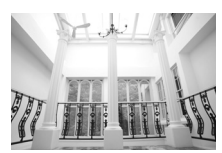

Ekspozicija promenjena za: +1 EV

**1** Odaberite bracketing ekspozicije ili blica za **Custom Setting e5** (Auto bracketing set) u **Custom Settings** meniju.

> Da prikažete menije, pritisnite MENU taster. Odaberite Custom Setting e5 (Auto bracketing set) u Custom Settings meniju, markirajte opciju i

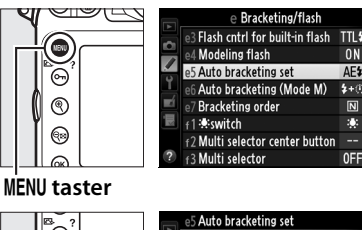

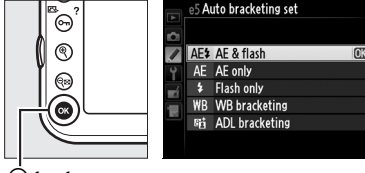

🕫 taster

pritisnite . Odaberite AE & flash da varirate i ekspoziciju i iačinu blica, **AE only** da varirate samo ekspoziciju, ili **Flash** only da varirate samo jačinu blica.

# **2** Odaberite broj snimaka.

Pritiskanjem **BKT** tastera, okrenite glavni točkić da odaberete broj snimaka u sekvenci. Br. snimaka prikazan je u kontr. pan..

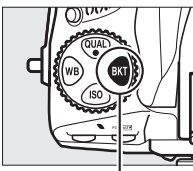

**BKT** taster

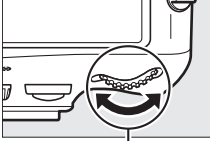

Glavni točkić

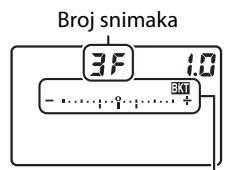

Kontrol, panel Indik. bracketing-a blica i ekspoz.

Sa podešavanjima različitim od nule, ikonica 🚥 i indikatori braketiranja ekspozicije i blica će biti prikazani u kontrol. panelu i BKT će se pojaviti u tražilu.

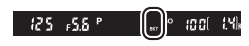

0N

AE\$

2+()

# **3** Odaberite korak promene ekspozcije.

Sa pritisnutom **BKT** tasterom, okrećite pomoćni točkić da odaberete korak promene ekspozicije.

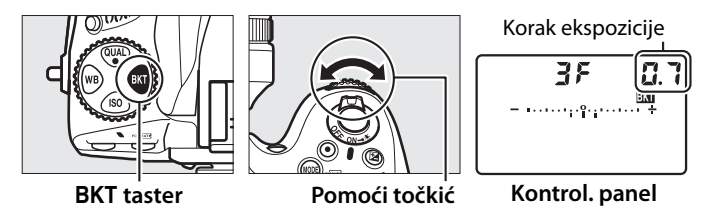

Po fabričkim podešavanjima, veličina koraka može se izabrati između <sup>1</sup>/<sub>3</sub>, <sup>2</sup>/<sub>3</sub>, i 1 EV. Bracketing programi sa korakom <sup>1</sup>/<sub>3</sub> EV prikazani su dole.

| Kontrolni panel                                     | Broj snimaka | Redosled braketiranja (EVs) |
|-----------------------------------------------------|--------------|-----------------------------|
| <b>OF 0.3 - ••••••••</b> ••••••••                   | 0            | 0                           |
| + 3F 0.3                                            | 3            | 0/+0.3/+0.7                 |
| 3F 0.3 +                                            | 3            | 0/-0.7/-0.3                 |
| + 2F 0.3                                            | 2            | 0/+0.3                      |
| 2F 0.3                                              | 2            | 0/-0.3                      |
| <b>3F 0.3</b> - ••••••••••••••••••••••••••••••••••• | 3            | 0/-0.3/+0.3                 |
| <b>5F 0.3</b> - ••••••••                            | 5            | 0/-0.7/-0.3/+0.3/+0.7       |
| +                                                   | 7            | 0/-1.0/-0.7/-0.3/+0.3/      |
| 0- U.3                                              |              | +0.7/+1.0                   |
|                                                     | 9            | 0/-1.3/-1.0/-0.7/-0.3/      |
| <u>aru.a</u>                                        |              | +0.3/+0.7/+1.0/+1.3         |

#### 🖉 Takođe pogledajte

Za informacije oko odabira veličine koraka promene ekspozicije, pogledajte Custom Setting b2 (**EV steps for exposure cntrl**, <sup>(1)</sup> 287). Za informacije oko odabira, redosleda izvođenja braketiranja, pogledajte Custom Setting e7 (**Bracketing order**, <sup>(1)</sup> 308). Za informacije oko odabira funkcije **BKT** tastera, pogledajte Custom Setting f8 (**Assign BKT button**, <sup>(1)</sup> 316).

# **4** Kadrirajte fotografiju, fokusirajte i slikajte.

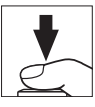

Kamera će menjati ekspoziciju i/ili jačinu blica iz snimka u snimak prema izabranom bracketing programu. Promene ekspozicije su dodate onima napravljenim sa kompenzacijom ekspozicije (pogledajte stranu 130), omogućavajući postizanje kompenzacije ekspozicije veće od 5 EV.

Dok je bracketing aktivno, indikator bracketing progress će se prikazati u tražilu i kontrolnom panelu. Deo indikatora će nestati nakon svakog snimka.

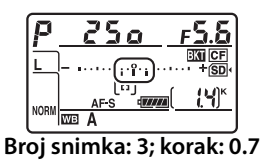

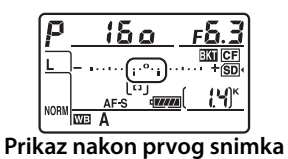

## **III** Prekidanje Bracketing-a

Da prekinete bracketing, pritisnite **BKT** taster i okrećite glavni točkić dok se broj snimaka u sekvenci braketiranja ne svede na nulu (*IF*) i **IM** više nije prikazano. Poslednji korišćeni program će se vratiti sledeći put kada se bracketing aktivira. Bracketing se može prekinuti izvođenjem resetovanja sa dva tastera (*II* 193), iako se u ovom slučaju neće vratiti bracketing program kada se bracketing sledeći put aktivira.

#### Bracketing ekspozicije i blica

U kontinualnim režimima male i velike brzine, snimanje će se pauzirati nakon što se napravi broj snimaka navedenih u bracketing programu. Snimanje će se nastaviti sledeći put kada se okidač pritisne. U režimu samookidača, kamera će napraviti broj snimaka određen u Koraku 2 na strani 133 svaki put kada se okidač pritisne, bez obzira na opciju izabranu u Custom Setting c3 (**Self-timer**) > **Number of shots** ( $\square$  291); interval između snimaka je kontrolisan sa Custom Setting c3 (**Selftimer**) > **Interval between shots**. U ostalim režimima, jedan snimak će biti napravljen svaki put kada se okidač pritisne.

Ukoliko se memorijska kartica napuni pre nego što se svi snimci u sekvenci naprave, snimanje se može nastaviti od sledećeg snimka u nizu kada se zameni memorijska kartica ili se obrišu neki snimci kako bi se napravilo prostora na kartici. Ukoliko se kamera isključi pre nego što se naprave svi snimci, bracketing će se nastaviti od sledećeg snimka u nizu kada se kamera uključi.

#### Bracketing ekspozicije

Kamera modifikuje ekspoziciju, promenom brzine zatvarača i blende (programirani automatski), blende (automatski prioritet zatvarača), ili brzine zatvarača (automatski prioritet blende, ručni režim ekspozicije). Ukoliko je **On** izabrano za **ISO sensitivity settings > Auto ISO sensitivity control** ( $\Box$  111) u režimima *P*, *5*, i *R*, kamera će automatski varirati ISO osetljivost za optimalnu ekspoziciju kada se pređu granice sistema ekspozicije. Custom Setting e6 (**Auto bracketing (mode M**),  $\Box$  308) se može koristiti za promenu načina na koji kamera izvodi bracketing ekspozicije i blica u ručnom režimu ekspozicije. Bracketing se može izvršiti promenom jačine blica zajedno sa brzinom zatvarača i/ ili blende ili samo variranjem jačine blica.

## Bracketing balansa bele

Kamera pravi nekoliko kopija svake fotografije, svaku sa drugačijim balansom bele. Za više informacija o balansu bele pogledajte stranu 145.

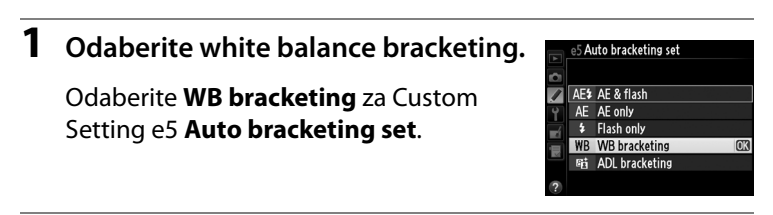

## **2** Odaberite broj snimaka.

Pritisnite **BKT** taster i okrećite glavni točkić da odaberete broj snimaka u bracketing sekvenci. Broj snimaka je prikazan u kontrolnom panelu.

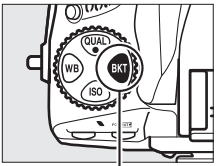

BKT taster

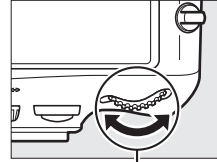

Glavni komand. točkić

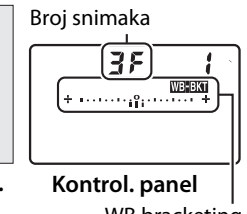

WB bracketing indikator

Pri podešavanjima različitim od nule, ikonica 
ikonica i WB bracketing indikator willće se pojaviti u kontrolnom panelu i BKT će biti prikazano u tražilu.

I 125 ≠5.6 ° (...)° 100(

# **3** Odaberite korak belog balansa.

Pritisnite **BKT** taster i okrećite pomoćni točkić da izaberete podešavanje belog balansa. Svaki korak je grubi ekvivalent 5 mireda.

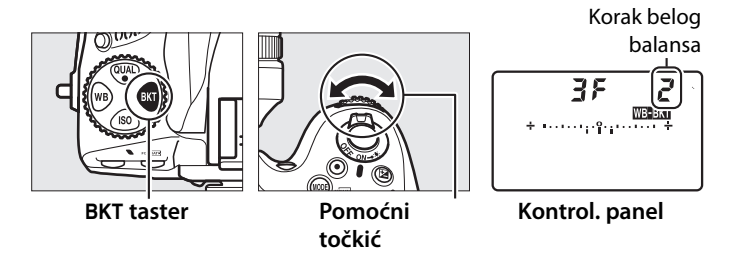

Izaberite između koraka 1 (5 mired), 2 (10 mired), ili 3 (15 mired). Veće **B** vrednosti odgovaraju povećanoj količini plave, veće **A** vrednosti povećanoj količini ćilibar boje (<sup>[]</sup> 149). Bracketing programi sa korakom 1 prikazani su ispod.

|          |                                                | Br.<br>sni- | Korak belog |                       |
|----------|------------------------------------------------|-------------|-------------|-----------------------|
| 1        | Kontrolni panel                                | maka        | balansa     | Redosled braketiranja |
| <u> </u> | <b>+</b> • • • • • • • • • • • • • • • • • • • | 0           | 1           | 0                     |
| 63F      | + +                                            | 3           | 1 B         | 1 B / O / 2 B         |
| 835      | <b>∤</b> +Υ <sub>111</sub>                     | 3           | 1 A         | 1 A / 2 A / 0         |
| 929      | ∲ +                                            | 2           | 1 B         | 0 / 1 B               |
| 75R      | + +                                            | 2           | 1 A         | 0/1A                  |
| 35       | + +                                            | 3           | 1 A, 1 B    | 0/1A/1B               |
| 58       | + +                                            | 5           | 1 A, 1 B    | 0/2A/1A/1B/2B         |
| שר       | <b>/</b> ⊥                                     | 7           | 1 A 1 B     | 0/3A/2A/1A/           |
| 11-      | • • • • • • • • • • • • •                      | /           | 17,10       | 1 B / 2 B / 3 B       |
| oc       | <b>/</b> +                                     | Q           | 1 A 1 B     | 0/4 A/3 A/2 A/1 A/    |
| - 76     | 1                                              |             |             | 1 B / 2 B / 3 B / 4 B |

#### 🖉 Takođe pogledajte

Pogledajte stranu 150 za definiciju "mired."

# 4 Kadrirajte, fokusirajte i slikajte.

Svaki snimak će biti obrađen radi kreiranja broja kopija navedenih u bracketing programu, i svaka kopija će imati različiti beli balans. Modifikacije belom balansu su dodate podešavanju belog balansa sa finim podešavanjem belog balansa.

Ukoliko je broj snimaka u bracketing programu veći od preostalog broja ekspozicija, ikonica **Full** i ikonica memorijske kartice će treperiti u kontrolnom panelu, trepčuća ikonica **Ful** će se pojaviti u tražilu kao što je prikazano desno i okidač će biti onemogućen. Snimanje može početi kada se umetne nova memorijska kartica.

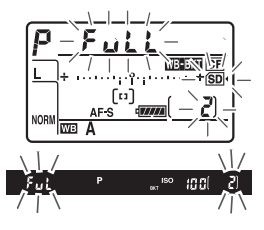

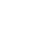

139

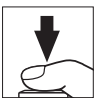

## II Prekidanje Bracketing-a

Da prekinete bracketing, pritisnite **BKT** taster i okrećite glavni točkić dok broj snimaka u bracketing sekvenci ne bude nula (**DF**) i wito više nije prikazano. Poslednji korišćeni program će se vratiti sledeći put kada se bracketing aktivira. Bracketing se može prekinuti izvođenjem resetovanja sa dva tastera (**D** 193), iako se u ovom slučaju neće vratiti bracketing program kada se bracketing sledeći put aktivira.

#### $\mathbf{\overline{o}}$

#### Bracketing balansa bele

Bracketing balansa bele nije dostupan kod kvalteta slike NEF (RAW). Odabirom NEF (RAW), NEF (RAW)+JPEG fine, NEF (RAW)+JPEG normal, ili NEF (RAW)+JPEG basic prekida se bracketing balansa bele.

Bracketing balansa bele utiče samo na temperaturu boja (prikaz ćilibarplava osa finog podešavanja belog balansa, 🕮 149). Podešavanja po zeleno-magenta osi se ne rade.

U režimu samookidača, broj kopija navedenih u programu belog balansa biće kreiran svaki put kada se okidač pritisne, bez obzira na opciju izabranu u Custom Setting c3 (**Self-timer**) > **Number of shots** ( $\square$  291).

Ukoliko se kamera isključi dok lampica pristupa memorijskoj kartici svetli, kamera će se isključiti tek kada se sve fotografije u sekvenci snime.

## ADL Bracketing

Kamera varira Active D-Lighting kroz seriju ekspozicija. Za više informacija o Active D-Lighting, pogledajte stranu 174.

| 1 | Odaberite ADL bracketing.                                                            | e5 A                     | uto bracketing set                                                     |    |
|---|--------------------------------------------------------------------------------------|--------------------------|------------------------------------------------------------------------|----|
|   | Izaberite <b>ADL bracketing</b> za Custom<br>Setting e5 <b>Auto bracketing set</b> . | AE<br>AE<br>4<br>WB<br>昭 | AE & flash<br>AE only<br>Flash only<br>WB bracketing<br>ADL bracketing | OK |

# **2** Odaberite broj snimaka.

Pritisnite **BKT** taster i okrećite glavni točkić da odaberete broj snimaka u bracketing sekvenci. Broj snimaka je prikazan u kontrolnom panelu.

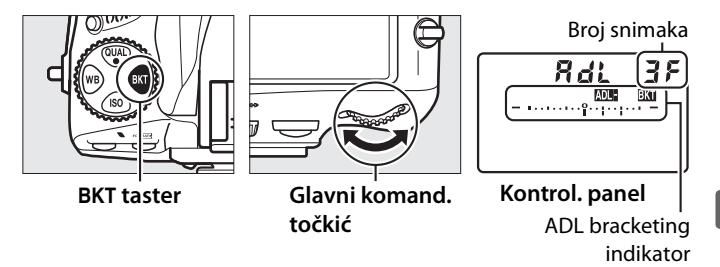

Pri podešavanjima različitim od nule, ikonica i ADL bracketing indikator će se prikazati u kontrol. panelu i **BKT** će

se prikazati u tražilu. Odaberite dva snimka da napravite jednu fotografiju sa isključenim Active D-Lighting off i još jednu sa izabranom vrednošću. Izaberite tri do pet snimaka da napravite seriju fotografija sa Active D-Lighting podešenim na **Off, Low, i Normal** (tri snimka), **Off, Low, Normal**, i **High** (četiri snimka), ili **Off, Low, Normal, High**, i **Extra high** (pet snimaka). Ukoliko odaberete više od dva snimka, nastavite na korak 4.

125 - 5.5 P

HOOL LYN

# **3** Izaberite Active D-Lighting.

Pritisnite **BKT** taster i okrećite pomoćni točkić da odaberete Active D-Lighting.

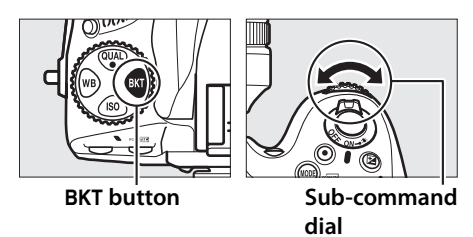

Active D-Lighting je prikazano u kontrolnom panelu.

| Kontrolni panel       | Active D-Lighting |            |
|-----------------------|-------------------|------------|
| Ruto                  | 暳 A               | Auto       |
|                       | 虧L                | Low        |
| <b>Rdt 2</b> F<br>(n  | 暳 N               | Normal     |
| <b>Rat 2</b> F<br>(Y  | 虧 H               | High       |
| <b>Rdt 2F</b><br>(*** | e∄ H‡             | Extra high |

 $\mathbf{O}$ 

# **4** Kadrirajte, fokusirajte i slikajte.

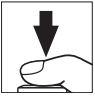

Kamera će varirati Active D-Lighting snimak po snimak prema izabranom bracketing programu. Dok je bracketing uključeno, indikator bracketing progress indicator će biti prikazan u kontrolnom panelu. Deo indikatora će nestati nakon svakog snimka.

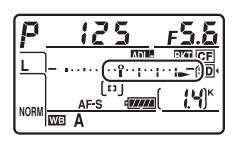

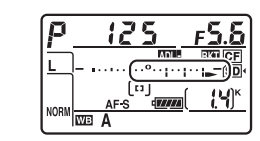

#### II Prekidanje Bracketing-a

Da prekinete bracketing, pritisnite **BKT** taster i okrećite glavni točkić dok broj snimaka u bracketing sekvenci ne bude nula (**DF**) i wito više nije prikazano. Poslednji korišćeni program će se vratiti sledeći put kada se bracketing aktivira. Bracketing se može prekinuti izvođenjem resetovanja sa dva tastera (**D** 193), iako se u ovom slučaju neće vratiti bracketing program kada se bracketing sledeći put aktivira.

#### ADL Bracketing

U kontinualnim režimima male i velike brzine, snimanje će se pauzirati nakon što se napravi broj snimaka navedenih u bracketing programu. Snimanje će se nastaviti sledeći put kada se okidač pritisne. U režimu samookidača, kamera će napraviti broj snimaka određen u Koraku 2 na strani 141 svaki put kada se okidač pritisne, bez obzira na opciju izabranu u Custom Setting c3 (**Self-timer**) > **Number of shots** ( $\square$  291); interval između snimaka je kontrolisan sa Custom Setting c3 (**Selftimer**) > **Interval between shots**. U ostalim režimima, jedan snimak će biti napravljen svaki put kada se okidač pritisne.

Ukoliko se memorijska kartica napuni pre nego što se svi snimci u sekvenci naprave, snimanje se može nastaviti od sledećeg snimka u nizu kada se zameni memorijska kartica ili se obrišu neki snimci kako bi se napravilo prostora na kartici. Ukoliko se kamera isključi pre nego što se naprave svi snimci, bracketing će se nastaviti od sledećeg snimka u nizu kada se kamera uključi.

# **Balans bele**

# Opcije balansa bele

Beli balans omogućava da boje ne budu promenjene bojom izvora svetla. Automatski beli balans se preporučuje za većinu svetlosnih izvora. Ukoliko se željeni rezultat ne može postići sa automatskim belim balansom, odaberite opciju iz liste ili koristite ručno podešeni beli balans.

| Opcija    |                             | Temp.boje.*       | Opis                                                                              |  |  |
|-----------|-----------------------------|-------------------|-----------------------------------------------------------------------------------|--|--|
| AUTO Auto |                             |                   | Beli balans se podešava automatski. Za                                            |  |  |
|           | Normal                      | 3,500–<br>8,000 K | najbolje rezultate, koristite G ili D ip                                          |  |  |
|           | Keep warm lighting colors   |                   | objektiva. Ukoliko ugrađ. ili opcioni blic                                        |  |  |
|           |                             |                   | podešavaju.                                                                       |  |  |
| *         | Incandescent                | 3,000 K           | Koristiti pod običnim sijalicama.                                                 |  |  |
|           | Fluorescent                 |                   | Koristiti pod:                                                                    |  |  |
|           | Sodium-vapor lamps          | 2,700 K           | <ul> <li>Natrijumskim sijalicama (na sportskim terenima).</li> </ul>              |  |  |
|           | Warm-white<br>fluorescent   | 3,000 K           | Toplo-belim fluorescentnim     osvetljenjem.                                      |  |  |
|           | White fluorescent           | 3,700 K           | Belo fluorescentno osvetljenje.                                                   |  |  |
|           | Cool-white<br>fluorescent   | 4,200 K           | Hladno-belo fluoresc. osvetljenje.                                                |  |  |
|           | Day white<br>fluorescent    | 5,000 K           | <ul> <li>Fluoresc. osvetljenje dnevne bele<br/>svetlosti.</li> </ul>              |  |  |
|           | Daylight fluorescent        | 6,500 K           | Fluoresc. osvetljenje dnevne svetlosti.                                           |  |  |
|           | High temp.<br>mercury-vapor | 7,200 K           | <ul> <li>Svetlosni izvori visoke kelvinaže (npr.<br/>živine sijalice).</li> </ul> |  |  |
| ☀         | Direct sunlight             | 5,200 K           | Koristiti sa subjektima pod direktnom sunčevom svetlošču.                         |  |  |
| 4         | Flash                       | 5,400 K           | Koristiti sa ugrađ ili dodatnim blicem.                                           |  |  |
| 2         | Cloudy                      | 6,000 K           | Koristiti po oblačnom vremenu.                                                    |  |  |

|             | Opcija             | Temp.boje.*        | Opis                                                                                                    |
|-------------|--------------------|--------------------|----------------------------------------------------------------------------------------------------|
| <b>a</b> %. | Shade              | 8,000 K            | Koristiti sa subjektom u senci.                                                                                    |
| K           | Choose color temp. | 2,500–<br>10,000 K | Odaberite temperaturu boja sa liste<br>vrednosti (🕮 152).                                                          |
| PRE         | Preset manual      | _                  | Koristite subjekt, izvor svetlosti ili<br>postojeću fotografiju kao referentnu<br>vrednost za beli balans (🎞 154). |

\* Sve su vrednosti približne i ne utiču na fino podešavanje (ako je moguće).

Beli balans se može izabrati pritiskanjem **WB** tastera i okretanjem glavnog komandnog točkića dok se željena vrednost ne pojavi u kontrolnom panelu.

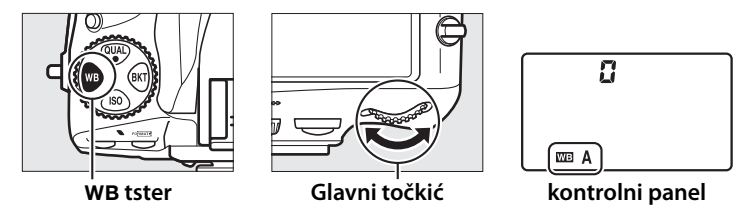

#### 🖉 Meni snimanja

Beli balans se može podesiti korišćenjem White balance opcije u meniju snimanja ( $\square$  268), koje se takođe može koristiti za fino podešavanje belog balansa ( $\square$  148) merenje vrednosti za predefinisani beli balans ( $\square$  154). Auto opcija u White balance meniju nudi izbor Normal i Keep warm lighting colors, koji čuva tople boje pod

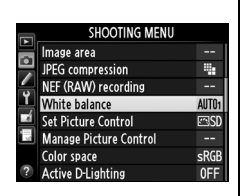

običnim sijalicama dok se **# Fluorescent** opcija može koristiti za odabir izvora svetla po tipovima sijalica.

#### 🖉 Studijsko blic osvetljenje

Automatski beli balans možda neće dati željene rezultate sa velikim, studijskim blicevima. Koristite predefinisani beli balansili podesite na **Flash** i koristite fino podešavanje da podesite beli balans.

#### 🖉 Takođe pogledajte

Kada je **WB bracketing** izabrano za Custom Setting e5 (**Auto bracketing set**, <sup>CD</sup> 307), kamera će napraviti nekoliko slika svaki put kada se okidač pritisne. Beli balan će varirati sa svakom slikom, "bracketing" vrednost trenutno izabranu za beli balans. Pogledajte stranu 137 za više informacija.

#### 🖉 Temperatura boja

Vidljiva boja svetlosnog izbora zavisi od posmatrača i drugih uslova. Temperatura boja je objektivna mera boje izvora svetlosti definisana sa referentnom temperaturom do koje bi objekti morali da se zagreju kako bi emitovali svetlost na istim talasnim dužinama. Svetlosni izvori sa temperaturom bliskoj 5,000–5,500 K izgledaju beli, svetlosni izvori sa nižim temperaturama boja, kao što su sijalice za užarenim vlaknom, izgledaju pomalo žuto ili crveno. Svetlosni izvori sa višom temperaturom boja imaju primese plave. Opcije belog balansa kamere se prilagođavaju sledećim temperaturama boja:

| <ul> <li>₩ (natrijumske sijalice): 2,700 K</li> <li>★ (sijalice sa užarenim vlaknom)/</li> <li>₩ (toplo bele fluorescentne): 3,000 K</li> <li>₩ (bele fluorescentne): 3,700 K</li> <li>₩ (hladno-bele fluorescentne): 4,200 K</li> <li>₩ (dnevno bele fluorescentne): 5,000 K</li> </ul> | <ul> <li>※ (direktno sunce): 5,200 K</li> <li>↓ (blic): 5,400 K</li> <li>▲ (oblačno): 6,000 K</li> <li>※ (dnevno fluorescentne):<br/>6,500 K</li> <li>※ (tople živine sijalice): 7,200 K</li> <li>▲ (senka): 8,000 K</li> </ul> |
|----------------------------------------------------------------------------------------------------|----------------------------------------------------------------------------------------------------|
|----------------------------------------------------------------------------------------------------|----------------------------------------------------------------------------------------------------|

μB

# Fino podešavanje balansa bele

Beli balans se može fino podesiti da kompenzuje varijacije boje izvora svetla ili da namerno pojača boje na slikama. Beli balans se fino podešava korišćenjem **White balance** opcije u meniju snimanja ili pritiskanjem **WB** tastera i okretanjem pomoćnog točkića.

## 💵 Meni belog balansa

 Odaberite opciju belog balansa u meniju snimanja.

> Da prikažete menije, pritisnite **MENU** taster. Odaberite **White balance**

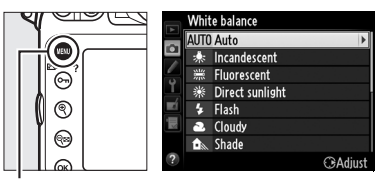

MENU taster

u meniju snimanja i markirajte opciju belog balansa i pritisnite ▶. Ukoliko se opcija različita od Auto, Fluorescent, Choose color temp., ili Preset manual odabere, nastavite ka koraku Step 2. Ukoliko se Auto ili Fluorescent izabere, markirajte tip osvetljenja i pritisnite ▶. Za informacije o finom podešavanju predefinisanog balansa bele, pogledajte stranu 159.

# 2 Fino podešavanje belog balansa.

Koristite džojstik da fino podesite beli balans. Beli balans se može fino podesiti po ćilibar (A)–plavoj (B) osi i zeleno (G)–magenta (M) osi.

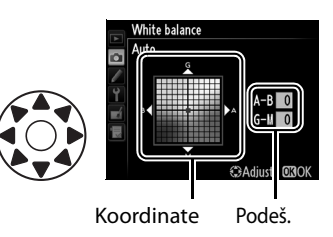

Horizontalna (ćilibar-plava) osa odgovara temperaturi boja, sa međusobnim korakom od oko 5 mireda. Vertikalna (zelenomagenta) osa ima sličan efekat na odgovarajući filter kompenzacije boja (color compensation - CC).

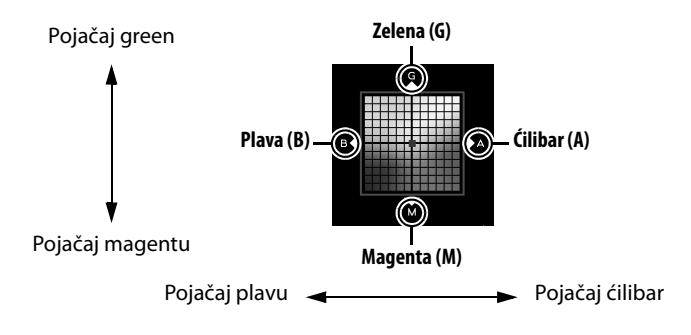

# **3** Pritisnite **(B)**.

Pritisnite (a zapamtite podešavanja i vratite se u meni snimanja. Ukoliko je podešavanje belog balansa fino podešeno, zvezdica ("**X**") će se pojaviti u kontrolnom panelu.

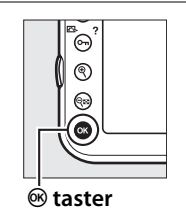

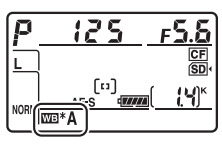

μB

#### 🖉 Fino podešavanje belog balansa

Boje na osama finog podešavana su relativne, ne apsolutne. Na primer, pomeranje kursora ka **B** (plavoj) kada je "toplo" podešavanje kao što je **(Incandescent**) izabrano za beli balans, napraviće fotografije malo hladnijim a ne plavim.

## 🖉 "Mired"

Svaka promena temperature boje proizvodi veću razliku u boji na nižim temperaturama boje nego što bi to bio slučaj sa većim temperaturama boje. Na primer, promena od 1000 K proizvodi mnogo veću promenu u boji na 3000 K nego što bi to bilo na 6000 K. Mired se izračunava množenjem recipročne vrednosti temperatue boje sa 10<sup>6</sup>, predstavlja meru temperature boje koja u obzir uzima takve varijacije, a kao takva predstavlja i jedinicu koja se koristi za filtere za kompenzaciju temperature boje. Npr.:

4000 K–3000 K (razlika od 1000 K)=83 mired

7000 K–6000 K (razlika od 1000 K)=24 mired

# **WB** Taster

Sa podešavanjima različitim od **(A)** (**Choose color temp.**) i **PRE** (**Preset manual**), taster **WB** se može koristiti za fino podešavanje belog balansa po ćilibar (A)–plavoj (B) osi (C) 149; da fino podesite beli balans kada je **PRE** izabrano, koristite meni snimanja kao što je opisano na strani 148). Šest podešavanja u oba pravca su dostupna; svaki korak je ekvivalentan sa oko 5 mired (C) 150). Pritisnite **WB** taster i okrećite pomoćni točkić dok se željena vrednost ne pojavi u kontrolnom panelu. Okretanjem na levo povećava se količina ćilibar (A). Okretanjem na desno, povećava se količina plave (B). Sa podešavanjima različitim od 0, zvezdica ("**\***") se pojavljuje u kontrolnom panelu.

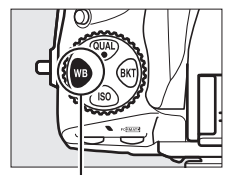

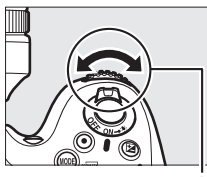

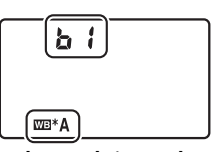

WB taster

Pomoćni točkić

kontrolni panel

# **Odabir temperature boja**

Kada je **K** (**Choose color temp.**) izabrano za beli balans, temperatura boja se može izabrati korišćenjem White balance opcije u meniju snimanja ili korišćenjem WB tastera, džojstika, i pomoćnog točkića.

## Meni balansa bele

Unesite vrednosti za ćilibar-plavu i zeleno-magenta osu (🕮 149).

#### 1 Odaberite Choose color temp.

Pritisnite MFNU taster i odaberite White balance u meniju snimanja. Markirajte Choose color temp. i pritisnite ▶.

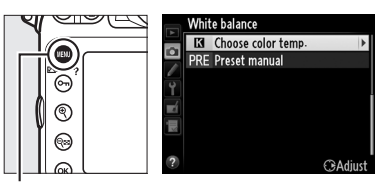

MENU taster

## **2** Odaberite vrednost za ćilibar-plavu.

Pritisnite ◀ ili ► da markirate brojke i pritisnite ▲ ili ▼ da promenite.

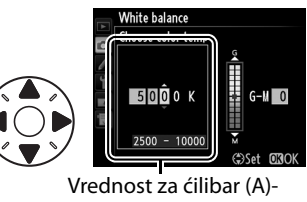

plavu (B) osu

## **3** Odaberite vrednost za zeleno-magenta.

Pritisnite ◀ ili ► da markirate G (zelena) ili M (magenta) osu i pritisnite ▲ ili ▼ da odaberete vrednost.

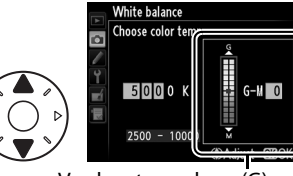

Vrednost za zelenu (G)magenta (M) osu

# **4** Pritisnite <sup>™</sup>.

Pritisnite <sup>®</sup> da zapamtite promene i vratite se u meni snimanja. Ukoliko je vrednost različita od 0 izabrana za zeleno (G)–magenta (M) osu, zvezdica ("**≭**") će se pojaviti u kontrolnom panelu.

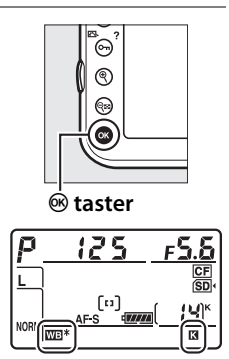

#### **WB** taster

WB taster može se koristiti za odabir temperature boja za ćilibar (A)–plavu (B) osu samo. Pritisnite WB taster i okrenite pomoćni točkić dok se željena vrednost ne pojavi u zadnjem kontrolnom panelu (podešavanja se vrše u miredima; □□ 150). Da unesete temperaturu boja direktno u koracima od po 10 K, pritisnite WB taster i pritisnite ◀ ili ► da markirate cifru i pritisnite ▲ ili ▼ da promenite.

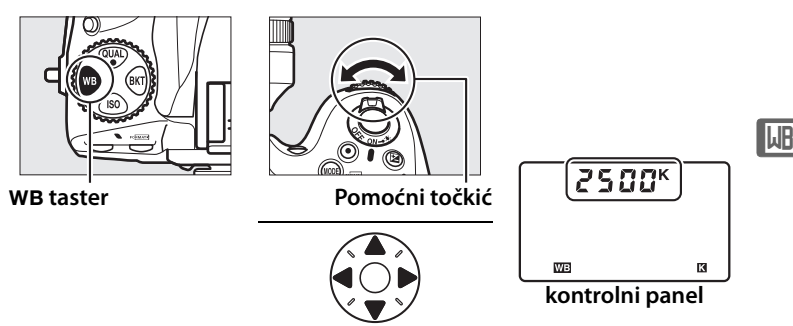

#### V Odabir temperature boja

Imajte na umu da se željeni rezultati neće postići sa blicem ili fluorescentnim osvetljenjem. Izaberite **\$** (**Flash**) ili **#** (**Fluorescent**) za ove izvore. Sa ostalim izvorima svetlosti, napravite probnu fotofrafiju da utvrdite da li je odabrana vrednost odgovarajuća.

# Ručno podešavanje

Ručno podešavanje se koristi za snimanje i pokretanje korisnički podešenih opcija za beli balans za snimanje pod različitim osvetljenjem ili za kompenzaciju za izvore svetra sa jakim nijansama boje. Kamera može zapamtiti do četiri vrednosti za presete belog balansa d-1 do d-4. Dve metode se koriste za podešavanje preseta belog balansa:

| Metoda                           | Opis                                                                                                    |
|----------------------------------|----------------------------------------------------------------------------------------------------|
| Direct measurement               | Neutralno sivi ili beli objekat se postavi ispod<br>osvetljenja koje će se koristiti za finalnu<br>fotografiju i beli balans se meri kamerom (🎞 155). |
| Copy from existing<br>photograph | Beli balans se kopira sa fotografije na memorijskoj kartici (🕮 158).                                                                                  |

#### Preset belog balansa

Promene preseta belog balansa primenjuju se na sve delove menija snimanja (<sup>[]]</sup> 269). Dijalog potvde se prikazuje ukoliko korisnik pokušava da promeni preset kreiran u drugoj banci menija.

#### 🖉 Merenje preseta belog balansa

Ručno podešavanje belog balansa ne može se meriti tokom živog prikaza (
45, 59), dok snimate HDR fotografiju (
176) ili višestruku ekspoziciju (
176), ili kada je **Record movies** izabrano za Custom Setting g4 (**Assign shutter button**, 
324).

# **1** Osvetlite referentni objekat.

Postavite neutralno sivi ili beli objekat pod osvetljenje koje će se koristiti na finalnoj fotografiji. U studijskim postavkama, standardni sivi panel može se koristiti kao referentni objekt. Imajte na umu da se ekspozicija automatski poveća za 1 EV kada merite beli balans; u režimu ekspozicije *H*, podesite ekspoziciju tako da indikator ekspozicije pokazuje ±0 (<sup>[IIII]</sup> 123).

## **2** Podesite beli balans na PRE (**Preset manual**).

Pritisnite **WB** taster i okrenite glavni točkić dok se **PRE** ne prikaže u kontrolnom panelu.

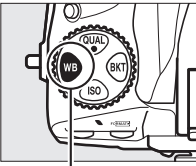

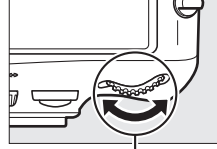

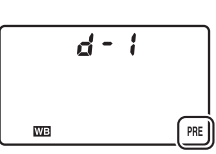

WB taster

Glavni kom. točkić

kontrolni panel

# **3** Odaberite preset.

Pritisnite **WB** taster i okrežite pomoćni točkić dok se željena vrednost za preset belog balansa (d-1 do d-4) ne prikaže u kontrolnom panelu.

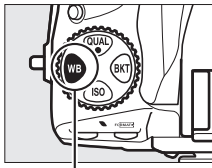

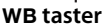

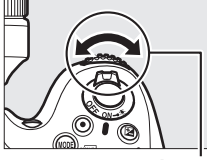

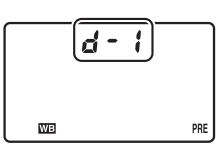

#### Pomoćni točkić

kontrolni panel

# **4** Odaberite direktni režim merenja.

Otpustite **WB** taster na kratko i pritisnite dok **PRE** ikonica u kontrolnom displeju ne počne da treperi. Trepćuće **Pr E** će se takođe pojaviti u tražilu. Displej će treperiti tokom šest sekundi.

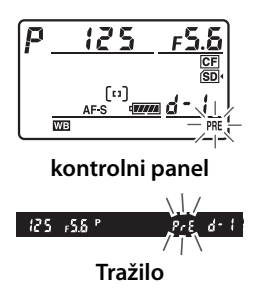

# 5 Izmerite beli balans.

Pre nego što indikator prestane da treperi, kadrirajte referentni objekt tako da ispuni tražilo i pritisnite

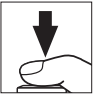

okidač do kraja. Kamera će izmeriti vrednost za beli balans i zapamtiti za izabrani preset u koraku 3. fotografija neće biti snimljena; beli balans se može precizno izmeriti i kada je kamera van fokusa.

μB

#### Zaštićeni preseti

Ukoliko je trenutni preset zaštićen (🕮 161), Pr Ł će treperiti u kontrolnom panelu i tražilu ukoliko pokušate da izmerite novu vrednost.
## **6** Proverite rezultate.

Ukoliko je kamera uspela da izmeri vrednost za beli balans, **Lood** će treperiti u kontrolnom panelu tokom šest sekundi, dok će u tražilu biti prikazano trepćuće **Ld**.

Ukoliko je osvetljenje isuviše tamno ili svetlo, kamera možda neće moći da izmeri beli balans. Trepćuće **no Ľd** će se pojaviti u kontrolnom panelu i tražilu tokom šest sekundi. Pritisnite okidač do pola da se vratite na korak 5 i izmerite beli balans ponovo.

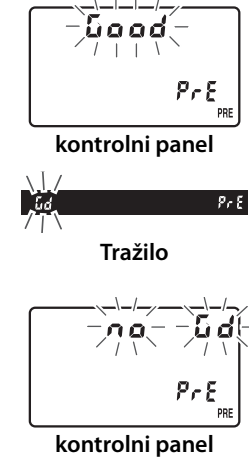

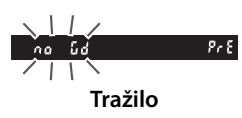

#### 🔽 Režim direktnog merenja

Ukoliko se nijedna operacija ne izvrši dok ekrani trepere, režim direktnog merenja će prestati za vreme izabrano u Custom Setting c2 (**Auto meter-off delay**,  $\Box$  291).

#### Ø Odabir preseta

#### Odabirom Preset manual za White balance

opciju u meniju snimanja pojavljuje se dijalog prikazan desno; markirajte preset i pritisnite <sup>®</sup>. Ukoliko nijedna vrednost trenutno ne postoji za odabrani preset, beli balans će biti podešen na 5,200 K, isto kao **Direct sunlight**.

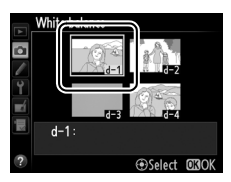

μB

### 💵 Kopiranje belog balansa sa fotografije

Pratite korake ispod da kopirate vrednost za beli balans sa postojeće fotografije na odabrani preset.

1 Odaberite PRE (Preset manual) za White balance u meniju snimanja.

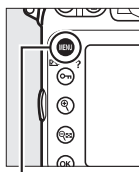

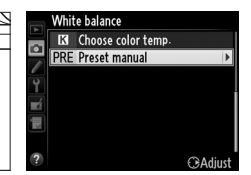

MENU taster

Pritisnite **MENU** taster i izaberite **White balance** u meniju snimanja. Markirajte **Preset manual** i pritisnite ▶.

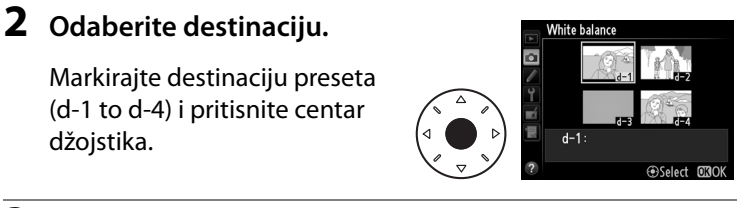

**3** Odaberite Select image.

Markirajte **Select image** i pritisnite ►.

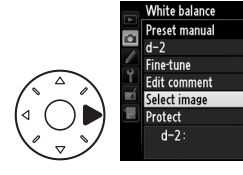

μB

## **4** Markirajte izvornu sliku.

Da vidite slike na drugim lokacijama, pritisnite 🍽 i odaberite željenu karticu i folder (🕮 221).

## 5 Kopirajte beli balans.

Pritisnite 
da kopirate vrednost belog balansa za sa markirane fotografije u željeni preset. Ukoliko markirana fotografija ima komentar (
333), isti će biti kopiran za odabrani preset.

#### Ø Odabir preseta belog balansa

Pritisnite  $\blacktriangle$  da markirate trenutni preset belog balansa (d-1-d-4) i pritisnite  $\blacktriangleright$  da izaberete drugi preset.

#### Fino podešavanje predefinisanog belog balansa

Izabrani preset može se fino podesiti korišćenjem **Fine-tune** i podesiti beli balans kao što je opisano na strani 149.

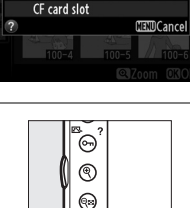

🕫 taster

Playback slot and folder

SD card slot

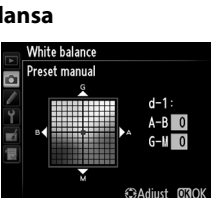

Protect d-1

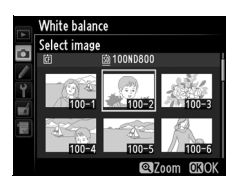

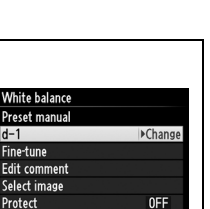

#### Unos komentara

Pratite korake ispod da unesete opisni komentar do 36 karaktera za odabrani preset belog balansa.

#### 1 Odaberite PRE (Preset manual).

Markirajte Preset manual u meniju belog balansa (🕮 158) i pritisnite ▶.

## /hite balance Choose color temp

## **2** Odaberite preset.

Markirajte željeni preset i pritisnite centar džojstika.

## **3** Odaberite Edit comment.

Markirajte Edit comment i pritisnite ▶.

## Izmenite komentar kao što je opisano na

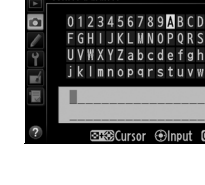

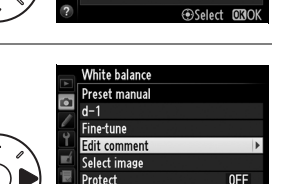

Protect

White balance

White balance

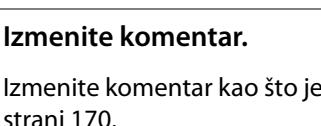

μB

### Zaštita preseta belog balansa

Pratite korake ispod da zaštitite odabrani preset belog balansa. Zaštićeni preset ne može se menjati i Fine-tune i Edit comment opcije ne mogu se koristiti.

1 Odaberite PRE (Preset Choose color temp manual). Markirajte Preset manual u meniju belog balansa (🕮 158) i pritisnite ▶. €Adiu **2** Odaberite preset. White balanc

Markirajte željeni preset i pritisnite centar džojstika.

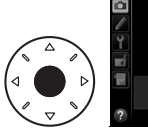

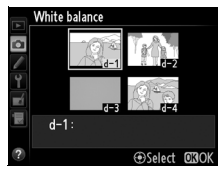

## **3** Odaberite Protect.

Markirajte Protect i pritisnite ▶.

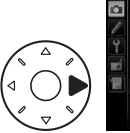

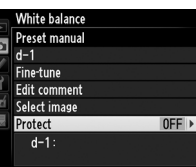

## 4 Odaberite On.

Markirajte **On** i pritisnite 🙉 da zaštitite odabrani preset belog balansa. Da uklonite zaštitu, odaberite Off.

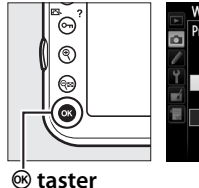

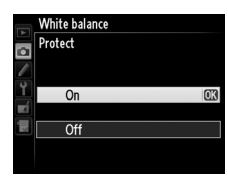

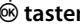

μB

WB

# Poboljšanje slike

## **Kontrole slike**

Nikonov jedinstveni sistem kontrole slike omogućava deljenje podešavanja obrade, uključujući pooštravanje, kontrast, osvetljenje, saturaciju i hue, među kompatibilnim uređajima i softverom.

## Odabir kontrole slike

Kamera nudi izbor predefinisanih kontrola slike. Izaberite kontrolu slike prema subjektu ili vrsti scene.

|     | Opcija     | Opis                                                                                                    |
|-----|------------|----------------------------------------------------------------------------------------------------|
| ⊡SD | Standard   | Standardna obrada za balansirane rezultate.<br>Preporučeno za većinu situacija.                                                    |
| ⊡NL | Neutral    | Minimalna obrada za prirodne rezultate. Izaberite<br>za fotografije koje će kasnije biti intezivnije<br>obrađivane ili retušurane. |
| œ۷I | Vivid      | Slike se poboljšavaju za živahni, fotoprint efekat.<br>Izaberite za fotografije koje naglašavaju primarne<br>boje.                 |
| ⊠MC | Monochrome | Napravite monohromatske fotografije.                                                                                               |
| ⊡PT | Portrait   | Obrada portreta za kožu sa prirodnom teksturom.                                                                                    |
| ۳LS | Landscape  | Daje živahne pejzaže.                                                                                                    |

### 1 Pritisnite **○--** (⊡/**?**).

Lista kontrola slike će se pojaviti.

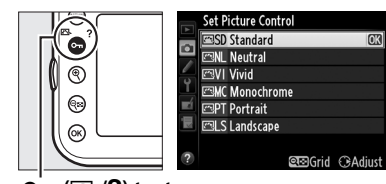

oʻn (🖂/?) taster

## **2** Odaberite Picture Control.

Markirajte željenu Picture Control i pritisnite ®.

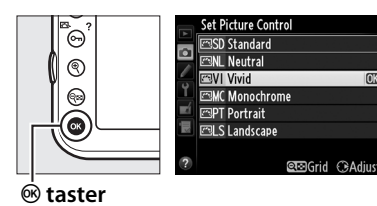

#### Predefinisane kontrole slike i lične kontrole slike

Kontrole slike koje su došle sa kamerom nazivaju se *preset Picture Controls. Custom Picture Controls* kreirena su izmenama postojećih kontrola slika korišćenjem **Manage Picture Control** opcija u meniju snimanja (III 169). Custom Picture Controls mogu se zapamtiti na memorijsku karticu za deljenje sa ostalim D800 kamerama i kompatibilnim softverom (III 172).

#### Indikator kontrole slike

Trenutna kontrola slike je prikazana u informacionom displeju kada se 📾 taster pritisne.

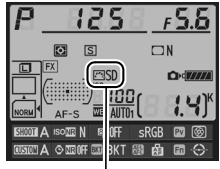

Indikator kontrole slike

#### 🖉 Meni snimanja

Kontrole slike mogu se izabrati korišćenjem **Set Picture Control** opcije u meniju snimanja (D 268).

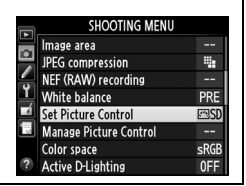

#### LS Landscape @⊡Grid ⊕Adius

C Monochrome

🕾 PT Portrait

et Picture Control SD Standard Neutral

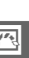

## 165

## Izmena postojećih kontrola slike

Postojeći preseti ili lične kontrole slike (🕮 169) mogu se izmeniti da odgovaraju sceni ili korisničkoj kreativnoj nameri. Odaberite kombinaciju podešavanja korišćenjem Quick adjust, ili napravite ručna podešavanja pojedinačnih opcija.

#### 1 Odaberite Picture Control.

Markirajte željenu kontrolu slike (□ 163) i pritisnite ►.

## 2 Podesite.

Pritisnite ▲ ili ▼ da markirate željenu stavku i pritisnite  $\blacktriangleleft$  ili

da odaberete vrednost

(🕮 166). Ponavljajte ovaj korak

dok sve stavke ne budu

podešene ili odaberite Quick adjust da izaberete predefinisanu kombinaciju stavki. Fabrička podešavanja mogu se vratiti pritiskanjem 🛍 (🔤) tastera.

## **3** Pritisnite <sup>™</sup>.

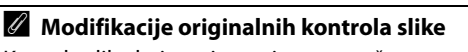

Kontole slike koje su izmenjene označene su zvezdicom ("**\***") u Set Picture Control meniju.

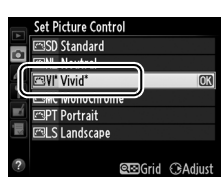

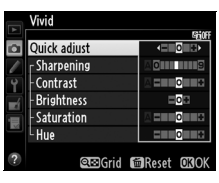

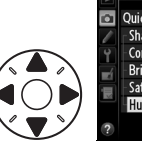

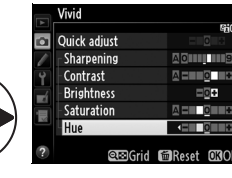

#### **Opcija** Opis Izaberite opciju između -2 i +2 da smanjite ili naglasite efekat odabrane kontrole slike (imajte na umu da ovo resetuje sve vrednosti ručnih podešavanja). Na primer, **Quick adjust** odabir pozitivnih vrednosti za Vivid čini slike izrađenijim. Nije dostupno za Neutral, Monochrome, ili prilagođenim kontrolama slike. Kontroliše oštrinu ivica. Odaberite **A** da podesite oštrinu automatski prema tipu scene ili odaberite vrednost Sharpening između **0** (nema pooštravanja) i **9** (veća vrednost, veće pooštravanje). (all Picture Controls) Manual adjustments Odaberite A da podesite kontrast automatski prema tipu scene ili odaberite vrednost između -3 i +3 (odaberite manje vrednosti da sprečite presvetljavanje Contrast svetlijih delova slika, veće vrednosti da očuvate detalje u zamagljenim delovima pejzaža ili drugim subjektima sa niskim kontrastom). Odaberite –1 za smanjenu osvetljenost, +1 za povećanu **Brightness** osvetljenost. Ne utiče na ekspoziciju. Kontroliše živost boja. Odaberite A to da podesite (non-monochrome only) Manual adjustments saturaciju automatski prema tipu scene ili odaberite vrednost između -3 i +3 (niže vrednosti smanjuju saturaciju a više vrednosti povećavaju). Odaberite negativne vrednosti (do najmanje -3) da napravite crvenu više ljubičastom, plavu više zelenom i zelenu više žutim, pozitivne vrednosti (do +3) da napravite crevu više narandžastim, zelenu plavim i plavu ljubičastom. Simulira efekat obojenih filtera na monohromatskim Filter fotografijama. Odaberite između OFF, žute, narandžaste, Manual adjustments (monochrome only) effects crvene i zelene (🕮 167). Odaberite toniranje za korišćenje u monohromatskim fotografijama između B&W (crno-belo), Sepia, Tonina Cyanotype (plave monohromatske nijanse), Red, Yellow, Green, Blue Green, Blue, Purple Blue, Red Purple (III 168).

#### 🛾 Podešavanje kontrole slike

14

#### 🗹 "A" (Auto)

Rezultati za automatski kontrast i zasićenost razlikuju se u zavisnosti od ekspozicije i položaja objekta u kadru. Za najbolje rezultate, koristite objektive tipa G ili D. Ikone za kontrole slike koje koriste automatski kontrast i saturaciju u okviru mreže kontrola slike prikazane su u zelenoj boji, a linije su paralelne sa osama mreže.

### 🖉 Mreža kontrole slike

Pritiskom na q taster u koraku 2 na strani 165 prikazuje se mreža za kontrole slike na kojoj su prikazani kontrast i saturacija za izabranu kontrolu slike u odnosu na druge kontrole slike (samo jekontrast prikzan kad se izabere **Monochrome**). Pustite q taster da se vratite na kontrolu slike.

#### Prethodne postavke

Linija ispod vrednosti prikazana u meniju za postavke Picture Control (Kontrole slike) ukazuje na prethodnu vrednost za tu postavku. Liniju koristite kao referencu kada prilagođavate postavke.

#### Efekti filtera (samo monohromatske)

Opcije ovog menija oponašaju efekat filtera boja na monohromatskim fotografijama. Dostupni su sledeći efekti filtera:

| Opcija |                                                                                | Opis                                                             |  |  |  |  |  |  |
|--------|--------------------------------------------------------------------------------|------------------------------------------------------------------|--|--|--|--|--|--|
| Y      | Yellow                                                                         | Pojačava kontrast. Može da se koristi za smanjivanje osvetljaja  |  |  |  |  |  |  |
| 0      | Orange                                                                         | neba prilikom fotografisanja pejzaža. Narandžasta proizvodi veći |  |  |  |  |  |  |
| R      | Red                                                                            | kontrast od žute, a crvena veći kontrast od narandžaste.         |  |  |  |  |  |  |
| G      | Green                                                                          | Omekšava tonove kože. Može se koristiti za portrete.             |  |  |  |  |  |  |
| Im     | maito na umu da su ofekti postignuti sa <b>Filtor offests</b> mpogo izraženiji |                                                                  |  |  |  |  |  |  |

Imajte na umu da su efekti postignuti sa **Filter effects** mnogo izraženiji nego oni koji se dobijaju fizičkim, staklenim filterima.

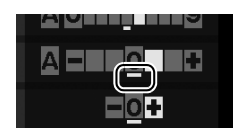

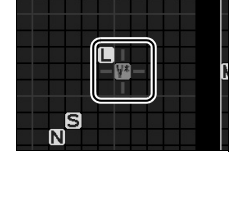

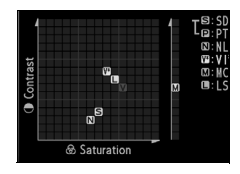

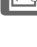

 ✓ Tonranje (samo monohromatske)
Pritiskanjem ▼ kada je Toning izabrano prikazuju se opcije saturacija boja. Pritisnite ◄ ili ► da podesite saturaciju. Kontrola zasićenosti nije dostupna kada je B&W (crnobelo) izabrano.

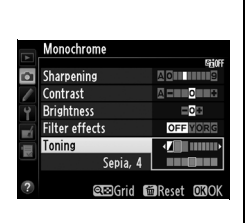

#### Lične kontrole slike

Opcije dostupne u okviru ličnih kontrola slike iste su kao one na kojima se lične kontrole slike zasnivaju.

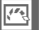

## <u>Kreiranje ličnih kontrola slike</u>

Nikon kontrole slike koje dobijate uz fotoaparat mogu da se izmene i sačuvaju kao lične kontrole slike.

#### 1 Odaberite Manage Picture Control u meniju snimanja.

Da prikažete menije pritisnite **MENU** taster. Markirajte **Manage** 

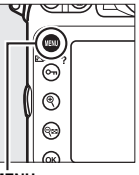

|    | SHOOTING MENU          |       |
|----|------------------------|-------|
|    | lmage area             |       |
| •  | JPEG compression       | -     |
| 4  | NEF (RAW) recording    |       |
| Ĭ. | White balance          | AUT01 |
|    | Set Picture Control    | ⊠SD   |
| 1  | Manage Picture Control |       |
|    | Color space            | sRGB  |
| ?  | Active D-Lighting      | 0FF   |

MĖNU taster

Picture Control u meniju snimanja i pritisnite ►.

2 Odaberite Save/edit. Markirajte Save/edit i pritisnite ►.

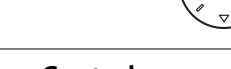

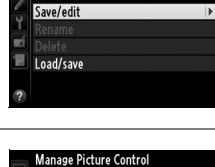

## **3** Odaberite Picture Control.

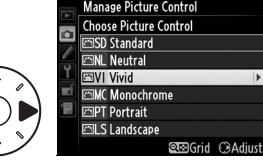

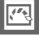

## 4 Izmenite izabranu kontrolu slike.

Pogledajte stranu 166 za više informacija. Da odustanete od promena i počnete iz početka sa fabričkim vrednostima,

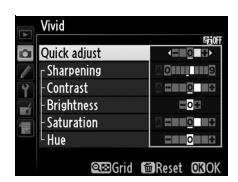

Manage Picture Control

pritisnite 🗑 () taster. Pritisnite 🐵 kada završite sa postavkama.

**5** Odaberite odredište.

Odaberite odredište za prilagođenu kontrolu slike (C-1 do C-9) i pritisnite ►.

### **6** Dajte ime kontroli slike.

Dijalog za unos teksta, ptikazan desno će se pojaviti. Po osnovnim podeš., nove kontrole se imenuju dodavanjem

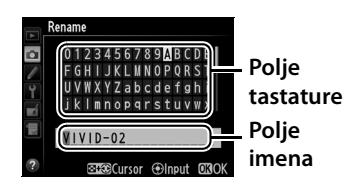

dvocifrenog broja na postojeću kontrolu slike; da koristite predefinisano ime, nastavite na korak 7. Da pomerate kursor u polju imena, držite अध्य taster i pritisnite ◀ ili ▶. Da unesete novo slovo na trenutnu poziciju kursora, koristite džojstik da markirate željeni karakter u polju tastature i pritisnite center džojstika. Da obrišete karakter sa trenutne pozicije kursora, pritisnite 🛍 () taster.

Imena ličnih kontrola slike mogu imati do 19 karaktera. Svaki karakter posle 19. biće izbrisan.

## **7** Zapamtite promene i izađite.

Pritisnite 🐵 da zapamtite promene i izađete. Nova kontrola slike će se pojaviti u listi kontrola slike.

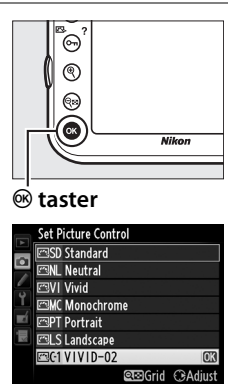

#### Manage Picture Control > Rename

Lične kontrole slike mogu se reimenovati korišćenjem **Rename** opcija u **Manage Picture Control** meniju.

Manage Picture Control > Delete Delete opcija u Manage Picture Control meniju može se koristiti za brisanje izabrane lične kontrole slike kada više nije potrebna.

#### Ikonica originalne kontrole slike

Originalni preset kontrole slike na kojoj se lična kontrola slika zasniva označen je ikonicom u gornjem desnom uglu ekrana za uređivanje.

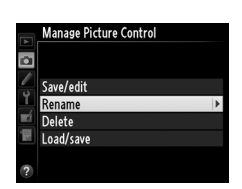

#### Ikonica originalne kontrole slike

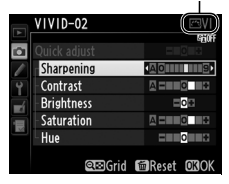

14

## <u>Deljenje ličnih kontrola slike</u>

Lične kontrole slike kreirane pomoću uslužnog programa za kontrole slike koji je dostupan sa ViewNX 2 ili opcionalnim softverom kao što je Capture NX 2 mogu da se kopiraju na memorijsku karticu i učitaju u fotoaparat ili se kopirati na memorijsku karticu kako bi se koristile sa drugim D800 kamerama i kompatibilnim softvrerom i zatim obrisati kada više nisu potrebne (ukoliko su dve memorijske kartice umetnute, koristiće se kartica u primarnom slotu; III 89).

Da kopirate lične kontrole slike na ili sa memorijske kartice ili obrišete markirajte **Load/Save** u **Manage Picture Control** meniju i pritisnite ►. Sledeće opcije će se prikazati:

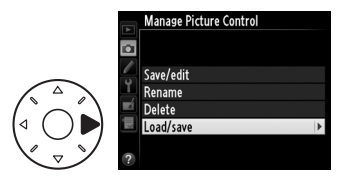

- **Copy to camera**: Kopirajte ličnu kontrolu slike sa memorijske kartice u custom Picture Controls C-1 do C-9 u kameri i imenujte ih po želji.
- Delete from card: Obrišite odabranu ličnu kontrolu slike za memorijske kartice. Dijalog potvrde prikazan desno će se pojaviti pre nego što se kontrola slike obriše; da obrišete odabranu kontrolu

slike, markirajte Yes i pritisnite .

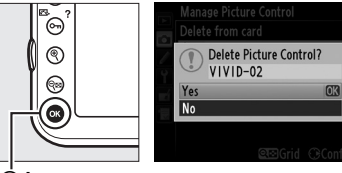

🐵 button

• **Copy to card**: Kopirajte ličnu kontrolu slike (C-1 do C-9) sa kamere na odabranu destianciju (1 do 99) na memorijskoj kartici.

#### Pamćenje prilagođene kontrole slike

Do 99 ličnih kontrola slike može se memorisati na memorijsku karticu odjednom. Memorijska kartica može se koristiti samo za čuvanje ličnih kontrola slike. Predefinisane kontrole slike koje su došle sa aparatom (© 163) ne mogu se kopirati na memorijsku karticu, preimenovati ili obrisati.

## Očuvanje detalja u senkama i osvetljenim delovima

## Active D-Lighting

Active D-Lighting čuva detalje u senkama i osvetljenim delovima, kreirajući fotografije sa prirodnim kontrastom. Koristite za visoko kontrastne scene, na primer kada fotografišete izuzetno osvetljena scena eksterijera kroz vrata ili prozor ili kada se fotografišu objekti u senci kada je sunčan dan. Najefikasnije je kada se koristi sa matrix merenjem ( 115).

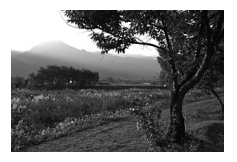

Active D-Lighting isključeno

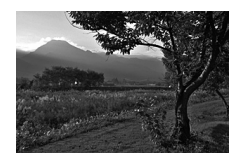

Active D-Lighting: 陷 A Auto

## \*\*\*

#### **\*** "Active D-Lighting" i "D-Lighting"

Active D-Lighting opcija u meniju snimanja podešava ekspoziciju pre snimanja radi optimizacije dinamičnog opsega, dok D-Lighting opcija u meniju retuširanja optimizuje dinamički opseg na slici nakon snimanja. Da koristite Active D-Lighting:

#### 1 Odaberite Active D-Lighting u meniju snimanja.

Da prikažete menije pritisnite MENU taster. Markirajte Active D-Lighting u meniju snimanja i pritisnite ►.

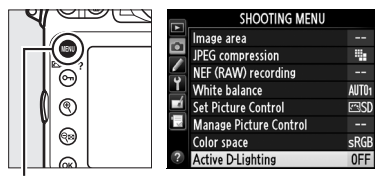

MENU taster

## **2** Odaberite opciju.

Markirajte željenu opciju i pritisnite <sup></sup>. Ukoliko je **哈 A Auto** izabrano, kamera će automatski podesiti Active D-Lighting prema uslovima snimanja (u

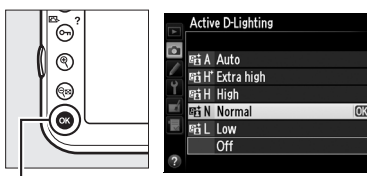

🕫 taster

režimu ekspozicije Ħ, međutim, 酤 A **Auto** je ekvivalentno 酤 N **Normal**).

#### Active D-Lighting

Active D-Lighting se ne može koristiti sa filmovima. Šum (slučajni svetli pikseli, magla ili linije) mogu se pojaviti u fotografijama napravljenim sa Active D-Lighting. Nejednake senke mogu biti vidljive sa nekim subjektima. Active D-Lighting ne može se koristiti sa ISO osetljivošću Hi 0.3 ili iznad.

#### 🖉 Takođe pogledajte

Kada je **ADL bracketing** izabrano za Custom Setting e5 (**Auto bracketing set**, <sup>CL</sup> 307), kamera varira Active D-Lighting kroz seriju fotografija. Pogledajte stranu 141 za više informacija.

*!*\*\*

## <u>Visoki dinamički raspon (HDR)</u>

High Dynamic Range (HDR) kombinuje dve ekspozicije za formiranje jedne slike koja obuhvata širok raspon tonova od senki do osvetljenih delova, čak i sa subjektom sa jakim kontrastom. HDR je najefikasniji kada se koristi matrix merenje ( $\square$  115; sa drugim metodama merenja i objektivima koji nisu-CPU objektivima, razlika ekspozicije **Auto** je ekvivalentna do 2 EV). Ne može se koristiti za snimanje NEF (RAW) fotografija. Snimanje filmova ( $\square$  59), osvetljenje blicem, bracketing ( $\square$  132), višestruke ekspozicije ( $\square$  195), i time-lapse fotografija ( $\square$  207) ne mogu se koristiti dok je HDR uključeno i brzina zatvarača **bu i b** nije dostupna.

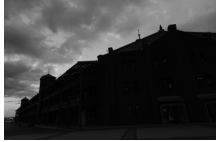

Prva ekspozicija (tamnija)

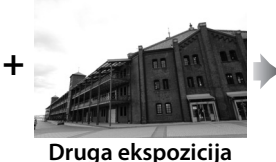

(svetlija)

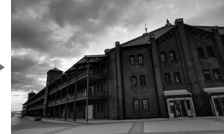

Kombinovana HDR fotografija

## 1 Odaberite HDR (high dynamic range).

Pritisnite the MENU taster da prikažete menije. Markirajte HDR (high dynamic range) u meniju snimanja i pritisnite ▶.

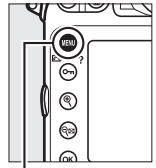

|   | SHOOTING MENU            |      |
|---|--------------------------|------|
|   | HDR (high dynamic range) | 0FF  |
| - | Vignette control         |      |
|   | Auto distortion control  | 0FF  |
| Ĺ | Long exposure NR         | 0FF  |
| ĺ | High ISO NR              | NORM |
| 2 | ISO sensitivity settings |      |
|   | Multiple exposure        | 0FF  |
| 9 | Interval timer shooting  | 0FF  |

```
MENU taster
```

## **2** Odaberite režim.

Markirajte **HDR mode** i pritisnite **▶**.

Markirajte jednu od sledećih i pritisnite ®.

 Da napravite seriju HDR fotografija, odaberite 0N<sup>C</sup> On (series). HDR snimanje će se nastaviti dok ne odaberete Off za HDR mode.

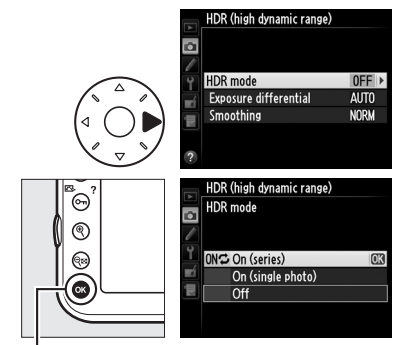

**®** taster

- Da napravite jednu HDR fotografiju, odaberite On (single photo). Normalno snimanje će se nastaviti automatski nakon što kreirate jednu HDR fotografiju.
- Da izađete bez kreiranja dodatnih HDR fotografija, odaberite Off.

Ukoliko je **On (series)** ili **On (single photo)** izabrano, ikonica **III** će se prikazati u kontrolnom panelu.

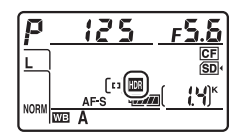

## **3** Odaberite razliku ekspozicija.

Da odaberete razliku u ekspoziciji između dva snimka, markirajte **Exposure differential** i pritisnite **•**.

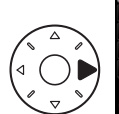

|     | HDR (high dynamic range) |            |
|-----|--------------------------|------------|
|     |                          |            |
|     |                          |            |
|     | UDD mode                 |            |
| Y   | HDK IIIOUE               | <b>GUN</b> |
| -í  | Exposure differential    | AUTO 🕨     |
|     | Smoothing                | NORM       |
| 100 |                          |            |
|     |                          |            |
| ?   |                          |            |

Opcije prikazane desno će se pojaviti. Markirajte opciju i pritisnite ®. Izaberite veće vrednosti za visokokontrastne subjekte, ali imajte na umu da veće

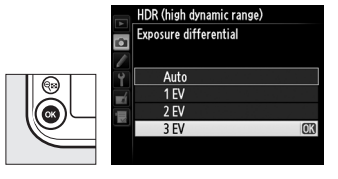

vrednosti od neophodnih možda neće dati željene rezultate; ukoliko je **Auto** zabrano, kamera će automatski podesiti ekspoziciju da odgovara sceni.

## 4 Odaberite količinu obrade.

Da odaberete koliko će se granice između dve slike izgladiti, markirajte **Smoothing** i pritisnite ►.

Opcije prikazane desno će se pojaviti. Markirajte opciju i pritisnite ®. Veće vrednosti daju glatkiju kompoziciju slici. Nejednake senke mogu biti vidljive kod pojedinih subjekata.

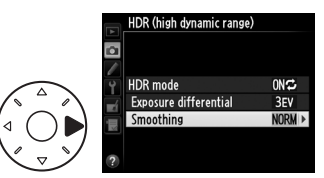

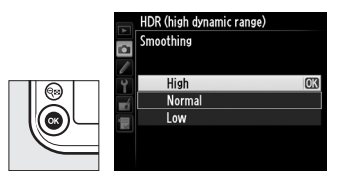

## **5** Kadrirajte fotografiju, fokusirajte i slikajte.

Kamera napravi dve ekspozicije svaki put kada se okidač pritisne do kraja. **Job M** će se prikazati u kontrolnom panelu i **Job Hdr** u tražilu dok se slike kombinuju; ne može se fotografisati dok se snimanje ne završi. Bez obzira na opciju trenutno izabranu za režim okidača, samo jedna fotografija će se napraviti svaki put kada pritisnete taster okidača.

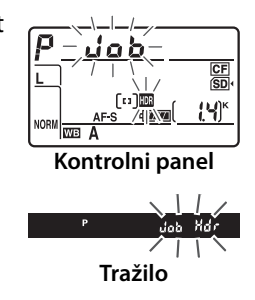

Ukoliko je **On (series)** izabrano, HDR će se isključiti kada je **Off** izabrano za **HDR mode**; ukoliko je **On (single photo)** izabrano, HDR se isključuje automatski nakon fotografisanja. Ikonica III nestane sa displeja kada se HDR snimanje završi.

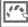

#### 🔽 Kadriranje HDR fotografija

Ivice fotografije mogu biti odsečene. Željeni rezultat se možda neće postići ukoliko se kamera ili subjekat pomeraju tokom snimanja. Preporučuje se upotraba stativa. U zavisnosti od scene, senke se mogu pojaviti oko svetlih subjekata i oreoli oko tamnih objekata; ovaj efekat se može smanjiti, podešavanjem količine uglađivanja.

#### BKT Taster

Ukoliko je HDR (high dynamic range) izabrano za Custom Setting f8 (Assign BKT button; III 316), možete izabrati HDR režim pritiskanjem BKT tastera i okretanjem glavnog točkića i razliku ekspozicije pritiskanjem BKT tastera i okretanjem pomoćnog točkića. Režim i razlika ekspozicije su prikazani u kontrolnom panelu: III se pojave kada je On (series) izabrano i kada je On (single photo) izabrano; Kada je HDR isključen, ne prikazuje se ikonica.

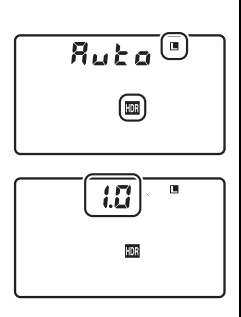

#### Interval Timer Photography

Ukoliko je **On (series)** izabrano za **HDR mode** pre nego što počne vremensko fotografisanje, kamera će nastaviti da snima HDR fotografije u izabranim intervalima (ukoliko je **On (single photo)** izabrano, vremensko intervalno snimanje će se prekinuti nakon jednog snimka). Prekidanjem HDR fotografisanja, prekida se i vremensko intervalno fotografisanje.

#### 🖉 Banke menija snimanja

HDR postavke modu se podesiti zasebno za svaku banku ( $\Box$  269), ali prebacivanje na banku u kojoj je HDR aktivan tokom višestruke ekspozicije ( $\Box$  195) ili vremenskog intervalnog snimanja ( $\Box$  201) isključuje HDR. HDR se takođe isključuje ukoliko promenite na banku u kojoj je NEF (RAW) opcija izabrana za kvalitet fotografije.

# Fotografisanje sa blicem

## Korišćenje ugrađenog blica

Ugrađeni blic ima vodilju (GN) 12/39 (m/ft, ISO 100, 20 °C/68 °F) i omogućava ugao pregleda od 24 mm objektiva, ili 16 mm objektiva u DX formatu. Može se koristiti ne samo kad je prirodo svetlo neadekvatno, već i za popunjavanje senki i pozadinsko osvetljenje subjekta.

### 1 Izaberite metod merenja (□ 115).

Izaberite matrix ili merenje ka centru da aktivirate i-TTL blic za digitalni SLR. Standardni i-TTL blic za digitalni SLR se automatski aktivira kad je izabrano merenje u tački.

## **2** Pritisnite flash pop-up taster.

Ugrađeni blic će izaći i početi da se puni. Kad se blic napuni, indikator spremnosti blica (4) će svetleti.

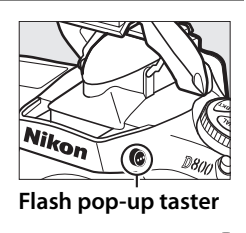

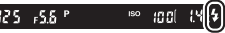

#### Selektor merenja

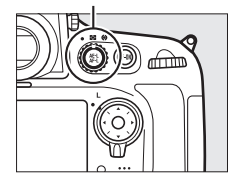

## **3** Izaberite režim blica.

Pritisnite **4** (**122**) taster i rotirajte glavni komand. točkić dok se ne prikaže željena ikona režima blica u kontrolnom panelu (<sup>[11]</sup> 183).

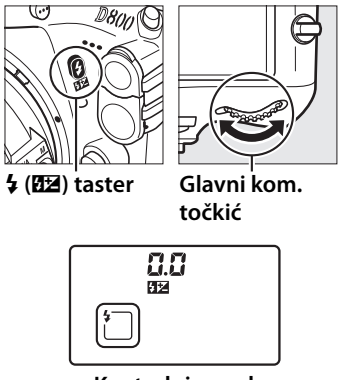

Kontrolni panel

### 4 Proverite ekspoziciju (brzinu zatvarača i blendu).

Pritisnite okidač do pola i proverite brzinu zatvarača i blendu. Dostupna podešavanja kad je ugrađeni blic izvučen izlistana su u "Brzine zatvarača i blende dostupne sa ugrađenim blicem" (CL 184).

Efekti blica se mogu pregledati pritiskanjem tastera pregleda dubinske oštrine za emitovanje modelirajućeg blica (<sup>[]</sup> 307).

### **5** Slikajte.

Kadrirajte, fokusirajte i slikajte.

4

#### 🖉 Spuštanje ugrađenog blica

Da čuvate bateriju kad se blic ne koristi, polako ga pritisnite nadole dok ne klikne na mesto.

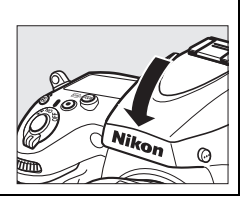

## <u>Režimi blica</u>

D800 podržava sledeće režime blica:

| Režim blica                            | Opis                                                                                                    |  |  |  |  |  |
|----------------------------------------|----------------------------------------------------------------------------------------------------|--|--|--|--|--|
| <b>4</b><br>Front-curtain<br>sync      | Ovaj režim se preporučuje za većinu situacija. U<br>programiranom automatskom režimu i režimu<br>automatski sa prioritetom blende, brzina zatvarača će<br>automatski biti podešena na vrednosti između 1/250 i 1/<br>60 s (1/8,000 do 1/60 s kad se koristi dodatni blic sa Auto FP<br>High-Speed Sync; III 299).                                                                                           |  |  |  |  |  |
| Red-eye reduction                      | Red-eye reduction lampa svetli aproks. jednu sekundu<br>pre glavnog blica. Pupils in subject's eyes contract,<br>reducing "red-eye" effect sometimes caused by flash.<br>Owing to one-second shutter-release delay, this mode is<br>not recommended with moving subjects or in other<br>situations in which quick shutter response is required.<br>Avoid moving camera while red-eye reduction lamp is lit. |  |  |  |  |  |
| Red-eye<br>reduction with<br>slow sync | Kombinuje red-eye reduction sa slow sync. Koristite za<br>portrete ispred pozadine (paravana) ili noćnog pejzaža.<br>Dostupno samo sa programiranom automatskom i<br>automatskom prioritetu blende režimima. Preporučuje<br>se upotreba stativa radi sprečavanja zamućenja zbog<br>pomeranja kamere.                                                                                                    |  |  |  |  |  |
| SLOW<br>Slow sync                      | Blic se kombinuje sa brzinama zatvarača sporim i do 30 s<br>da uhvati i subjekat i pozadinu po noći ili prigušenom<br>svetlu. Ovaj režim je dostupan samo u programiranom<br>automatskom i automatskom prioritetu blende<br>režimima. Preporučuje se upotreba stativa radi<br>sprečavanja zamućenja zbog pomeranja kamere.                                                                                  |  |  |  |  |  |
| <b>4</b><br>Rear-curtain<br>sync       | U režimu automatskog prioriteta zatvarača ili<br>ručnom, blic sevne pre zatvaranja zatvarača.<br>Koristi se za kreiranje toka svetla iza<br>pokretnog objekta. U programiranom<br>automatskom i prioritetu blende automatskom, spora<br>sinhr. na zadnjoj zavesici se koristi da uhvati i subjekt i<br>pozadinu. Preporučuje se upotreba stativa radi<br>sprečavanja zamućenja zbog pomeranja kamere.       |  |  |  |  |  |

| Režim                                                                  | Brzina zatvarača                                                                                                    | Blenda                                                                                       | Vidite<br>stranu                               |  |
|------------------------------------------------------------------------|----------------------------------------------------------------------------------------------------|----------------------------------------------------------------------------------------------|------------------------------------------------|--|
| P                                                                      | Automatski podešena od strane<br>aparata<br>( <sup>1</sup> / <sub>250</sub> s– <sup>1</sup> / <sub>60</sub> s) <sup>1, 2</sup>                                                                                                    | Automatski<br>podešena od                                                                    | 118                                            |  |
| 5                                                                      | Vrednost bira korisnik<br>( <sup>1</sup> / <sub>250</sub> s–30 s) <sup>2</sup>                                                                                                    | strane aparata                                                                               |                                                |  |
| R                                                                      | Automatski podešena od strane<br>aparata<br>( <sup>1</sup> / <sub>250</sub> s– <sup>1</sup> / <sub>60</sub> s) <sup>1, 2</sup>                                                                                                    | Vrednost bira                                                                                | 120                                            |  |
| М                                                                      | Vrednost bira korisnik<br>( <sup>1</sup> /250 s-30 s, <b>bu i b</b> ) <sup>2</sup>                                                                                                    | KORISNIK 3 122                                                                               |                                                |  |
| Brzine<br>blica<br>reduk<br>Brzine<br>je <b>1/3</b><br>( <b>Flas</b> ) | e zatvarača se mogu podesiti na mal<br>spore sinhr., spore sinhr. na zadnjoj z<br>cijom crvenih očiju.<br>e velike kao <sup>1</sup> /8,000 s dostupne su sa d<br><b>20 s (Auto FP)</b> ili <b>1/250 s (Auto FP)</b><br>n svnc speed □ 299). | e vrednosti kao 30s<br>zavesici, i spore sinhı<br>odatnim blicevima (i<br>izabrano za Custom | u režimim<br>: sa<br>I 382) kao<br>Setting e i |  |

3 Domet blica zavisi od blende i ISO osetljivosti. Pogledajte tabelu dometa blica (🗆 187) kad podešavate blendu u 🖪 i 🎢 režimima.

#### 🖉 Režim kontrole blica

Aparat podržava sledeće i-TTL režime kontrole blica:

- i-TTL balanced fill-flash for digital SLR: Blic emituje seriju jedva vidljivih probnih bliceva (probni blicevi na ekranu) neposredno pre glavnog blica. Probne bliceve reflektovane sa objekata u svim oblastima kadra prepoznaje RGB senzor sa približno 91K (91,000) piksela i ti blicevi se analiziraju u kombinaciji sa informacijama o dometu iz sistema merenja po matrici kako bi se jačina blica uskladila sa prirodnim balansom izmedu glavnog objekta i ambijentalnog pozadinskog osvetljenja. Ukoliko se koriste objektivi tipa G ili D, pri izračunavanju jačine blica uključuju se i informacije o udaljenosti. Preciznost izračunavanja može da se poveća za objektive bez CPU tako što se u obzir uzimaju i podaci o objektivu (žižna daljina i maksimalni otvor; pogledajte <sup>CD</sup> 212). Nije dostupno kada se koristi merenje u tački.
- Standard i-TTL flash for digital SLR: Jačina blica prilagođena je da osvetljenje u kadru podesi na standardni nivo; osvetljaj pozadine se ne uzima u obzir. Preporučuje se za snimke na kojima se glavni objekat pri ekspoziciji naglašava na račun pozadinskih detalja ili kada se koristi kompenzacija ekspozicije. Standardni i-TTL blic za digitalni SLR fotoaparat se automatski aktivira kada se izabere merenje u tački.

Režim kontrole blica za ugrađeni blic može se izabrati pomoću Custom Setting e3 (**Flash cntrl for built-in flash**, III 301). Informacioni displej pokazuje režim kontrole blica za ugrađeni blic kao što sledi:

|                 | Flash sync | Auto FP (🕮 299, 300) |
|-----------------|------------|----------------------|
| i-TTL           | \$         | _                    |
| Manual          | \$M        | _                    |
| Repeating flash | \$ RPT     | _                    |
| Commander mode  | ¢<br>CMD   | ¢<br>CMD<br>FP       |

4

#### 🔽 Ugrađeni blic

Koristite sa objektivima sa žižnom daljinom 24–300 mm u FX formatu (D 375). Sklonite zonericu da izbegnete senke. Blic ima minimalan domet od 0.6 m (2 ft) i ne može se koristiti u makro rasponu sa makro objektivima .

i-TTL kontrola blica je moguća za ISO osetljivost između 100 i 6400; na drugim osetljivostima, željeni rezultati možda neće biti postignuti na nekim dmetima i blendama.

Ako blic okine u kontinualnom režimu okidanja (<sup>[[]]</sup> 103), biće snimljena samo jedna fotografija kad se pritisne okidač.

Okidač može biti onemogućen da bi zaštitio blic nakon što se koristio za nekoliko konsekutivinih snimaka. Blic se može koristiti ponovo nakon kratke pauze .

#### Takože pogledajte

Pogledajte stranu 190 za info. o zaključavanju vrednosti blica (FV) za mereni subjekat pre nego prekadrirate.

Za info. o auto FP high-speed sync i izboru flash sync speed, vidite Custom Setting e1 (**Flash sync speed**,  $\Box$  299). Za info. o izboru najmanje brzine zatvarača pri korišćenju blica, vidite Custom Setting e2 (**Flash shutter speed**,  $\Box$  300). Za info. o kontroli blica i korišćenju ugrađenog blica u komandnom režimu, vidite Custom Setting e3 (**Flash cntrl for built-in flash**,  $\Box$  301).

Vidite str. 380 za info. o korišćenju dodatnih bliceva.

#### Blenda, osetljivost i domet blica

Domet ugrađenog blica varira sa osetljivošću (ISO equivalency) i blendom.

|     | Ble | nda na l | SO ekviv | Domet |      |      |         |                     |
|-----|-----|----------|----------|-------|------|------|---------|---------------------|
| 100 | 200 | 400      | 800      | 1600  | 3200 | 6400 | m       | ft                  |
| 1.4 | 2   | 2.8      | 4        | 5.6   | 8    | 11   | 0.7–8.5 | 2ft 4in.–27ft 11in. |
| 2   | 2.8 | 4        | 5.6      | 8     | 11   | 16   | 0.6–6.0 | 2ft0in19ft 8in.     |
| 2.8 | 4   | 5.6      | 8        | 11    | 16   | 22   | 0.6–4.2 | 2ft 0in.–13ft 9in.  |
| 4   | 5.6 | 8        | 11       | 16    | 22   | 32   | 0.6–3.0 | 2ft 0in.– 9ft 10in. |
| 5.6 | 8   | 11       | 16       | 22    | 32   | —    | 0.6–2.1 | 2ft 0in.– 6ft 11in. |
| 8   | 11  | 16       | 22       | 32    | —    | —    | 0.6–1.5 | 2ft 0in 4ft 11in.   |
| 11  | 16  | 22       | 32       | -     | —    | —    | 0.6–1.1 | 2ft0in 3ft 7in.     |
| 16  | 22  | 32       | —        | —     | —    | —    | 0.6–0.8 | 2ft 0in 2ft 7in.    |

Ugrađeni blic ima minimalan domet od 0.6 m (2 ft).

U režimu ekspozicije **P**, maks. blenda (min. f-broj) ograničena je prema ISO osetljivosti, kao što je prikazano ispod:

| Maks. blenda na ISO ekvivalentnoj sa: |     |     |     |      |      |      |  |
|---------------------------------------|-----|-----|-----|------|------|------|--|
| 100                                   | 200 | 400 | 800 | 1600 | 3200 | 6400 |  |
| 2.8                                   | 3.5 | 4   | 5   | 5.6  | 7.1  | 8    |  |

Ako je maks. blenda objektiva manja od one date iznad, maks. vednost blende biće maksim. blenda objektiva.

## Kompenzacija blica

Kompenzacija blica se koristi za promenu jačine blica od -3EV do +1EV u koracima od <sup>1</sup>/<sub>3</sub>EV, promenom osvetljenosti glavnog subjekta u odnosu na pozadinu. Jačina blica se može povećati kako bi subjekat bio svetliji ili smanjiti da se spreče neželjena presvetljavanja ili refleksije. Ako se komp. blica kombinuje sa kompenz. ekspozicije (<sup>[]]</sup> 130), vrednosti ekspozicije će biti dodate zajedno.

Da izaberete vrednost za kompenzaciju blica, pritisnite **4** (**122**) taster i okrećite pomoćni točkič dok se željena vrednost ne pojavi u kontrolnom panelu.

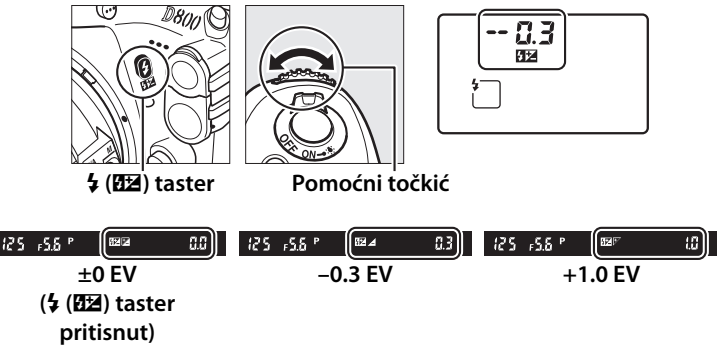

4

Pri vrednostima različitim od ±0.0, ikonica 22 će biti prikazana u kontrolnom panelu i tražilu kada otpustite  $\frac{1}{2}$  (22) taster. Trenutna vrednost za kompenzaciju blica može se potvrditi pritiskanjem  $\frac{1}{2}$  (22) tastera.

Normalna jačina blica može se vratiti podešavanjem kompenzacije blica na ±0.0. Kompenzacija blica se ne resetuje kada se kamera isključi.

#### 🖉 Dodatni blic

Blicevi SB-910, SB-900, SB-800, SB-700, i SB-600 takođe dozvoljavaju da se kompenzacija podesi korišćenjem kontrola na blicu; vrednost izabrana na blicu dodaje se vrednosti na kameri.

#### 🖉 Takođe pogledajte

Za informacije oko odabira veličine koraka dostupnim za kompenzaciju blica, pogledajte Custom Setting b3 (**Exp./flash comp. step value**, 287). Za informacije oko automatske varijacije jačine blica kroz seriju fotografija, pogledajte stranu 132. 4

#### 190

4

## FV zaključavanje

Ova stavka se koristi za zaključavanje jačine blica, dozvoljavajući da se fotografija prekadrira bez promene jačine blica, omogućavajući da jačina blica odgovara subjektu kada nije pozicioniran u sredini kadra. Jačina blica se automatski menja za svaku promene ISO osetljivosti i blende.

Da koristite FV lock:

**3** Fokusirajte.

### **1** Dodelite FV lock Fn tasteru.

### **2** Pritisnite flash pop-up taster.

Ugrađeni blic izlazi i počinje da se puni.

Postavite subjekat u centar kadra i pritisnite okidač do pola da fokusirate.

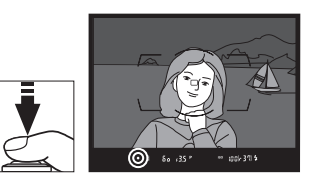

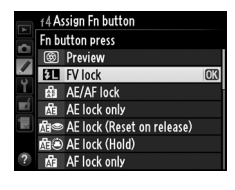

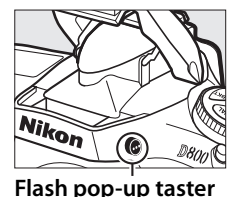

## 4 Zaključajte nivo blica.

Nakon podvrde da je indikator spremnosti blica (\$) prikazan u tražilu, pritisnite **Fn** taster. Blic će emitovati probni blic da utvrdi odgovarajući nivo blica. Jačina blica će se zaključati na tu vrednost i FV lock ikonica (PP) će se pojaviti u tražilu.

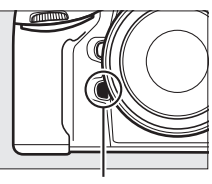

Fn taster

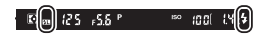

## **5** Prekadrirajte fotografiju.

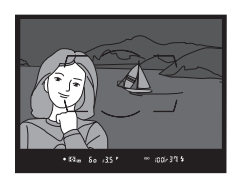

### **6** Fotografišite.

Pritisnite taster okidača do kraja da slikate. Ukoliko želite, dodatne fotografije se mogu napraviti bez otpuštanja FV lock.

### **7** Otpustite FV lock.

Pritisnite **Fn** taster da otpustite FV zaključavanje. Proverite da se ikonice FV zaključavanja (**B**) više ne prikazuju u tražilu.

#### 🖉 Korišćenje FV zaključavanja sa ugrađenim blicem

FV zaključavanje je dostupno sa ugrađenim blicem samo kada je TTL izabran za Custom Setting e3 (**Flash cntrl for built-in flash**, <sup>[1]</sup> 301).

#### 🖉 Korišćenje FV zaključavanja sa dodatnim blicevima

FV zaključavanje je dostupno i sa dodatnim blicevima u TTL i (gde je podržano) monitor pre-flash AA i monitor pre-flash A flash control režimima. Imajte u vidu da kad je komadni režim izabran za Custom Setting e3 (**Flash cntrl for built-in flash**, III 301), moraćete da podesite režim kontrole blica za master ili bar jednu daljinsku grupu na TTL ili AA.

#### 🖉 Merenje

Oblasti za merenje FV zaključavanja pri korišćenju dodatnih bliceva su:

| Blic                 | Režim blica         | Mereno polje                  |  |
|----------------------|---------------------|-------------------------------|--|
|                      | i-TTL               | Krug od 6-mm na sredini kadra |  |
| Samostalni blic      | ۵۵                  | Oblast izmerena meračem       |  |
|                      | 7.5                 | ekspozicije blica             |  |
| Koristi se se drugim | i-TTL               | Ceo kadar                     |  |
| hlicevima (napredno  | AA                  | Oblast izmerena meračem       |  |
| bežično osvetljenje) | A (master<br>flash) | ekspozicije blica             |  |

#### 🖉 Takođe pogledajte

Za informacije o korišćenju tastera pregleda dubinske oštrine ili 結 AE-L/ AF-L tastera za FV zaključavanje, pogledajte Custom Setting f5 (Assign preview button, 印 315) ili Custom Setting f6 (Assign AE-L/AF-L button, 印 315).

4
# Ostale opcije snimanja

## Resetovanje sa dva tastera: Vraćanje fabričkih podešavanja

Postavke aparata navedene dole, mogu se vratiti pritiskanjem tastera **QUAL** i 🔁 zajedno duže od dve sekunde (ovi tasteri su označeni zelenim tačkicama). Kontrolni panel se na kratko isključi dok se postavke resetuju.

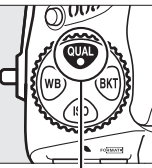

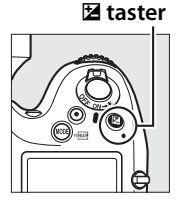

**QUAL** taster

# Postavke dostupne u meniju snimanja<sup>1</sup>

| Opcija                | Osnovno        | Opcija                  | Osnovno          |  |
|-----------------------|----------------|-------------------------|------------------|--|
| Image quality         | JPEG normal    | HDR (high dynamic       | Off <sup>3</sup> |  |
| Image size            | Large          | range)                  |                  |  |
| White balance         | Auto >         | ISO sensitivity         | 100              |  |
| White Dalance         | Normal         | Auto ISO sensitivity    | Off              |  |
| Fine-tuning           | A-B: 0, G-M: 0 | control                 | Oli              |  |
| Picture Control       | Unmodified     | Multiple exposure       | Off <sup>4</sup> |  |
| settings <sup>2</sup> |                | Interval timer shooting | Off <sup>5</sup> |  |

 Osim u slučaju višestruke ekspozicije i intervalnom fotografisanju, resetovaće se samo opcije u trenutno izabranoj banci, korišćenjem **Shooting menu bank** opcije (<sup>CD</sup> 269). Postavke u preostalim bankama ostaju nepromenjene.

- 2 Samo trenutna kontrola slike.
- 3 Razlika ekspozicije i uglađivanje se ne resetuju.
- 4 Ukoliko je višestruka ekspozicija u toku, snimanje će se prekinuti i višestruka ekspozicija će se kreirati od ekspozicija snimljenih do tog trenutka. Gain i broj snimaka se ne resetuju.
- 5 Ukoliko je intervalno snimanje u toku, snimanje će se završiti. Početno vreme, interval snimanja, broj intervala i snimaka se ne resetuju.

### **II** Ostale postavke

| Opcija                   | Osnovno    | Opcija            | Osnovno                |  |
|--------------------------|------------|-------------------|------------------------|--|
| Focus point <sup>1</sup> | Center     | AF-area mode      |                        |  |
| Exposure mode            | Programmed | Viewfinder        | Single-point           |  |
|                          | auto       | Viewinidei        | AF                     |  |
| Flexible program         | Off        | Livo viow/movio   | Normal-area            |  |
| Exposure                 | Off        |                   | AF<br>Off <sup>2</sup> |  |
| compensation             |            | Bracketing        |                        |  |
| AE lock hold             | Off        | Elach modo        | Front-curtain          |  |
| Aperture lock            | Off        | TiasiTinoue       | sync                   |  |
| Shutter-speed            | Off        | Flash             | Off                    |  |
| lock                     |            | compensation      | OII                    |  |
| Autofocus mode           | AF-S       | FV lock           | Off                    |  |
|                          |            | Exposure delay    | Off                    |  |
|                          |            | mode <sup>3</sup> |                        |  |
|                          |            | + NEF (RAW)       | Off                    |  |

1 Tačka fokusa nije prikazana ukoliko je auto-area AF izabrano za AF-area režim.

- 2 Broj snimaka se resetuje na nulu. Bracketing korak se resetuje na 1EV (ekspozicija/blic bracketing) or 1 (bracketing) balansa bele. 暗 A Auto je izabrano za drugi snimak u ADL bracketing programima.
- 3 Samo postavke u trenutno izabranoj banci korišćenjem Custom settings bank će se resetovati (220). Postavke u preostalim bankama ostaće nepromenjene.

đ

#### 🖉 Takođe pogledajte

Pogledajte stranu 405 za listu osnovnih podešavanja.

## Višestruka ekspozicija

Pratite korake ispod da snimite seriju od dve do deset ekspozicija i jednu fotografiju. Višestruke ekspozicije mogu koristiti RAW podatke sa senzora slike aparata radi dobijanja osetno boljih boja od onih softverski generisanih.

### **II** Kreiranje višestruke ekspozicije

Višestruke ekspozicije ne mogu se snimiti u živom prikazu. Izađite iz živog prikaza pre nego nastavite. Imajte na umu da pri osnovnim vrednostima, snimanje će se završiti i višestruka ekspozicija snimti automatski ukoliko se nijedna operacija ne izvrši tokom 30 s.

#### 🖉 Produženo vreme snimanja

Za intervale između ekspozicija dužih od 30 s, produžite vreme čekanja korišćenjem Custom Setting c2 (**Auto meter-off delay**, <sup>[]</sup> 291). Maksimalni interval između snimaka je za 30 s duži od opcije izabrane za Custom Setting c2. Ukoliko se nijedna operacija ne izvrši u roku od 30 s nakon isključenja monitora tokom reprodukcije ili korišćenja menija, snimanje će se prekinuti i višestruka ekspozicija kreirati od ekspozicija koje su snimljene do tog trenutka.

 Izaberite Multiple exposure u meniju snimanja.

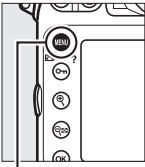

|   | SHOOTING MENU            |      |
|---|--------------------------|------|
|   | HDR (high dynamic range) | 0FF  |
| 5 | Vignette control         |      |
|   | Auto distortion control  | 0FF  |
| ľ | Long exposure NR         | 0FF  |
|   | High ISO NR              | NORM |
|   | ISO sensitivity settings |      |
|   | Multiple exposure        | OFF  |
| ? | Interval timer shooting  | 0FF  |

MENU taster

Pritisnite **MENU** taster da prikažete menije. Markirajte **Multiple** 

**exposure** u meniju snimanja i pritisnite ►.

## 2 Select a mode.

Markirajte Multiple exposure mode i pritisnite ▶.

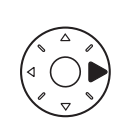

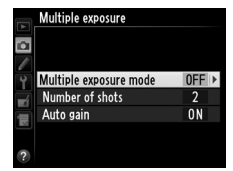

On (single ph<u>oto)</u>

OK

Markirajte jedno od sledećeg i pritisnite ®:

 Da napravite seriju višestrukih ekspozicija, izaberite 0N<sup>C</sup> On (series).

Snimanje višestrukih ekspozicija će se nastaviti

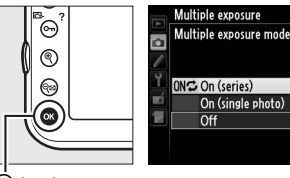

taster

dok ne odaberete Off za Multiple exposure mode.

- Da napravite jednu višestruku ekspziciju, odaberite On (single photo). Normalno snimanje će se nastaviti automatski nakon kreiranja jedne višestruke ekspozicije.
- Da izađete bez kreiranja dodatnih višestrukih ekspozicija, izaberite Off.

Ukoliko je On (series) ili On (single photo) izabrano, ikonica 📼 će se pojaviti u kontrolnom panelu.

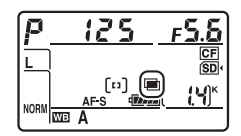

# **3** Odaberite broj snimaka.

Markirajte **Number of shots** i pritisnite **▶**.

Pritisnite ▲ ili ▼ da odaberete broj ekspozicija koje će se kombinovati od jedne fotografije i pritisnite ⊛.

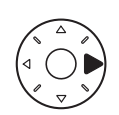

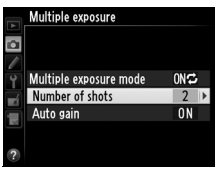

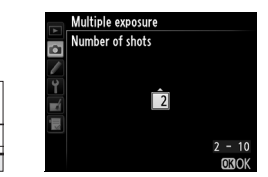

### 🖉 Taster BKT

Ukoliko je **Multiple exposure** izabrano za Custom Setting f8 (**Assign BKT button**; III 316), možete izabrati režim višestruke ekspozicije pritiskanjem **BKT** tastera i okretanjem glavnog točkića i broj snimaka pritiskanjem taster **BKT** i okretanjem pomoćnog točkića. Režim i broj snimaka su prikazani u kontrolnom panelu: III se pojavi kada je **On (series)** izabrano i III kada je **On (single photo)** izabrano; Ikonica se neće pojaviti kada je višestruka ekspozicija isključena.

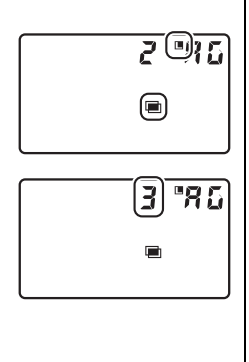

# 4 Izaberite količinu poboljšanja.

Markirajte **Auto gain** i pritisnite ►.

Sledeće opcije će se prikazati. Markirajte opciju i pritisnite ®.

 On: Poboljšanje se podešava prema broju

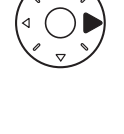

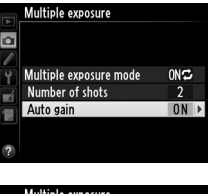

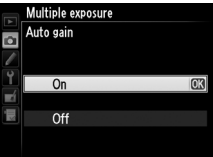

napravljenih ekspozicija (poboljšanje za svaku ekspoziciju se podešava na <sup>1</sup>/<sub>2</sub> za 2 ekspozicije, <sup>1</sup>/<sub>3</sub> za 3 ekspozicije, itd.).

• **Off**: Poboljšanje se ne podešava kada se snimaju višestruke ekspozicije. Preporučuje se ukoliko je pozadina tamne.

## **5** Kadrirajte fotografiju, fokusirajte i slikajte.

U Kontinualnim režimima velike i male brzine zatvarača (🕮 103), kamera snimi sve ekspozicije u jednom nizu. Ukoliko je On (series) izabrano, kamera će nastaviti da snima višestruke ekspozicije dok je taster okidača pritisnut; ukoliko je On (single photo) izabrano, snimanje višestruke ekspozicije će se prekinuti nakon prve fotografije. U režimu samookidača, kamera će automatski snimiti broj ekspozicija odabran u koraku 3 na strani 197, bez obzira na opciju izabranu za Custom Setting c3 (Self-timer) > Number of shots (III 291); interval između snimaka se kontroliše u Custom Setting c3 (Self-timer) > Interval between shots. U drugim režimima okidanja, jedna fotografija će se napraviti svaki put kada se taster okidača pritisne; nastavite snimanje dok se sve ekspozicije ne snime (za informacije o prekidanju višestrukih ekspozicija pre nego što se sve fotografije snime, pogledajte stranu 199).

Ikonica E će treperiti dok se snimanje ne završi. Ukoliko je **On (series)** izabrano, snimanje višestruke ekspozicije će se prekinuti kada je **Off** izabrano za režim višestruke ekspozicije; ukoliko je **On** 

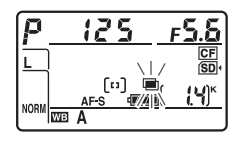

(single photo) izabrano, snimanje višestruke ekspozicije prekida se automatski kada je višestruka ekspozicija završena. Ikonica ■ se ukloni sa displeja kada se snimanje višestruke ekspozicije završi.

## II Prekidanje višestruke ekspozicije

Da prekinete višestruku ekspoziciju pre nego što se navedeni broj fotografija napravi, odaberite **Off** za režim višestruke ekspozicije. Ukoliko se snimanje završi pre nego što se navedeni broj fotografija napravi, višestruka ekspozicija će se kreirati od ekspozicija koje

Multiple exposure Multiple exposure mode 000° On (series) On (single photo) Off ©3

su snimljene do tog ternutka. Ukoliko je **Auto gain** uključeno, poboljšanje će se podesiti da odgovara broju snimljenih ekspozicija. Imajte na umu da se snimanje prekida automatski ukoliko se:

- kamera isključi
- baterija isprazni
- slike obrišu

#### Višestruka ekspozicija

Nemojte vaditi ili menjati memorijsku karticu dok se snima višestruka ekspozicija.

Višestruka ekspozicije se ne mogu snimiti u živom prikazu. Fotografisanje u živom prikazu resetuje **Multiple exposure mode** na **Off**.

Informacije navedene u informacionom displeju reprodukcije fotografije (uključujući datum snimanja i orijentaciju kamere) su za prvi snimak u višestrukoj ekspoziciji.

#### Fotografisanje u vremenskim intervalima

Ukoliko je intervalno fotografisanje aktivirano pre prve ekspozicije, kamera će snimiti ekspozicije u izabranim intervalima dok se broj ekspozicija naveden u meniju višestruke ekspozicije ne napravi (broj snimaka naveden u meniju vremenskog intervala se ignoriše). Ove ekspozicije će se snimiti kao jedna fotografija i snimanje u vremenskom intervalu će se završiti (ukoliko je **On (single photo)** izabrano za režim višestruke ekspozicije, snimanje višestruke ekspozicije će se takođe završiti automatski). Prekidanje višestruke ekspozicije prekida i snimanje u vremenskim intervalima.

### Ø Ostale postavke

Dok se višestruka ekspozicija snima, memorijske kartice ne mogu se formatirati i neke stavke menija su zasenčene i ne mogu se menjati.

ď

## Fotografisanje u vremenskim intervalima

Kamera ima mogućnost automatskog snimanja fotografija u podešenim intervalima.

1 Odaberite Interval timer shooting u meniju snimanja.

> Pritisnite MENU taster da prikažete menije. Markirajte Interval timer shooting u meniju snimanja i pritisnite ►.

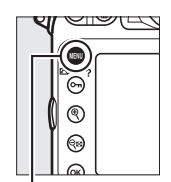

|          | SHOOTING MENU            |      |
|----------|--------------------------|------|
|          | HDR (high dynamic range) | 0FF  |
| •        | Vignette control         |      |
|          | Auto distortion control  | 0FF  |
| <b>1</b> | Long exposure NR         | 0FF  |
|          | High ISO NR              | NORM |
| 19       | ISO sensitivity settings |      |
|          | Multiple exposure        | 0FF  |
| ?        | Interval timer shooting  | OFF  |

MENU taster

## **2** Odaberite vreme početka.

Izaberite između sledećih startnih okidača.

- Da počnete snimanje odmah, markirajte Now i pritisnite ►.
   Snimanje će početi oko 3 sekunde nakon završetka podesšavanja; Nastavite na korak 3.
- Da odaberete vreme početka, markirajte Start time i pritisnite ▶ da prikažete opcije vremena početka kao što je pokazano desno.
   Pritisnite ◄ ili ▶ da markirate sate ili minute i pritisnite ▲ ili ▼ da promenite. Pritisnite ▶ da nastavite.

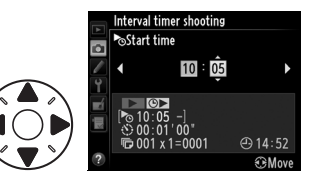

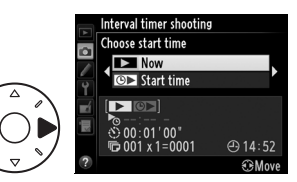

ð

## **3** Odaberite interval.

Pritisnite ◀ ili ▶ da markirate sate, minute ili sekunde; pritisnite ▲ ili ▼ da promenite. Izeberite interval duži od najkraće očekivane brzine zatvarača. Pritisnite ▶ da nastavite.

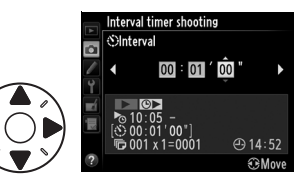

# 4 Odaberite broj intervala i broj snimaka po intervalu.

Pritisnite ◀ ili ▶ da markirate broj intervala ili broj snimaka; pritisnite ▲ ili ▼ da promenite. Pritisnite ▶ da nastavite.

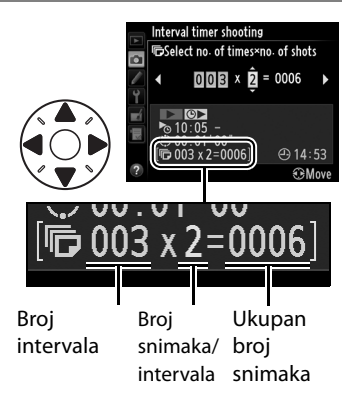

#### Pre snimanja

Odaberite režim zatvarača različit od samookidača (ⓒ) ili Mup kad koristitie slikanje u interv. Pre snimanja, napravite probni snimak sa trenutnim podešavanjima i pogledajte rezultate u monitoru.

Pre izbora vremena starta, izaberite **Time zone and date** u setup meniju i proverite da su vreme i datum na aparatu tačni (<sup>[]</sup> 27).

Preporučuje se upotreba stativa. Postavite kameru na stativ pre početka snimanja. Kako bi bili sigurni da se snimanje neće prekinuti, proverite da je baterija aparata EN-EL15 napunjena. Ukoliko niste sigurni, napunite bateriju pre uputrebe ili koristite EH-5b AC adapter i EP-5B kabl (prodaje se zasebno).

## **5** Počnite snimanje.

Markirajte **On** i pritisnite (da se vratite u meni snimanja bez startovanja vremenskog intervala, markirajte **Off** i pritisnite **(P)**). Prva serija fotografija

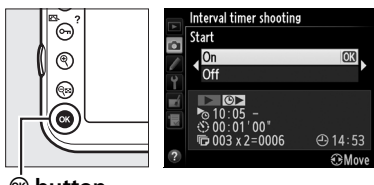

le button

će se napraviti u navedeno startno vreme ili oko 3 s ukoliko je **Now** izabrano za **Choose start time** u koraku 2. Snimanje će se nastaviti u odabranom intervalu dok se svi snimci ne naprave. Imajte na umu da zbog brzine zatvarača i vremena potrebnog za snimanje slike na memorijsku karticu, koje može varirati od snimka do snimka, interval između snimaka može varirati. Ukoliko se snimanje ne može nastaviti sa trenutnim podešavanjima (na primer, ukoliko je brzina zatvarača bu 1 b trenutno izabrana u manuelnom režimu ekspozicije ili je startno vreme manje od minuta), upozorenje će biti prikazano u monitoru.

#### Pokrijte tražilo

Da sprečite ulazak svetla kroz tražilo koje bi ometalo ekspoziciju, zatvorite ga (
106).

#### Nedovoljo memorije

Ukoliko je memorijska kartica puna, vremenski interval će ostati aktivan ali se se slike neće praviti. Nastavite snimanje (D 205) nakon brisanja nekih slika ili isključite kameru i stavite drugu memorijsku karticu.

#### Fotografisanje u vremenskom intervalu

Fotografisanje u vremenskim intervalima ne može se kombinovati sa dugim ekspozicijama (bulb fotografija, 🕮 124) ili time-lapse fotografijom (🕮 207) i nije dostupno kada je **Record movies** izabrano za Custom Setting g4 (**Assign shutter button**, 🕮 324).

đ

#### Bracketing

Podesite bracketing postavke pre početka fotografisanja u vremenskim intervalima. Ukoliko je braketiranje ekspozicije, blica ili ADL-a aktivno dok je fotografisanje u vremenskim intervalima aktivno, kamera će napraviti broj snimaka u programu braketiranja u svakom intervalu, bez obzira na broj snimaka u navedenom u meniju fotografisanja u vremenskim intervalima. Ukoliko je braketiranje belog balansa aktivno dok se fotografiše u vremenskim intervalima, kamera će napraviti po jedan snimak u svakom intervalu i obraditi ga da dobije broj kopija navedenih u programu braketiranja.

#### 🖉 Tokom snimanja

Tokom fotografisanja u vremenskim intervalima, ikonica 
ikonica i kontrolnom panelu. Neposredno pre početka narednog intervala snimanja, ekran brzine zatvarača će prikazati broj preostalih intervala i ekran blende će

pokazati broj preostalih snimaka u trenutnom intervalu. U svakom treutku broj preostalih intervala i broj snimaka u svakom intervalu može se videti pritiskanjem tastera okidača do pola (kada se taster otpusti, brzina zatvarača i blenda će se prikazati dok se merenje ekspozicije ne isključi).

Da vidite trenutne postavke vremenskog intervala, odaberite **Interval timer shooting** između snimaka. Dok je fotografisanje u vremenskim intervalima u toku, meni vremenskog intervala će pokazivati početno vreme, interval snimanja i broj preostalih snimaka. Imajte na umu da se ove stavke ne

mogu promeniti dok je fotografisanje u vremenskim intervalima u toku.

Slike se mogu reprodukovati i stavke menija se mogu podešavati slobodno dok je fotografisanje u vremenskim intervalima u toku. Monitor će se automatski isključiti, oko 4 sekunde pre svakog intervala.

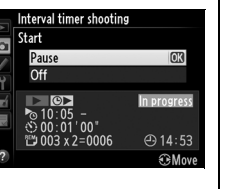

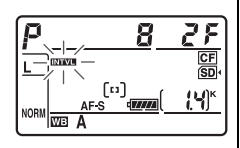

## 💵 Pauziranje fotografisanja u vremenskim intervalima

Fotografisanje u vremenskim intervalima može se pauzirati:

- pritiskanjem 🐵 tastera između intervala
- markiranjem Start > Pause u meniju fotografisanja u intervalima i pritiskanjem ®
- isključivanjem i uključivanjem kamere (ukoliko želite, možete zameniti memorijsku karticu kada je kamera isključena)
- ・ odabirom režima samookidača (ல) ili Mup režima okidača

Da nastavite snimanje:

# 1 Odaberite novo početno vreme.

Odaberite novo početno vreme kao što je opisano na strani 201.

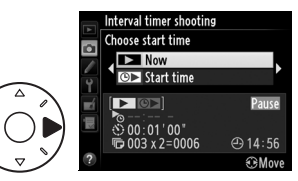

## **2** Nastavite snimanje.

Markirajte **Restart** i pritisnite **®**. Imajte na umu da ukoliko se fotografisanje u vremenskim intervalima pauzira tokom snimanja,

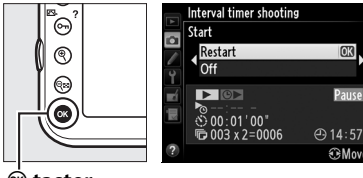

🖲 taster

svi preostali snimci u trenutnom intervalu će biti otkazani.

## 💵 Prekidanje fotografisanja u vremenskom intervalu

Fotografisanje u intervalima će se prekinuti automatski ukoliko se baterija isprazni. Fotografisanje u intervalima može se prekinuti i:

- odabirom Start > Off u meniju vremenskog intervala
- izvođenjem resetovanja sa dva tastera (
   <sup>193</sup>)
- resetovanjem postavki za trenutnu banku menija, korišćenjem Shooting menu bank stavke u meniju snimanja (<sup>[]</sup> 270)
- promenom postavki braketiranja (🕮 132)
- prekidom HDR (
   <sup>(III)</sup> 176) ili snim. višestr. ekspoz. (
   <sup>III)</sup> 195) Normalno snimanje se nastavlja kada se fotograf. u interv. prekine.

## 💵 Nema fotografije

Kamera će preskočiti trenutni interval ukoliko se neka od sledećih situacija održi tokom 8 sekundi ili duže nakon što je interval trebao da počne: fotografija ili fotografije iz prethodnog intervala tek trebaju da se naprave, bafer memorije je pun, kamera ne može da fokusira u **AF-S** (Imajte na umu da kamera fokusira ponovo, pre svakog snimka). Snimanje će se nastaviti u sledećem intervalu.

#### 🖉 Režim okidača

Bez obzira na odabrani režim okidača, kamera će napraviti navedeni broj snimaka u svakom intervalu. U **G** (kontinualni velike brzine) režimu, fotografije će se napraviti brzinom datom na strani 104. U **S** (jedna fotografija) i **C** (kontinualni male brzine) režimima, fotografije će biti snimljene brzinom izabranom u Custom Setting d2 (**CL mode shooting speed**, Ω 293) u režimu **Q**, buka kamere će se smanjiti.

#### 🖉 Banke menija snimanja

Promene podešavanja vremenskog intervala primenjuju se na sve banke menija (<sup>[]]</sup> 269). Ukoliko se postavke menija snimanja resetuju korišćenjem **Shooting menu bank** stavke u meniju snimanja (<sup>[]]</sup> 270), postavke vremenskog intervala će se resetovati na vrednosti:

- Choose start time: Now
- Interval: 00:01':00"
- Number of intervals: 1
- Number of shots: 1
- Start shooting: Off

## Time-Lapse Fotografisanje

Kamera automatski pravi fotografije u odabranim intervalima da kreira time-lapse film bez zvuka, korišćenjem opcija izabranim za **Movie settings** u meniju snimanja (<sup>CL</sup> 70).

### 🖉 Pre snimanja

Pre početka snimanja time-lapse fotografija, napravite probni snimak sa trenutnim postavkama (kadrirajte fotografiju u tražilu za precizan pregled ekspozicije) i pogledajte rezultate u monitoru. Da snimite promene u osvetljenosti, odaberite ručnu ekspoziciju ( $\Box$  122); za konzistentne boje, odaberite postavke belog balansa različite od auto ( $\Box$  145). Takođe preporučujemo da na kratko uključite živi pregled filmova i proverite trenutno polje odsecanja slike u monitoru ( $\Box$  59); imajte na umu da time-lapse slikanje nije dostupno u živom prikazu.

Preporučuje se upotreba stativa. Postavite kameru na stativ pre nego snimanje počne. Da bi ste bili sigurni da se snimanje neće prekinuti, koristite opcioni EH-5b AC adapter i EP-5B konektor napajanja ili napunjenu EN-EL15 bateriju.

## 1 Odaberite Time-lapse photography u meniju snimanja.

Pritisnite **MENU** taster da prikažete menije. Markirajte **Time-lapse photography** u meniju snimanja i pritisnite ►.

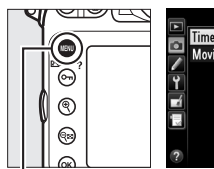

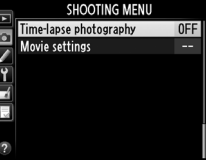

MENU taster

## **2** Pritisnite ►.

Pritisnite ► da nastavite na korak 3 i odaberete interval i vreme snimanja. Da snimite time-lapse film korišćenjem osnovnog intervala od 5 sekundi i vreme snimanja od 25 minuta, nastavite na korak 5.

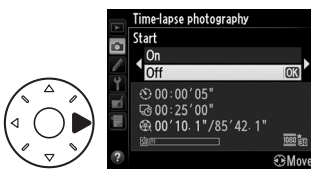

## **3** Odaberite interval.

Pritisnite ◀ ili ► da markirate minute ili sekunde; pritisnite ▲ ili ▼ da promenite. Odaberite interval duži od najkraće očekivane brzine zatvarača. Pritisnite ► da nastavite.

## **4** Odaberite vreme snimanja.

Pritisnite ◀ ili ► da markirate sate ili minute; pritisnite ▲ ili ▼ da promenite. Maksimalno vreme snimanja je 7 sati i 59 minuta. Pritisnite ► da nastavite.

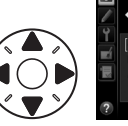

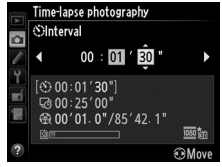

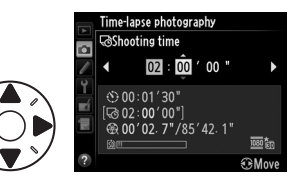

## **5** Počnite snimanje.

Markirajte **On** i prit. ((da se vratite u meni snimanja bez počinjanja time-lapse fotografisanja, markirajte **Off** i pritisnite (()).

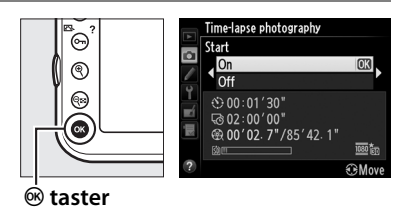

Time-lapse fotografisanje počinje nakon 3 s. Kamera fotografiše u intervalima izabranim u koraku 3 za vreme izabrano u koraku 4. Lampica pristupa memorijskoj kartici svetli dok se svaka fotografija snima; imajte na umu da zbog brzine zatvarača i da vreme potrebno za snimanje fotografije na memorijsku karticu može varirati od snimka do snimka, interval između snimljene fotografije i početka sledećeg snimka može varirati. Snimanje neće početi ukoliko se timelapse film ne može snimiti sa trenutnim podešavanjima (na primer ukoliko je memorijska kartica puna, interval između snimaka nula ili je interval duži od vremena snimanja).

Kada se završi, time-lapse filmovi se snimaju na memorijsku karticu izabranu u **Movie settings** > **Destination** ( $\square$  70).

### Time-Lapse fotografisanje

Time-lapse nije dostupan u živom prikazu ( $\Box$  45, 59), pri brzini zatvarača **bu L b** ( $\Box$  124), ili kada je bracketing ( $\Box$  132), High Dynamic Range (HDR,  $\Box$  176), multiple exposure ( $\Box$  195), ili fotografisanje u vremenskim intervalima ( $\Box$  201) aktivno.

#### 🖉 Režim okidača

Bez obzira na odabrani režim okidača, kamera će napraviti jedan snimak u svakom intervalu. Samookidač se ne može koristiti. ď

đ

#### 🖉 Računanje trajanja finalnog filma

Ukupan broj frejmova u finalnom filmu može se izabrati deljenjem vremena snimanja sa intervalom i zaokruživanjem. Trajanje finalnog filma može se izabrati deljenjem broja snimaka sa brojem frejmova izabranim za **Movie settings** > **Frame size/frame rate**. Film od 48 frejmova snimljen u **1920** × **1080; 24 fps**, na primer, trajaće oko dve sekunde. Maksimalno trajanje filmova snimljenih time-lapse fotografisanjem je 20 minuta.

#### Pokrijte tražilo

Da sprečite ulazak svetla kroz tražilo koje bi ometalo ekspoziciju, zatvorite ga (22 106).

#### 🖉 Tokom snimanja

Tokom time-lapse fotografisanja, ikona me će treperiti i indikator time-lapse snimanja će biti prikazan u kontrolnom panelu. Preostalo vreme (u satima i minutima) pojavljuje se u prikazu brzine zatvarača odmah nakon svakog

snimljenog frejma. U suprotnom, preostalo vreme može se videti pritiskanjem tastera okidača do pola. Bez obzira na opciju izabranu u Custom Setting c2 (**Auto meter-off delay**, <sup>[1]</sup> 291), merenje ekspozicije se neće isključiti tokom snimanja.

Da vidite trenutna podešavanja time-lapse fotografisanja, pritisnite **MENU** taster između snimaka. Dok time-lapse fotografisanje traje, meni time-lapse fotografisanja će pokazivati interval i preostalo vreme. Ove postavke ne mogu se promeniti dok time-lapse fotografisanje traje, niti se fotografije mogu reprodukovati ili druge opcije menija podešavati. Snimljeno trajanje/ maksimalno trajanje

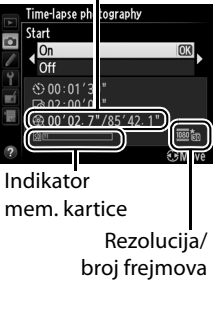

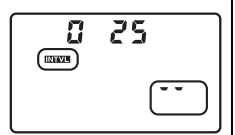

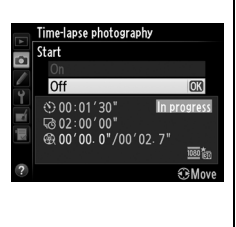

## **II** Prekidanje Time-Lapse fotografisanja

Time-lapse fotografisanje automarski će se završiti ukoliko se baterija isprazni. Sledeće će takođe prekinuti time-lapse fotografisanje:

- Odabirom Start > Off u Time-lapse photography meniju
- Pritiskanjem ® tastera između frejmova ili odmah nakon što je frejm snimljen
- Isključivanjem kamere
- Skidanjem objektiva
- Povezivanjem USB ili HDMI kabla
- Ubacivanjem memorijske kartice u prazan slot

Pritiskanjem tastera okidača do kraja radi fotografisanja

Film će biti napravljen od frejmova snimljenim do tačke kada se time-lapse fotografisanje završava. Imajte na umu da će se timelapse fotografisanje završiti i film neće biti snimljen ukoliko se napajanje isključi ili se memorijska kartica na koju se snima izvadi.

## 💵 Nema fotografija

Kamera će prekočiti trenutni frejm ukoliko ne bude mogla da fokusira u **AF-S** (imajte na umu da kamera fokusira svaki put pre snimanja). Snimanje će se nastaviti od sledećeg frejma.

### 🖉 Pregled slika

Taster ▶ ne može se koristiti za pregled slika dok je time-lapse fotografisanje u toku, ali trenutni frejm se prikazuje na par sekundi nakon svakog snimka ukoliko je **On** izabrano za **Image review** u meniju reprodukcije (□ 265). Ostale opcije reprodukcije ne mogu se izvršiti dok je frejm prikazan.

### 🖉 Takođe pogledajte

Za informacije o podešavanju bip zvuka kada se time-lapse fotografisanje završi, pogledajte Custom Setting d1 (**Beep**, D 292).

ď

# Objektivi koji nisu-CPU

Unosom podataka o objektivu (žižna daljina i maksimalna blenda), korisnik može da upravlja različitim funkcijama dostupnim uz CPU objektiv prilikom korišćenja objektiva koji nisu-CPU. *Ako je poznata žižna daljina objektiva*:

- Napajanje zuma može se koristiti sa dodatnim blicem (🕮 382)
- Žižna daljina je navedena (sa zvezdicom) u info displeju reprodukcije fotografije

### Ukoliko je maksimalna blenda objektiva poznata:

- · Vrednost blende je prikazana u kontrolnom panelu i tražilu
- · Jačina blica se podešava sa promenom blende
- Blenda je navedena (sa zvezdicom) u info displeju reprodukcije

#### Unosom i žižne daljine i maksimalne blende objektiva:

- Omogućava se color matrix merenje (imajte na umu da će možda biti neophodno koristiti center-weighted ili spot merenje da bi se postigli precizni rezultat sa nekim objektivima uključujući Reflex-NIKKOR objektive)
- Poboljšava preciznost center-weighted i spot merenja i i-TTL balansiranog ispunjavajući blic za SLR

#### 🖉 Žižna daljina nije navedena

Ako nije navedena ispravna žižna daljina, izaberite najbližu vrednost veću od stvarne žižne daljine objektiva.

#### Telekonverteri i zum objektivi

Maksimalna blenda za telekonvertere se kombinuje sa maksimalnom blendom objektiva. Imajte na umu da podaci o objektivu nisu podešeni kada se zumira sa non-CPU objektivom. Podaci za različite žižne daljine mogu se uneti kao zaseban broj objektiva ili se mogu izmeniti da odgovaraju novim vrednostima žižne daljine i maskimalne blende svaki put kada se zum podesi.

Kamera može zapamtiti podatke za devet non-CPU objektiva. Da unesete ili izmenite podatke za non-CPU objektiv:

## 1 Odaberite Non-CPU lens data u meniju podešavanja.

Pritisnite **MENU** taster da prikažete menije.

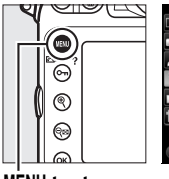

|    | SETUP MENU        |       |
|----|-------------------|-------|
|    | Virtual horizon   |       |
|    | Non-CPU lens data | No. 1 |
|    | AF fine-tune      |       |
| I  | Firmware version  |       |
|    |                   |       |
| 19 |                   |       |
|    |                   |       |
| ?  |                   |       |

MENU taster

Markirajte Non-CPU lens data i meniju podešavanja i pritisnite ►.

## **2** Odaberite broj objektiva.

Markirajte **Lens number** i pritisnite ◀ ili ► da odaberete broj objektiva između 1 i 9.

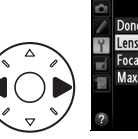

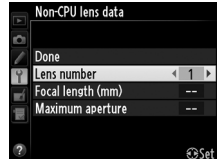

# **3** Unesite žižnu daljinu i blendu.

Markirajte Focal length (mm) ili Maximum aperture i pritisnite ◀ ili ► da izmenite

markiranu stavku. Žižna daljina se može podesiti na vrednosti između 6 i 4,000 mm, maksimalna blenda na vrednosti između f/1.2 i f/22.

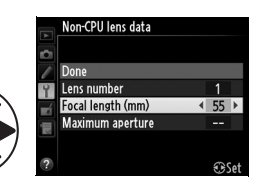

## 4 Odaberite Done.

Markirajte **Done** i pritisnite **®**. Navedena žižna daljina i blenda biće zapamćene pod izabranim brojem objektiva.

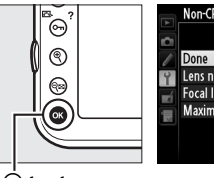

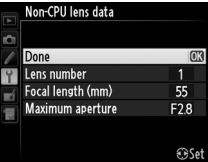

🖲 taster

Da učitate podatke objektiva kada koristite objektive koji nisu-CPU:

# **1** Dodelite kontroli kamere odabir broja objektiva koji nisu-CPU.

Odaberite **Choose non-CPU lens number** za "button + command dials" opciju za kontrolu kamere u Custom Settings menu (□ 314). Odabir broja objektiva koji nisu-CPU može se dodeliti **Fn** tasteru (Custom Setting f4, **Assign Fn button**, □ 311), tasteru pregleda dubinske oštrine (Custom Setting f5, **Assign preview button**, □ 315), ili 壯 **AE-L/AF-L** tasteru (Custom Setting f6, **Assign AE-L/AF-L button**, □ 315).

## 2 Koristite izabranu kontrolu za odabir broja objektiva.

Pritisnite izabranu kontrolu i okrećite glavni ili pomoćni točkić dok se željeni broj objektiva ne pojavi u kontrolnom panelu.

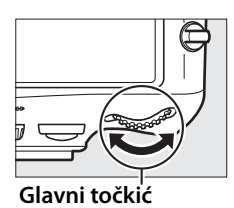

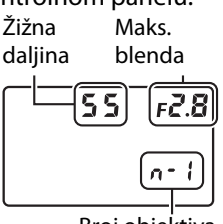

#### Ď

## Korišćenje GPS jedinice

GPS jedinica može da se poveže sa desetopinskim priključkom što omogućava da se sa svakom snimljenom fotografijom snimi i trenutna geografska širina, dužina, nadmorska visina, koordinisano univerzalno vreme (UTC) i smer kretanja. Fotoaparat može da se koristi sa opcionalnom GP-1 GPS jedinicom (pogledajte u nastavku; imajte na umu da GP-1 ne podržava podatke kompasa o vašoj lokaciji) ili sa jedinicama drugog proizvođača povezanim preko opcionalnog MC-35 GPS priključka adaptera (<sup>[]]</sup> 216).

### **■** GP-1 GPS jedinica

GP-1 je opcionalna GPS jedinica osmišljena za korišćenje sa Nikon digitalnim fotoaparatima. Za informacije o povezivanju jedinice, pogledajte uputstvo koje ste dobili uz GP-1.

## **II** Ostale GPS jedinice

Garmin GPS jedinice koje podržavaju 2.01 ili 3.01 verziju National Marine Electronics Association (Nacionalnog udruženja za pomorsku elektroniku) NMEA0183 mogu da se povezuju sa desetopinskim udaljenim priključkom fotoparata pomoću kabla adaptera MC-35 GPS (dostupan zasebno; III 390). Operacija je usklađena sa Garmin eTrex i Garmin geko serijama uređaja opremljenih konektorom za kabl računarskog interfejsa. Ovi uređaji se sa MC-35 povezuju pomoću kabla sa D-sub devetopinskim konektorom koji obezbeđuje proizvodač GPS uređaja. Za detalje pogledajte uputstvo za MC-35. Pre uključivanja fotoaparata, podesite GPS uredaj na režim NMEA (4800 bauda); pogledajte upustvo GPS jedinice za više informacija.

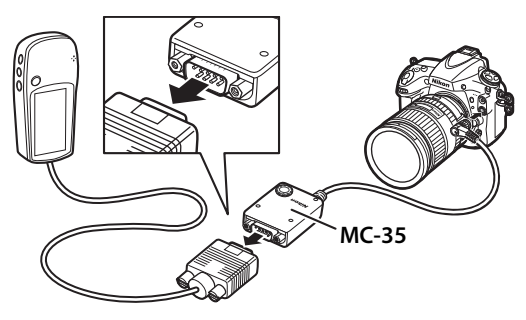

ď

### 🖉 🛯 Ikonica

Status konekcije prikazan je 🖾 ikonicom:

- mirno): Kamera je uspostavila komunikaciju
   sa GPS uređajem. Informacije za fotografije
   snimljene dok je ova ikonica prikazana
   ukjlučuju dodatnu stranu GPS podataka
   (
   229).
- Image: Image: Ima
- No icon: Nisu primljeni GPS podaci iz GPS uređaja u poslednje dve sekunde.

Slike snimljene kada ikonica 🖾 nije prikazana nemaju GPSpodatke.

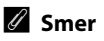

Smer kretanja se snima samo ako je GPS uređaj opremljen digitalnim kompasom (imajte na umu da GP-1 nije opremljen kompasom). Usmerite GPS uredaj u istom smeru kao i objektiv i držite ga na najmanje 20 cm (8 inča) udaljenosti od fotoaparata.

#### Koordinisano univerzalno vreme (UTC)

UTC podaci koje daje GPS uređaj, nezavisni su od sata kamere.

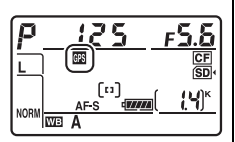

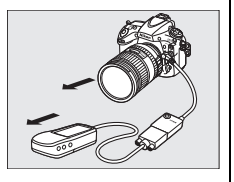

## 💵 Opcije menija podešavanja

GPS stavka u meniju podešavanja sadrži sledeće opcije.

• Auto meter-off: Izaberite da li će se merenje ekspozicije isključiti automatski ili ne kada se GPS jedinica poveže.

| Opcija  | Opis                                                                                                    |
|---------|----------------------------------------------------------------------------------------------------|
| Enable  | Merenje ekspozicije će se automtski isključiti ukoliko se<br>nijedna operacija ne izvrši tokom vremena navedenog u<br>Custom Setting c2 ( <b>Auto meter-off delay</b> , <sup>[1]</sup> 291; da<br>dozvolite kameri da pokupi GPS podatke kada je GP-1<br>povezano, kašnjenje je produženo za do jedan minut nakon<br>što je merenje ekspozicije aktivirano ili se kamera uključi).<br>Ovo smanjuje pražnjenje baterije. |
| Disable | Merenje ekspozicije se neće isključiti dok je GPS jedinica povezana; GPS podaci će se uvek snimiti.                                                                                                    |

- **Position**: Ova stavka je dostupna samo ukoliko je GPS uređaj povezan, kada prikazuje trenutnu dužinu, širinu, visinu, koordinisano univerzalno vreme (UTC) i smer (ukoliko je podržano) po podacima GPS uređaja.
- Use GPS to set camera clock: Odaberite Yes da sinhronizujete sat kamere sa vremenom koje daje GPS uređaj.

đ

# Više o reprodukciji

## **Pregled slika**

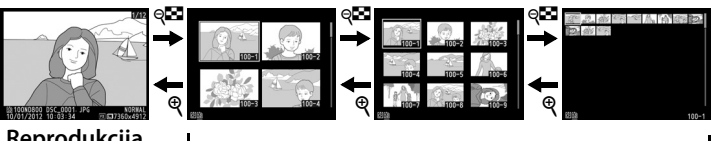

Reprodukcija punog kadra

Reprodukcija sličica

## <u>Reprodukcija punog kadra</u>

Da reprodukujete fotografije, pritisnite 
 taster. Poslednja potografija će se pojaviti u monitoru. Ostale fotografije mogu se videti pritiskanjem 
 ili b; da vidite dodatne informacije o trenutnoj fotografiji, pritisnite 
 ili 
 (□ 222).

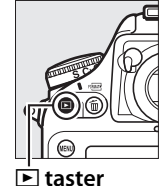

## <u>Reprodukcija sličica</u>

Da vidite više slika, pritisnite **P** taster kada je slika prikazana preko celog ekrana. Broj slika prikazanih naraste od 4 do 9 do 72 svaki put kada se **P** taster pritisne, i smanjuje sa svajun pritiskom tastera **P**. Koristitie džojstik da markirate slike i pritisnite centar džojstika da vidite markiranu sliku preko celog ekrana.

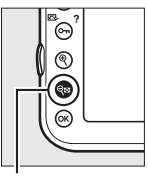

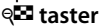

►

## Kontrole reprodukcije

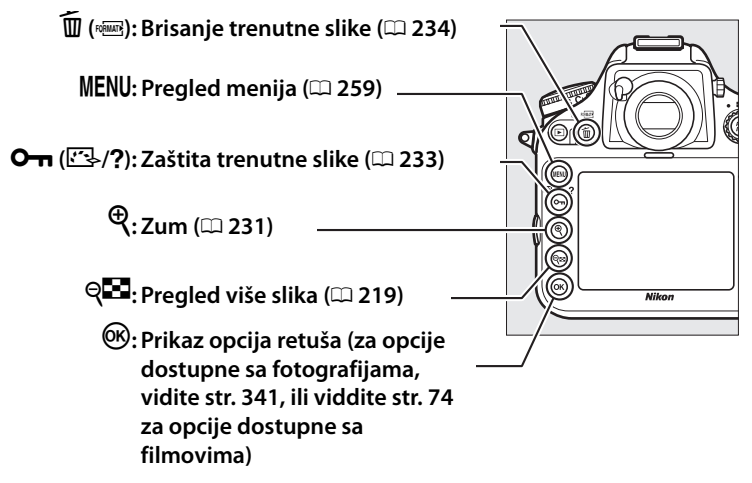

#### 🖉 Rotate Tall

Da prikažete "tall" (portret) fotografije u vertikalnoj orijentaciji, odaberite **On** za **Rotate tall** opciju u meniju reprodukcije (D 266).

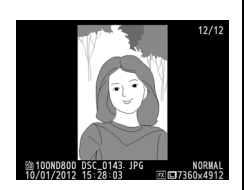

#### Pregled slika

Kada je **On** izabrano za **Image review** u meniju reprodukcije (D 265), fotografije se automatski prikazuju u monitoru nakon snimanja (jer je kamera već u ispravnoj orijentaciji, slike se ne rotiraju automatski tokom pregleda slika). U kontinualnom režimu okidača, reprodukcija počinje kada se snimanje završi, sa prikazanom prvom fotografijom u trenutnoj seriji.

►

### Dve memorijske kartice

Ukoliko se dve memorijske kartice umetnu, možete izabrati karticu za reprodukciju pritiskanjem <sup>QEI</sup> tastera kada su 72 sličice prikazane. Dijalog prikazan desno se pojavljuje; Obeležite željeni slot i pritisnite ► za prikaz liste foldera, obeležite folder i pritisnite ® da vidite slike u tom folderu. Isti metod možete koristiti da

| Playback slot an | d folder                                          |
|------------------|---------------------------------------------------|
| SD card slot     | - F                                               |
| CF card slot     |                                                   |
|                  | Cancel                                            |
|                  | Playback slot and<br>SD card slot<br>CF card slot |

izaberete slot kad birate slike za operacije u menijima reprodukcije (m 259) ili retuša (m 341) ili kad birate sliku kao izvor za predefinisani balans bele (m 159).

## 🖉 Nastavljanje snimanja

Da isključite monitor i vratite se u režim snimanja, pritisnite 🗈 ili taster okidača do pola.

## 🖉 Džojstik

Džojstik se može koristiti za markiranje slika u prikazu sličica i u prikazima kao što je pokazano desno.

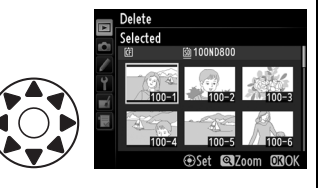

## 🖉 Takođe pogledajte

Za informacije oko odabira vremena tokom kojeg će monitor ostati uključen kada se nijedna operacija ne izvrši, pogledajte Custom Setting c4 (**Monitor off delay**, III 292). Za informacije oko odabira funkcije centra džojstika, pogledajte Custom Setting f2 (**Multi selector center button**, III 309). Za informacije o korišćenju glavnog točkića za slike ili navigaciju kroz menije, pogledajte Custom Setting f9 (**Custom command dials**) > **Menus and playback** (III 318).

# Informacije o fotografiji

Informacije o fotografiji se dodaju prilikom reprodukcije preko celog ekrana. Pritisnite ▲ ili ▼ da se krećete kroz informacije o fotografiji kao što je prikazano ispod. Imajte na umu da "samo slika", podaci o fotografisanju, RGB histogrami i preeksponirani delovi su prikazani samo ukoliko je odgovarajuća postavka izabrana za **Playback display options** (□ 261). GPS podaci su prikazani ukoliko je GPS uređaj korišćen tokom fotografisanja.

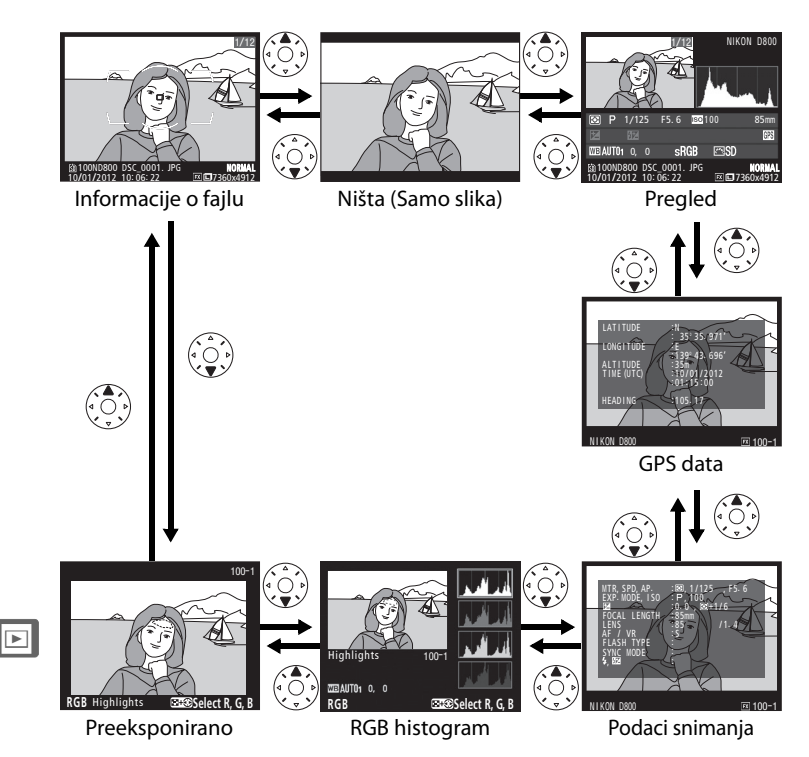

## II Informacije o fajlu

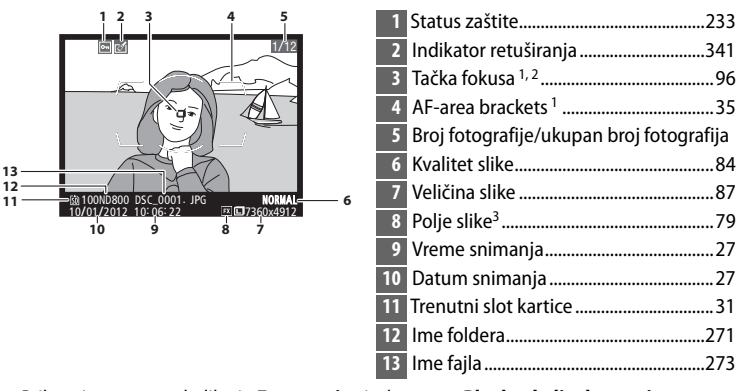

- 1 Prikazuje se samo ukoliko je **Focus point** izabrano za **Playback display options** (D 261).
- 2 Ukoliko je fotografija napravljena koriščenjem AF-S, na ekranu se prikazuje mesto prvog zaključavanja fokusa. Ukoliko je fotografija napravljena korišćenjem AF-C, tačka fokusa je prikazana samo ukoliko je neka druga opcija osim auto-area AF izabrana za AF-area režim i kamera je mogla da fokusira.
- 3 Prikazano žutom ukoliko fotografija nije u FX formatu (uključujući format filma baziran na DX-u; III 67, 79).

►

### II Preeksponirani delovi

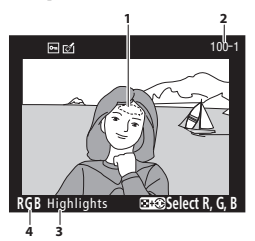

1 Preeksponirani delovi<sup>1</sup>

- 3 Indikator preeksponiranog
- 4 Trenutni kanal<sup>1</sup>

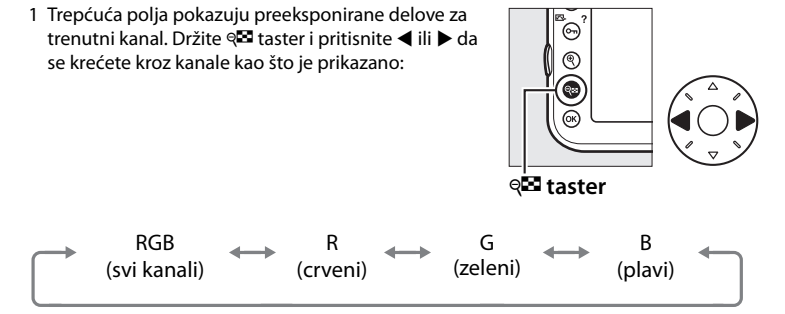

2 Prikazano u žutom ukoliko fotografija nije u FX formatu (uključujući i filmove bazirane na DX formatu; 🕮 67, 79).

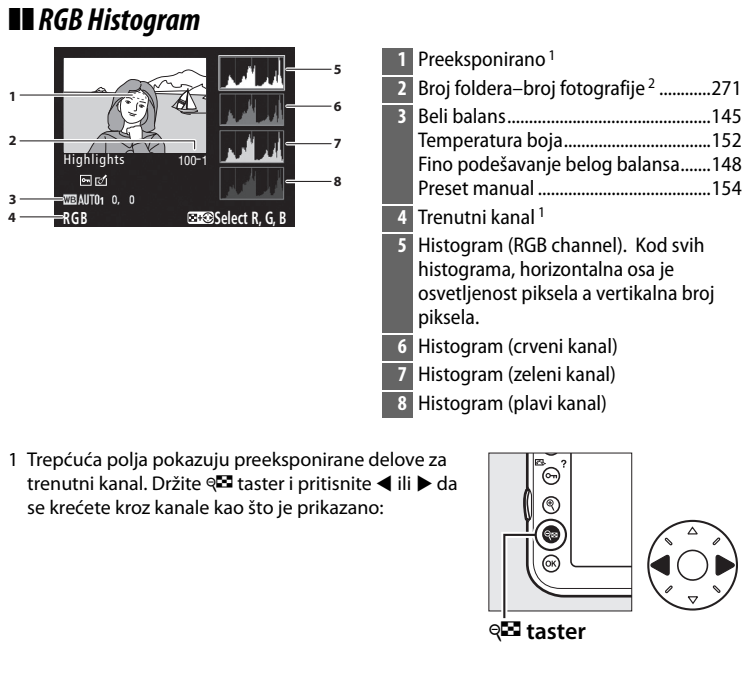

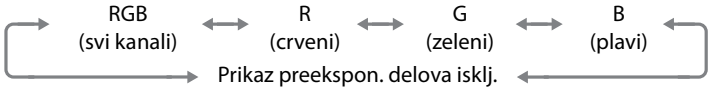

2 Prikazano u žutom ukoliko fotografija nije u FX formatu (uključujući i filmove bazirane na DX formatu; 🕮 67, 79).

#### ►

### Zum reprodukcije

Da zumirate fotografije kada je histogram prikazan, pritisnite ♥. Koristite ♥ i ♥ tastere da uvećate i umanjite i džojstik da skrolujete. Histogram će se osvežiti prema delu fotografije trnutno vidljivom na ekranu.

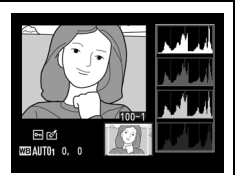

### 🖉 Histogrami

Histogrami kamere su predviđeni samo kao vodič i mogu se razlikovati od onih prikazanih u aplikacijama za fotografije. Neki jednostavni histogrami prikazani su ispod:

Ukoliko fotografija sadrži objekat sa širokim spektrom osvetljenih delova, distribucija tonova biće relativno ujednačena.

Ukoliko je fotografija tamnija, distribucija će se pomeriti na levo.

Ukoliko je fotografija svetla, distribucija tonova će se pomeriti desno.

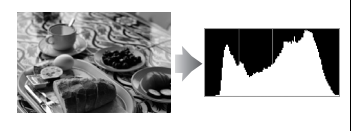

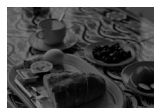

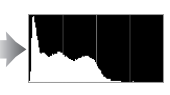

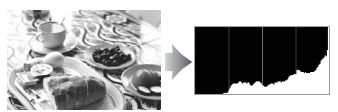

Povećanjem kompenzacije ekspozicije, pomera se distribucija tonova ka desno a smanjivanjem ka levo. Histogrami pružaju grubu predstavu ukupne ekspozicije kada jako ambijentalno svetlo otežava pregled fotografija u monitoru.

►

►

## 💵 Podaci o snimanju

| 123456789 |   | VIR. SPD. AP.         128. 1/8000_F2.8           EVER. MODEL ISON         111.3           FIG.AL LENGTH         113.4           FIG.AL LENGTH         11.4           FIG.AL LENGTH         11.4           FIG.AL LENGTH         11.4           FIG.AL LENGTH         11.4           FIG.AL LENGTH         11.4           FIG.AL LENGTH         11.4           FIG.AL LENGTH         11.4           FIG.AL LENGTH         11.4           FIG.AL LENGTH         11.1           FIG.AL LENGTH         11.1           FIG.AL LENGTH         11.1 |          |
|-----------|---|----------------------------------------------------------------------------------------------------|----------|
| I         | 1 | Metod merenja                                                                                                    | 115      |
| I         |   | Brzina zatvarača                                                                                                    | 119, 122 |
| I         |   | Blenda                                                                                                    | 120, 122 |
|           | 2 | Režim ekspozicije                                                                                                    | 117      |
|           |   | ISO osetljivost <sup>1</sup>                                                                                                    | 109      |

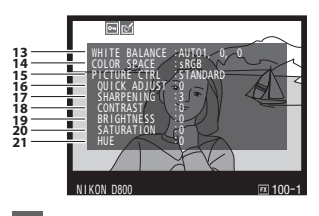

| Beli balans                    | 145                                                                                |
|--------------------------------|------------------------------------------------------------------------------------|
| Temperatura boja               | 152                                                                                |
| Fino podešavanje belog balansa | 148                                                                                |
| Preset manual                  | 154                                                                                |
|                                | Beli balans<br>Temperatura boja<br>Fino podešavanje belog balansa<br>Preset manual |

| 3  | Kompenzacija ekspozicije                                                        |
|----|---------------------------------------------------------------------------------|
| 4  | Žižna daljina212, 379                                                           |
| 5  | Podaci o objektivu212                                                           |
| 6  | Režim fokusa91<br>VR objektiva (redukcija vibracija) <sup>3</sup>               |
| 7  | Tip blica                                                                       |
| 8  | Režim blica183                                                                  |
| 9  | Kontrola blica                                                                  |
| 10 | Ime kamere                                                                      |
| 11 | Polje slike <sup>4</sup> 79                                                     |
| 12 | Broj foldera-broj slike <sup>4</sup> 271                                        |
| 14 | Kolorni prostor274                                                              |
| 15 | Kontrole slike163                                                               |
| 16 | Brzo podešavanje <sup>5</sup> 166<br>Originalne kontrole slike <sup>6</sup> 163 |
| 17 | Pooštravanje166                                                                 |
| 18 | Kontrast166                                                                     |
| 19 | Osvetljenost166                                                                 |
| 20 | Saturacija <sup>7</sup> 166<br>Efekti filtera <sup>8</sup> 166                  |
| 21 | Hue <sup>7</sup>                                                                |

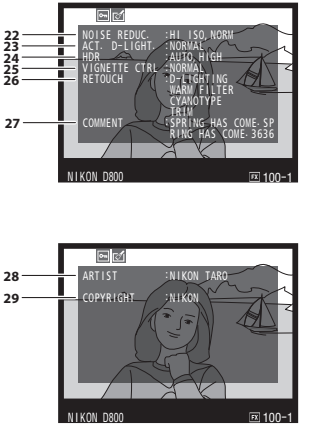

| 22   | Redukcija šuma visokog ISO          | 277 |
|------|-------------------------------------|-----|
|      | Redukcija šuma duge ekspozicije     | 277 |
| 23   | Active D-Lighting                   | 174 |
| 24   | HDR razlika ekspozicije             | 178 |
|      | HDR uglađivanje                     | 178 |
| 25   | Kontrola vinjete                    | 275 |
| 26   | Istorija retuša                     | 341 |
| 27   | Komentar slike                      | 333 |
| 28   | Ime fotografa                       | 334 |
| 29   | Vlasnik prava                       | 334 |
| Čet  | vrta strana podataka snimanja       |     |
| prik | kazana je ukoliko su autorska prava | a   |
| snir | mljena sa fotografijom kao što je   |     |
| opi  | sano na strani 334.                 |     |
|      |                                     |     |

- 1 Prikazano crvenom ukoliko je fotografija napravljena sa automatskom kontrolom ISO osetljivosti.
- 2 Prikazano ukoliko je Custom Setting b6 (Fine-tune optimal exposure, <sup>[1]</sup> 290) podešeno na vrednost različitu od nule za bilo koju metodu merenja.
- 3 Prikazano samo ukolikoje VR objektiv povezan.
- 4 Prikazano žutom ukoliko slika nije u FX formatu (uključujući i filmove bazirane na DX formatu; 🕮 67, 79).
- 5 Standard Vivid, Portrait, i Landscape kontrole slike samo.
- 6 Neutral, Monochrome, i lične kontrole slike.
- 7 Nije prikazano sa monochrome kontrolom slike.
- 8 Monochrome kontrola slike samo.
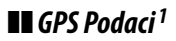

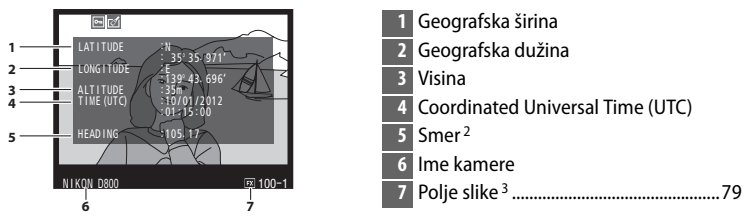

- 1 Podaci za filmove na početku snimanja.
- 2 Prikazano samo ukoliko je GPS uređaj opremljen elektronskim kompasom.
- 3 Prikazano žutom ukoliko slika nije u FX formatu (uključujući filmove bazirane na DX formatu; 🕮 67, 79).

#### Pregled

| 13 – | 1         2         3           1         2         3           1         1         2         3           1         1         2         3           1         1         1         1         1           1         1         1         1         1         1           1         1         1         1         1         1         1           1         1         1         1         1         1         1         1         1           1         1         1         0         9         8         7         1 | 28<br>27 | 14 15 16 17 18<br>29 P 1/8000 F2.8 20 Hi0.3 85mm 19<br>121 -1.3 1522+1.0 \$ @ SLOW COUNTEND 623<br>123 -1.3 1522+1.0 \$ @ SLOW COUNTEND 623<br>124 15 16 17 18<br>129 -19<br>120 -10<br>129 -10<br>120 -10<br>120 - |
|------|----------------------------------------------------------------------------------------------------|----------|----------------------------------------------------------------------------------------------------|
| 1    | Broj fotografije/ukupan broj fotografija                                                                                                    | 16       | Brzina zatvarača 119, 122                                                                                                    |
| 2    | Status zaštite233                                                                                                    | 17       | Blenda 120, 122                                                                                                    |
| 3    | Ime kamere                                                                                                    | 18       | ISO osetljivost <sup>2</sup> 109                                                                                                    |
| 4    | Indikator retuširanja341                                                                                                    | 19       | Žižna daljina 212, 379                                                                                                    |
| 5    | Histogram koji pokazuje distribuciju                                                                                                    | 20       | Indikator GPS podataka 215                                                                                                    |
|      | tonova na slici (🕮 226).                                                                                                    | 21       | Indikator komentara slike 333                                                                                                    |
| 6    | Kvalitet slike 84                                                                                                    | 22       | Active D-Lighting174                                                                                                    |
| 7    | Veličina slike                                                                                                    | 23       | Kontrola slike 163                                                                                                    |
| 8    | Polje slike <sup>1</sup> 79                                                                                                    | 24       | Kolorni prostor 274                                                                                                    |
| 9    | Ime fajla273                                                                                                    | 25       | Režim blica 183                                                                                                    |
| 10   | Vreme snimanja 27                                                                                                    | 26       | Balans bele 145                                                                                                    |
| 11   | Ime foldera271                                                                                                    |          | Temperatura boja 152                                                                                                    |
| 12   | Datum snimanja27                                                                                                    |          | Fino podešavanje belog balansa 148                                                                                                    |
| 13   | Trenutni slot kartice                                                                                                    | 27       | Kucho podesavanje                                                                                                    |
| 14   | Metoda merenja115                                                                                                    | 27       | Kompenzacija blica                                                                                                    |
| 15   | Režim ekspozicije117                                                                                                    | 28       | Kompenzacija ekspozicije 130                                                                                                    |

- 1 Prikazano žutom ukoliko slika nije u FX formatu (uključujući filmove bazirane na DX formatu (🕮 67, 79).
- 2 Prikazano crvenom ukoliko je fotografija napravljena sa automatskom kontrolom ISO osetljivosti.

# Pogled izbliza: Zum tokom reprodukcije

Pritisnite <sup>®</sup> taster da zumirate sliku prikazanu preko celog ekrana ili na sliku trenutno markiranu u reprodukciji sličica. Sledeće operacije mogu se izvršiti dok se koristi zum:

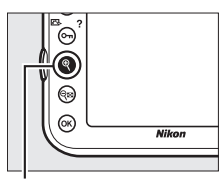

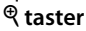

| Za                                   | Koristi      | Opis                                                                                                    |  |
|--------------------------------------|--------------|----------------------------------------------------------------------------------------------------|--|
| Uvećanje<br>ili<br>smanjenj<br>e     | <b>€</b> ∕q∎ | Pritisnite <sup>®</sup> da<br>zumirate na maks. od<br>aproks. 46× (velike<br>slike u 36 × 24/3 : 2<br>formatu), 34× (srednje<br>slike) ili 22× (male<br>slike). Pritisnite <sup>®</sup> da odzumirate. Dok je                                                                                                 |  |
| Prikaz<br>ostalih<br>delova<br>slike |              | fotografija zumirana, koristite džojstik da<br>vidite delove slike koji nisu vidljivi u<br>monitoru. Držite džojstik pritisnutim da<br>brzo skrolujete na ostale delove slike. Prozor<br>navigacije je prikazan kada se menja nivo<br>zuma; polje trenutno vidljivo u monitoru<br>prikazano je žutim okvirom. |  |
| Odabir<br>lica                       |              | Lica (do 35)<br>prepoznata tokom<br>zumiranja, prikazana<br>su belim okvirom u<br>navigacionom<br>prozoru. Okrećite<br>pomoćni točkić da vidite ostala lica.                                                                                                    |  |

| Za                              | Koristi   | Opis                                                                                                    |
|---------------------------------|-----------|----------------------------------------------------------------------------------------------------|
| Pregled<br>ostalih<br>slika     |           | Okrećite glavni točkić da vidite isti deo na<br>drugim fotografijama sa istim faktorom<br>zuma. Zum reprodukcije se otkazuje kada<br>se film prikaže. |
| Promena<br>statusa<br>zaštite   | О-п (⊡/?) | Pogledajte stranu 233 za više informacija.                                                                                                    |
| Povratak<br>u režim<br>snimanja |           | Pritisnite taster okidača do pola ili taster 🕨<br>da se vratite u režim snimanja.                                                                     |
| Prikaz<br>menija                | MENU      | Pogledajte stranu 259 za više informacija.                                                                                                    |

## Zaštita fotografija od brisanja

Pri reprodukciji preko celog ekrana, zumu i prikazu sličica, taster On (

Da zaštitite fotografije:

### **1** Odaberite sliku.

Prikažite sliku preko celog ekrana, zumirajte ili markirajte u listi sličica.

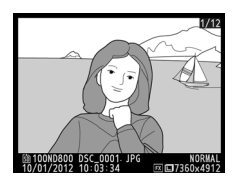

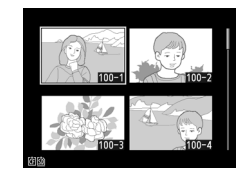

### 2 Pritisnite O→ (E→/?) taster.

Fotografija će biti označena 📼 ikonicom. Da skinete zaštitu sa fotografije kako bi se mogla obrisati, prikažite

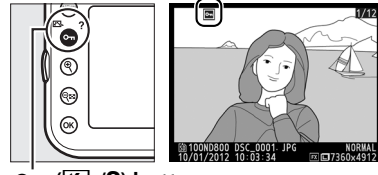

oʻn (🔄/?) button

fotografiju ili je markirajte u listi sličica i pritisnite **O**n (E/?) taster.

#### 🖉 Skidanje zaštite sa svih slika

Da skinete zaštitu sa svih slika u folderu ili folderu trenutno izabranom u **Playback folder** meniju, pritisnite **On** (<u>F</u>) i 🗑 () tastere zajedno dve sekunde tokom reprodukcije.

►

## Brisanje fotografija

Da obrišete fotografiju prikazanu preko celoig ekrana ili obeleženu u listi sličica, pritisnite 🗑 () taster. Da obrišete više odabranih fotografija, koristite **Delete** opciju u meniju reprodukcije. Jednom obrisana fotografija, više se ne može povratiti. Imajte na umu da slike koje su zaštićene ili skrivene, ne mogu biti obrisane.

### <u>Reprodukcija punog kadra i sličica</u>

Pritisnite 🛍 (📟) taster da obrišete trenutnu fotografiju.

### **1** Odaberite fotografiju.

Prikažite fotografiju ili markirajte je u listi sličica.

### 2 Pritisnite 🛍 () taster.

Pojaviće se dijalog potvrde.

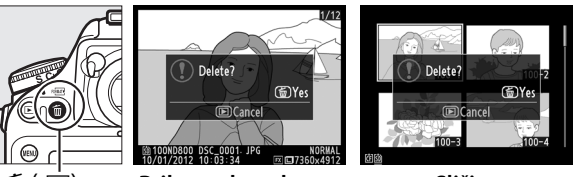

面 (丽) taster

Prikaz celog ekrana

Sličice

### **3** Pritisnite 🛍 (🕮) taster ponovo.

Da obrišete fotografiju, pritisnite 🛍 () taster. Da izađete bez brisanja fotografija, pritisnite 🗈 taster.

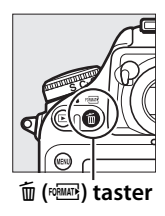

►

#### 🖉 Takođe pogledajte

**After delete** opcija u meniju reprodukcije određuje da li će se prikazati fotografija koja prethodi ili sledi obrisanoj (CL 266).

### <u>Meni reprodukcije</u>

Opcija **Delete** u meniju reprodukcije sadrži sledeće opcije. Imajte na umu da u zavisnosti od borja slika, može biti potrebno neko vreme za brisanje.

| 0     | pcija   | Opis                                                        |  |
|-------|---------|-------------------------------------------------------------|--|
| S S   | elected | Briše odabrane slike.                                       |  |
|       |         | Briše sve slike u folderu trenutno izabranom za             |  |
| ALL A | 11      | reprodukciju (🕮 260). Ukoliko su dve kartice umetnute,      |  |
|       |         | možete odabrati karticu sa koje će se fotografije obrisati. |  |

### II Selected: Brisanje odabranih fotografija

### 1 Odaberite Selected za Delete opciju u meniju reprodukcije.

Pritisnite MENU taster i odaberite **Delete** u meniju reprodukcije. Markirajte **Selected** i pritisnite ►.

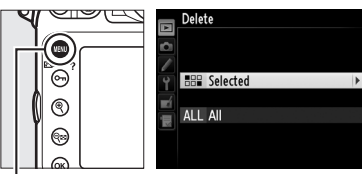

MENU taster

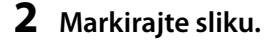

Koristite džojstik da markirate sliku (da vidite markiranu sliku preko celog ekrana, pritisnite i držite  $\mathfrak{R}$  taster; da vidite slike na ostalim lokacijama, pritisnite  $\mathfrak{R}$  i odaberite

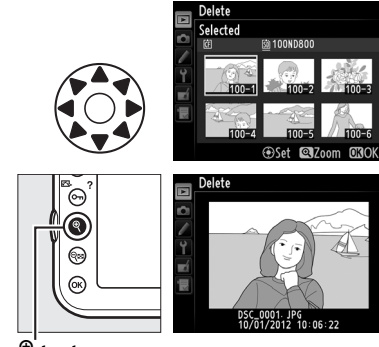

<sup>⊕</sup> taster

željenu karticu i folder kao što je opisano na strani 221).

### **3** Odaberite markiranu sliku.

Pritisnite centar džojstika da odaberete markiranu sliku. Odabrane slike markirane su m ikonicom. Ponovite korake 2 i 3 da odaberete dodatne slike; da

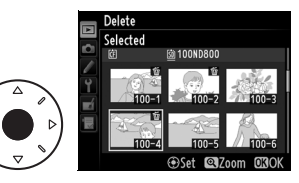

otkažete sliku, marirajte je i pritisnite centar džojstika.

## 4 Pritisnite ⊛ da završite operaciju.

Dijalog potvrde će se pojaviti; markirajte **Yes** i pritisnite <sup>®</sup>.

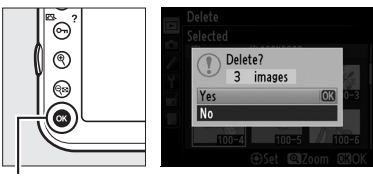

🖲 taster

Þ

# Povezivanje

## Povezivanje sa računarom

Ova sekcija opisuje kako se koristi UC-E14 USB kabl za povezivanje kamere sa računarom.

### <u>Pre povezivanja kamere</u>

Pre povezivanja kamere, instalirajte softver sa ViewNX 2 instalacionog CD-a. Da bi ste bili sigurni da se prenos podataka neće prekinuti, proverite da li je EN-EL15 baterija kamere napunjena. Ukoliko sumnjate, napunite bateriju pre korišćenja ili koristite EH-5b AC i EP-5B kabl (prodaje se zasebno).

#### Dobijeni softver

ViewNX 2 podržava "Nikon Transfer 2" funkciju za kopiranje slika sa kamere na kompjuter, gde se ViewNX 2 može koristiti za pregled i štampanje odabranih

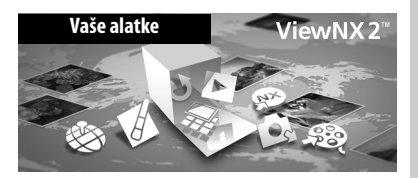

fotografija ili editovanje fotografija i filmova. Pre instaliranja ViewNX 2,proverite da li vaš računar ispunjava zahteve sistema sa strane 242.

### Uključite računar i ubacite ViewNX 2 instalacioni CD.

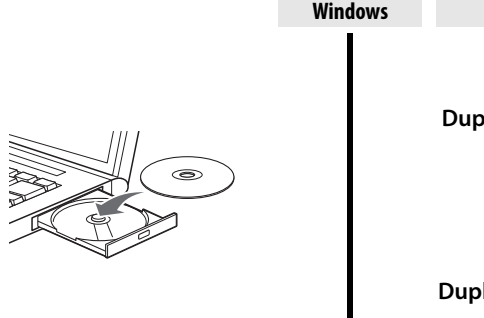

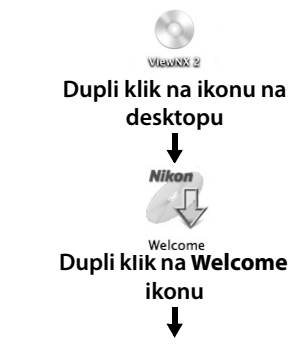

Mac OS

### **2** Odaberite jezik.

1

Ukoliko željeni jezik nije dostupan, kliknite **Region Selection** da odaberete drugu regiju i onda izaberite željeni jezik (odabir regije nije dostupan u evropskom izdanju).

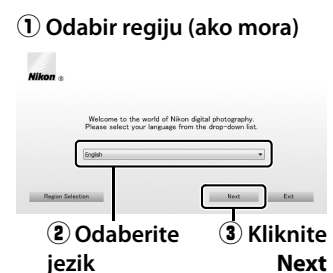

### **3** Pokrenite instalaciju.

Kliknite **Install** i pratite instrukcije na ekranu.

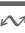

#### V Instalacioni vodič

Za pomoć oko instaliranja ViewNX 2, kliknite Installation Guide u koraku 3.

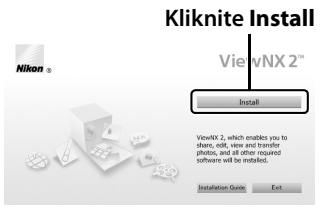

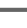

### 4 Izađite iz instalacije.

Kliknite **Yes** (Windows) ili **OK** (Mac OS) kada se instalacija završi.

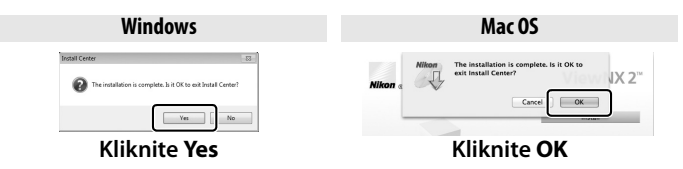

Sledeći softver je instaliran:

- ViewNX 2
- Apple QuickTime (Samo only)

**5** Izvadite instalacioni CD iz CD-ROM uređaja.

#### V Povežite kablove

Proverite da li je kamera isključena kada povezujete kablove. Ne koristite silu i ne ubacujte konektore pod uglom. Zatvorite poklopac konektora kada se ne koristi.

#### **Windows**

Da posetite Nikon vebsajt nakon instalirenja ViewNX 2, otvorite **All Programs** > **Link to Nikon** iz Windows start menija (potrebna je internet veza).  $\sim$ 

| Zahtevi :          | sistema                                                                                                    |  |  |
|--------------------|----------------------------------------------------------------------------------------------------|--|--|
|                    | Windows                                                                                                    |  |  |
| CPU                | <ul> <li>Photos/JPEG movies: Intel Celeron, Pentium 4, ili Core serije,<br/>1.6 GHz ili bolji</li> <li>H.264 movies (playback): 3.0 GHz ili bolji Pentium D; Intel Core i5 ili<br/>bolji se preporučuje kada se pregledaju filmovi rezolucije 1,280<br/>× 720 ili više pri brzini 30 fps ili više ili filmovi rezolucije 1,920 ×<br/>1.080 ili više</li> </ul>                                                                                                    |  |  |
|                    | • H.264 movies (editing): 2.6 GHz ili bolji Core 2 Duo                                                                                                    |  |  |
| OS                 | OS Preinstalirane verzije Windows 7 Home Basic/Home Premium/<br>Professional/Enterprise/Ultimate (Service Pack 1), Windows Vista<br>Home Basic/Home Premium/Business/Enterprise/Ultimate (Service<br>Pack 2), ili 32-bitna izdanja Windows XP Home Edition/Professional<br>(Service Pack 3). Svi instalirani programi pokreću se kao 32-bitne<br>aplikacije u 64-bitnim edicijama Windows 7 and Windows Vista.                                                                     |  |  |
| RAM                | <ul> <li>Windows 7/Windows Vista: 1 GB ili više (2 GB ili više se preporučuje)</li> <li>Windows XP: 512 MB ili više (2 GB ili više se preporučuje)</li> </ul>                                                                                                    |  |  |
| Hard-disk<br>space | Potrebno je najmanje 500 MB prostora (1 GB ili više se preporučuje)                                                                                                    |  |  |
| Monitor            | <ul> <li>Resolution: 1024 × 768 piksela (XGA) ili više (1280 × 1024 piksela (SXGA) ili više se preporučuje)</li> <li>Color: 24-bitne boje (True Color) ili više</li> </ul>                                                                                                    |  |  |
|                    | Mac OS                                                                                                    |  |  |
| CPU                | <ul> <li>Photos/JPEG movies: PowerPC G4 (1 GHz ili bolji), G5, Intel Core, ili Xeon serija</li> <li>H.264 movies (playback): PowerPC G5 Dual ili Core Duo, 2 GHz ili bolji; Intel Core i5 ili bolji se preporučuje kada se pregledaju filmovi rezolucije 1,280 × 720 ili više pri brzini 30 fps ili više ili filmovi rezolucije 1,920 × 1,080 ili više</li> <li>H.264 movies (editing): 2.6 GHz ili bolji Core 2 Duo</li> <li>GPU koji podržava QuickTime H.264 hardver</li> </ul> |  |  |
| OS                 | Mac OS X verzija 10.5.8, 10.6.8, ili 10.7.2                                                                                                    |  |  |
| RAM                | 512 MB ili više (2 GB ili više se preporučuje)                                                                                                    |  |  |
| Hard-disk<br>space | Najmanje 500 MB slobodno na disku (1 GB ili više se preporučuje)                                                                                                    |  |  |
| Monitor            | <ul> <li>Resolution: 1024 × 768 piksela (XGA) ili više (1280 × 1024 piksela (SXGA) ili više se preporučuje)</li> <li>Color: 24-bitne boje (millions of colors) ili više</li> </ul>                                                                                                    |  |  |
|                    |                                                                                                    |  |  |

 $\sim$ 

### <u>Direktna USB veza</u>

Povežite kameru korišćenjem UC-E14 USB kabla.

### **1** Isključite kameru.

### **2** Uključite cačunar.

Uključite računar i sačekajte da se startuje.

### **3** Povežite USB kabl.

Povežite USB kabl kao što je prikazano.

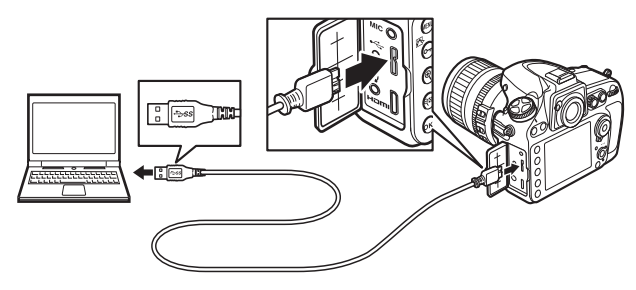

#### **USB** Hubs

Povežite kameru direktno na računar; nemojte povezivati kabl preko USB hub-a ili tastature.

#### 🚺 Štipaljka USB kabla

Da sprečite kabl da se isključi, povežite štipaljku kao što je prikazano.

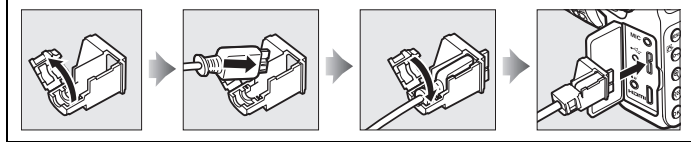

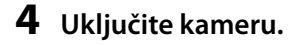

### **5** Startujte Nikon Transfer 2.

Ukoliko se pojavi poruka pitajući vas da odaberete program, odaberite Nikon Transfer 2.

#### Windows 7

Ukoliko se sledeći dijalog prikaže, odaberite Nikon Transfer 2 kao što je opisano ispod.

- 1 Pod Import pictures i videos, kliknite Change program. Dijalog odabira programa će se prikazati; odaberite Import file using Nikon Transfer 2 i kliknite OK.
- 2 Dupli klik na Import file.

### 6 Kliknite Start Transfer.

Po osnovnim podešavanjima, sve slike na memorijskoj kartici će se kopirati na računar (za više informacija o korišćenju Nikon Transfer 2, pokrenite ViewNX 2 ili Nikon Transfer 2 i odaberite **ViewNX 2 Help** iz **Help** menija).

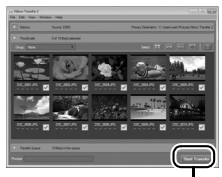

**Start Transfera** 

#### 7 Isključite kameru i otkačite USB kabl kada se transfer završi.

Nikon Transfer 2 će se automatski isključiti kada je transfer završi.

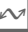

#### V Tokom transfera

Ne isključujte računar ili USB kabl sa kamere dok je transfer u toku.

### Ethernet i Bežične mreže

Ako je prikačen WT-4 bežični transmiter (<sup>[]]</sup> 387), fotografije se mogu prebaciti i štampati preko bežičnih ili Ethernet mreža i aparat se može kontrolisati sa mreže računara sa Camera Control Pro 2 (posebno se kupuje). WT-4 se može koristiti u bilo kom od sledećih režima:

| Režim         | Funkcija                                                  |
|---------------|-----------------------------------------------------------|
| Transfer mode | Uploaduje nove ili postojeće fotografije na kompjuter ili |
| nunsier mode  | ftp server.                                               |
| Thumbnail     | Pregledajte fotografije na monitoru kompjutera pre        |
| select mode   | uploada.                                                  |
| PC mode       | Kontrolišite kameru sa kompjutera korišćenjem             |
| remoue        | Camera Control Pro 2 (prodaje se zasebno).                |
| Print modo    | Štampajte JPEG fotografije na štampaču povezanom na       |
| i internoue   | mrežni kompjuter.                                         |

Za više informacija, pogledajte uputstvo za WT-4. Proverite da li koristite najnoviju verziju firmvera bežičnog transmitera i softvera.

#### **V** Transfer Režim

Kad je izabrano **Wireless transmitter** > **Mode** > **Transfer mode** u meniju podešavanja aparata, @ taster se koristi tokom reprodukcije za izbor slika koje se preuzimaju, sprečavajući da iste budu izabrane za druge operacije, kao što je side-by-side komparacija ( $\square$  364). Da povratite normalnu operaciju, izaberite drugu opciju za **Wireless transmitter** > **Mode**.

#### 🖉 Snimanje i gledanje filmova tokom transfera

Filmovi se ne mogu snimati i gledati u režimu prebacivanja slika kada je prikačen WT-4 na aparat ("image transfer mode" se primenjuje kada su slike prebačene i kada nema više slika za prebacivanje).

#### $\mathcal{N}$

#### 🖉 Filmovi

246

WT-4 se može koristiti za preuzimanje filmova u transfer režimu ako **Auto send** ili **Send folder** nije izabrano za **Transfer settings**. Filmovi se ne mogu uploadovati u režimu odabira sličica.

### 🖉 Režim odabira sličica

Podešavanja kamere ne mogu se promeniti sa kompjutera u režimu odabira sličica.

### Camera Control Pro 2

Camera Control Pro 2 softver (posebno se kupuje;  $\square$  389) može se koristiti da kontroliše aparat sa računara. Kada se Camera Control Pro 2 koristi za snimanje fotografija direktno na računar , indikator PC konekcije (**PL**) će se pojaviti u kontrolnom panelu.

## tampanje fotografija

Odabrane JPEG fotografije mogu se štampati na PictBridge štampaču (D 433) povezanom direktno na kameru.

#### 🔽 Odabir fotografija za štampanje

Fotografija kreirane sa kvalitetom slike podešenim na NEF (RAW) ili TIFF (RGB) ( $\square$  84) ne mogu se odabrati za štampu. JPEG kopije NEF (RAW) fotografija mogu se napraviti korišćenjem **NEF (RAW) processing** opcije u meniju retuširanja ( $\square$  353).

#### 🖉 Štampanje preko direktne USB konekcije

Prverite da li je baterija napunjena ili koristite opcioni EH-5b AC adapter i EP-5B kabl. Kada fotografišete fotografije koje će se štampati preko direktne USB veze, podesite **Color space** na **sRGB** (C 274).

#### 🖉 Takođe pogledajte

Pogledajte stranu 422 za informacije oko toga šta raditi ukoliko se greška pojavi tokom štampanja.

### <u>Povezivanje štampača</u>

Povežite kameru korišćenjem dostavljenog UC-E14 USB kabla.

### **1** Isključite kameru.

### **2** Povežite USB kabl.

Uključite štampač i povežite USB kabl kao što je prikazano. Ne koristite silu i ne pokušavajte da ubacite konektor pod uglom.

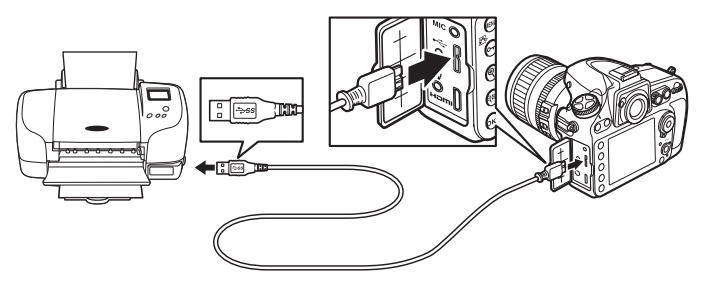

#### **USB** Hubs

Povežite kameru direktno na štampač; ne povezujte kabl preko USB hub-a.

### **3** Uključite kameru.

Ekran dobrodošlice će se prikazati na monitoru a zatim PictBridge prikaz reprodukcije.

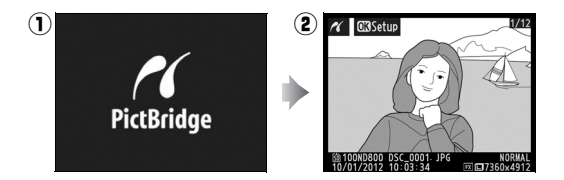

## <u>Štampanje jedne po jedne fotografije</u>

### **1** Odaberite fotografiju.

Pritisnite ◀ ili ► da vidite dodatne slike. Pritisnite ▲ ili ▼ da vidite informacije o fotografiji (□ 222), ili pritisnite ♥ taster da zumirate na

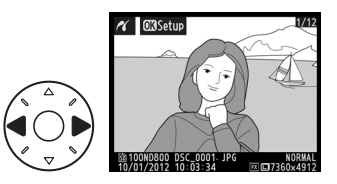

trenutni frejm (III 231, pritisnite III) da izađete iz zuma). Da vdite šest slika odjednom, pritisnite centar džojstika. Koristite džojstik da markirate slike ili pritisnite centar džojstika ponovo da prikažete markirane slike preko celog ekrana. Da vidite fotografije na drugim lokacijama, pritisnite **P** kada su prikazane sličice i odaberite željenu karticu i folder kao što je opisano na strani 221.

**2** Prikažite opcije štampe.

Pritisnite 
 da prikažete
 PictBridge opcije štampe.

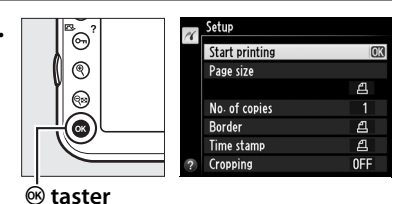

### **3** Podesite opcije štampe.

Pritisnite ▲ ili ▼ da markirate opciju i ▶ da odaberete.

| Opcija           | Opis                                                                                                    |
|------------------|----------------------------------------------------------------------------------------------------|
| Page size        | Markirajte veličinu strane (samo veličine koje podržava<br>trenutni štampač su prikazane) i pritisnte ® da<br>odaberete i izađete u prethodni meni (da štampate na<br>osnovnoj veličini strane za trenutni štampač, odaberite<br><b>Printer default</b> ). |
| No. of<br>copies | Pritisnite ▲ ili ▼ da odaberete broj kopija (maksimalno<br>99), i pritisnite  da odaberete i vratite se u prethodni<br>meni.                                                                                                    |

|            | · · · · · · · · · · · · · · · · · · ·                                                                                                    |  |  |
|------------|----------------------------------------------------------------------------------------------------|--|--|
| Opcija     | Opis                                                                                                    |  |  |
| Border     | Ova opcija je dostupna samo ukoliko je štampač<br>podržava. Markirajte <b>Printer default</b> (koristi trenutna<br>podešavanja štampača), <b>Print with border</b> (štampa<br>fotografije sa belom ivicom), ili <b>No border</b> i pritisnite ®<br>da odaberete i izađete u prethodni meni.                                                                                                    |  |  |
| Time stamp | Markirajte <b>Printer default</b> (koristi trenutna podešavanja<br>štampača), <b>Print time stamp</b> (štampa vreme i datum<br>snimanja na fotografije), ili <b>No time stamp</b> i pritisnite ®<br>da odaberete i vratite se u prethodni meni.                                                                                                    |  |  |
| Cropping   | Ova opcija je dostupna samo ukoliko je štampač<br>podržava. Da izađete bez kropovanja, markirajte <b>No</b><br><b>cropping</b> i pritisnite <sup>®</sup> . Da kropujete trenutnu sliku,<br>markirajte <b>Crop</b> i pritisnite <b>▶</b> .<br>Odabirom <b>Crop</b> prikazuje se<br>dialog prikazan desno. Pritisnite<br><sup>®</sup> da povećate veličinu isečka, <b>Q</b><br>da smanjite. Pozicionirajte isečak<br>koršišćenjem džojstika i pritisnite<br><sup>®</sup> . Imajte na umu da kvalitet<br>štampe može opasti ukoliko se<br>mali isečci štampaju na velikom formatu. |  |  |

### **4** Počnite štampanje.

Odaberite **Start printing** i pritisnite <sup>®</sup> da počnete štampanje. Da prekinete pre nego što se sve kopije odštampaju, pritisnite <sup>®</sup>.

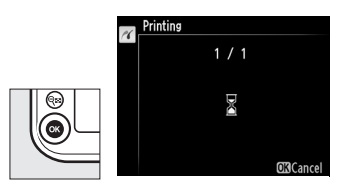

## <u>Štampanje više slika</u>

 Prikažite PictBridge meni.

> Pritisnite **MENU** taster u PictBridge prikazu reprodukcije (pogledajte korak 3 na strani 248).

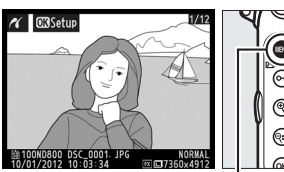

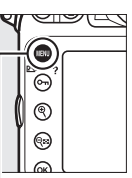

MĖNU taster

### **2** Odaberite opciju.

Markirajte jednu od sledećih opcija i pritisnite ▶.

• **Print select**: Odaberite slike za štampanje.

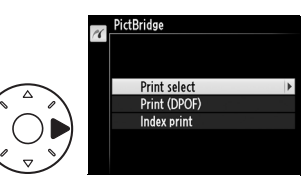

- Print (DPOF): Štampa u postojećem redosledu štampe kreiranom sa DPOF print order opcijom u meniju reprodukcije (© 254). Trenutni redosled štampe biće prikazan u korakuStep 3.
- Index print: kreirate idneks štampe svih JPEG fotografija na memorijskoj kartici, nastavite na korak 4. Imajte na umu da ukoliko memorijska kartica sadrži više od 256 fotografija, samo će prvih 256 biti odštampano.

### **3** Odaberite fotografije.

Koristite džojstik da skrolujete kroz slike na memorijskoj kartici (da vidite slike na ostalim lokacijama, pritisnite 🖓 🖬 i odaberite željenu karticu i folder kao što je opisano na strani 221). Da prikažete trenutnu sliku preko celog ekrana, pritisnite i držite 🕈 taster. Da odaberete trenutnu fotografiju za štampanje, pritisnite **O-n** (E-/?) taster i pritisnite **A**. Fotografije će biti markirane sa 凸 ikonicom i broj kopija biće

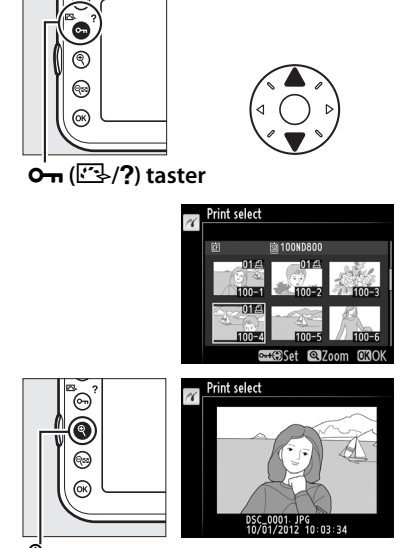

taster 🔍

podešen na. Držeći Om ( 🖾 /? ) taster pritisnutim, pritisnite 🔺 ili ▼ da navedete broj kopija (do 99; da deselektujete fotografiju pritisnite ▼ kada je broj kopija 1). Nastavite dok se sve željene fotografije ne odaberu selected.

### **4** Prikažite opcije štampe.

Pritisnite 
 da prikažete PictBridge opcije štampe.

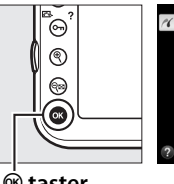

| 16 | Setup          |    |
|----|----------------|----|
|    | Start printing | OK |
|    | Page size      |    |
|    |                | £  |
|    | Border         | £  |
|    | Time stamp     | £  |
| ?  |                |    |

Itaster

### **5** Podesite opcije štampe.

Odaberite opcije veličine strane, okvira i štampe vremena kao što je opisano na strani 249 (upozorenje će se prikazati ukoliko je odabrana veličina strane premala za štampu indeksa).

### **6** Počnite štampu.

Odaberite **Start printing** i pritisnite <sup>®</sup> da počnete štampanje. Da prekinete pre nego što se sve kopije naprave, pritisnite <sup>®</sup>.

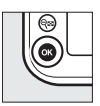

### <u>Kreiranje DPOF red. štampe: Print Set</u>

The **DPOF print order** opcija u meniju reporodukcije se koristi za kreiranje digitalnog redosleda štampe za PictBridge-kompatibilne štampače i uređaje koji podržavaju DPOF (<sup>CL</sup> 433).

1 Odaberite Select/set za DPOF print order stavku u meniju reprodukcije.

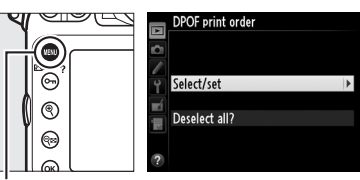

Pritisnite MENU taster i odaberite DPOF print

MÉNU taster

order u meniju reprodukcije. Markirajte Select/set i pritisnite ▶ (da uklonite sve fotografije iz redosleda štampe, odaberite Deselect all?).

### **2** Odaberite fotografije.

Koristite džojstik da skrolujete kroz fotografije na memorijskoj kartici (da vidite fotografije na drugim lokacijama, pritisnite **♀** i odaberite željenu karticu i folder kao što je opisano na strani 221). Da prikažete trenutnu fotografiju preko celog ekrana, pritisnite i držite **९** taster. Da odaberete trenutnu fotogradiju za štampanje, pritisnite **O**¬ ([□]-/?) taster i pritisnite ▲. Fotografija će biti markirana sa 🛱 ikonicom i broj

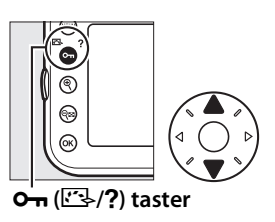

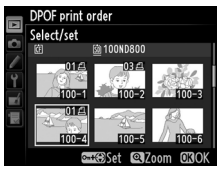

kopija će biti podešen na 1. Držeći On (⊡>/?) taster pritisnutim, pritisnite ▲ ili ▼ da navedete broj kopija (do 99; da deselektujete fotografiju. pritisnite ▼ kada je broj kopija 1). Pritisnite kada su sve željene slike odabrane.

### **3** Odaberite opcije utiskivanja.

Markirajte sledeće opcije i pritisnite ► da menjate markiranu opciju on ili off (da završite redosled štampe bez uključivanja ove informacije, nastavite na korak 4).

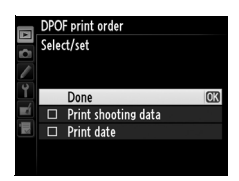

- **Print shooting data**: Štampa podatke brzine zatvarača i blende na svim fotografijama u redosledu štampe.
- **Print date**: Štampa datum snimanja na sve fotografije u redosledu štampe.

## **4** Završite redosled štampe.

Markirajte **Done** i pritisnite ® da završite redosled štampe.

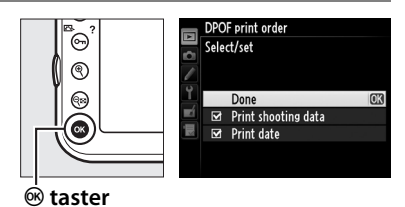

### Print Set

Da štampate trenutni redosled štampe kada je kamera povezana na PictBridge štampač, odaberite **Print (DPOF)** u PictBridge meniju i pratite korake u "Štampanje više slika" da izmenite i štampate trenutni redosled ( $\Box$  251). DPOF štampanje datuma i podataka snimanja opcije nisu podržane kada se štampa preko direktne USB veze; da štampate datum snimaja na fotografije u trenutnom redosledu štampe, koristite PictBridge **Time stamp** opciju.

Print Set opcija ne može se koristiti ukoliko nema dovoljno prostora na memorijskoj kartici da se zapamti redosled štampe.

Fotografije kreirane sa podešavanjima kvaliteta slike na NEF (RAW; 1 84) ne mogu se odabrati za štampanje korišćenjem ove opcije.

Redosled štampe možda neće štampati korektno ako se slike obrišu preko kompjutera ili drugih uređaja nakon kreiranja redosleda štampe.

## Pregled fotografija na TV-u

Tip C mini-pinskog High-Definition Multimedia Interface (HDMI) kabla (prodaje se zasebno iz komercijalnih izvora) može se koristiti za povezivanje kamere na video uređaje visoke definicije.

### **1** Isključite kameru.

Uvek isključite kameru pre povezivanja ili isključivanja HDMI kabla.

### **2** Povežite HDMI kabl kao što je prikazano.

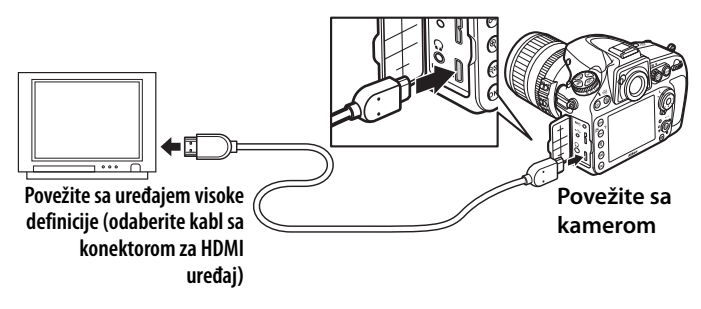

### **3** Podesite uređaj na HDMI kanal.

### **4** Uključite kameru i pritisnite **▶** taster.

Tokom reprodukcije, fotografije će se prikazati i na monitoru kamere i na uređaju visoke definicije.

#### $\sim$

#### Zatvorite poklopac konektora

Zatvorite poklopac konektora kada se konektori ne koriste. Strana tela u konetorima mogu ometati prenos podataka.

### HDMI Opcije

**HDMI** opcija u meniju podešavanja (CC 325) kontroliše izlaznu rezoluciju i ostale napredne HDMI opcije.

### 💵 Izlazna rezolucija

Odaberite format za izlaz slike na HDMI uređaj. Ukoliko je**Auto** izabrano, kamera će automatski odabrati odgovarajući format. Bez obzira na opciju izabranu, **Auto** će se koristiti za živi prikaz filmova, snimanje filmova i reprodukciju.

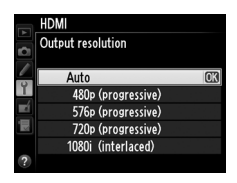

### Advanced

| Opcija                          | Opis                                                                                                    |
|---------------------------------|----------------------------------------------------------------------------------------------------|
|                                 | <b>Auto</b> se preporučuje za većinu situacija. Ukoliko kamera<br>ne može da utvrdi odgovarajući RGB video signal za<br>HDMI uređaj, možete izabrati između sledećih opcija:                                                                                                    |
| Output range                    | <ul> <li>Limited range: Za uređaje sa RGB video signalom raspona<br/>od 16 do 235. Odaberite ovu opciju ukoliko primetite<br/>gubitak detalja u senkama.</li> <li>Full range: Za uređaje sa RGB video signalom raspona od<br/>0 do 255. Odaberite ovu opciju ukoliko su senke</li> </ul> |
|                                 | isprane ili isuviše svetle.                                                                                                    |
| Output display                  | Odaberite horizontalnu i vertikalnu pokrivenost kadra za                                                                                                    |
| size                            | HDMI izlaz od 95% ili 100%.                                                                                                    |
| Live view on-<br>screen display | Ukoliko je <b>Off</b> izabrano kada je kamera povezana sa<br>HDMI uređajem, informacije snimanja neće se prikazati u<br>monitoru tokom fotografisanja u živom prikazu.                                                                                                    |

#### 🖉 TV reprodukcija

Koristite EH-5b AC adapter i EP-5B kabl (prodaje se zasebno) za duže reprodukcije. Imajte na umu da ivice možda neće biti vidljive kada se fotografije pregledaju na TV ekranu.

#### Slide Shows

**Slide show** opcija u meniju reprodukcije može se koristiti za automatsku reprodukciju (D 267).

### 🖉 Audio

Stereo zvuk snimljen sa dodatnim ME-1 (C 65, 389) stereo mikrofonom reprodukuje se u stereo varijanti kada se filmovi pregledaju na HDMI uređajima kada se kamera poveže preko HDMI kabla (imajte na umu da se zvuk neće reprodukovati preko slušalica povezanih na kameru). Zvuk se može podesiti korišćenjem kontrola na televizoru; kontrole kamere ne mogu se koristiti.

### HDMI i živi prikaz

Kada se kamera poveže preko HDMI kabla, HDMI prikaz može se koristiti za fotografisanje u živom prikazu i živi prikaz filmova ( $\Box$  57, 67). Tokom živog prikaza filmova i snimanja i reprodukcije filmova, HDMI izlaz će se podesiti prema opciji izabranoj za **Movie settings** > **Frame size/frame rate** u meniju snimanja ( $\Box$  70). Imajte na umu da neki HDMI uređaji možda ne podržavaju izabrana podešavanja; u tom slučaju odaberite **1080i (interlaced)** za **HDMI** > **Output resolution** ( $\Box$  257).

# Vodič kroz menije

## ► Meni reprodukcije: Upravljanje slikama

prikažete meni reprodukcije, pritisnite **MENU** i odaberite **•** (playback menu) tab.

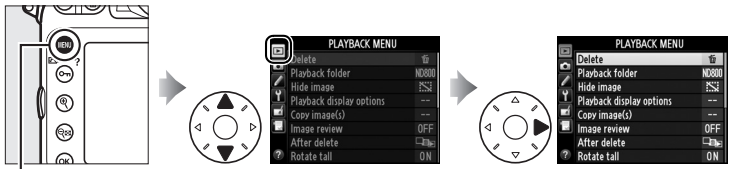

MENU taster

| Opcija                   | ш   |
|--------------------------|-----|
| Delete                   | 236 |
| Playback folder          | 260 |
| Hide image               | 260 |
| Playback display options | 261 |
| Copy image(s)            | 262 |
| Image review             | 265 |
| After delete             | 266 |
| Rotate tall              | 266 |
| Slide show               | 267 |
| DPOF print order         | 254 |

#### 🖉 Takođe pogledajte

Osnovna podešavanja menija navedena su na strani 405.

:=

Odaberite folder za reprodukciju (🕮 219).

| Opcija  | Opis                                                           |
|---------|----------------------------------------------------------------|
| ND800   | Fotografije u svim folderima, kreirane sa D800 biće vidljive   |
|         | tokom reprodukcije.                                            |
| All     | Fotografije u svim folderima biće vidljive tokom reprodukcije. |
| Current | Samo fotografije u trenutnom folderu biće vidljive tokom       |
| current | reprodukcije.                                                  |

#### **Hide Image**

MENU button 🔸 🕩 playback menu

Sakrijte ili prikažite izabranu fotografiju kao što je opisano ispod. Sakrivene fotografije, vidljive su samo u **Hide image** meniju i mogu se obrisati samo formatiranjem memorijske kartice.

#### Zaštićene i sakrivene slike

Otkrivanje sakrivenih slika takođe skida zaštitu sa slike.

### **1** Odaberite Select/set.

Markirajte **Select/set** i pritisnite ► (da preskočite preostale korake i otkrijete sve fotografije, markirajte **Deselect all?** i pritisnite ().

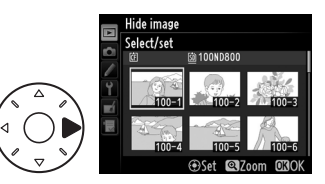

### **2** Odaberite fotografije.

Koristite džojstik da skrolujete kroz fotografije na memorijskoj kartici (da vidite markirane slike preko celog ekrana, pritisnite i držite <sup>®</sup> taster; da

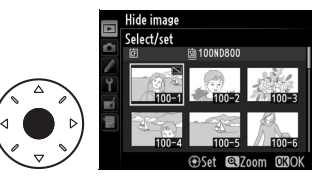

vidite slike na drugim lokacijama, pritisnite **P** i odaberite željenu karticu i folder kao što je opisano na strani 221) i pritisnite centar džojstika da odaberete trenutnu sliku. Odabrane slike markirane su **S** ikonicom; da deselektujete sliku, markirajte je i pritisnite centar džojstika.

### **3** Pritisnite <sup>®</sup>.

Pritisnite 🐵 da završite operaciju.

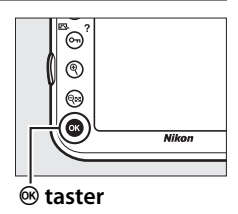

#### **Playback Display Options**

MENU button → ▶ playback menu

Odaberite informacije dostupne tokom reprodukcije fotografija ( $\Box$  222). Pritisnite  $\blacktriangle$  ili  $\blacktriangledown$  da markirate opciju, zatim pritisnite  $\blacktriangleright$ da odaberete opciju za informacioni displej fotografije.  $\checkmark$  se pojavi pored izabrane stavke; da deselektujete, markirajte i pritisnite  $\blacktriangleright$ . Da se vratite u meni reprodukcije, markirajte **Done** i pritisnite .

#### Kopirajte fotografije sa jedne memorijske kartice na drugu.

| Opcija             | Opis                                             |  |
|--------------------|--------------------------------------------------|--|
| Select source      | Odaberite karticu sa koje će se slike kopirati.  |  |
| Select image(s)    | Odaberite fotografije za kopiranje.              |  |
| Select destination | Odaberite odredišni folder na drugoj kartici.    |  |
| folder             |                                                  |  |
| Copy image(s)?     | Kopirate odabrane slike na navedenu destinaciju. |  |

## 1 Izaberite Select source. Markirajte Select source i pritisnite ►.

### 2 Izaberite izvornu karticu. Markirajte slot kartice na kojoj se nalaze fotografije za kopiranje i pritisnite 🛞.

**3** Izaberite Select image(s).

Markirajte **Select image(s)** i pritisnite ►.

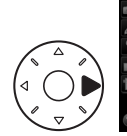

|          | Copy image(s)   |       |
|----------|-----------------|-------|
| ٥ [      |                 |       |
|          | Select source   | Ľì SD |
| <u> </u> | Select image(s) | >     |
|          |                 |       |
|          |                 |       |
| ?        |                 |       |

### 4 Odaberite izvorni folder.

Markirajte folder u kome se nalaze fotografije za kopiranje i pritisnite ▶.

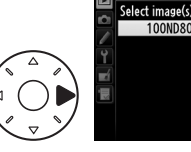

### **5** Napravite konačni odabir.

Umesto da selektujete individualne fotografije, možete markirati sve ili sve zaštićene fotografije u folderu za kopiranje korišćenjem

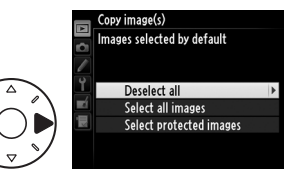

Copy image(s)

**Select all images** ili **Select protected images**. Da markirate samo individualno odabrane fotografije, odaberite **Deselect all** pre nego nastavite.

## **6** Odaberite dodatne fotografije.

Markirajte fotografije i pritisnite centar džojstika da selektujete ili deselektujete (da

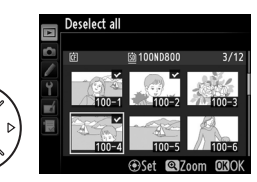

Copy image(s)

vidite markirane fotografije preko celog ekrana, pritisnite i držite  $\mathfrak{R}$  taster). Odabrane fotografije markirane su sa **~**. Pritisnite **®** da nastavite na korak 7 kada završite odabir.

### 7 Odaberite Select destination folder.

Markirajte Select destination folder i pritisnite ►.

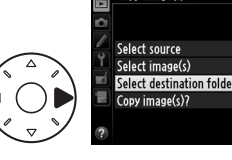

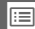

Ľ

100

### 8 Odaberite odredišni folder.

Da unesete broj foldera, odaberite **Select folder by number**, unesite broj (© 271), i pritisnite ®.

Da odaberete iz liste postojećih foldera, odaberite **Select folder from list**, markirajte, i pritisnite **®**.

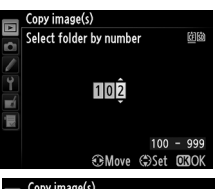

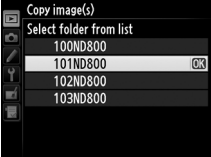

### **9** Kopirajte fotografije.

Markirajte **Copy image(s)?** i pritisnite **®**.

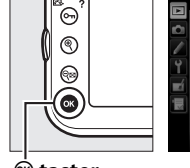

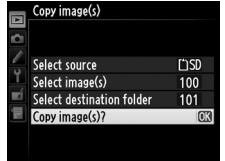

🖄 taster

Dijalog potvrde će se pojaviti; markirajte **Yes** i pritisnite **(B)**. Pritisnite **(B)** ponovo da izađete kada se kopiranje završi.

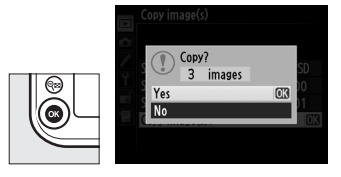
#### Kopiranje fotografija

Fotografije se neće kopirati ukoliko nema dovoljno prostora na odredišnoj kartici. Procerite da je baterija napunjena pre kopiranja filmova.

Ukoliko odredišni folder sadrži fotografiju sa istim imenom kao i fotografija koje se kopira, dijalog potvrde će se prikazati. Odaberite Replace existing image da zamenite fotografiju sa onom koja se kopira ili odaberite Replace all da zamenite sve postojeće slike sa istim imenom kao i one koje se kopiraju, bez ponovnog pitanja.

Da nastavite bez zamene fotografije, odaberite Skip, ili Cancel da izađete bez kopiranja preostalih fotografija. Sakriveni ili zaštićeni fajlovi u odredišnom foldetu neće biti zamenjeni.

Status zaštite se kopira sa slikom ali markeri štampe (<sup>1</sup>254)ne. Sakrivene slike ne mogu se kopirati.

#### **Image Review**

Odaberite da li će se slike automatski prikazivati u monitoru odmah nakon snimanja. Ukoliko je **Off** izabrano, slike se mogu prikazati samo pritiskaniem 🕨 tastera.

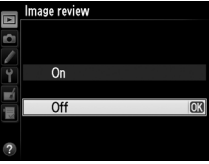

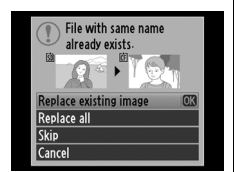

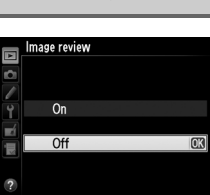

MENU button 🔸 🖻 playback menu

Odaberite koja će slika biti prikazana nakon brisanja slike.

| Opcija                                                                                                    |          | Opis                                                                                                    |  |  |  |  |
|----------------------------------------------------------------------------------------------------|----------|----------------------------------------------------------------------------------------------------|--|--|--|--|
|                                                                                                    | Show     | Prikazuje narednu fotografiju. Ukoliko je obrisana slika                                                                                                    |  |  |  |  |
| - <b>m</b> >                                                                                                    | next     | poslednja, prethodna će biti prikazana.                                                                                                    |  |  |  |  |
| ►la–                                                                                                    | Show     | Prikazuje prethodnu fotografiju. Ukoliko je obrisana slika                                                                                                    |  |  |  |  |
| - <u>-</u>                                                                                                    | previous | bila prva, sledeća slika će se prikazati.                                                                                                    |  |  |  |  |
| Continue<br>as before<br>Continue<br>prikazana kao što je opi<br>Show next. Ukoliko je korisnik skrolovao kroz slika<br>obrnutom redosledu, prethodne fotografije će biti<br>prikazane kao što je opisano za Show previous. |          | Ako je korisnik prelazio preko slika po redosledu snimanja,<br>naredna fotografija će biti prikazana kao što je opisano za<br><b>Show next</b> . Ukoliko je korisnik skrolovao kroz slike u<br>obrnutom redosledu, prethodne fotografije će biti<br>prikazane kao što je opisano za <b>Show previous</b> . |  |  |  |  |

#### **Rotate Tall**

MENU button → 🕩 playback menu

Odaberite da li ćete rotirati "vertikalne" (portret-orijantisane) fotografije tokom reprodukcije. Imajte na umu da zato što je kamera već u odgovarajućoj orijenataciji tokom snimanja, slike se rotiraju automatski tokom živog prikaza tokom pregleda slika.

| Opcija | Opis                                                                   |
|--------|------------------------------------------------------------------------|
| On     | "Vertikalne" (portret-orijentisane) slike se rotiraju automatski za    |
|        | prikaz u monitoru kamere. Slike napravljene sa <b>Off</b> izabranim za |
|        | Auto image rotation (CIII 331) biće prikazane u "horizontalnoj"        |
|        | (pejzaž) orijentaciji.                                                 |
| ٥ff    | "Vertikalne" (portret-orijentisane) fotografije prikazane su u         |
| VII    | "horizontalnoj" (pejzaž) orijentaciji.                                 |

**Slide Show** 

Kreirajte prezentaciju od fotografija u trenutnom folderu reprodukcije (D 260). Sakrivene slike (D 260) nisu prikazane.

| Opcija                        | Opis                                                                                                    |  |
|-------------------------------|----------------------------------------------------------------------------------------------------|--|
| Start Pokrenite prezentaciju. |                                                                                                    |  |
| Image type                    | Odaberite tip prikazanih slike između <b>Still images and movies, Still images only</b> , i <b>Movies only</b> . |  |
| Frame interval                | Odaberite koliko dugo će svaka slika biti prikazana.                                                             |  |

Da pokrenete prezentaciju, markirajte **Start** i pritisnite ®. Sledeće opreacije mogu se izvršiti dok je prezentacija u toku:

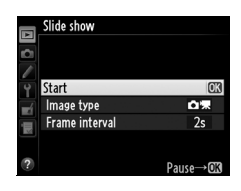

| Za                      | Koristi | Opis                                              |
|-------------------------|---------|---------------------------------------------------|
| Preskoči nazad/         |         | Pritisnite 🗲 da se vratite na prethodnu sliku, 🕨  |
| napred                  |         | da preskočite na sledeću.                         |
| Pogledajte dodatne      |         | Promenite prikazane info. o slici (samo           |
| informacije fotografije |         | fotografije; 🕮 222).                              |
| Pauziraj/nastavi        | œ       | Pauzirajte ili nastavite prezentaciju.            |
| Izlaz u meni            | MENII   | Prekida prezentaciju i vraća se u meni            |
| reprodukcije            | MENO    | reprodukcije.                                     |
| Izlaz u rožim           |         | Prekida prezentaciju i vraća se u pregled preko   |
| reprodukcije            | ►       | celog ekrana (🕮 219) ili pregled sličica          |
| reprodukcije            |         | (🕮 219).                                          |
| Izlaz u režim           |         | Pritisnite taster okidača do pola da se vratite u |
| snimanja                | É       | režim snimanje.                                   |

Dijalog prikazan desno, prikazuje se kada se prezentacija završi. Odaberite **Restart** da pogledate ponovo ili **Exit** da se vratite u meni reprodukcije.

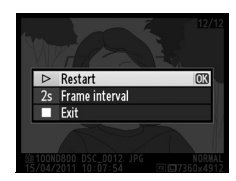

## 🗖 Meni snimanja: Opcije snimanja

Da prikažette meni snimanja, pritisnite **MENU** i odaberite **(**shooting menu) tab.

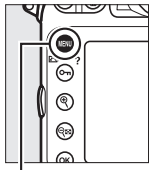

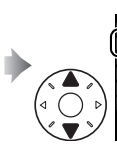

SHCOTING MENU Ihooting menu bank A Attended menu banks OF Storase folder 10 File naming DS Primary slot selection DS Secondary slot function DP Image quality NOI

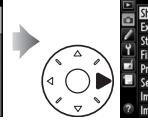

| - | SHOOTING MENU           |             |
|---|-------------------------|-------------|
|   | Shooting menu bank      | A           |
| - | Extended menu banks     | 0FF         |
|   | Storage folder          | 100         |
| Ľ | File naming             | DSC         |
| 4 | Primary slot selection  | Ľ) SD       |
| 5 | Secondary slot function | <b>□</b> •□ |
|   | Image quality           | NORM        |
| ? | lmage size              |             |

MENU taster

| Opcija                  |     | Opcija                   |     |
|-------------------------|-----|--------------------------|-----|
| Shooting menu bank      | 269 | Manage Picture Control   | 169 |
| Extended menu banks     | 270 | Color space              | 274 |
| Storage folder          | 271 | Active D-Lighting        | 174 |
| File naming             | 273 | HDR (high dynamic range) | 176 |
| Primary slot selection  | 89  | Vignette control         | 275 |
| Secondary slot function | 89  | Auto distortion control  | 276 |
| Image quality           | 84  | Long exposure NR         | 277 |
| Image size              | 87  | High ISO NR              | 277 |
| Image area              | 79  | ISO sensitivity settings | 109 |
| JPEG compression        | 86  | Multiple exposure        | 195 |
| NEF (RAW) recording     | 86  | Interval timer shooting  | 201 |
| White balance           | 145 | Time-lapse photography   | 207 |
| Set Picture Control     | 163 | Movie settings           | 70  |

#### 🖉 Takođe pogledajte

Fabrička podešavanja menija izlistana su na strani 405.

Opcije menija snimanja zapamćene su u jednoj od četiri banke. Sa izuzetkom **Extended menu banks**, **Interval timer shooting**, **Multiple exposure**, **Time-lapse photography**, i modifikacijama kontroli slike (brzo podešavanje i ostala ručna podešavanja), promene u podešavanjima jedne banke nemaju efekta na ostale. Da zapamtite određenu kombinaciju često korišćenih podešavanja, odaberite jednu od četiri banke i podesite kameru na ove opcije. Nova podešavanja biće zapamćena u banci čak i kada se kamera isključi i vratiće se sledeći put kada se banka odabere. Različite kombinacije podešavanja mogu se zapamtiti u ostalim bankama, dozvoljavajući korisniku da trenutno promeni sa jedne kombinacije na drugu, odabirom odgovarajuće baneke iz banke menija.

Fabrička imena za četiri banke menija snimanja su A, B, C, i D. Opisna imena do 20 karaktera mogu se dodati markiranjem banke menija i pritiskanjem ▶ kao što je opisano na strani 170.

#### 🖉 Banka menija snimanja

Informacioni displej prikazuje trenutnu banku menija snimanja.

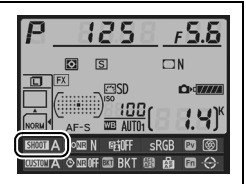

#### 🖉 Takođe pogledajte

Režim ekspozicije, brzina zatvarača i blenda mogu se uključiti u banku menija snimanja korišćenjem **Extended menu banks** opcije u meniju snimanja (<sup>[]</sup> 270).

## 💵 Vraćanje fabričkih podešavanja

Da vratite fabrička podešavanja, markirate banku u **Shooting menu bank** meniju i pritisnite m (Parti i pritisnite m). Dijalog potvrde će se pojaviti; markirajte **Yes** i pritisnite ® da vratite fabričke vrednosti za izabranu banku. Pogledajte stranu 405 za listu fabričkih podešavanja.

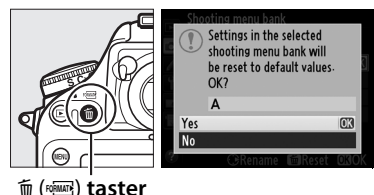

**Extended Menu Banks** 

Odaberite **On** da uključite režim ekspozicije, brzinu zatvarača (samo režimi **5** i ħ), i blendu (samo režimi ħ i ħ) da bi se informacijame snimljene u svakoj od četiri banke menija snimanja, vratile kada se banka odabere. Odabirom **Off** vraćaju se vrednosti aktivne pre nego što je **On** odabrano.

MENU button 🔸 🗖 shooting menu

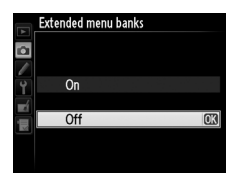

Odaberite folder u kojem će se naredne fotografije snimiti.

#### 💵 Odabir foldera po broju

# 1 Odaberite Select folder by number.

Markirajte **Select folder by number** i pritisnite ►. Dijalog potvrde, prikazan desno će se prikazati sa podvučenim trenutnim primarnim slotom (□ 89).

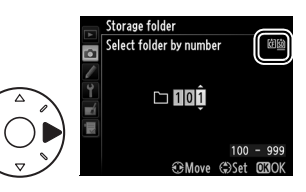

## **2** Odaberite broj foldera.

Pritisnite ◀ ili ▶ da markirate cifru, pritisnite ▲ ili ▼ da promenite. Ukoliko folder sa izabranim brojem već postoji, □, □, ili 🗎 ikonica će se prikazati levo od broja foldera:

- 🗅 : Folder je prazan.
- 🔄 : Folder delom pun.
- E : Folder sadrži 999 fotografija ili a fotografiju numerisanu 9999. Nije moguće snimiti više slika u ovaj folder.

## **3** Zapamtite promene i izađite.

Pritisnite ® da završite operaciju i vratite se u meni snimanja (da izađete bez promene foldera, pritisnite **MENU** taster). Ukoliko folder sa navedenim brojem ne postoji, novi folder će biti kreiran na kartici u primarnom slotu. Naredne fotografije će se sačuvati u odabranom folderu ukoliko nije već pun.

## Odabir foldera sa liste

## 1 Odaberite Select Select folder from list.

Markirajte Select folder from list i pritisnite ►.

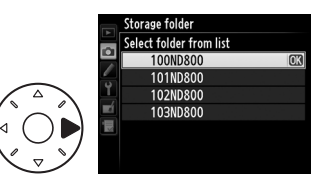

## **2** Markirajte a folder.

Pritisnite ▲ ili ▼ da markirate folder.

## **3** Odaberite markirani folder.

Pritisnite 🐵 da odaberete markirani folder i vratite se u meni snimanja. Naredne fotografije će se snimiti u odabrani folder.

#### Borjevi foldera i fajlova

Ukoliko je trenutni folder numerisan 999 i sadrži 999 fotografija ili fotografiju numerisanu 9999, taster okidača će biti deaktiviran i nije moguće snimiti nove fotografije. Da nastavite snimanje, kreirajte folder sa brojem manjim od 999, ili odaberite postojeći folder sa brojem manjim od 999 i sa manje od 999 fotografija.

#### 🖉 Vreme uključivanja

Dodatno vreme može biti potrebno za uključivanje kamere ukoliko memoprijska kartica sadrži veliki broj fajlova ili foldera.

Fotografije se snimaju korišćenjem imena fajlova koja se sastoje od "DSC\_" ili, u slučaju fotografija koje koriste Adobe RGB kolorni prostor ( $\Box$  274), "\_DSC", sa četvorocifrenim brojem i ekstenzijom od tri karaktera (npr., "DSC\_0001.JPG"). **File naming** opcija se koristi za odabir tri karaktera koja će zameniti "DSC" prefiks imena fajla. Za informacije o promeni imena fajlova, pogledajte stranu 170.

#### 🖉 Ekstenzije

Sledeće ekstenzije se koriste: ".NEF" za NEF (RAW) fotografije, ".TIF" za TIFF (RGB) fotografije, ".JPG" za JPEG fotografije, ".MOV" za filmove, i ".NDF" za referentne podatke za čišćenje prašine. U svakom paru fotografija snimljenim sa kvalitetom slike NEF (RAW)+JPEG, NEF i JPEG fotografije imaju ista imena fajlova ali različite ekstenzije.

#### **Color Space**

Kolorni prostor određuje spektar boja dostupan za reprodukciju. Odaberite **sRGB** za fotografije koje će se štampati takve kakve jesu ili korišćene takve kavke jesu, bez daljih modifikacija. **Adobe RGB** ima širi spektar boja i preporučuje se za fotografije koje će se obrađivati ili retuširati van aparata.

#### Kolorni prostor

Kolorni prostor definiše slaganje boja i numeričkih vrednosti koje ih predstavljaju u okviru datoteke sa digitalnom fotografijom. sRGB kolorni prostor ima široku primenu dok se Adobe RGB kolorni prostor uglavnom koristi u izdavaštvu i za štampanje komercijalnih materijala. sRGB se preporučuje za fotografije koje ce se štampati bez izmena ili prikazivati pomoću aplikacija koje ne podržavaju upravljanje bojom. Preporučuje se i za fotografije koje će se štampati pomocu ExifPrint, opcije direktnog štampanja na kućnim štampačima ili kao vid uslužnog štampanja ili u drugim komercijalnim lokacijama za štampanje. Adobe RGB fotografije takođe mogu da se štampaju pomoću ovih opcija, ali boje neće biti tako izražajne.

JPEG fotografije snimljene u Adobe RGB kolornom prostoru su DCF komplementarne; aplikacije i štampači koji podržavaju DCF automatski će izabrati odgovarajući kolorni prostor. Ako aplikacija ili uređaj ne podržavaju DCF, ručno izaberite odgovarajući kolorni prostor. ICC kolorni profil je ugrađen u TIFFfotografije snimljene u Adobe RGB kolornom prostoru što omogućava aplikacijama koje podržavaju upravljanje bojom da automatski izaberu odgovarajući kolorni prostor. Za više informacija pogledajte dokumentaciju koju ste dobili u kompletu sa aplikacijom ili uređajem.

#### Nikon softver

ViewNX 2 (supplied) i Capture NX 2 (available separately) prodaje se zasebno) automatski bira odgovarajući kolorni prostor kada se otvaraju fotografije napravljene ovom kamerom.

#### **Vignette Control**

"Vinjetiranje" je pad osvetljenosti na ivicama fotografija. **Vignette control** smanjuje vinjetiranje za G i D tipove objektiva (ne uključuje DX i PC objektive). Njen efekat varira od objektiva do objektiva i najviše se primećuje na maksimalnoj blendi. Odaberite između **High**, **Normal**, **Low**, i **Off**.

#### 🖉 Kontorla vinjete

U zavisnosti od scene, uslova snimanja i tipa objektiva, TIFF i JPEG fotografije mogu imati šum (maglu) ili varijacije u osvetljenosti na ivicama, dok lične kontrole slike i fabričke kontrole slike, koje su izmenjene u odnosu na fabričke vrednosti, možda neće dati željeni efekat. Napravite probne snimke i pogledajte rezultate u monitoru. Kontrola vinjete se ne primenjuje na filmove ( $\Box$  59) višestruke ekspozicije ( $\Box$  195) ili fotografije u DX-formatu ( $\Box$  79).

#### **Auto Distortion Control**

Odaberite **On** da smanjite bačvastu distorziju kada snimate sa široko-ugaonim objektivima i smanjite jastučastu distorziju kada se snima sa dugim objektivima (imajte na umu da ivice oblasti vidljive u tražilu mogu biti odsečene na finalnoj fotografiji i da se vreme

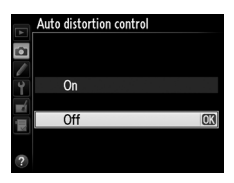

potrebno za obradu fotografije može povećati). Ova opcije se ne primenjuje na filmove i dostupna je samo sa G i D tipom objektiva (PC, fisheye, i određeni drugi objektivi se ne računaju); rezultati se ne garantuju sa drugim objektivima. Pre koriščenja automatske kontrole distrorzije sa DX objektivima, odaberite **On** za **Auto DX crop** ili odaberite polje fotografije **DX (24×16) 1.5×** (<sup>CD</sup> 80); odabir drugih opcija, može dovesti do velikog odsecanja fotografija ili fotografijama sa velikim periferalnim distorzijama.

#### 🖉 Retuširanje: kontrola distorzije

Za informacije o kreiranju kopija postojećih fotografija sa smanjenim bačvastim i jastučastim distorzijama, pogledajte stranu 358.

Long Exposure NR (Long Exposure Noise Reduction)

Ukoliko je **On** izabrano, fotografije napravljene sa brzinom zatvarača manjom od 1 s biće obrađene radi smanjenja šuma (svetle tačke, slučajni svetli pikseli, ili magla). Vreme potrebno za obradu je skoro duplo; tokom obrade, "**Jab nr**" će treperiti u prikazu brzine zatvarača/blende i nije moguće fotografisati (Ukoliko se kamera

isključi pre nego što se obrada završi, fotografija će se zapamtiti ali redukcija šuma neće biti izvršena). U kontinualnom režimu okidača, broj frejmova u sekundi će se smanjiti i dok se fotografije obrađuju, bafer memorije će opasti. Redukcija šuma duge ekspozicije nije dostupna tokom snimanja filma.

## **High ISO NR**

Fotografije napravljene sa visokom ISO osetljivošću, mogu se obraditi radi smanjenja šuma.

| Opcija                                                      | Opis                                                                                                    |
|-------------------------------------------------------------|----------------------------------------------------------------------------------------------------|
| High                                                        | Smanjuje šum (slučajne svetle piksele ili maglu), posebno kod                                                                                                    |
| Normal fotografija napravljenim sa visokom ISO osetljivošću |                                                                                                    |
| Low                                                         | Low.                                                                                                    |
| Off                                                         | Redukcija šuma se izvodi samo kod osetljivosti 1600 i većoj.<br>Količina redukcije šuma je manja od koliline izvršene kada je<br><b>Low</b> izabrano za <b>High ISO NR</b> . |

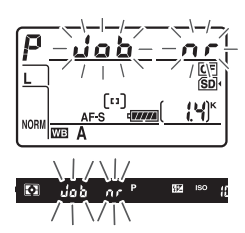

MENU button 🗲 🗖 shooting menu

# Lična podešavanja: Fino podešavanje aparata

Da prikažete Custom Settings menu, pritisnite **MENU** i odaberite Ø (Custom Settings menu) tab.

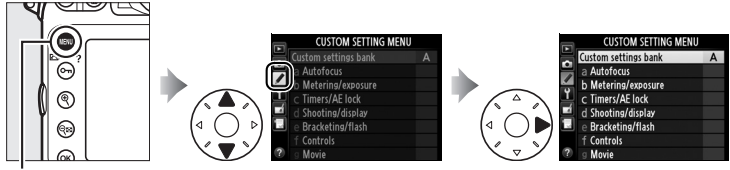

MĖNU taster

Custom Settings se koristi za prilagođavanje postavki aparata kako bi odgovarale individualnim željama.

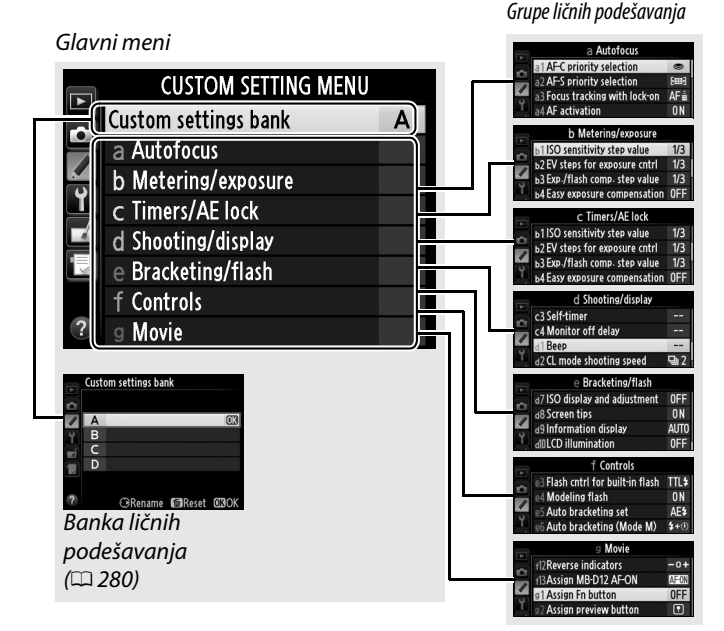

Sledeća lična podešavanja su dostupna:

|            | Lično podešavanje              | m   |      |
|------------|--------------------------------|-----|------|
|            | Custom settings bank           | 280 | е    |
| а          | Autofocus                      |     | e1 🛛 |
| a1         | AF-C priority selection        | 281 | e2   |
| a2         | AF-S priority selection        | 282 | e3   |
| a3         | Focus tracking with lock-on    | 283 | e4   |
| a4         | AF activation                  | 283 | e5   |
| a5         | AF point illumination          | 284 | e6   |
| аб         | Focus point wrap-around        | 284 | e7   |
| a7         | Number of focus points         | 285 | f    |
| a8         | Built-in AF-assist illuminator | 286 | f1 [ |
| b          | Metering/exposure              |     | f2   |
| b1         | ISO sensitivity step value     | 286 | f3   |
| b2         | EV steps for exposure cntrl    | 287 | f4   |
| b3         | Exp./flash comp. step value    | 287 | f5   |
| b4         | Easy exposure compensation     | 288 | f6   |
| b5         | Center-weighted area           | 289 | f7   |
| b6         | Fine-tune optimal exposure     | 290 | f8   |
| c          | Timers/AE lock                 |     | f9   |
| <b>c</b> 1 | Shutter-release button AE-L    | 290 | f10  |
| c2         | Auto meter-off delay           | 291 | f11  |
| с3         | Self-timer                     | 291 | f12  |
| c4         | Monitor off delay              | 292 | f13  |
| d          | Shooting/display               |     | g    |
| d1         | Веер                           | 292 | g1 [ |
| d2         | CL mode shooting speed         | 293 | g2   |
| d3         | Max. continuous release        | 293 | g3   |
| d4         | Exposure delay mode            | 293 | g4   |
| d5         | File number sequence           | 294 |      |
| d6         | Viewfinder grid display        | 295 |      |
| d7         | ISO display and adjustment     | 295 |      |
| d8         | Screen tips                    | 295 |      |
| d9         | Information display            | 296 |      |
| d10        | LCD illumination               | 296 |      |
| d11        | MB-D12 battery type            | 297 |      |
| d12        | Battery order                  | 298 |      |

|     | Lično podešavanje                |     |
|-----|----------------------------------|-----|
| e   | Bracketing/flash                 |     |
| e1  | Flash sync speed                 | 299 |
| e2  | Flash shutter speed              | 300 |
| e3  | Flash control for built-in flash | 301 |
| e4  | Modeling flash                   | 307 |
| e5  | Auto bracketing set              | 307 |
| еб  | Auto bracketing (Mode M)         | 308 |
| e7  | Bracketing order                 | 308 |
| f   | Controls                         |     |
| f1  | 🔅 switch                         | 309 |
| f2  | Multi selector center button     | 309 |
| f3  | Multi selector                   | 310 |
| f4  | Assign <b>Fn</b> button          | 311 |
| f5  | Assign preview button            | 315 |
| f6  | Assign AE-L/AF-L button          | 315 |
| f7  | Shutter spd & aperture lock      | 316 |
| f8  | Assign BKT button                | 316 |
| f9  | Customize command dials          | 317 |
| f10 | Release button to use dial       | 318 |
| f11 | Slot empty release lock          | 319 |
| f12 | Reverse indicators               | 319 |
| f13 | Assign MB-D12 AF-ON              | 320 |
| g   | Movie                            |     |
| g1  | Assign <b>Fn</b> button          | 321 |
| g2  | Assign preview button            | 322 |
| g3  | Assign AE-L/AF-L button          | 323 |
| g4  | Assign shutter button            | 324 |

Lična podešavanja se čuvaju u jednoj od četiri banke. Promene podešavanja u jednoj banci, nemaju efekta na ostale. Da zapamtite određenu kombinaciju često korišćenih podešavanja, odaberite jednu od četiri banke i podesite kameru prema ovim postavkama. Nova podešavanja će se zapamtiti čak i kada se kamer isključi i vratiće se sledeći put kada se banka izabere. Različite kombinacije podešavanja mogu se zapamtiti u ostalim bankama, omogućavajući korisniku da trenutno promeni sa jedne na drugu kombinaciju, odabirom odgovarajuće banke iz banke menija.

Fabrička imena za četiri banke ručnih podešavanja su A, B, C, i D. Opisna imena do 20 karaktera mogu se dodati kao što je opisano na str. 170 markiranjem banke menija i pritiskanjem ▶.

## II Vraćanje fabričkih podešavanja

Da vratite fabrička podešavanja, markirajte banku u **Custom** settings bank meniju i pritisnite (mess). Dijalog potvrde će se pojaviti; markirajte **Yes** i pritisnite (mess) da vratite fabričke vrednosti za izabranu banku ((1) 407).

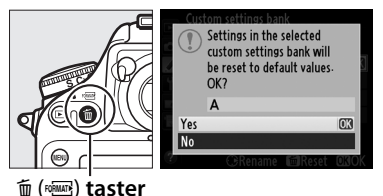

#### 🖉 Banka ličnih podešavanja

Informacioni displej prikazuje trenutnu banku ličnih podešavanja.

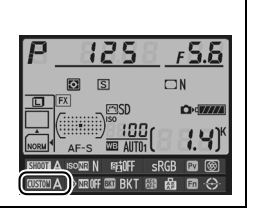

#### 🖉 Takođe pogledajte

Fabrička podešavanja menija prikazana su na strani 407. Ukoliko su podešavanja u trenutnoj banci promenjena u odnosu na fabričke vrednosti, zvezdica će se prikazati, označavajući izmenjena podešavanja u drugom nivou menija ručnih podešavanja.

## a: Autofocus

#### a1: AF-C Priority Selection

MENU button 🔸 🖉 Custom Settings menu

Kada je **AF-C** ( $\square$  91) opcije kontrolišu da će se fotografije napraviti kad god se taster okidača pritisne (*prioritet okidača*) ili samo kada je kamera u fokusu (*prioritet fokusa*).

|        | Opcija                                                                                                    | Opis                                                                          |
|--------|----------------------------------------------------------------------------------------------------|-------------------------------------------------------------------------------|
| ۲      | <ul> <li>Release Fotografije se naprave svaki put kada se taster okic pritisne.</li> </ul>                                                                                             |                                                                               |
| s      | Fotografije će se napraviti čak i kada kamera nije uRelease +fokusu. U kontinialnom režimu, brzina snimanja seusporava za poboljšani fokus ukoliko je subjekat tamaili nema kontrasta. |                                                                               |
| [::::] | Focus                                                                                                    | Fotorgrafije se mogu napraviti samo kada je indikator<br>fokusa (●) prikazan. |

Bez obzira na izabranu opciju, fokus se neće zaključati kada je **AF-C** izabrano za režim autofokusa. Kamera će nastaviti da podešava fokus dok se zatvarač ne otpusti.

#### :=

Kada je **AF-S** (<sup>CC</sup> 91) izabrano za fotografisanje kroz tražilo, ova opcija kontroliše da li će se fotografije napraviti samo kada je kamera u fokusu (*prioritet fokusa* ili svaki put kada se taster okidača pritisne (*prioritet okidača*) u single-servo AF.

|        | Opcija  | Opis                                                                          |
|--------|---------|-------------------------------------------------------------------------------|
| ۲      | Release | Fotografije se naprave svaki put kada se taster okidača pritisne.             |
| [::::] | Focus   | Fotorgrafije se mogu napraviti samo kada je indikator<br>fokusa (●) prikazan. |

Bez obzira na izabranu opciju, indikator fokusa (●) je prikazan kada je **AF-S** izabrano za režim autofokusa, fokus će se zaključati dok je taster okidača pritisnut do pola. Zaključavanje fokusa se nastavlja dok se zatvarač ne oslobodi.

#### a3: Focus Tracking with Lock-On MENU button - @ Custom Settings menu

Ova opcija kontroliše kako se autofokus podešava kod naglih, velikih promena odstojanja do subjekta kada je **AF-C** (<sup>[]</sup> 91) is izabrano tokom fotografisanja kroz tražilo.

| Opcija         | Opis                                                                                                    |  |  |  |
|----------------|----------------------------------------------------------------------------------------------------|--|--|--|
| AF≣ 5(Long)    |                                                                                                    |  |  |  |
| AF≣ 4          | Kada se odstojanje do subjekta menja naglo, kamera<br>žeka određeno vreme pre podešavanja fokusa. Ovo<br>sprečava kameru da refokusira kada je subjekat na kratko |  |  |  |
| AF≣ 3 (Normal) |                                                                                                    |  |  |  |
| AF≞ 2          | aklonjen objektima koji prolaze kroz kadar.                                                                                                    |  |  |  |
| AF를 1(Short)   |                                                                                                    |  |  |  |
| Off            | Kamera odmah podešava fokus kada se odstojanje do<br>subjekta menja. Koristiti kada fotografišete seriju<br>subjekata sa promenjivim odstojanjem u brzom nizu.    |  |  |  |

#### a4: AF Activation

MENU button 🔸 🖉 Custom Settings menu

Ukoliko je **Shutter/AF-ON** izabrano, i taster okidača i **AF-ON** taster mogu se koristiti za započinanje autofokusa. Ukoliko je **AF-ON only** izabrano, autofokus počinje samo kada se **AF-ON** taster pritisne.

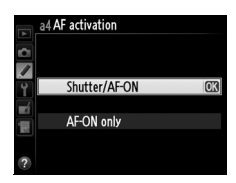

a5: AF point Illumination

Opcije u ovom meniju kontrolišu da li će tačka fokusa biti osvetljena ili ne.

| Opcija | Opis                                                        |
|--------|-------------------------------------------------------------|
| Auto   | Izabrana tačka fokusa je automatski osvetljena koliko je    |
| Auto   | potrebno da se uspostavi kontrast sa pozadinom.             |
|        | Izabrana tačka fokusa je uvek osvetljena, bez obzira na     |
| On     | osvetljenost pozadine. U zavisnosti od osvetljenosti        |
|        | pozadine, možda će biti teško videti izabranu tačku fokusa. |
| Off    | Izabrana tačka fokusa nije osvetljena. Polje van trenutnog  |
| UII    | isečka je sivo (🕮 81).                                      |

#### a6: Focus Point Wrap-Around

MENU button 🔸 🖉 Custom Settings menu

Odaberite da li će odabir tačke fokusa prelaziti sa jedne ivice na drugu u tražilu.

| Opcija  | Opis                                                                                                    |  |
|---------|----------------------------------------------------------------------------------------------------|--|
| Wrap    | Odabir tačke fokusa prelazi sa vrha na<br>dno, sa dna na vrh, sa desna na levo,<br>sa leva na desno, tako da na primer<br>pritiskanjem ▶ kada je tačka fokusa<br>na desnoj ivici ekrana tražila<br>markirana (①) odabira se odgovarajuće tačka na levoj ivici<br>ekrana (②). |  |
| No wrap | Tačka fokusa je ograničena ivicama ekrana, tako da na primer,<br>pritiskanjem ▶ kada je tačka fokusa na desnoj ivici ekrana,<br>nema nikakvog efekta.                                                                                                    |  |

Odaberite broj fokusnih tačaka dostupnih za ručni odabir tačke fokusa.

| Opcija         | Opis                                                                                           |  |  |
|----------------|------------------------------------------------------------------------------------------------|--|--|
| AF51 51 points | Odaberite između 51 tačke fokusa<br>prikazanih desno.                                          |  |  |
| AF11 11 points | Odaberite između 11 tački fokusa<br>prikazanih desno. Koristiti za brz<br>odabir tačke fokusa. |  |  |

Izaberite da li ugrađena AF-assist lampa svetli kako bi asistirala operaciji fokusiranja pri slabom osvetljenju.

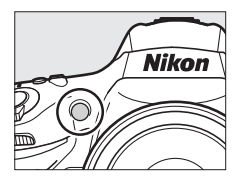

| AF-assist lampa svetli kad je osvetljenje slabo (samo fot<br>kroz tražilo). AF-assist lampa je dostupna samo kad su                  |                     |
|----------------------------------------------------------------------------------------------------|---------------------|
| kroz tražilo). AF-assist lampa je dostupna samo kad su                                                                               | ograf.              |
|                                                                                                    |                     |
| ispunjena sledeća dva uslova:                                                                                                    |                     |
| <b>On</b> 1 <b>AF-S</b> izabrano za režim autofokusa ( <sup>CD</sup> 91).                                                            |                     |
| 2 Auto-area AF izabrano za režim AF-polja (     93), ili bi<br>opcija osim auto-area AF je izabrana i centralna tačk<br>je izabrana. | lo koja<br>a fokusa |
| Off AF-assist lampa ne svetli. Aparat možda neće moći da f                                                                           | okusira             |

#### AF-Assist lampa

AF-assist lampa ima domet od oko 0.5–3.0 m (1 ft 8 in.–9 ft 10 in.); kad se lampa koristi, koristite objektive sa žižnom daljinom od 24–200 mm i sklonite zonericu.

#### 🖉 Takođe pogledajte

Vidite str. 377 za zabranu objektiva koji se mogu koristiti sa AF assist.

## **b:** Metering/Exposure

#### **b1: ISO Sensitivity Step Value**

MENU button 🔶 🖉 Custom Settings menu

:=

Odaberite korak koji će se koristiti za podešavanje ISO osetljivosti (D 109). Ukoliko je moguće, trenutna podešavanja ISO osetljivosti se zadržavaju kada se vrednost koraka promeni. Ukoliko trenutno

|     | ь1 ISO sensitivity step value |   |  |
|-----|-------------------------------|---|--|
| 0   |                               |   |  |
|     |                               |   |  |
| Ŷ   | 1/3 step                      | Q |  |
| -4  | 1/2 step                      |   |  |
|     | 1 step                        |   |  |
| 100 |                               |   |  |
| ?   |                               |   |  |

podešavanje ISO osetljivosti nije dostupno sa novom vrednošću koraka, ISO osetljivost će se zaokružiti na najbliže dostupno podešavanje.

# b2: EV Steps for Exposure Cntrl MENU button → Ø Custom Settings menu Odaberite korak koji će se koristiti kada se

podešava brzina zatvarača, blenda i bracketing.

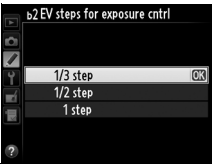

## b3: Exp./Flash Comp. Step Value MENU button - @ Custom Settings menu

Odaberite korak koji će se koristi za podešavanje kompenzacije ekspozicije i blica.

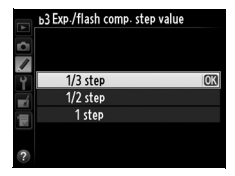

#### b4: Easy Exposure Compensation MENU button > @ Custom Settings menu

Ova opcija kontroliše da li će 🖬 taster biti potreban za podešavanje kompenzacije ekspozicije ( $\Box$  130). Ukoliko je **On (Auto reset)** ili **On** izabrano, 0 u centru prikaza ekspozicije će treperiti čak i kada je kompenzacija ekspozicije podešena na ±0.

| Opcija                                                                                                    | Opis                                                                                                |  |
|----------------------------------------------------------------------------------------------------|----------------------------------------------------------------------------------------------------|--|
| On (Auto reset)<br>Kompenzacija ekspozicije se podešavana okretar<br>glavnog točkića (pogledajte beleške ispod). Post<br>izabrane korišćenjem glavnog točkića se resetuju<br>kamera ili merenje ekspozicije isključi (podešavar<br>kompenzacije ekspozicije odabrane korišćenjem<br>se ne resetuju). |                                                                                                    |  |
| Kao iznad, osim što vrednost kompenzacije ekspozi<br>izabrane korišćenjem glavnog točkića se ne resetuju<br>se kamera isključi ili vreme na čekanju istekne.                                                                                                    |                                                                                                    |  |
| Off                                                                                                    | Kompenzacija ekspozicije se podešava pritiskanjem 🖬 tastera i okretanjem glavnog komandnog točkića. |  |

#### Promenite glavni/pomoćni

Točkić koji se koristi za podešavanje kompenzacije ekspozicije kada je On (Auto reset) ili On izabrano za Custom Setting b4 (Easy exposure compensation) zavisi od opcije izabrane za Custom Setting f9 (Customize command dials) > Change main/sub (<sup>CLI</sup> 317).

|       |   | Podesite točkićs > Promenite glavni/pomoćni |                |  |
|-------|---|---------------------------------------------|----------------|--|
|       |   | Off                                         | On             |  |
|       | Р | Pomoćni točkić                              | Pomoćni točkić |  |
| щ     | 5 | Pomoćni točkić                              | Glavni točkić  |  |
| de    | R | Glavni točkić                               | Pomoćni točkić |  |
| M N/A |   | Ά                                           |                |  |

#### Show ISO/Easy ISO

Custom Setting b4 (**Easy exposure compensation**) ne može se koristiti sa Custom Setting d7 (**ISO display and adjustment**) > **Show ISO/Easy ISO** ( $\Box$  295). Podešavanja u bilo kojoj od ovih stavki resetuju drugu stavku; poruka je prikazana kad je stavka resetovana.

#### **b5: Center-Weighted Area**

MENU button 🔸 🖉 Custom Settings menu

Kada računa ekspoziciju, merenje ka centru daje prioritet krugu u sredini kadra. Prečnik (φ) ovog kruga može se podesiti na 8, 12, 15, ili 20 mm ili na prosek celog kadra.

Imajte na umu da ukoliko **Average** nije

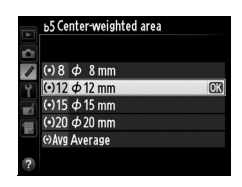

izabrano, prečnik je fiksiran na 12 mm kada se koriste objektivi koji nisu-CPU, bez obzira na podešavanja izabrana za **Non-CPU lens data** u meniju podešavanja (m 212). Kada je **Average** izabrano, prosek celog kadra će se koristiti i za CPU i objektive koji nisu-CPU.

#### b6: Fine-Tune Optimal Exposure MENU button > @ Custom Settings menu

Koristite ovu opciju za fino podešavanje vrednosti ekspozicije koju kamera odabere. Ekspozicija se može fino podesiti, posebno za svaku metodu merenja od +1 do -1 EV u koracima od <sup>1</sup>/6 EV.

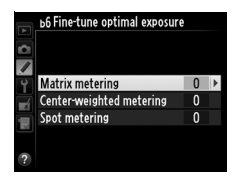

#### 🗹 Fino podešavanje ekspozicije

Ekspozicija se može fino podesiti zasebno za svaku banku ličnih podešavanja i na nju ne utiče resetovanje sa dva tastera. Imajte na umu da ikonica kompenzacije ekspozicije (🖾) nije prikazana. Jedini način da se utvrdi koliko je ekspozicija izmenjena je da se vidi količina u meniju finog podešavanja. Kompenzacija ekspozicije (CL 130) se preporučuje u većini situacija.

## c: Timers/AE Lock

#### c1: Shutter-Release Button AE-L MENU button -> @ Custom Settings menu

Ukoliko je **On** izabrano, ekspozicija će se zaključati kada se taster okidača pritisne do pola.

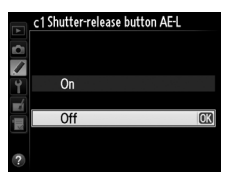

c2 Auto meter-off delay 4 s

6 s

10 s 30 s

> 1 min 5 min

10 min 30 min

Odaberite koliko dugo će kamera nastaviti da meri ekspoziciju kada se nijedna operacija ne izvrši. Prikaz brzine zatvarača i blende prikazani u kontrolnom panelu i tražilu, isključuju se automatski kada se merenje ekspozicije isključi.

Odaberite kraće odlaganje da bi sačuvali bateriju.

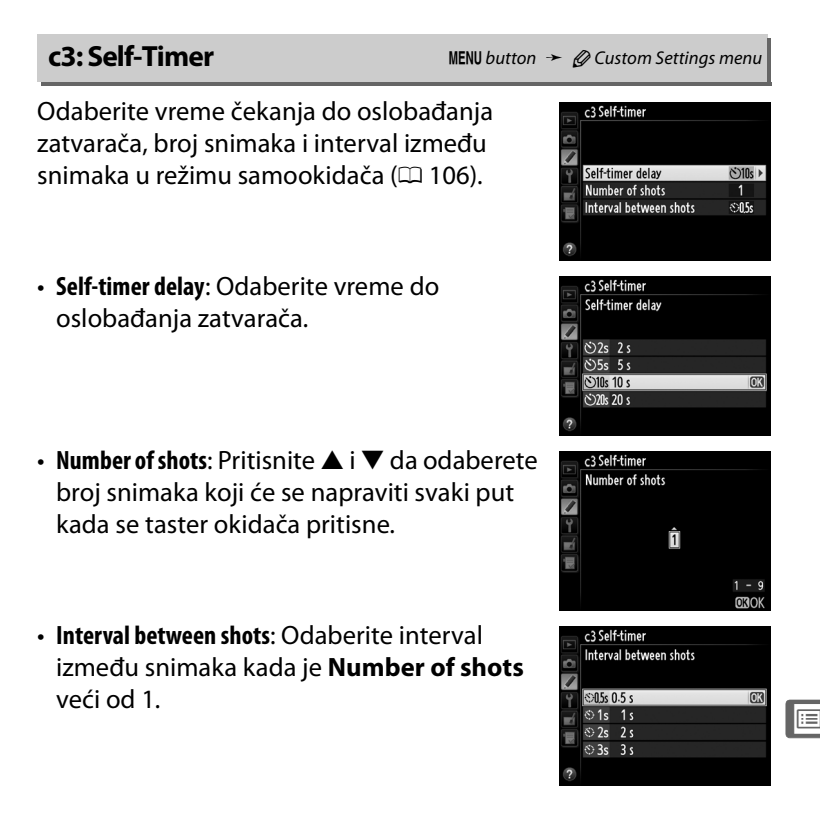

c4: Monitor off Delay

Odaberite koliko dugo će monitor ostati uključen kada se nijedna operacija ne izvrši tokom reprodukcije (**Playback**; fabrički do 10 s) i pregled slika (**Image review**; fabrički do 4 s), kada su meniji (**Menus**; fabrički do 20 s) ili informacije (**Information display**; fabrički

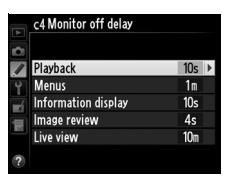

do 10 s) prikazani, ili tokom živog prikaza i snimanja filmova (**Live view**; fabrički do 10 minuta). Odaberite kraće vreme do isključivanja monitora za duže trajanje baterije.

## d: Shooting/Display

#### d1:Beep

MENU button 🔸 🖉 Custom Settings menu

Odaberite frekvenciju i jačinu bip-a koji se oglasi kada kamera fokusira korišćenjem single-servo AF ( $\Box$  91), kada se fokus zaključa tokom fotografisanja u živom prikazu ili kada tajmer zatvarača odbrojava u režimu samookidača ( $\Box$  106), ili kada se time-lapse fotografisanje završava ( $\Box$  207), ili ako nameravate da slikate kad je mem. kartica zaključana ( $\Box$  34). Imajte na umu da bez obzira na opciju izabranu, bip se neće oglasiti u živom prikazu filmova ( $\Box$  59) ili tihom režimu zatvarača (režim **Q**;  $\Box$  103).

 Volume: Odaberite 3 (jako), 2 (srednje), 1 (tiho) ili Off (isključeno). Kada se opcija različita od Off izabere, ♪ se pojavi u kontrolnom panelu i informacionom displeju.

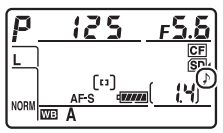

• Pitch: Odaberite High ili Low.

#### d2: CL Mode Shooting Speed

Odaberite maksimalnu brzinu za **(**L (kontinualni spori) režim (D 104; toko fotografisanja u intervalima, ovo podešavanje određunje i brzinu za jedan frejm).

#### d3: Max. Continuous Release

Maksimalni broj snimaka koji se može napraviti u jednoj seriji u kontinualnom režimu, može se podesiti na bilo koju vrednost između 1 i 100.

#### Memorija Buffer-a

Bez obzira na opciju izabranu za Custom Setting d3, snimanje će se usporiti kada se bafer memorije napuni (**r**00). Pogledajte stranu 436 za više informacije o kapacitetu bafera memorije.

## d4: Exposure Delay Mode

U situacijama kada i najmanja pomeranja kamere mogu zamutiti slike, odaberite 1 s, 2 s, ili 3 s da odložite oslobađanje zatvarača dok jedna, dve ili tri sekunde ne prođu nakon podizanja ogledala.

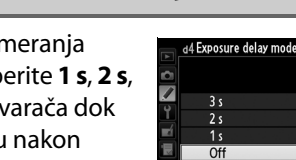

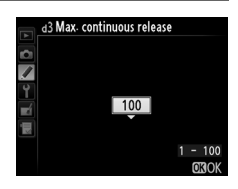

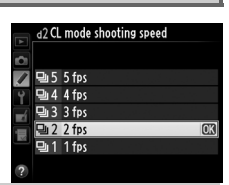

MENU button > @ Custom Settings menu

MENU button > @ Custom Settings menu

MENU button > @ Custom Settings menu

Kada se fotografiše, kamera imenuje fajl dodavanjem jedinice poslednjem korišćenom broju fajla. Ova opcija kontroliše da li će se snimanje nastaviti od poslednjeg korišćenog broja kada se kreira novi folder, kartica formatira ili se nova memorijska kartica ubaci u aparat.

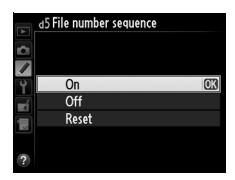

| Opcija | Opis                                                                                                    |
|--------|----------------------------------------------------------------------------------------------------|
| On     | Kada se kreira novi folder, memorijska kartica formatira ili<br>ubaci nova, numerisanje fajlova nastavlja od poslednjeg<br>korišćeno broja ili od najvećeg broja fajla u trenutnom folderu<br>- koji god je veći. Ukoliko je fotografija napravljena kada<br>trenutni folder sadrži fotografiju imenovano 9999, novi folder<br>će se kreirati automatski i numerisanje fajlova će se početi<br>ponovo od 0001. |
| Off    | Numerisanje fajlova se resetuje na 0001 kada se kreira novi<br>folder, memorijska kartica formatira ili nova memorijska<br>kartica umetne u kameru. Imajte na umu da se novi folder<br>kreira automatski ukoliko je fotografija napravljena kada<br>trenutni folder sadrži 999 fotografija.                                                                                                    |
| Reset  | Kao i za <b>On</b> , osim što će sledećoj napravljenoj fotografiji biti<br>dodeljen broj dodavanjem jedinice na najveći broj fajla u<br>trenutnom folderu. Ukoliko je folder prazan, numerisanje<br>fajlova se resetuje na 0001.                                                                                                    |

#### **V** File Number Sequence

Ukoliko je trenutni folder numerisan sa999 i sadrži ili 999 fotografija ili fotografiju numerisanu sa 9999, taster okidača će biti onemogućen i neće biti moguće fotografisati dalje. Odaberite **Reset** za Custom Setting d5 (**File number sequence**) i zatim formatirajte trenutnu ili ubacite novu karticu.

Odaberite **On** da prikažete linije mreže u tražilu kao referencu prilikom kadriranja (<sup>[]]</sup> 8).

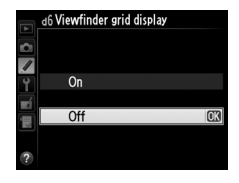

d7: ISO Display and Adjustment MENU button 🔶 🖉 Custom Settings menu

Ako je izabrano **Show ISO sensitivity** ili **Show ISO/Easy ISO**, kontrolni panel će pokazati ISO osetljivost umesto broja preostalih snimaka. Ako je izabrano **Show ISO/Easy ISO**, ISO osetljivost se može podesiti u režimima ekspozicije **P** i **5** rotiranjem pomoćnog komand. točkića ili u režimu **A** rotiranjem glavnog komand. točkića. Izaberite **Show frame count** za prikaz broja preostalih snimaka u tražilu i kontrolnom panelu.

## d8: Screen Tips MENU button → ⊘ Custom Settings menu Odaberite On da prikažete savete za stavke izabrane u informacionom displeju (□ 13).

Ukoliko je **Auto** (AUTO) izabrano, boja slova u informacionom displeju ( $\square$  10) automatski će se promeniti iz crne u belu ili iz bele u crnu kako bi se zadržao kontrast sa pozadinom. Da uvek koristite istu boju, odaberite **Manual** i izaberite **Dark on light** (**B**; crna slova) ili **Light on dark** (**W**; bela slova). Osvetljenost monitora će se automatski podesiti za maksimalan kontrast sa izabranom bojom teksta.

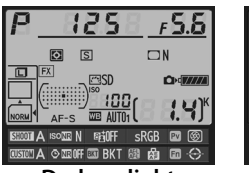

Dark on light

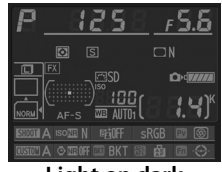

Light on dark

#### d10: LCD Illumination

MENU button 🔸 🖉 Custom Settings menu

Ukoliko je **Off** izabrano, osvetljenje kontrolnog panela (LCD osvetljenje) će svetleti samo kada se prekidač napajanja okrene ka 🔅. Ukoliko je **On** izabrano, kontrolni panel će biti osvetljen kad god je aktivno merenje ekspozicije (🗆 42). Odaberite **Off** da produžite trajanje baterije.

|   | d0LCD illumination |    |
|---|--------------------|----|
|   |                    |    |
| Ŷ | On                 |    |
|   | Off                | OK |
| ? |                    |    |

#### d11: MB-D12 Battery Type

Da bi bili sigurni da aparat funkcioniše kako treba kada se dodatno MB-D12 pakovanje baterija koristi sa AA baterijama, namestite opciju u ovom meniju da odgovara tipu baterija. Nema potrebe da podešavate ovu opciju kada koristite EN-EL15 ili opcione EN-EL18 baterije.

| Opcija                                                                   | Opis                                                 |
|--------------------------------------------------------------------------|------------------------------------------------------|
| <b>DLR6 LR6 (AA alkaline)</b> Izaberite kad koristite LR6 alkalne AA bat |                                                      |
| ŮNiMH HR6 (AA Ni-MH)                                                     | Izaberite kad koristite HR6 Ni-MH AA batteries.      |
| ₿FR6 FR6 (AA lithium)                                                    | Izaberite kad koristite FR6 litijum AA<br>batteries. |

#### 🖉 Korišćenje AA Baterija

Kapacitet AA baterija naglo opada na temperaturama ispod 20 °C (68 °F) i varira sa uslovima čuvanja; u nekim slučajevima, baterije mogu prestati da funkcionišu pre datuma isteka. Neke AA baterije ne mogu da se koriste; Prema njihovim karakteristikama perfomanse i ograničenom kapacitetu, alkalne baterije imaju manji kapacitet u odnosu na druge tipove baterija i trebaju se koristiti samo oda kada ne postoji ni jedna druga alternativa i tada samo na većim temperaturama. Aparat pokazuje kapacitet AA baterija kao što sledi:

| Kontrolni<br>panel | Tražilo       | Opis                                   |  |
|--------------------|---------------|----------------------------------------|--|
| 4                  | —             | Baterija je napunjena.                 |  |
| 4 14               |               | Prazna baterija, spremite nove bat.    |  |
| دے<br>(blinka)     | ∎<br>(blinka) | Okidač onemogućen. Promenite baterije. |  |

#### :=

#### d12: Battery Order

Izaberite da li se baterija uaparatu ili baterije u battery pack prve kada je prikačen opcioni MB-D12 battery pack. Imajte na umu da ako se MB-D12 napaja iz dodatnog EH-5b AC adaptera i EP-5B konektora napajanja, AC adapter će se koristiti bez obzira na izabranu opciju.

Ikona D je prikazana u kontrolnom panelu aparata kad se koriste baterije iz MB-D12.

#### MB-D12 Battery Pack

MB-D12 ima jednu EN-EL15 ili EN-EL18 punjivu Li-ion bateriju ili osam AA alakalnih, Ni-MH, ili litijumske baterije (EN-EL15 se dobija sa aparatom; EN-EL18 i AA baterije se kupuju posebno).

The information display shows the type of battery inserted in the MB-D12 as follows:

| PrikazMB-D12 tipa baterije | Tip baterije                    |  |
|----------------------------|---------------------------------|--|
| EL15)47777                 | EN-EL15 punjiva Li-ion baterija |  |
| EL18)4                     | EN-EL18 punjiva Li-ion baterija |  |
| FR6/AA                     | AA baterije                     |  |

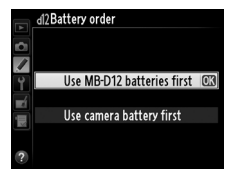

MENU button > @ Custom Settings menu

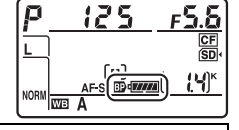

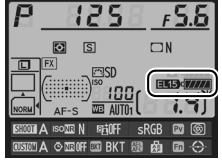

#### e1: Flash Sync Speed

MENU button 🔸 🖉 Custom Settings menu

Ova opcija kontroliše brzinu sinhronizacije blica.

| Opcija               | Opis                                                                                                    |
|----------------------|----------------------------------------------------------------------------------------------------|
| 1/320 s<br>(Auto FP) | Koristite auto FP high-speed sync kada je kompatibilni blic<br>prikačen (IIII 382). Ukoliko se drugi blic koristi, brzina<br>zatvarača je podešena na <sup>1</sup> / <sub>320</sub> s. Kada kamera prikaže<br>brzinu zatvarača <sup>1</sup> / <sub>320</sub> s u režimu ekspozicije <b>P</b> ili <b>A</b> , auto FP<br>high-speed sync će se aktivirati ukoliko stvarna brzina<br>zatvarača bude veća od <sup>1</sup> / <sub>320</sub> s. |
| 1/250 s<br>(Auto FP) | Koristite auto FP high-speed sync kada je kompatibilni blic<br>prikačen (IIII 382). Ukoliko se drugi blic koristi, brzina<br>zatvarača je podešena na <sup>1</sup> /250 s. Kada kamera prikaže<br>brzinu zatvarača <sup>1</sup> /250 s u režimu ekspozicije <b>P</b> ili <b>A</b> , auto FP<br>high-speed sync će se aktivirati ukoliko stvarna brzina<br>zatvarača bude veća od <sup>1</sup> /250 s.                                     |
| 1/250 s-1/60 s       | Flash sync speed se podešava na izabranu vrednost.                                                                                                    |

#### 🖉 Popravka brzine zatvarača na limit brzine sinhronizacije blica

Da popravite brzinu zatvarača na limit brzine sinhronizacije blica u režimima ekspozicije automatski prioritet zatvarača ili ručni, odaberite sledeću brzinu zatvarača, nakon najsporije moguće brzine zatvarača (30 s ili bulb). U tražilu i kontrolnom panelu biće prikazano X (indikator sinhronizacije blica.

#### 🖉 Auto FP High-Speed Sync

Dozvoljava blicu da se koristi i pri najvećim brzinama zatvarača koje kamera podržava, omogućavajući da se izabere maksimalna blenda za smanjenu dubinsku oštrinu čak i kada je subjekat u jakom kontra svetlu pri jakom suncu. Informacioni displej režima blica pokazuje "FP" kada je auto FP high-speed sync aktivno (<sup>[III]</sup> 185).

#### Auto FP High-Speed Sync

Kada je **1/320 s (Auto FP)** ili **1/250 s (Auto FP)** izabrano za Custom Setting e1 (**Flash sync speed**,  $\square$  299), ugrađeni blic se može koristiti na brzinama zatvarača <sup>1</sup>/<sub>320</sub> s ili <sup>1</sup>/<sub>250</sub> s, dok se kompatibilni opcioni blicevi ( $\square$  382) mogu koristiti na bilo kojoj brzini zatvarača (Auto FP High-Speed Sync).

| Flash sync speed                    | 1/320 s (Auto FP) |         | 1/250 s (Auto FP) |         | 1/250 s |         |
|-------------------------------------|-------------------|---------|-------------------|---------|---------|---------|
|                                     | Ugrađe            | Opcioni | Ugrađe            | Opcioni | Ugrađe  | Opcioni |
| Shutter speed                       | ni blic           | blic    | ni blic           | blic    | ni blic | blic    |
| Od <sup>1</sup> /8,000 do ali ne    |                   | Auto FP | _                 | Auto FP | _       | _       |
| uključujući <sup>1</sup> /320 s     |                   |         |                   |         |         |         |
| Od <sup>1</sup> /320 do ali ne      |                   |         |                   |         |         |         |
| uključujući <sup>1</sup> /250 s     | Flash             | sync    |                   | AULOFP  | _       | _       |
| <sup>1</sup> / <sub>250</sub> –30 s |                   | Flas    | n sync            |         |         |         |

\* Domet blica opada sa porastom brzine zatvarača. Domet blica će svakako biti veći nego onaj postignut na istim brzinama sa Auto FP.

#### Indikator spremnosti blica

Kad blic okine punom snagom, indikator blica u tražilu aparata će blinkati da upozori da će rezultujuća fotografija možda biti podeksponirana. Obratite pažnju da indikatori spremnosti blica na opcionim blicevima neće prikazati ovo upozorenje kada je izabrano **1**/ **320 s (Auto FP)**.

#### e2: Flash Shutter Speed

MENU button 🔸 🖉 Custom Settings menu

Ova opcija utvrđuje najmanju dostupnu brzinu zatvarača kada se koristi sinhr. na pred.ili zad. zav. ili red. crvenih očiju u režimima program. autom. i autom. prioriteta blende (bez obzira na izabrane postavke, brzina zatvarača može biti i 30 s u režimima

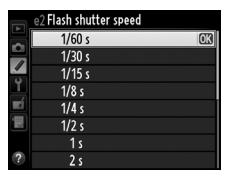

autom. prioriteta zatvarača i manuelnom ili na podešavanjima blica slow sync, slow rear-curtain sync, ili red-eye reduction sa slow sync). Opcije variraju od <sup>1</sup>/<sub>60</sub> s (**1/60 s**) do 30 s (**30 s**).
|       | Opcija    | Opis                                                       |
|-------|-----------|------------------------------------------------------------|
| TTL\$ | тті       | Jačina blica autom. podešena prema uslovima                |
|       |           | snimanja.                                                  |
| M\$   | Manual    | Izaberite jačinu blica. Aparat ne emituje predbliceve.     |
| RPT\$ | Repeating | Blic okida uzastopno dok je zatvarač otvoren, stvarajući   |
|       | flash     | strobe-light efekat.                                       |
| CMD\$ | Commander | Koristite ugrađeni blic kao glavni blic koji kontroliše    |
|       | mode      | opcione daljinske bliceve u jednoj ili više grupa (🕮 303). |

#### Manual

Choose a flash level between **Full** and **1/128** ( $^{1}/_{128}$  of full power). At full power, the built-in flash has a Guide Number of 12/39 (m/ft, ISO 100, 20 °C/68 °F).

### Repeating Flash

The flash fires repeatedly while the shutter is open, producing a strobe-light effect. Press  $\blacktriangleleft$  or  $\blacktriangleright$  to highlight the following options,  $\blacktriangle$  or  $\blacktriangledown$  to change.

| Þ A | e3 Flash cntr<br>Repeating fl | 'l for built-in<br>ash | flash     |
|-----|-------------------------------|------------------------|-----------|
|     | Output                        | Times<br>10<br>2 - 15  | Frequency |
|     |                               |                        | OBOK      |

| Option                                                        | Description                                                                                                    |
|---------------------------------------------------------------|----------------------------------------------------------------------------------------------------|
| Output Choose flash output (expressed as a fraction of full p |                                                                                                    |
| Times                                                         | Choose the number of times the flash fires at the selected<br>output. Note that depending on shutter speed and the<br>option selected for <b>Frequency</b> , the actual number of flashes<br>may be less than selected. |
| Frequency                                                     | Choose how often the flash fires per second.                                                                                                    |

#### :=

### Flash Control Mode

The flash control mode for the built-in flash is shown in the information display.

# "Manual" and "Repeating Flash"

22 icons blink in the control panel and viewfinder when these options are selected.

## The SB-400

When an optional SB-400 flash unit is attached and turned on, Custom Setting e3 changes to **Optional flash**, allowing the flash control mode for the SB-400 to be selected from **TTL** and **Manual (Repeating flash** and **Commander mode** options are not available).

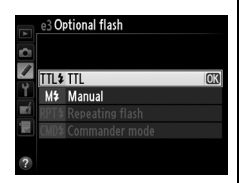

25

F 5.6

# 🖉 "Times"

The options available for **Repeating Flash** > **Times** are determined by flash output.

| Output | Options available for "Times" | Output | Options available for "Times" |
|--------|-------------------------------|--------|-------------------------------|
| 1/4    | 2                             | 1/32   | 2–10, 15                      |
| 1/8    | 2–5                           | 1/64   | 2–10, 15, 20, 25              |
| 1/16   | 2–10                          | 1/128  | 2–10, 15, 20, 25, 30, 35      |

# 💵 Režim komandera

Koristite ugrađeni blic kao glavni blic da kontrolišete jedan ili više daljinskih bliceva u do dve grupe (A i B) koristeći napredno bežično osvetljenje (C 382).

Izborom ove opcije prikazuje se meni pokazan desno. Pritisnite ◀ ili ► da obeležite sledeće opcije, ▲ ili ▼ da promenite.

| Þ  | e3 Flash cntrl fo<br>Commander mo | er built-in fla<br>de | ash   |
|----|-----------------------------------|-----------------------|-------|
|    |                                   | Mode                  | Comp. |
| Ŷ  | Built-in flash                    | TTL                   | 0 ÷   |
| -4 | Group A                           | TTL                   | 0     |
|    | Group B                           | TTL                   | 0     |
|    | Channel                           | 1 CH                  |       |
|    |                                   |                       | OBOK  |

| Opcija            | Opis                                                             |  |
|-------------------|------------------------------------------------------------------|--|
| Built-in<br>flash | Izaberite režim blica za ugrađeni blic (commander flash).        |  |
| тті               | i-TTL režim. Izaberite kompenz. blica između vrednosti od +3.0   |  |
|                   | i –3.0 EV u koracima od <sup>1</sup> / <sub>3</sub> EV.          |  |
| м                 | Izaberite jačinu blica između 1/1 i 1/128                        |  |
| I IN              | ( <sup>1</sup> / <sub>128</sub> puna snaga).                     |  |
|                   | Ugrađeni blic ne okida, iako daljinski blicevi da. Ugrađeni blic |  |
|                   | mora da se izvuče kako bi emitovao predbliceve.                  |  |
| Group A           | Izaberite režim blica za sve bliceve u grupi A.                  |  |
| тті               | i-TTL režim. Izaberite kompenz. blica između vrednosti od +3.0   |  |
| 111               | i –3.0 EV u koracima od <sup>1</sup> / <sub>3</sub> EV.          |  |
|                   | Auto blenda (dostupna samo sa kompatibilnim blicevima;           |  |
| AA                | 🕮 382). Izaberite kompenz. blica između vrednosti od +3.0 i –    |  |
|                   | 3.0 EV u koracima od <sup>1</sup> / <sub>3</sub> EV.             |  |
| M                 | Izaberite jačinu blica između 1/1 i 1/128                        |  |
| M                 | ( <sup>1</sup> / <sub>128</sub> puna snaga).                     |  |
|                   | Blicevi u ovoj grupi ne okidaju.                                 |  |
| Group P           | Izaberite režim blica za sve bliceve u grupi B. Opcije koje su   |  |
| aroup B           | dostupne su iste kao i one za <b>Group A</b> , iznad.            |  |
| Channel           | Birajte između kanala 1–4. Svi blicevi u obe grupe moraju se     |  |
| Chalillei         | podesiti na isti kanal.                                          |  |

#### :=

Pratite korake ispod da napravite fotografije u glavnom režimu.

# 1 Podesite ugrađeni blic.

Izaberite režim kontrole blica i izlaznu jačinu za ugrađeni blic. Izlazna jačina se ne mže podesiti u – – režimu.

# **2** Podesite grupu A.

Izaberite režim kontrole blica i izlaznu jačinu za bliceve u grupi A.

# **3** Podesite grupu B.

Izaberite režim kontrole blica i izlaznu jačinu za bliceve u grupi B.

# 4 Izaberite kanal.

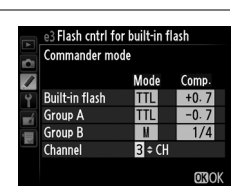

# **5** Pritisnite **(B)**.

304

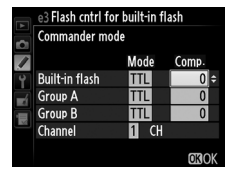

e3 Flash cntrl for built-in flash Commander mode

Built-in flash

Group A Group B

Channel

Mode Comp

ТТ<u> </u> 1 СН

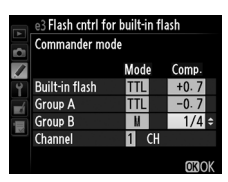

# **6** Komponujte fotografiju.

Kadrirajte i raspodelite bliceve kao što je prikazano ispod . Maksimalana distanca na koju daljinski blic može da se postavi može da varira sa uslovima snimanja.

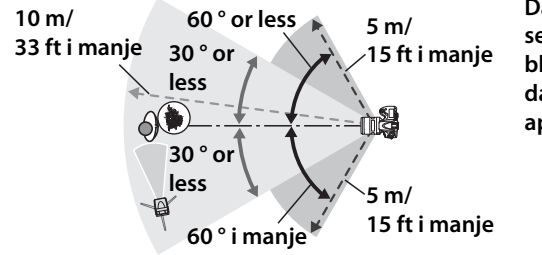

Daljinski bežični sensori na blicevima treba da su okrenuti ka aparatu.

# 7 Konfigurišite daljinske bliceve.

Uključite sve daljinske bliceve, podesite grupna podešavanja po želji, i podesite ih na kanal izabran u koraku 4. Za detalje vidite uputstvo za blic.

# 8 Izvucite ugrađeni blic.

Pritisnite flash pop-up taster da izvučete ugrađeni blic. Imajte na umu da i ako je – – izabran za **Built-in flash** > **Mode**, ugrađeni blic mora da se izvuče kako bi se emitovali predblicevi.

# **9** Kadrirajte, fokusirajte i slikajte.

Nakon potvrde da su lampa spremnog blica i lampe spremnog blica za sve ostale bliceve upaljene, kadrirajte, fokusirajte i slikajte. FV zaključavanje (C 190) se može koristiti po želji.

#### 🖉 Prikaz režima sinhr. blica

**4** se ne pojavljuje u kontrolnom panelu kad je prikazan režim sinhr. blica kada je – – izabrano za **Built-in flash** > **Mode**.

### 🖉 Kompenzacija blica

Kompenzacija blica izabrana **5** (1922) tasterom i pomočnim komand. točkićem je dodata komp. blica izabranoj za ugrađeni blic, grupu A i grupu B u **Commander mode** meniju. Ikona 1922 je prikazana u kontrolnom panelu i tražilu kad je bilo koja vrednost komp. blica osim ±0 izabrana za **Built-in flash** > **TTL**. Ikona 1922 treperi kad je ugrađeni blic u režimu M.

# 🔽 Komandni režim

Postavite prozore senzora na daljinskim blicevima da pokpupe svu svetlost sa ugrađenog blica (posebna briga je potrbna ako aparat nije montiran na stativ). Proverite da direktno svetlo ili jake refleksije sa daljinskih bliceva ne ulaze u objektiv aparata (u TTL režimu) ili fotoćelije na daljinskim blicevima (AA režim), jer može da poremeti ekspoziciju. Da sprečite da ovaj blic osvetli glavni subjekat koristite manje ISO vrednosti ili manje blende (veliki f-brojevi) ili koristite opcioni SG-3IR infracrveni panel za ugrađeni blic. SG-3IR je potreban za najbolje rezultate sa sinhronizacijom na zadnjoj zavesici. Nakon postavljanja daljinskih bliceva, napravite probni snimak i vidite rezultate na ekranu aparata.

lako ne postoji ograničenje u broju daljinskih bliceva koji se može koristiti, praktični maksimum je 3. Za veći broj bliceva, svetlo emitovano sa daljinskih bliceva će interferirati sa performansom.

/

e4 Modeling flash

On

Off

Ukoliko je **On** izabrano kada se kamera koristi sa ugrađenim ili CLS-kompatibilnim blicem ( $\square$  381), blic za modelovanje će se emitovati kada se pritisne taster pregleda ubinske oštrine na aparatu ( $\square$  117). Blic za modelovanje neće se emitovati ukoliko je **Off** izabrano.

#### e5: Auto Bracketing Set

MENU button 🔸 🖉 Custom Settings menu

hoose the setting or auto bracketing ( $\Box$  132) koristi. Odaberite **AE & flash** (**A**) da izvršite bracketing jačine blica i ekspozicije, **AE only** (**A**) da izvršite samo bracketing ekspozicije, **Flash only** (**\$**) da izvršite samo bracketing jačine blica, **WB bracketing** (**WB**) da izvršite bracketing balansa bele ( $\Box$  137), ili **ADL bracketing** da izvršite bracketing korišćenjem Active D-Lighting ( $\Box$  141). Imajte na umu da braketiranje belog balansa nije dostupno sa kvalitetom slike podešenim na NEF (RAW) ili NEF (RAW) + JPEG.

Ova opcija utvrđuje koja podešavanja su zahvaćena kada je **AE & flash** ili **AE only** izabrano za Custom Setting e5 u manuelnom režimu ekspozicije.

|                | Opcija                   | Opis                                                                                                    |
|----------------|--------------------------|----------------------------------------------------------------------------------------------------|
| <b>\$</b> +®   | Flash/speed              | Kamera varira brzinu zatvarača (Custom Setting e5<br>na <b>AE only</b> ) ili brzinu zatvarača i jačinu blica<br>(Custom Setting e5 na <b>AE &amp; flash</b> ).                  |
| <b>\$</b> \$\$ | Flash/speed/<br>aperture | Kamera varira brzinu zatvarača i blendu (Custom<br>Setting e5 na <b>AE only</b> ) ili brzinu zatvarača, blendu i<br>jačinu blica (Custom Setting e5 na <b>AE &amp; flash</b> ). |
| \$+⊛           | Flash/aperture           | Kamera varira blendu (Custom Setting e5 set to <b>AE</b><br><b>only</b> ) ili blendu i jačinu blica (Custom Setting e5 na<br><b>AE &amp; flash</b> ).                           |
| \$             | Flash only               | Kamera varira samo jačinu blica (Custom Setting<br>e5 na <b>AE &amp; flash</b> ).                                                                                               |

Braketiranje blica se izvršava samo sa i-TTL ili AA kontrolom blica. Ukoliko je podešavanje različito od **Flash only** izabrano i blic se ne koristi, ISO osetljivost će biti fiksirana na vrednost prvog snimka, bez obzira na opcije izabrane za automatsku kontrolu ISO osetljivosti (<sup>[]]</sup> 111).

#### e7: Bracketing Order

MENU button 🔶 🖉 Custom Settings menu

Po fabričkim podešavanjima za **MTR>under>over** (**N**), braketiranje ekspozicije, blica i belog balansa vrše se kao što je opisano na stranama 134 i 138. Ukoliko je **Under>MTR>over** (-→+) izabrano, snimanje će se nastaviti u redosledu od najmanje do najviše vrednosti. Ova podešavanja nemaju efekat na ADL braketiranje.

# f1: 🔅 Switch

Izaberite šta se dešava kada se prekidač napajanja rotira na 🔅.

|        | Opcija                       | Funkcija centra džojstika                        |
|--------|------------------------------|--------------------------------------------------|
| :4:    | ICD backlight (: <b>4</b> :) | Pozadinsko osvetljenje Kontrol. panela svetli na |
|        |                              | 6 s.                                             |
| : info | 🔅 and information            | Pozadinsko osvetljenje Kontrol. panela svetli i  |
|        | display                      | info. o snimanju su prikazane na ekranu.         |

## f2: Multi Selector Center Button MENU button 🔸 🖉 Custom Settings menu

Ova opcija utvrđuje funkciju dodeljenu centru džojstika tokom fotografisanja kroz tražlo, reprodukcije i živog prikaza (bez obzira na opciju izabran, pritiskanjem centra džojstika kada film prikazan preko celog ekrana počinje reprodukciju filma).

# Shooting Mode

| Opcija                     |                              | Funkcija centra džojstika          |
|----------------------------|------------------------------|------------------------------------|
| RESET                      | Select center focus point    | Izbor centralne tačke fokusa.      |
| <u>-</u> [ri) <del>[</del> | Highlight active focus point | Obeležavanje aktivne tačke fokusa. |
|                            | Not used                     | Ne koristi se.                     |

# Režim snimanja

|    | Opcija                 | Funkcija centra džojstika                                                                                                    |
|----|------------------------|----------------------------------------------------------------------------------------------------|
| 83 | Thumbnail on/off       | Menja između reprodukcije preko celog ekrana i<br>sličica.                                                                                                    |
|    | View histograms        | U reprodukciji preko celog ekrana i sličica,<br>histogram se prikazuje dok je centar džojstika<br>pritisnut.                                                                                                    |
| Q  | Zoom on/off            | Menja između prikaza preko celog ekrana,<br>reprodukcije sličica i zumirane reprodukcije.<br>Odaberite podešavanje inicijalnog zuma između<br>Low magnification, Medium magnification, i<br>High magnification. Zum će prikazati centar<br>aktivne tačke fokusa. |
|    | Choose slot and folder | Prikazuje dijalog odabira slota i foldera (🕮 221).                                                                                                    |

# E Živi prikaz

|       | Opcija        | Funkcija centra džojstika                                                                                                    |
|-------|---------------|----------------------------------------------------------------------------------------------------|
| DECET | Select center | Pritiskanjem centra džojstika tokom živog prikaza,                                                                                                    |
| NLOLI | focus point   | bira se centralna tačka fokusa.                                                                                                    |
| Q     | Zoom on/off   | Pritisnite center džojstika da menjate između<br>uključenog i isključenog zuma. Odaberite<br>podešavanje inicijalnog zuma između <b>Low</b><br><b>magnification, Medium magnification</b> , i <b>High</b><br><b>magnification</b> . Zum će prikazati centar aktivne<br>tačke fokusa. |
|       | Not used      | Pritiskanje centra džojstika tokom živog prikaza<br>nema efekta.                                                                                                    |

# f3: Multi Selector

MENU button → @ Custom Settings menu

Ukoliko je **Restart standby timer** izabrano, korišćenje džojstika kada je merenje ekspoz. isklj. (<sup>[]]</sup> 42) aktiviraće merenje ekspoz. Ukoliko je **Do nothing** izabrano, merenje ekspoz. neće startovati kada se džojstik pritisne.

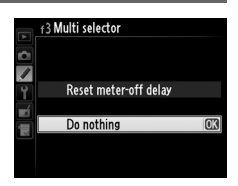

Odaberite funkciju **Fn** tastera, bilo samog (**Fn button press**) ili kada se koristi u kombinaciji sa glavnim točkićem (**Fn button + command dials**).

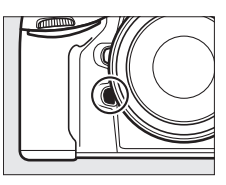

# Fn button press

Odabirom Fn button press prikazuju se sledeće opcije:

|       | Opcija                 | Opis                                                                                                    |
|-------|------------------------|----------------------------------------------------------------------------------------------------|
| ๎฿    | Preview <sup>*</sup>   | Pritisnite <b>Fn</b> taster da pregeldate dubinu polja (🎞 117).                                                                                                   |
| ۶L    | FV lock*               | Pritisnite <b>Fn</b> taster da zaključate vrednost blica<br>(ugrađeni i kompatibilni opcioni blicevi, 🎞 190, 382).<br>Pritisnite ponovo da otkažete FV lock.      |
| Æ     | AE/AF lock             | Fokus i ekspozicija su zaključani dok je <b>Fn</b> taster pritisnut.                                                                                              |
| ĀE    | AE lock only           | Ekspozicija zaključana dok je <b>Fn</b> taster pritisnut.                                                                                                    |
| _     | AE lock                | Ekspozicija se zaključava kada se <b>Fn</b> taster pritisne, i                                                                                                    |
| Å S   | (Reset on<br>release)* | ostaje zaključana dok se taster ne pritisne po drugi put, zatvarač se oslobodi ili merenje ekspozicije ne isključi.                                               |
| AB ®  | AE lock<br>(Hold)*     | Ekspozicija se zaključava kada se <b>Fn</b> taster pritisne i<br>ostaje zaključana dok se taster ne pritisne po drugi put<br>ili merenje ekspozicije ne isključi. |
| AF    | AF lock only           | Fokus se zaključava dok je <b>Fn</b> taster pritisnut.                                                                                                    |
| AF-ON | AF-ON*                 | Pritiskanjem <b>Fn</b> tastera inicira se autofokus.                                                                                                    |
| ٤     | Flash off              | Blic neće opaliti kada se fotografiše sa pritisnutim <b>Fn</b> tasterom.                                                                                          |

|        | Opcija                             | Opis                                                                                                    |
|--------|------------------------------------|----------------------------------------------------------------------------------------------------|
| BKT₽   | Bracketing<br>burst                | Ukoliko je <b>Fn</b> taster dok je braketiranje ekspozicija, blica,<br>ili ADL aktivno ili režim tihog okidača, svi snimci sa<br>trenutnim programom braketiranja će se napraviti<br>svaki put kada se taster okidača pritisne. Ukoliko je<br>braketiranje belog balansa aktivno ili kontinualni režim<br>okidača izabran (režim <b>CH</b> ili <b>C</b> L), kamera će ponavljati niz<br>braketiranja dok je taster okidača pritisnut.    |
| 0      | Matrix<br>metering                 | Matrix Merenje se aktivira dok je <b>Fn</b> taster pritisnut.                                                                                                    |
| 0      | Center-<br>weighted<br>metering    | Merenje ka centru se aktivira dok je <b>Fn</b> taster pritisnut.                                                                                                    |
| ·      | Spot<br>metering                   | Merenje u tački se aktivira dok je <b>Fn</b> taster pritisnut.                                                                                                    |
| ►      | Playback *                         | Fn taster vrši istu funkciju kao i                                                                                                    |
| Ր₪     | Access top<br>item in MY<br>MENU * | Pritisnite <b>Fn</b> taster da preskočite na prvu stavku u "MY<br>MENU." Odaberite ovu opciju za brzi pristup često<br>korišćenim stavkama menija.                                                                                                    |
| +[RAW] | + NEF<br>(RAW)*                    | Ako je kvalitet slike na <b>JPEG fine</b> , <b>JPEG normal</b> , ili<br><b>JPEG basic</b> , "RAW" će biti prikazano u kontrolnom<br>panelu i NEF (RAW) kopija će biti snimljena sa sledećom<br>slikom nakon što je <b>Fn</b> taster pritisnut (da snimite NEF/<br>RAW kopije sa serijom fotografija, držite pritisnut<br>okidač do pola između snimaka). Da izađete bez<br>čuvanja NEF (RAW) kopije, pritisnite ponovo <b>Fn</b> taster. |

| Opcija |                                   | Opis                                                                                               |
|--------|-----------------------------------|----------------------------------------------------------------------------------------------------|
| ÷      | Viewfinder<br>virtual<br>horizon* | Pritisnite <b>Fn</b> taster da vidite prikaz virtuelnog horizonta<br>u tražilu (pogledajte ispod). |
|        | None                              | Nijedna operacija se ne izvrši kada se <b>Fn</b> taster pritisne.                                  |

#### 🖉 Virtalni Horizont

Kada je **Viewfinder virtual horizon** izabrano za **Fn button press**, pritiskanjem **Fn** tastera prikazuju se indikatori nagiba i u tražilu. Pritisnite taster po drugi put da uklonite indikatore sa ekrana.

#### Roll

| Aparat tiltovan desno                                                                                         | Aparat u nivoul | Aparat tiltovan levo  |
|----------------------------------------------------------------------------------------------------|-----------------|-----------------------|
|                                                                                                    |                 |                       |
| !!!!</th <th>Ţ</th> <th> ********</th>                                                                        | Ţ               | ********              |
| Pitch                                                                                                    |                 |                       |
| Aparat tiltovan napred                                                                                        | Aparat u nivou  | Aparat tiltovan nazad |
|                                                                                                    |                 |                       |
|                                                                                                    | -1              |                       |
| Imajte na umu da prikaz možda neće biti precizan ukoliko se kamera tiltuje pod oštrim uglom napred ili nazad. |                 |                       |

# **Fn** button + command dials

# Odabirom **Fn button + command dials** prikazuju se sledeće opcije:

|         | Opcija                            | Opis                                                                                                    |
|---------|-----------------------------------|----------------------------------------------------------------------------------------------------|
| E S     | Choose image<br>area              | Pritisnite <b>Fn</b> taster i rotirajte<br>glavni točkić da odaberete<br>predefinisana polja slike<br>(□ 79). Odabirom <b>Chose</b><br><b>image area</b> prikazuje se<br>lista polja slike; markirajte<br>opciju i pritisnite ▶ da<br>odaberite ili otkažete, zatim markirajte <b>Done</b> i<br>pritisnite <b>®</b> .                   |
| ᠅ᢒᠣ᠋    | Shutter speed<br>& aperture lock  | Pritisnite <b>Fn</b> taster i rotirajte glavni točkić da<br>zaključate brzinu zatvarala u režimima <b>5</b> i <i>H</i> ;<br>pritisnite <b>Fn</b> taster i rotirajte pomoćni točkić da<br>zaključate blendu u režimima <i>R</i> i <i>M</i> . Pogledajte<br>stranu 126 za više informacija.                                               |
| ÷\$     | 1 step spd/<br>aperture           | Ukoliko je the <b>Fn</b> taster pritisnut kada se glavni<br>točkić rotira, promene brzine zatvarača (režimi<br>ekspozicije <b>5</b> i M) i blende (režimi ekspozicije A i M)<br>se rade u koracima od 1 EV, bez obzira na opciju<br>izabranu za Custom Setting b2 ( <b>EV steps for</b><br><b>exposure cntrl</b> , <sup>[1]</sup> 287). |
| Non-CPU | Choose non-<br>CPU lens<br>number | Pritisnite <b>Fn</b> taster i rotirajte glavni točkić da<br>odaberete broj objektiva navedenog korišćenjem<br><b>Non-CPU lens data</b> opcije (🎞 212).                                                                                                    |
| ₿ġ.     | Active<br>D-Lighting              | Pritisnite <b>Fn</b> taster i rotirajte glavni točkić da<br>podesite Active D-Lighting (🎞 174).                                                                                                    |
|         | None                              | Nijedana operacije se ne izvrši kada se komandni<br>točkići rotiraju dok je <b>Fn</b> taster pritisnut.                                                                                                    |

#### **f5: Assign Preview Button**

Odaberite funkciju tastera pregleda dubinske oštrine, bilo samog (Preview button press) ili kada se koristi u kombinaciji sa komandnim točkićima (Preview + command dials). Iste opcije su dostupne i za Assign Fn button (C 311), osim **AF-ON** koja nije dostupna za

Assign preview button. Fabričke opcije za Preview button press i Preview + command dials su Preview i None, respektivno.

#### f6: Assign AE-L/AF-L button

Odaberite funkciju 駐 AE-L/AF-L tastera, bilo samog (AE-L/AF-L button press) ili kada se koristi u kombinaciji sa komandnim točkićima (AE-L/AF-L + command dials). Iste opcije su dostupne i za Assign Fn button (CD 311), osim 1 stp spd/aperture i Active D-Lighting koje

nisu dostupne. Fabričke opcije za AE-L/AF-L button press i AE-L/ AF-L + command dials su AE/AF lock i None, respektivno.

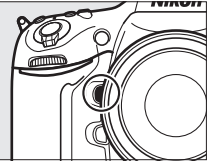

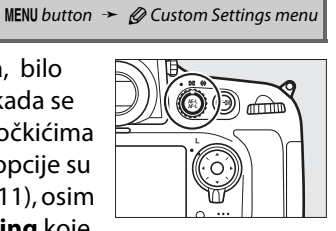

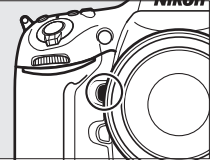

MENU button → @ Custom Settings menu

#### f7: Shutter Spd & Aperture Lock MENU button - @ Custom Settings menu

#### Odabirom On za Shutter speed lock

zaključava se brzina zatvarača na vrednost trenutno izabranu u režimu 5 ili 14. Odabirom **On** za **Aperture lock** zaključava se blenda na vrednost trenutno izabranu u režimu 17 ili 14. Zaključavanje brzine zatvarača i blende nisu dostupne u režimu 17.

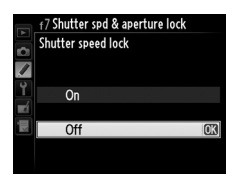

#### **f8: Assign BKT Button**

MENU button 🔸 🖉 Custom Settings menu

Odaberite funkciju **BKT** tastera. Ukoliko su viskoki dinamički raspon ili višestruka ekspozicija aktivirani dok je druga funkcija dodeljena **BKT** tasteru, isti se ne može koristiti dok se ne završi fotografisanje visokog dinamičkog raspona ili višestruke ekspozicije.

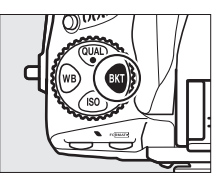

|     | Opcija                      | Opis                                                                                                    |
|-----|-----------------------------|----------------------------------------------------------------------------------------------------|
| BKT | Auto bracketing             | Pritisnite BKT taster i rotirajte komand. točkiće da<br>odaberete korak braketiranja i broj snimaka u<br>sekvenci braketiranja (🎞 132). |
| ۲   | Multiple exposure           | Pritisnite <b>BKT</b> taster i rotirajte komand. točkiće da<br>odaberete režim i broj snimaka za višestruku<br>ekspoziciju (🎞 197).     |
| HDR | HDR (high<br>dynamic range) | Pritisnite BKT taster i rotirajte komand. točkiće da odaberete režim i razliku ekpozicije (🕮 176).                                      |

Ova opcija kontroliše funkcije glavnog i pomoćnog točkića.

| Opcija              | Opis                                                                                                    |  |
|---------------------|----------------------------------------------------------------------------------------------------|--|
| Reverse<br>rotation | Okreće smer rotacije točkića kada se<br>koriste za podešavanje <b>Exposure</b><br><b>compensation</b> i/ili <b>Shutter speed/</b><br><b>aperture</b> . Markirajte opciju i pritisnite<br>▶ da odaberite ili deselektujete, zatim<br>markirajte <b>Done</b> i pritisnite <sup>®</sup> . Ovo<br>podešavanje se primenjuje i na<br>komandne točkiće za opcioni MB-D12.                                                                                                    |  |
| Change<br>main/sub  | Ukoliko je <b>Off</b> izabrano, glavni točkić<br>kontroliše brzinu zatvarača a pomoćni<br>blendu. Ukoliko je <b>On</b> izabrano, glavni<br>točkić će kontrolisati blendu a pomoćni<br>brzinu zatvarača. Ukoliko je <b>On (Mode</b><br><b>A</b> ) izabrano, glavni točkić će se koristiti<br>za podešavanje blende samo u režimu<br>ekspozicije <b>R</b> . Ovo podešavanje se primenjuje i na glavni točkić<br>za MB-D12.                                                                                                    |  |
| Aperture<br>setting | Ukoliko je <b>Sub-command dial</b> izabrano, blenda se može<br>podesiti samo sa pomoćnim točkićem (ili sa glavnim točkićem<br>ukoliko je <b>On</b> izabrano za <b>Change main/sub</b> ). Ukoliko je<br><b>Aperture ring</b> izabrano, blenda se može podesiti samo sa<br>prstenom blende objektiva i prikaz blende na kameri će<br>prikazivati blendu u koracima od po 1 EV (blenda za tip G<br>objektiva se i dalje podešava korišćenjem pomoćnog točkića).<br>Imajte na umu da bez obzira na izabrane postavke, prsten<br>blende mora da se koristi kada su objektivi koji nisu-CPU<br>prikačeni. |  |

| Opcija   | Opis                                                                        |
|----------|-----------------------------------------------------------------------------|
|          | Ukoliko je <b>Off</b> izabrano, džojstik se koristi za odabir slike         |
|          | prikazane tokom reprodukcije preko celog ekrana, markiranje                 |
|          | sličica i navigaciju kroz menije. Ukoliko je <b>On</b> ili <b>On (image</b> |
|          | review excluded) izabrano, glavni točkić može se koristiti za               |
|          | odabir fotografije tokom preprodukcije preko celog ekrana,                  |
|          | pomeranje kursora levo ili desno tokom reporodukcije sličica i              |
| Menus    | pomeranje markirne linije menija gore ili dole. Pomoćni točkić              |
| and      | se koristi za prikaz dodatnih informacija fotografije tokom                 |
| playback | prikaza preko celog ekrana i pomeranje kursora gore ili dole                |
|          | tokom reprodukcije sličica. Odaberite <b>On (image review</b>               |
|          | excluded) da sprečite komand. točkiće da se koriste za                      |
|          | reprodukciju tokom pregleda slika. Dok su meniji prikazani,                 |
|          | okretanje pomoćnog točkića desno, prikazuje podmeni za                      |
|          | odabranu opciju, dok okretanje levo prikazuje prethodni meni.               |
|          | Da napravite selekciju, pritisnite ▶, centar džojstika ili 🛞.               |

#### f10: Release Button to Use Dial MENU button > @ Custom Settings menu

Odabirom Yes omogućavate podešavanja koja se obično čine držanjem MODE (Rest), 24, 4 (222), BKT, ISO, QUAL, WB, ili AF-mode tastera i okretanjem komand. točkića da se naprave okretanjem komand. točkića, nakon što se taster otpusti (ovo se odnosi i na Fn i i taster pregleda dubinske oštrine ukoliko su dodeljeni Active D-Lighting korišćenjem Custom Setting f4, Assign Fn button; Da 314, ili Custom Setting f5, Assign preview button; Da 315). Podešavanje se završava ukoliko se isti taster pritisne ponovo ili taster okidača pritisne do pola. Osim kada je No limit izabrano for Custom Setting c2 Auto meter-off delay, podešavanje će se takođe završiti kada se merenje ekspoz. isključi.

Odabirom **Enable release** omogućava se zatvaraču da se oslobodi kada nijedna memorijska kartica nije umetnuta, iako se slika neće snimiti (prikazaće se u monitoru u demo režimu). Ukoliko je **Release locked** izabrano, taster okidača je omogućen samo kada se memorijska kartica umetne u kameru.

#### f12: Reverse Indicators

MENU button 🔶 🖉 Custom Settings menu

Ukoliko je **Hali i no** indikatori ekspozicije u gornjem kontrolnom panelu i informacionom displeju su prikazani sa negativnim vrednostima na levoj i pozitivnim na desnoj strani. Odaberite **Hali i no** da prikažete pozitivne vrednosti na levoj i negative negativne na desnoj.

# f13: Assign MB-D12 AF-ON

Odaberite funkciju koja se dodeljuje **AF-ON** tasteru na MB-D12 .

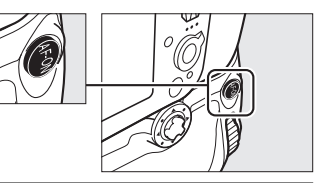

| Opcija     |                | Opis                                                       |
|------------|----------------|------------------------------------------------------------|
| AF-ON      | AF-ON          | Pritiskanje MB-D12 <b>AF-ON</b> tastera inicira autofokus. |
|            | FV lock        | Pritisnite MB-D12 AF-ON taster da zaklj. vrednost blica    |
| ₹L         |                | (ugrađeni i kompatibilni opcioni blicevi, 🕮 190, 382).     |
|            |                | Pritisnite ponovo da otkažete FV lock.                     |
| A          | AE/AE lock     | Fokus i ekspozicija su zaključani dok je MB-D12 AF-ON      |
| AF         | AL/AF IUCK     | taster pritisnut.                                          |
| æ          | AE lock only   | Ekspozicija zaključana dok je MB-D12 AF-ON taster          |
| AE         | AL IOCK OILY   | pritisnut.                                                 |
|            |                | Ekspozicija se zaključava kada se MB-D12 AF-ON taster      |
| <b>h</b> o | AE lock (Reset | pritisne, i ostaje zaključana dok se taster ne pritisne po |
|            | on release)    | drugi put, zatvarač se oslobodi ili merenje ekspoz.        |
|            |                | isključi.                                                  |
|            |                | Ekspozicija se zaključava kada se MB-D12 AF-ON taster      |
| ā:         | AE lock (Hold) | pritisne i ostaje zaključana dok se taster ne pritisne po  |
|            |                | drugi put ili merenje ekspoz. isključi.                    |
| ĀF         | AF lock only   | Fokus se zaključava dok je MB-D12 AF-ON taster             |
|            | AT IOCK OILLY  | pritisnut.                                                 |
| Fn         | Same as Fn     | MB-D12 AF-ON taster izvodi funkciju izabranu za            |
|            | button         | Custom Setting f4 (🕮 311).                                 |

# g1: Assign Fn Button

Odaberite funkciju **Fn** tastera tokom živog pregleda filmova.

| Opcija |                             | Opis                                                                                                    |
|--------|-----------------------------|----------------------------------------------------------------------------------------------------|
| 0      | Power aperture<br>(open)    | Blenda se otvara dok je taster pritisnut. Koristiti u<br>kombinaciji sa Custom Setting g2 ( <b>Assign preview</b><br><b>button</b> ) > <b>Power aperture (close)</b> za kontrolisanje<br>blende tasterom.            |
| •      | Index marking               | Pritisnite taster tokom snimanja filmova da dodate<br>index na trenutnu poziciju (印 63). Markeri se mogu<br>koristiti tokom pregledanja i editovanja filmova.                                                        |
| ۵ß     | View photo<br>shooting info | Pritisnite taster da prikažete informacije o brzini<br>zatvarača, blendi i ostalim podešavanjima fotografije<br>na mestu informacija o snimanju filma. Pritisnite<br>ponovo da se vratite u prikaz snimanja filmova. |
|        | None                        | Pritiskanje tastera nema efekta.                                                                                                    |

i:≡

g2: Assign Preview Button

Odaberite funkciju tastera pregleda dubinske štrine tokom živog pregleda filmova.

| Opcija |                             | Opis                                                                                                    |
|--------|-----------------------------|----------------------------------------------------------------------------------------------------|
|        | <b>_</b>                    | Blenda se sužava dok je taster pritisnut. Koristiti u                                                                                                    |
| \$     | Power aperture              | kobinaciji sa Custom Setting g I (Assign Fn<br>button) > Power aperture (open) za bržu kontrolu                                                                                                    |
|        | (close)                     | otvaranja blende tasterom.                                                                                                    |
| •      | Index marking               | Pritisnite taster tokom snimanja filmova da dodate<br>indeks na trenutnu poziciju (🎞 63). Markeri se mogu<br>koristiti tokom pregleda i editovanja filmova.                                                          |
| Ô۵     | View photo<br>shooting info | Pritisnite taster da prikažete informacije o brzini<br>zatvarača, blendi i ostalim podešavanjima fotografije<br>na mestu informacija o snimanju filma. Pritisnite<br>ponovo da se vratite u prikaz snimanja filmova. |
|        | None                        | Pritiskanje tastera nema efekta.                                                                                                    |

#### Power Aperture

Power aperture Je dostupno samo u režimima ekspozicije **A** i **h** i ne može se koristiti tokom snimanja filmova i kada su informacije snimanja fotografije prikazane (ikonica **G** označava da se power aperture ne može koristiti). Ekran može treperiti kada se blenda podešava.

Odaberite funkciju № AE-L/AF-L tastera tokom živog pregleda filmova.

| Opcija |                             | Opis                                                                                                    |
|--------|-----------------------------|----------------------------------------------------------------------------------------------------|
| •      | Index marking               | Pritisnite taster tokom snimanja filmova da dodate<br>indeks na trenutnu poziciju (印 63). Markeri se<br>mogu koristiti tokom pregleda i editovanja filmova.                                                             |
| ۵ß     | View shooting<br>photo info | Pritisnite taster da prikažete informacije o brzini<br>zatvarača, blendi i ostalim podešavanjima<br>fotografije na mestu informacija o snimanju filma.<br>Pritisnite ponovo da se vratite u prikaz snimanja<br>filmova. |
| Å      | AE/AF lock                  | Fokus i ekspozicija se zaključavaju dok je taster pritisnut.                                                                                                    |
| ĀE     | AE lock only                | Ekspozicija se zaključava dok je taster pritisnut.                                                                                                    |
| Å.     | AE lock (Hold)              | Ekspozicija se zaključava kada je taster pritisnut i<br>ostaje zaključana dok se taster ne pritisne po drugi<br>put ili merenje ekspoz. isključi.                                                                       |
| ĀF     | AF lock only                | Fokus se zaključava dok je taster pritisnut.                                                                                                    |
|        | None                        | Pritiskanje kontrole nema efekta.                                                                                                    |

#### ≣

Odaberite funkciju pritiskanja tastera okidača kada je 🐙 izabrano selektorom živog prikaza.

| Opcija  |               | Opis                                                                                                    |  |
|---------|---------------|----------------------------------------------------------------------------------------------------|--|
| ۵       | Take photos   | Pritisnite taster okidača do kraja da prekinete<br>snimanje filmova i fotografišete sa formatom 16 : 9 (za<br>više informacija o veličini slike, pogledajte stranu 68).                                                                                                    |  |
| <b></b> | Record movies | Pritisnite taster okidača do pola da počnete živi<br>pregled filmova. Zatim možete pritisnuti taster<br>okidača do pola da fokusirate i pritisnite do kraja da<br>počnete ili prekinete snimanje. Da prekinete živi<br>prikaz filma, pritisnite 🖾 taster. Taster okidača na<br>opcionom, daljinskom kablu (🎞 390) funkcioniše na<br>isti način kao i taster okidača na kameri. |  |

#### Snimanje filmova

Kada je ova opcija izabrana, fotografisanje u vremenskim intervalima ( $\square$  201) nije dostupno i bilo koja funkcija dodeljena tasteru okidača (kao što je fotografisanje, merenje belog balansa i fotografisanje referentne slike za skidanje prašine) ne može se koristiti kada je **R** izabrano selektorom živog prikaza. Odaberite **Take photos** da koristite ove opcije.

# **Y** Meni podešavanja: *Podešavanje kamere*

Da prikažete meni podešavanja, pritisnite **MENU** i odaberite **Y** (setup menu) tab.

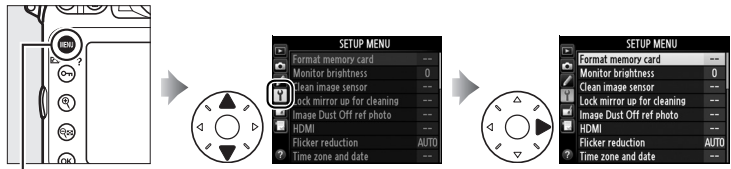

MÉNU taster

| Opcija                                   | m   | Opcija                     | m   |
|------------------------------------------|-----|----------------------------|-----|
| Format memory card                       | 326 | Wireless transmitter       | 245 |
| Monitor brightness                       | 326 | Image comment              | 333 |
| Clean image sensor                       | 394 | Copyright information      | 334 |
| Lock mirror up for cleaning <sup>1</sup> | 397 | Save/load settings         | 335 |
| Image Dust Off ref photo                 | 327 | GPS                        | 218 |
| HDMI                                     | 256 | Virtual horizon            | 337 |
| Flicker reduction                        | 329 | Non-CPU lens data          | 212 |
| Time zone and date                       | 329 | AF fine-tune               | 338 |
| Language                                 | 330 | Eye-Fi upload <sup>2</sup> | 339 |
| Auto image rotation                      | 331 | Firmware version           | 340 |
| Battery info                             | 332 |                            |     |
|                                          |     |                            |     |

1 NNije dostupno kada je baterija skoro prazna.

2 Dostupno samo kad je ubačena kompatibilna Eye-Fi mem. kartica (🕮 340).

#### 🖉 Takođe pogledajte

Fabričke postavke menija date su na strani 410.

#### **Format Memory Card**

Da počnete formatiranje, odaberite memorijsku karticu i selektujte **Yes**. *Imajte na umu da formatiranje trajno briše sve fotografije i ostale podatke na kartici u odabranom slotu*. Pre formatiranja, proverite da li ste napravili rezervne kopije ukoliko je potrebno.

#### V Tokom Formatiranja

Ne isključujte kameru i ne vadite karticu tokom formatiranja.

#### Formatiranje sa dva tastera

Memorijske kartice mogu se takođe formatirati pritiskanjem  $\tilde{10}$  ( $\approx$ ) i MODE ( $\approx$ ) tastera duže od dve sekunde ( $\square$  32).

#### **Monitor Brightness**

Podesite osvetljenje monitora za reprodukciju, menije i informacioni displej.

| Opcija | Opis                                                                                                    |
|--------|----------------------------------------------------------------------------------------------------|
| Auto   | Kada se monitor uključi, osvetljenje se podašava automatski u<br>zavisnosti od ambijentalnog osvetljenja. Vodite računa da ne<br>pokrijete senzor ambijentalnog svetla (🎞 5). |
| Manual | Pritisnite ▲ ili ▼ da odaberete osvetljenje monitora. Odaberite<br>veće vrednosti da povećate osvetljenje, manje vrednosti da<br>smanjite osvetljenje.                        |

#### 🖉 Takođe pogledajte

Za informacije o podešavanju osvetljenja monitora u živom prikazu, pogledajte stranu 53.

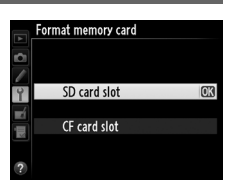

MENU button → Y setup menu

MENU button -> Y setup menu

#### Image Dust Off Ref Photo

Prikuplja referentne podatke za opciju Image Dust Off u Capture NX 2 (prodaje se zasebno; za više informacija, pogledajte upustvo uz Capture NX 2).

**Image Dust Off ref photo** je dostupno samo kada je CPU objektiv prikačen na kameru. Preporučuju se objektivi koji nisu-DX sa žižnom daljinom od najmanje 50 mm. Kada koristite zum objektiv, zumirajte do kraja.

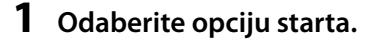

Markirajte jednu od sledećih opcija i pritisnite ®. Da izađete bez snimanja slike za skidanje prašine, pritisnite MENU.

- Start: Poruka prikazana desno će se pojaviti i "rEF" će se pojaviti u tražilu i kontrolnom panelu.
- Clean sensor and then start: Odaberite ovu opciju i očistite senzor pre početka. Poruka prikazana desno će se pojaviti i "rEF" će se pojaviti u tražilu i kontrolnom panelu kada čišćenje bude završeno.

# Y Čišćenje senzora slike

Referentni podaci za čišćenje prašine snimljeni pre čišćenja senzora ne mogu se koristiti sa fotografijama napravljenim nakon što je čišćenje izvršeno. Odaberite **Clean image sensor and then start** samo ukoliko se referentni podaci za čišćenje prašine neće koristiti sa trenutnim fotografijama.

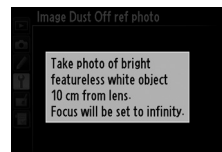

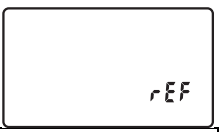

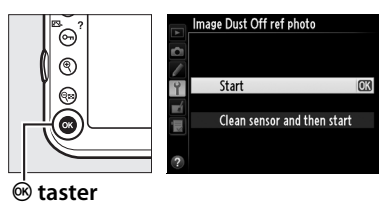

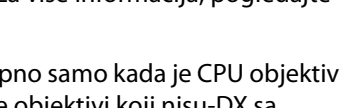

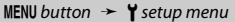

# 2 Kadrirajte beli objekat bez detalja u tražilu.

Sa objektivom oko 10 centimetara (4 inča) od dobro osvetljenog, belog objekta bez detalja, kadrirajte objekat tako da ispuni tražilo i pritisnite taster okidača do pola.

U režimu autofokusa, fokus će se podesiti na beskonačno; u ručnom režimu fokusa, podesite fokus ručno na beskonačno.

# **3** Snimite referentne podatke za skidanje prašine.

Pritisnite taster okidača do kraja da snimite referente podatke za skidanje prašine. Monitor će se isključiti kada se taster okidača pritisne.

Ukoliko je referentni objekat previše svetao ili taman, kamera možda neće moći da snimi referente podatke za skidanje prašine i poruka prikazana desno će se pojaviti. Odaberite drugi referentni objekat i ponovite proces od koraka 1.

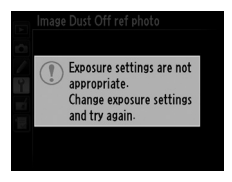

#### M Image Dust Off Reference Data

Isti referentni podaci mogu se koristiti za fotografije napravljene sa različitim objektivima ili na različitim blendama. Referente slike ne mogu se videti korišćenjem sofvera za pregled slika na računaru. Mreža je prikazana kada se referentne slike pregledaju na kameri.

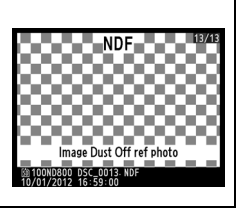

Smanjuje treperenje i iskrivljenje kada se snima pod fluorescentnim ili živinim osvetljenjem tokom živog prikaza ili snimanja filmova. Odaberite **Auto** da dozvolite kameri da automatski odabere pravu frekvenciju ili ručno podesite

| MENU button | *     | <b>Y</b> setup menu |
|-------------|-------|---------------------|
| Flicker     | duati | <b>~</b>            |

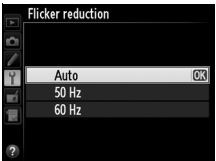

frekvenciju koja odgovara lokalnom izvoru električne energije.

#### 🔽 Redukcija treperenja

Ukoliko **Auto** ne uspe da pruži željene rezultate i niste sigurni koja je frekvencija lokalnog izvora energije, testirajte obe, 50 i 60 Hz opcije i odaberite onu koja dalje bolje rezutate. Redukcija treperenja možda neće dati željene rezultate ukoliko je subjekat veoma svetao i u tom slučaju probajte odabir manje blende (veći f-broj). Da sprečite treperenje, odaberite režim ħ i izaberite brzinu zatvarača koj odgovara frekvenciji lokalnog izvora energije:

<sup>1</sup>/125 s, <sup>1</sup>/60 s, ili <sup>1</sup>/30 s for 60 Hz; <sup>1</sup>/100 s, <sup>1</sup>/50 s, ili <sup>1</sup>/25 s za 50 Hz.

| Time | Zone | and | Date |
|------|------|-----|------|
|------|------|-----|------|

MENU button 🔶 🎽 setup menu

Promenite vremensku zonu, podesite sat kamere, odaberite redosled prikaza i uključite ili isključite zimsko računanje vremena (<sup>[III]</sup> 27).

| Opcija        | Opis                                                          |
|---------------|---------------------------------------------------------------|
| Timo zono     | Odaberite vremensku zonu. Sat kamere se automatski            |
| Time zone     | podešava na vreme u novoj vremenskoj zoni.                    |
| Date and time | Podesite sat kamere.                                          |
| Date format   | Odaberite redosled prikaza dana, meseca i godine.             |
| Davlight      | Uključite ili isključite letnje računanje vremena. Sat kamere |
| coving time   | će se automatski pomeriti ili vratiti za jedan sat. Fabričko  |
| saving time   | podešavanje je <b>Off</b> .                                   |

mm treperi u kontrolnom panelu kada sat nije podešen.

## Language

Odaberite jezik za menije i poruke kamere. Sledeće opcije su dostupne.

| Čeština    | Czech      | Русский    | Russian             |
|------------|------------|------------|---------------------|
| Dansk      | Danish     | Română     | Romanian            |
| Deutsch    | German     | Suomi      | Finnish             |
| English    | English    | Svenska    | Swedish             |
| Español    | Spanish    | Türkçe     | Turkish             |
| Français   | French     | Українська | Ukrainian           |
| Indonesia  | Indonesian | عربي       | Arabic              |
| Italiano   | Italian    | 中文(繁體)     | Traditional Chinese |
| Nederlands | Dutch      | 中文(简体)     | Simplified Chinese  |
| Norsk      | Norwegian  | 日本語        | Japanese            |
| Polski     | Polish     | 한글         | Korean              |
| Português  | Portuguese | ภาษาไทย    | Thai                |

#### **Auto Image Rotation**

Fotogtrafije napravljene dok je On izabrano sadrže informacije o orijentaciji kamere, omogućavajući automatski rotiranje slika tokom reprodukcije (🕮 266) ili kada se pregledaju u ViewNX 2 (u kompletu) ili u Capture NX 2 (prodaje se posebno; 🕮 389). Sledeće orijentacije se snimaju:

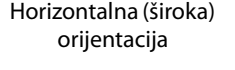

Kamera rotirana za 90° u smeru kazalike na satu

Kamera rotirana za 90° suprotno od smera kazaljke na satu

Orijentacija kamere se ne snima kada je **Off** izabrano. Odaberite ovu opciju kada panujete ili fotografišete sa objektivom usmerenim na dole ili gore.

#### 🖉 Rotate Tall

Da automatski rotira vertikalne(portret orijentisane) fotografije tokom reprodukcije, odaberite On za Rotate tall opciju u meniju reprodukcije (🕮 266).

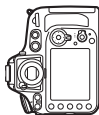

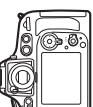

Pogledajte informacije o bateriji koja se trenutno nalazi u kameri.

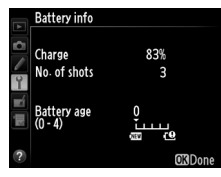

| Stavka                                                                                                    | Opis                                                                                                    |  |  |
|----------------------------------------------------------------------------------------------------|----------------------------------------------------------------------------------------------------|--|--|
| Charge                                                                                                    | Trenutni nivo baterije izražen u procentima.                                                                                                    |  |  |
| Broj oslobađanja zatvarača sa trenutnom baterijom od<br>No. of poslednjeg punjenja baterije. Imajte na umu da kamer<br>shots neki put osloboditi zatvarač, bez snimanja fotografije,<br>primer kada meri preset za beli balans. |                                                                                                    |  |  |
| Calibration                                                                                                    | <ul> <li>Stavka je prikazana samo kada se aparat puni preko<br/>opcionog MB-D12 sa EN-EL18 (posebno se kupuje).</li> <li></li></ul>                                                                                                    |  |  |
| Battery<br>age                                                                                                    | Petostepeni prikaz pokazuje starost baterije. 0 (₩) označava<br>da se performanse baterije nisu degradirale, 4 (+) da je<br>baterija dostigla kraj svog radnog veka i da se treba zameniti.<br>Imajte na umu da sveže napunjene baterije na temperaturama<br>ispod 5 °C (41 °F) mogu pokazati privremeni pad<br>napunjenosti; starost baterije će se vratiti u normalu nakon što<br>se baterija napuni na temperaturama od oko 20 °C (68 °F) ili<br>višim. |  |  |

Prikaz za MB-D12 je prikazan desno. U slučaju EN-EL18 baterija, displej pokazuje da li je potrebna kalibracija. Ako se koriste AA baterije kapacitet baterije će biti prikazan ikonicom kapaciteta baterije; ostale stavke neće biti prikazane.

# **Image Comment**

Dodajte komentar na nove fotografije, kako se snime. Komentari se mogu videti kao metadata u ViewNX 2 (u paketu) ili Capture NX 2 (prodaje se zasebno; III 389). Komentar je takođe vidljiv u podacima snimanja u prikazu informacije o fotografiji (III 228).

- Done: Zapamtite promene i vratite se u meni podešavanja.
- **Input comment**: Unesite komentar kao što je opisano na strani 170. Komentari mogu biti dugi do 36 karaktera.
- Attach comment: Odaberite ovu opciju da dodate komentar na sve naredne fotografije. Attach comment se može uključiti i isključiti markiranjem i pritiskanjem

|    | lmag | e comment      |   |
|----|------|----------------|---|
| D. |      |                |   |
|    |      |                |   |
| 4  | 100  | Done           |   |
| -í |      | Input comment  |   |
|    | V    | Attach comment | 0 |
|    |      |                |   |
| ?  |      |                |   |

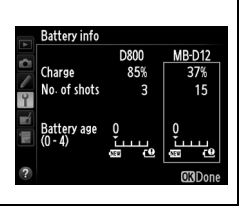

# **Copyright Information**

Dodajte informacije o autorskim pravima na nove fotografije, kako se snimaju. Autorska prava su uključena u podatke o snimanju u prikazu informacija o fotografiji (<sup>[1]</sup> 228) i mogu se videti kao metadata u ViewNX 2 (u paketu) ili u Capture NX 2 (prodaje se zasebno; <sup>[1]</sup> 389).

- Done: Zapamtite promene i vratite se u meni podešavanja.
- **Artist**: Unesite ime fotografa kao što je opisano na strani 170. Ime fotografa može biti do 36 karaktera dugo.
- **Copyright**: Unesite ima nosioca autorskih prava kao što je opisano na strani 170. Ime nosioca prava može biti do 54 karaktera dugo.
- Attach copyright information: Odaberite ovu opciju da dodate informacije o autorskim pravima za sve naredne fotografije. Attach copyright information se može uključiti i isključiti markiranjem i pritiskanjem .

#### Informacije o autorskim pravima

Da sprečite neovlašćeno korišćenje imena umetnika ili nosioca autorskih prava, proverite da **Attach copyright information** nije odabrano i da su **Artist** i **Copyright** polja prazna pre pozajmljivanja kamere drugoj osobi. Nikon ne prihvata odgovornost za bilo kakvu štetu ili spor prouzrokovan korišćenjem **Copyright information** opcije.

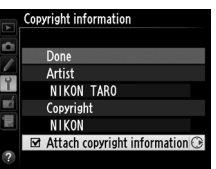

Odaberite **Save settings** da zapamtite sledeća podeš. na mem. karticu ili na mem. karticu u prim. slotu ako su dve mem. kartice umetnute ( $\square$  89; ako je kartica puna, greška će se prikazati). Koristite ovu opciju da podelite postavke između D800 aparata.

| Meni                           | Орсіја                                                |
|--------------------------------|-------------------------------------------------------|
|                                | Playback display options                              |
| Dlauback                       | Image review                                          |
| PlayDack                       | After delete                                          |
|                                | Rotate tall                                           |
|                                | Shooting menu bank                                    |
|                                | Extended menu banks                                   |
|                                | File naming                                           |
|                                | Primary slot selection                                |
|                                | Secondary slot function                               |
|                                | Image quality                                         |
|                                | Image size                                            |
|                                | Image area                                            |
|                                | JPEG compression                                      |
| Shooting                       | NEF (RAW) recording                                   |
| (sve banke)                    | White balance (sa finim podešavanjem i presetima d-1- |
| (SVC Burke)                    | d-4)                                                  |
|                                | Set Picture Control                                   |
|                                | Color space                                           |
|                                | Active D-Lighting                                     |
|                                | Vignette control                                      |
|                                | Auto distortion control                               |
|                                | Long exposure NR                                      |
|                                | High ISO NR                                           |
|                                | ISO sensitivity settings                              |
|                                | Movie settings                                        |
| Custom settings<br>(sve banke) | All Custom Settings                                   |

| Meni            | Орсіја                                       |
|-----------------|----------------------------------------------|
|                 | Clean image sensor                           |
|                 | HDMI                                         |
|                 | Flicker reduction                            |
|                 | Time zone and date (excepting date and time) |
|                 | Language                                     |
| Setup           | Auto image rotation                          |
|                 | Image comment                                |
|                 | Copyright information                        |
|                 | GPS                                          |
|                 | Non-CPU lens data                            |
|                 | Eye-Fi upload                                |
| My Monu/        | All My Menu items                            |
| Recent Settings | All recent settings                          |
| necent Settings | Choose tab                                   |

Postavke zapamćene korišćenjem D800 mogu se vratiti odabirom Load settings. Imajte na umu da je Save/load settings dostupno samo kada je memorijska kartica umetnuta u kameru i da je Load settings opcija dostupna samo ukoliko kartica sadrži zapamćene postavke.

#### Zapamćene postavke

Postavke su zapamćene u fajlu imenovanom NCSETUP8. Kamera neće moći da učita postavke ukoliko ime fajla promeni.

ΞI
Prikazuje informacije nagiba kamere na osnovu informacija sa senzora nagiba kamere. Ukoliko kamera nije nagnuta ni levo ni desno, referenta linija nagiba će pozeleneti, ukoliko kamera nije nagnuta ni napred ni pozadi, pozeleneće i druga referentna linija i tačka će se pojaviti u centru prikaza. Svaki podeok odgovara uglu od 5°.

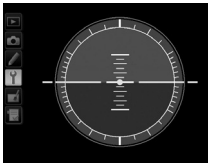

Kamera u nivou

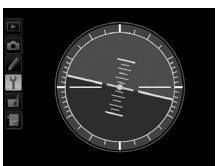

Kamera nagnuta levo ili desno

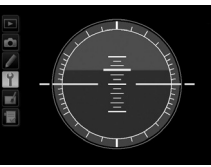

Kamera nagnuta napred ili pozadi

#### V Okretanje kamere

Prikaz virtuelnog horizonta nije precizan kada se kamera nagne pod oštrim uglom napred ili pozadi. Ukoliko kamera ne može da izmeri nagib, prikaz nagiba neće se prikazivati.

#### 🖉 Takođe pogledajte

#### **AF Fine-Tune**

Fino podešavanje fokusa za do 20 objektiva. AF podešavanje nije preporučljivo u većini situacija i može ometati normalno fokusiranje; koristite samo kada je potrebno.

| Opcija                       | Opis                                                                                                    |                                                                                                    |
|------------------------------|----------------------------------------------------------------------------------------------------|----------------------------------------------------------------------------------------------------|
| AF fine-<br>tune<br>(On/Off) | <ul> <li>On: Uključeno AF podešavanje.</li> <li>Off: Isključeno AF podešavanje.</li> </ul>                                                                                                    |                                                                                                    |
| Saved<br>value               | Podesite AF za trenutni objektiv<br>(CPU objektivi samo). Pritisnite ▲ ili<br>▼ da odaberete vrednost između<br>+20 i -20. Vrednosti za do 20 tipova<br>objektiva mogu se memorisati.<br>Samo jedna vrednost po tipu<br>objektiva se može memorisati.                                                                                                    | Pomerite<br>tačku fokusa Trenutna<br>od kamere. vrednost                                                                                                    |
| Default                      | Odaberite vrednost AF<br>podešavanja koje će se koristi<br>kada ne postoje prethodno<br>zapamćene vrednosti za trenutni<br>objektiv (samo CPU objektivi).                                                                                                    | Pomerite Prethodna<br>tačku fokusa vrednost<br>ka kameri.                                                                                                    |
| List<br>saved<br>values      | Prikažite prethodno zapamćene vre<br>obrišete objektiv sa liste, markirajte :<br>(). Da promenite identifikator obje<br>identifikator koji je isti kao poslednje<br>objektiva, kako bi ga razlikovali od o<br>imajući u vidu da se <b>Saved value</b> m<br>objektivom istog tipa), markirajte že<br>Meni prikazan desno će se pojaviti;<br>pritisnite ▲ ili ▼ da odaberete<br>identifikator i pritisnite <sup>®</sup> da zapami<br>promene i izađete. | dnosti AF podešavanja. Da<br>željeni objektiv i pritisnite ti<br>ektiva (na primer da izaberete<br>e dve cifre serijskog broja<br>stalih objektiva istog tipa<br>stalih objektiva istog tipa<br>iože koristiti samo sa jednim<br>ljeni objektiv i pritisnite ►.<br>AF finetune<br>Choose lens number<br>24-120mm<br>F4 VR<br>NO. 01 - 99<br>000 - 99<br>000 - 99 |

#### AF podešavanje

Kamera možda neće moći da fokusira na minimalnoj razdaljini ili na beskonačnoj kada se AF podešavanje primeni.

#### 🚺 Živi prikaz

Podešavanje se ne primenjuje na autofokus tokom živog prikaza (22 45).

#### Zapamćene vrednosti

Samo jedna vrednost se može zapamtiti za svaki tip objektiva. Ukoliko se telekonverter koristi, odvojene vrednosti mogu se zapamtiti za svaku kombinaciju objektiva i telekonvertera.

## Eye-Fi Upload

MENU button 🔸 🎽 setup menu

Ova opcija je dostupna samo kada je Eye-Fi mem. kartica (posebno se kupuje) ubačena u aparat. Izaberite **Enable** da preuzmete fotografije na predefinisanu destinaciju. Imajte na umu da se slike neće preuzeti ako snaga signala nije dovoljna.

Obratite pašnju na lokalne zakone koji obuhvataju bežične uređaje i izaberite **Disable** na mestima gde su bežični uređaji zabranjeni.

Kad je Eye-Fi card ubačena, njen status se indicira ikonicom u info. displeju:

- Eye-Fi upload nije moguć.
- ?: Eye-Fi upload moguć ali nema dostupnih slika.
- 🗊 (static): Eye-Fi upload moguć; čeka na start.
- 🗊 (animated): Eye-Fi upload moguć; podaci se preuzimaju.
- Error aparat ne može da kontroliše Eye-Fi karticu. Ako se blinkajuće *L R* - *d* pojavi u kontrl. panelu i tražilu, vidite stranu 420; ako ovaj inikator ne blinka, slike se mogu normalno uzeti ali možda neće moći da se menja podešavanje za Eye-Fi.

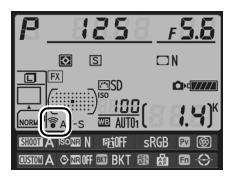

#### Y Eye-Fi Kartice

Eye-Fi kartice mogu emitovati bežične signale kada je izabrano **Disable** is selected. Ako je upozorenje prikazano na ekranu (<sup>[]]</sup> 420), isključite aparat i izvadite karticu.

Pogledajte uputstvo dobijeno uz Eye-Fi karticu, i obratite se proizvođaču. Aparat može da uključi i isključi Eye-Fi kartice, ali ne može da podrži druge funkcije Eye-Fi.

#### Podržane Eye-Fi kartice

Od septembra 2011, aparat podržava 8 GB SDHC Pro X2 Eye-Fi kartice. Neke kartice možda neće biti dostupne u nekim zemljama; konsultujte proizvođača za više informacija. Eye-Fi kartice su za korišćenje samo u zemlji kupovine. Proverite da je upravljački softver na Eye-Fi kartici ažuriran na najnoviju verziju.

#### 🖉 Korišćenje Eye-Fi kartica u Ad Hoc režimu

Možda će biti potrebno dodatno vreme prilikom konekcije preko Eye-Fi kartica koje podržavaju ad hoc režim, kao što je Eye-Fi Pro X2 SDHC 8 GB. Set Custom Setting c2 (**Auto meter-off delay**,  $\square$  291) do 30 s ili više.

#### **Firmware Version**

MENU button 🥕 🎽 setup menu

Pogledajte trenutnu verziju firmvera kamere.

1:=1

# Meni retuširanja: Kreiranje retuširanih kopija

Da prikažete meni retuširanja, pritisnite **MENU** i odaberite 🗹 (retouch menu) tab.

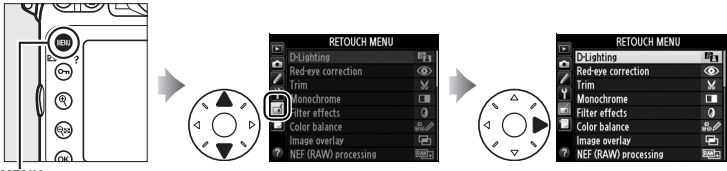

MĖNU taster

Opcije u meniju retuširanja se koriste za kreiranje odsečenih ili retuširanih kopija postojećih fotografija. Meni retuširanja se prikazuje samo kada je memorijska kartica koja sadrži fotografije umetnuta u kameru (imajte na umu da ukoliko se kartica koristi za memorisanje i RAW/NEF i JPEG kopija iste fotografije kao što je opisano na strani 84, retuširanje, osim **Image overlay** i **NEF (RAW) processing** primenjuje se samo na JPEG kopije).

|                   | Opcija                     |     |   |           | Opcija                               |     |
|-------------------|----------------------------|-----|---|-----------|--------------------------------------|-----|
| E <mark>ra</mark> | D-Lighting                 | 344 |   | <b>/</b>  | Straighten                           | 357 |
| ۲                 | Red-eye correction         | 345 |   | ••        | Distortion control                   | 358 |
| X                 | Trim                       | 346 |   | ¢         | Fisheye                              | 358 |
|                   | Monochrome                 | 347 |   | 58        | Color outline                        | 359 |
| 0                 | Filter effects             | 348 |   | 3         | Color sketch                         | 359 |
| ee 🖉              | Color balance              | 349 |   | $\square$ | Perspective control                  | 360 |
| e                 | Image overlay <sup>1</sup> | 350 | _ | ø         | Miniature effect                     | 361 |
| RAW +             | NEF (RAW) processing       | 353 | _ | ð         | Selective color                      | 362 |
| Ľ                 | Resize                     | 355 |   | Ľ.        | Edit movie                           | 74  |
| Ľ*                | Quick retouch              | 357 |   | +□        | Side-by-side comparison <sup>2</sup> | 364 |

1 Može se izabrati samo pritiskanjem MENU i odabirom 🗹 taba.

2 Može se prikazati samo držanjem 🐵 u reprodukciji preko celog ekrana kada se prikazuje retuširana slika ili original.

## <u>Kreiranje retuširanih kopija</u>

Da kreirate retuširane kopije:

## 1 Odaberite stavku u meniju retuširanja.

Pritisnite ▲ ili ▼ da markirate stavku, ► da izaberete.

## **2** Odaberite fotografiju.

Markirajte fotografiju i pritisnite (da vidite markiranu sliku preko celog ekrana, pritisnite i držite (taster).

Da vidite slike na ostalim lokacijama, pritisnite 🕬 i odaberite željenu karticu i folder kao što je opisano na strani 221.

**Retuširanje** Kamera možda neće moći da prikaže ili retušira fotografije kreirane sa drugim uređajima.

## **3** Odaberite opcije retuša.

Za više informacija, pogledajte sekciju za odabranu stavku. Da izađete bez kreiranja retuširane kopije, pritisnite **MENU**.

#### Monitor off Delay

Monitor će se automatski isključiti ukoliko se nijedna operacija ne izvrši tokom kratkog perioda. Sve nezapamćene promene će se izgubiti. Da produžite vreme za koje će monitor ostati uključen, odaberite duže vreme prikazivanja za Custom Setting c4 (**Monitor off delay**,  $\square$  292).

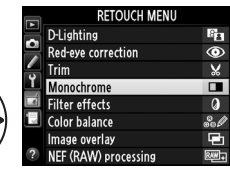

Monochrome Black-and-white

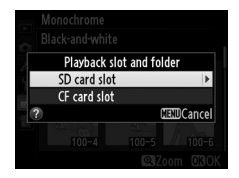

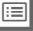

## **4** Kreirajte retuširanu kopiju.

Pritisnite <sup>®</sup> da kreirate retuširanu kopiju. Retuširane kopije označene su ₫ ikonicom.

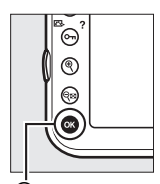

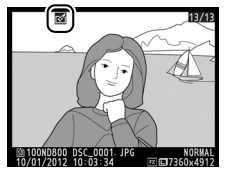

🖲 taster

#### 🖉 Kreiranje retuširanih kopija tokom reprodukcije

Retuširane kopije mogu se kreirati tokom reprodukcije.

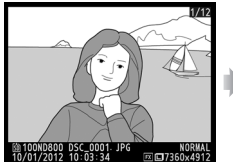

Prikažite sliku preko celog ekrana i pritisnite ®.

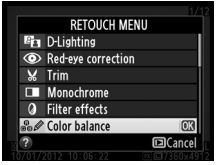

Markirajte opciju i pritisnite ®.

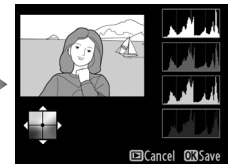

Kreirajte retuširanu kopiju.

## 🔽 Retuširanje kopija

Većina opcija može se primeniti na kopije kreiran korišćenjem drugih opcija retuširanja, iako sa izuzetkom **Image overlay** i **Edit movie** > **Choose start/end point** svaka opcija može se primeniti samo jednom (imajte na umu da višestruko editovanje može rezultovati gubitkom detalja). Opcije koje se ne mogu primeniti na trenutnu sliku su zatamnjene i nedostupne.

#### 🖉 Kvalitet slike

Osim u slučaju kopija kreiranih sa **Trim**, **Image overlay**, **NEF (RAW) processing**, i **Resize**, kopije kreirane od JPEG slika su iste veličine i kvaliteta kao originalne, kopije kreirane od NEF (RAW) fotografija su zapamćene kao velike JPEG slike finog kvaliteta i kopije kreirane od TIFF (RGB) fotografija se pamte kao JPEG slike finog kvaliteta iste veličine kao original. Kompresija priorita veličine se koristi kada se kopije pamte u JPEG formatu.

MENU button 🔸 🗹 retouch menu

### **D-Lighting**

D-Lighting posvetljava senke, što je idealno za tamne ili fotografije sa pozadinskim osvetljenjem.

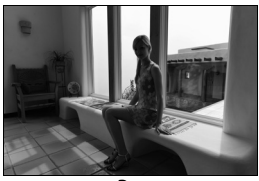

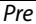

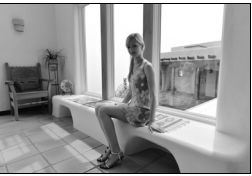

Posle

Pritisnite ▲ ili ▼ da odaberete količinu korekcije. Efekat se može pregledati na ekranu. Pritisnite da kopirate fotografiju.

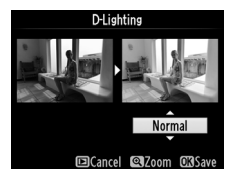

Ova opcija se koristi za korekciju crvenih očiju, prouzrokovanih blicem i dostupna je samo za fotografije napravljene korišćenjem blica. Fotografija izabrana za korekciju crvenih očiju može se pregledati u prikazu editovanja, Potvrdite efekte korekcije crvenih očiju i kreirajte kopiju kao što je opisano u sledećoj tabeli. Imajte na umu da korekcija crvenih očiju možda neće uvek dati očekivane rezultate i u retkim slučajevima može se primeniti na delove slike koje nisu zahvaćene efektom crvenih očiju; proverite dobro pre nego nastavite.

| Za                                      | Koristi | Opis                                                                                                    |  |  |  |  |  |
|-----------------------------------------|---------|----------------------------------------------------------------------------------------------------|--|--|--|--|--|
| Zumiranje                               | ¢       | Pritisnite <sup>®</sup> da zumirate,<br><sup>®</sup> da umanjite. Dok je<br>fotografija zumirana                                                                                                    |  |  |  |  |  |
| Umanjenje                               | ବ୍      | koristite džojstik da<br>pogledate delove slike                                                                                                    |  |  |  |  |  |
| Pregled<br>ostalih polja<br>fotografije |         | koje nisu vidljive u monitoru. Držite džojstik pritisnutim da brzo skrolujete kroz ostala polja                                                                                                    |  |  |  |  |  |
| Otkazivanje<br>zuma                     | œ       | slike. Navigacioni prozor je prikazan kada su<br>tasteri zuma ili džojstik pritisnuti; polje trenutno<br>vidljivo u monitoru označeno je žutom ivicom.<br>Pritisnite ® da otkažete zum.                        |  |  |  |  |  |
| Kreiranje<br>kopije                     | œĸ      | Ukoliko kamere detektuje crvene oči u odabranoj<br>fotografiji, kreiraće se obrađena kopija u kojoj je<br>smanjen efekat. Nijedna kopija neće biti kreirana<br>ukoliko kamera ne uspe da detektuje crvene oči. |  |  |  |  |  |

#### **=**

#### Trim

Kreirajte odsečenu kopiju odabrane fotografije. Odabrana fotografije je prikazana sa trenutnim odsecanjem prikazanim žutim okvirom; kreirajte odsečenu kopiju kao što je opisano u sledećoj tabeli.

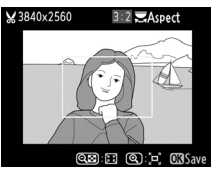

| Za                               | Koristi   | Opis                                                                                                    |  |  |  |  |
|----------------------------------|-----------|----------------------------------------------------------------------------------------------------|--|--|--|--|
| Smanjenje<br>veličine odsečka    | ବ୍        | Pritisnite 🕾 da smanjite veličinu odsečka.                                                                          |  |  |  |  |
| Povećanje ⊕<br>veličine odsečka  |           | Pritisnite ♥ da povećate veličinu odsečka.                                                                          |  |  |  |  |
| Promenu<br>proporcija<br>odsečka | Č.        | Rotirajte glavni točkić da promenite propocije<br>između 3 : 2, 4 : 3, 5 : 4, 1 : 1, i 16 : 9.                      |  |  |  |  |
| Pozicioniranje<br>odsečka        |           | Koristite džojstik da pozicionirate isečak.<br>Pritisnite i držite da pomerate odsečak brzo na<br>željenu poziciju. |  |  |  |  |
| Pregled odsečka                  |           | Pritisnite centar džojstika da pregledate<br>odsečenu sliku.                                                        |  |  |  |  |
| Kreiranje kopije                 | <u>()</u> | Zapamtite trenutni odsečak kao zaseban fajl.                                                                        |  |  |  |  |

#### 🖉 Odsecanje: Kvalitet i veličina slike

Kopije kreirane od NEF (RAW), NEF (RAW) + JPEG, ili TIFF (RGB) fotografija kvaliteta (
 84) JPEG fini; odsečene kopije kreirane od JPEG fotografija imaju isti kvalitet slike kao i original. Veličina kopija varira sa veličinom odsečka i proporcije i prikazana je u gornjem levom uglu.

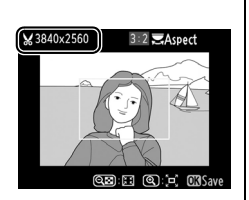

#### 🖉 Pregled kropovanih kopija

Zum reprodukcije možda nije dostupan kada su kropovane kopije prikazane.

#### Monochrome

#### Kopirajte fotografije u **Black-and-white**, **Sepia**, ili **Cyanotype** (plave i bele monohromatske).

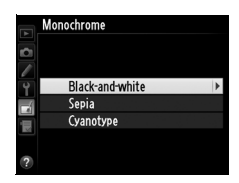

#### Odabirom Sepia ili Cyanotype

prikazuje se pregled odabrane slike; pritisnite ▲ pojačate saturaciju boja, ▼ da smanjite. Pritisnite <sup>®</sup> da kreirate monohromatsku kopiju.

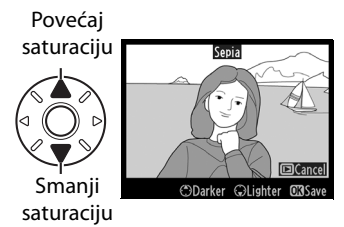

**Filter Effects** 

Izaberite između sledećih filter efekta. Nakon podešavanja filtera efekta kao što je opisano dole, pritisnite 🐵 da kopirate fotografiju.

| Opcija          | Opis                                                                                                    |                                                                                                    |  |  |  |
|-----------------|----------------------------------------------------------------------------------------------------|----------------------------------------------------------------------------------------------------|--|--|--|
| Skylight        | Kreirajte efekat skylight filtera, čineći<br>sliku manje plavom. Efekat se može<br>pregeldati u monitoru kao što je<br>prikazano desno.                                                                                                    | Skylight                                                                                                    |  |  |  |
| Warm<br>filter  | Kreirajte kopiju sa toplim tonovima filter<br>efekta, davajući kopiji "topli" crveni<br>preliv. Efekat se može pregledati u<br>monitoru.                                                                                                    | ©Cancel ©3Save                                                                                               |  |  |  |
| Red             |                                                                                                    | Red intensifier                                                                                              |  |  |  |
| intensifier     | Pojačajte crvenu ( <b>Red intensifier</b> ),                                                                                                    |                                                                                                    |  |  |  |
| Green           | zelenu ( <b>Green intensifier</b> ), ili plavu                                                                                                    |                                                                                                    |  |  |  |
| intensifier     | ( <b>Blue intensifier</b> ). Pritisnite <b>A</b> da                                                                                                    |                                                                                                    |  |  |  |
| Blue            | pojačate efekat, 🔻 da smanjite.                                                                                                    |                                                                                                    |  |  |  |
| intensifier     |                                                                                                    | 🗘 Darker 🖓 Lighter 🖾 Save                                                                                    |  |  |  |
| Cross<br>screen | <ul> <li>Dodajte zvezdaste efekte izvorima<br/>svetla.</li> <li>Number of points: Birajte između 4, 6 i 8.</li> <li>Filter amount: Izaberite osvetljenje<br/>pogođenog izvora svetla.</li> <li>Filter angle: Izaberite ugao tačaka.</li> <li>Length of points: Izaberite dužinu tačaka.</li> <li>Confirm: Pregledajte efekte kao što je pok<br/>Pritisnite <sup>®</sup> da vidite kopiju preko celogo</li> <li>Save: Kreirajte retuširanu kopiju.</li> </ul> | Cross screen<br>Number of points<br>Save<br>Confirm<br>Save<br>Cancel ©Xoom 030K<br>sazano desno.<br>ekrana. |  |  |  |
| Soft            | Dodajte soft efekat filtera. Pritisnite ▲ ili<br>▼ da izaberete jačinu efekta.                                                                                                    | Soft                                                                                                    |  |  |  |

#### **Color Balance**

Koristite džojstik da kreirate kopiju sa modifikovanim balansom boja kao što je prikazano ispod. Efekti prikazani u monitoru zajedno sa crvenim, zelenim i plavim histogramima (<sup>12</sup> 225) dajući distribuciju tonova na kopiji. Pritisnite <sup>®</sup> da kopirate fotografiju.

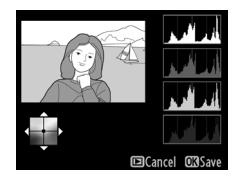

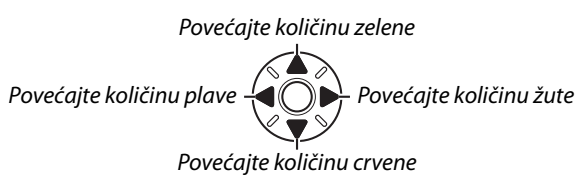

#### 🖉 Zum

Da zumirate sliku prikazanu u monitoru, pritisnite ♥. Histogram će osvežiti da pokaže podatke samo za deo slike prikazan na monitoru. Dok je slika zumirana, pritisnite On (

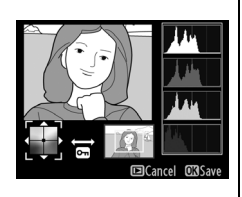

#### **Image Overlay**

Preklapanje slike kombinuje dve postojeće NEF (RAW) fotografije da kreirate jednu fotografiju koja će se zapamtiti odvojeno od originala; rezultati su značajno bolji, zbog korišćenja RAW podataka sa senzora kamere, su primetno bolji nego fotografije kombinovane u softveru za slike. Nova slika je zapamćena sa trenutnu izabranim kvalitetom i veličinom slike; pre kreiranja preklapanja, podesite kvalitet i veličinu slike (C 84, 87; sve opcije su dostupne). Da kreirate NEF (RAW) kopije, odaberite kvalitet slike **NEF (RAW)**.

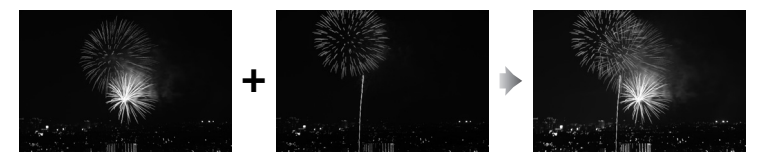

#### **1** Odaberite Image overlay.

Markirajte **Image overlay** i pritisnite ►. Pojaviće se dijalog prikazan desno, sa **Image 1** markiranim; pritisnite <sup>®</sup> da prikažete dijalog odabira slike,

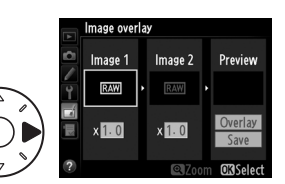

listajući samo NEF (RAW) slike kreirane ovom kamerom.

## **2** Odaberite prvu sliku.

Koristite džojstik da markirate prvu sliku u preklapanju. Da vidite markiranu fotografiju preko celog ekrana, pritisnite i držite <sup>®</sup> taster. Da vidite slike

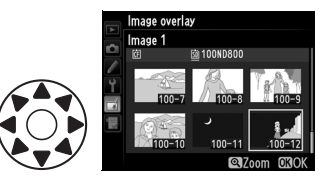

na drugim lokacijama, pritisnite **E** i odaberite željenu karticu i folder kao što je opisano na strani 221. Pritisnite **B** da odaberete markiranu fotografiju i vratite se u ekran pregleda.

## **3** Odaberite drugu sliku.

Odabrana slika će se pojaviti kao **Image 1**. Markirajte **Image 2** i pritisnite ®, zatim odaberite drugu sliku kao što je opisano u koraku 2.

## 4 Podesite jačinu.

Markirajte **Image 1** ili **Image 2** i optimizujte ekspoziciju za preklapanje pritiskanjem ▲ ili ▼ da odaberete vrednost

jačine preklapanja između 0.1 i

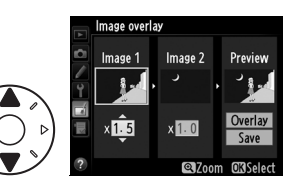

2.0. Ponovite za drugu sliku. Fabrička vrednost je 1.0; odaberite 0.5 da prepolovite 2.0 da duplirate. Efekat količine preklapanja vidljiv je u **Preview** kolumni.

## **5** Pregledajte preklapanje.

Pritisnite ◀ ili ► da postavite kursor u **Preview** columnu i pritisnite ▲ ili ▼ da markirate **Overlay**. Pritisnite ֎ da pregledate preklapanje kao što

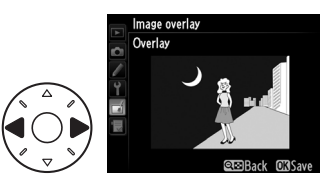

je prikazano desno (da zapamtite preklapanje bez prikazivanja pregleda, odaberite **Save**). Da se vratite na korak 4 i odaberete nove fotografije ili podesite jačinu, pritisnite **4**2.

## **6** Zapamtite preklapanje.

Pritisnite i dok je pregled prikazan da zapamtite preklapanje. Nakon što je preklapanje kreirano, krajnja slika će biti prikazana preko celog ekrana u monitoru.

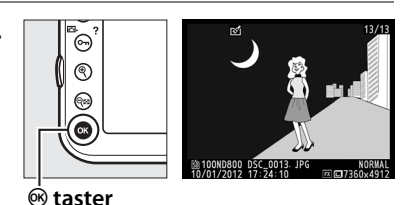

#### V Preklapanje slike

Samo NEF (RAW) fotografije sa istim poljem slike i dubinom bitova mogu se kombinaovati.

Preklapanje ima iste informacije o fotografiji (uključujući datum snimanja, merenje, brzinu zatvarača, blendu, režim ekspozicije, kompenzaciju ekspozicije, žižnu daljinu i orijentaciju) i vrednosti belog balansa i kontrole slika kao fotografija izabrana za **Image 1**. Trenutni komentar slike dodat je preklapanju kada je zapamćen; informacije o autorskim pravima, se ne kopiraju. Preklapanja zapamćena u NEF (RAW) formatu koriste kompresiju odabranu za **Type** u **NEF (RAW) recording** meniju i imaju istu dubinu bitova kao originalne slike; JPEG preklapanja se memorišu korišćenjem kompresije prioriteta veličine.

Kreirajte JPEG kopije NEF (RAW) fotografija.

## 1 Odaberite NEF (RAW) processing.

Markirajte **NEF (RAW) processing** i pritisnite ► da prikažete dijalog odabira slike

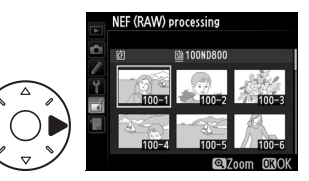

listajući samo NEF (RAW) slike kreirane ovom kamerom.

## **2** Odaberite fotografiju.

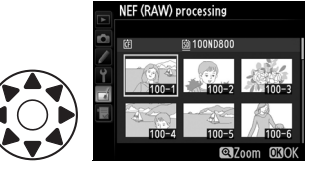

ostalim lokacijama kao što je opisano na strani 221, pritisnite <, Pritisnite ⊛ da odaberete markirane fotografije i nastavite na sledeći korak.

#### 3 Podesite NEF (RAW) postavke obrade.

Podesite postavke izlistane ispod. Imajte na umu da beli balans i kontrola vinjete nisu dostupni sa višestrukim ekspozicijama ili fotografijama kreiranim sa preklapanjem slike i da kompenzacija ekspozicije može da se podesi na vrednosti između -2 i +2 EV. Ukoliko je Auto izabrano za beli balans biće podešen na onaj, Normal ili Keep warm lighting colors, koji je korišćen kada je slika napravljena. Mreža slike nije prikazana kada se kontrole slike podešavaju.

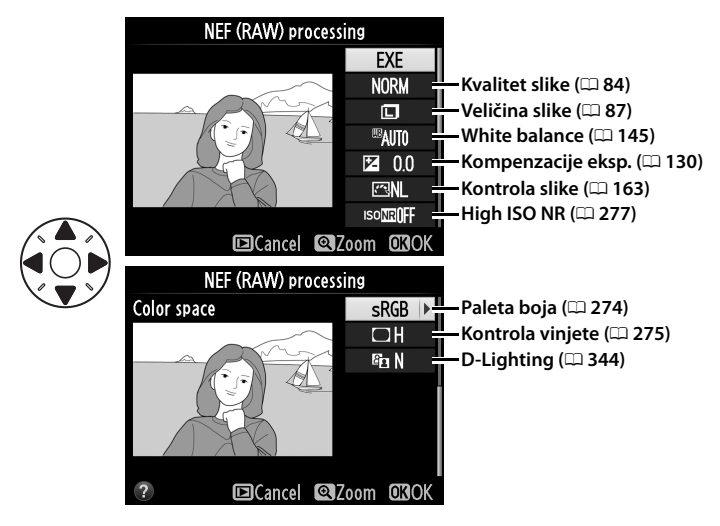

## **4** Kopirajte fotografiju.

Markirajte **EXE** i pritisnite da kreirate JPEG kopiju
 odabrane fotografije. Da izađete bez kopiranja fotografije, pritisnite MENU taster.

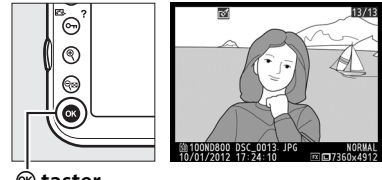

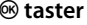

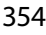

Resize

Quick retouch

Straighten Distortion control

RETOUCH MENU

#### Resize

Kreirajte male kopije odabranih fotografija.

#### 1 Odaberite **Resize**

Da smanjite odabranu sliku, pritisnite MENU da prikažete menije i odaberite Resize u meniju retuširanja.

## **2** Odaberite odredište.

Ukoliko su dve memorijske kartice umetnute, možete odabrati odredište za smanjene kopije markiranjem Choose **destination** i pritiskanjem (Ukoliko je samo jedna memorijska kartica umetnuta, nastavite na korak 3).

Meni prikazan desno će se pojaviti; markirajte slot kartice i pritisnite ®.

#### 3 Odaberite veličinu.

Markirajte Choose size i pritisnite ▶.

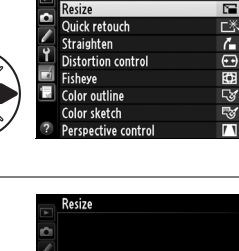

Ľ1CF ▶ 2.5M

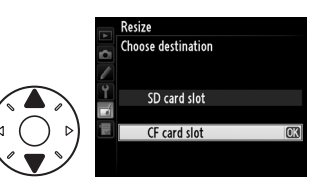

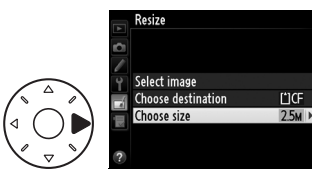

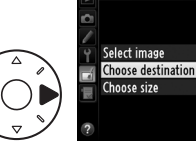

Opcije prikazane desno će se pojaviti; markirajte opciju pritisnite <sup>®</sup>.

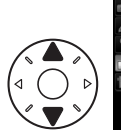

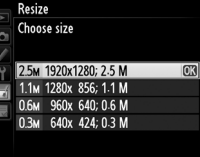

## **4** Odaberite slike.

Markirajte **Select image** i pritisnite ►.

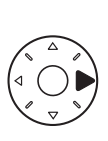

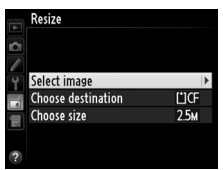

Markirajte fotografije i pritisnite centar džojstika da selektujete ili deselektujete (da vidite markiranu sliku preko celog ekrana, pritisnite i držite taster; da vidite slike na drugim

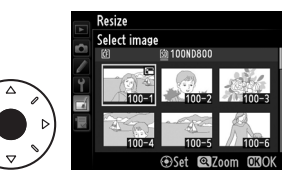

lokacijama kao što je opisano na strani 221, pritisnite **₹**]. Odabrane slike markirane su **\$**ikonicom. Pritisnite **\$**kada se selekcija završi. Imajte na umu da fotografije napravljene sa podešavanjima slike 5 : 4 (**\$** 80) ne mogu se smanjiti.

**5** Zapamtite smanjenu kopiju.

Dijalog potvrde će se prikazati. Markirajte **Yes** i pritisnite ® da zapamtite smanjene kopije.

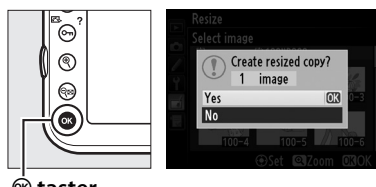

🛞 taster

#### Pregled smanjenih kopija

Zum reprodukcije možda neće biti dostupan kada se smanjene kopije prikazuju.

#### 🖉 Kvalitet slike

Kopije kreirane od NEF (RAW), NEF (RAW) + JPEG, ili TIFF (RGB) fotografija imaju kvalitet slike (<sup>CD</sup> 84) JPEG fini; kopije kreirane od JPEG fotografija imaju isti kvalitet kao original.

### **Quick Retouch**

Kreirajte kopije sa povećanom saturacijom i kontrastom. D-Lighting se primenjuje po potrebi da osvetli tamne subjekte.

Pritisnite ▲ ili ▼ da izaberete stepen povećanja. Efekat se može videti u prikazu izmene. Pritisnite ® da kopirate fotografiju.

#### Straighten

Kreirajte ispravljenu kopiju odabrane slike. Pritisnite ► da rotirate sliku u smeru kazaljke na satu do pet stepeni u koracima od približno 0.25 stepeni, ◄ da rotirate u smeru suprotnom od kazaljke na satu (efekat se može videti u prikazu izmene; imajte na umu

da ivice slike mogu biti odsečene kako bi se kreirala pravougaona kopija). Pritisnite 🐵 da kopirate fotografiju ili pritisnite 🖻 da izađete u reprodukciju bez kreiranja kopije.

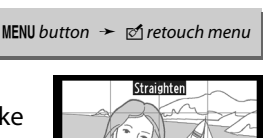

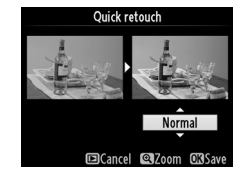

MENU button → 🗹 retouch menu

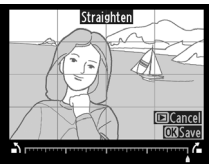

#### **Distortion Control**

Kreirajte kopije sa smanjenom perfieralnom distorzijom. Odaberite **Auto** da dopustite kameri da ispravi distorziju automatski i zatim napravi fina podešavanja korišćenjem džojstika, ili odaberite **Manual** da smanjite distorziju ručno (imajte na umu da **Auto** nije

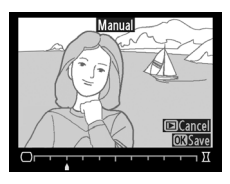

dostupno sa fotografijama napravljenim korišćenjem automatske kontrole distorzije; pogledajte stranu 276). Pritisnite ▶ da smanjite bačvastu distorziju, ◀ da smanjite jastučastu distorziju (efekat se može videti u prikazu editovanja; imajte na umu da veća količina kontrole distorzije može rezultovati odsecanjem ivica). Pritisnite da kopirate fotografiju, ili pritisnite ▶ da izađete u reprodukciju bez kreiranja kopije. Imajte na umu da kontrola distorije može odseći ili iskriviti ivice kopija kreiranih od fotografija napravljenim sa DX objektivima sa poljem slike različitim od DX (24×16) 1.5×.

#### 🖉 Auto

**Auto** se koristi samo sa fotografijama napravljenim sa G i D tipovima objektiva (PC, fisheye, i određeni drugi objektivi se ne računaju). Rezultati se ne garantuju sa drugim objektivima.

#### Fisheye

MENU button 🔸 🗹 retouch menu

Kreirajte kopije da izgledaju kao da su napravljene sa fisheye objektivom. Pritisnite ▶ da povećate efekat (ovo povećava i količinu koja će biti odsečena na ivicama slika), ◀ da smanjite. Efekat se može videti u prikazu izmene. Pritisnite da kopirate fotografiju, ili

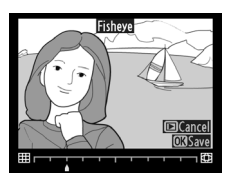

pritisnite 🕩 da izađete u reprodukciju bez kreiranja kopije.

Kreirajte kopiju sa spoljašnjim iicama da je koristite kao osnovu za crtanje. Efekat se može videti u prikazu izmene. Pritisnite 🐵 da kopirate fotografiju.

## **Color Outline**

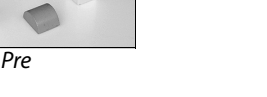

## **Color Sketch**

Napravite kopiju fotografije koja podseca na skicu napravljenu olovkama u boji. Pritisnite ▲ ili ▼ da obeležite Vividness ili Outlines i pritisnite  $\blacktriangleleft$  ili  $\blacktriangleright$  da promenite. Vividness se može povećati da napravi boje više zasićenim, ili smanjiti za isprani,

monohromatski efekat, dok se ivice mogu napraviti debljim ili tanjim. Deblje ivice čine boje zasićenijim. Pritisnite 🛞 da kopirate fotografiju, ili pritisnite 🕩 da izađete u reprodukciju bez kreiranja kopije.

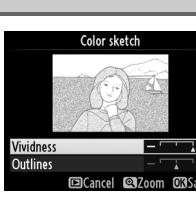

MENU button → 🔊 retouch menu

After

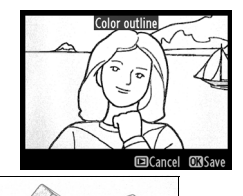

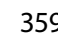

#### **Perspective Control**

Kreirajte kopije koje smanjuju efekat perspektive sa visokim objektima slikanim iz podnožja. Koristite džojstik da podesite perspektivu (imajte na umu da veća količina kontrole perspektive može dovesti do većeg odsecanja ivica). Rezultat se mogu pregledati

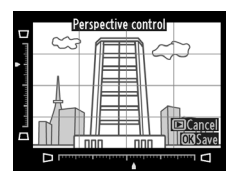

u ekranu editovanja. Pritisnite 🛞 da kopirate fotografiju, ili pritisnite 🗈 da izađete u reprodukciju bez kreiranja kopije.

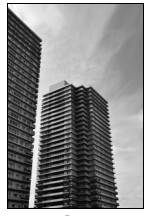

Pre

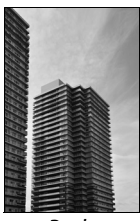

Posle

Kreirajte kopiju koja izgleda kao fotografija diorame. Najbolje funkcioniše na fotografijama napravljenim sa nekog visokog položaja.

| Da Prit.              |    | Opis                                                                                                    |  |  |  |  |
|-----------------------|----|----------------------------------------------------------------------------------------------------|--|--|--|--|
| lzbor<br>orijentacije | ବ୍ | Pritisnite व्षय da izaberete orijentaciju polja u<br>fokusu.                                                                                          |  |  |  |  |
| lzbor                 |    | Ako je slika u horizont. poziciji<br>prikazana, prit. ▲ ili ▼ da<br>pozicionirate kadar koji<br>pokazuje polje kopije koje će<br>biti u fokusu.       |  |  |  |  |
| pozicije              |    | Ako je slika prikazana u<br>vertikalnoj poz. (□ 331), prit.<br>◄ ili ▶ da pozicionirate kadar<br>koji pokazuje polje kopije<br>koje će biti u fokusu. |  |  |  |  |
| Izbor                 |    | Ako je polje efekta u horizont. orijentaciji prit. ◀ ili<br>▶ da izaberete visinu.                                                                    |  |  |  |  |
| veličine              |    | Ako je polje efekta u vertikalnoj orijentaciji prit. ▲<br>ili ▼ da izaberete širinu.                                                                  |  |  |  |  |
| Pregled<br>kopije     | ŧ  | Pregled kopije.                                                                                                    |  |  |  |  |
| Otkazivanje           | Þ  | Izađite u prikaz preko celog ekrana bez čuvanja kopije.                                                                                               |  |  |  |  |
| Kreiranje<br>kopije   | œ  | Kreiranje kopije.                                                                                                    |  |  |  |  |

#### :=

#### **Selective Color**

Kreirajte kopiju na kojoj se samo izabrani hue prikazuje u boji.

## **1** Izaberite Selective color.

Obeležite **Selective color** i pritisnite ► za prikaz dijaloga izbora slike.

## 2 Izaberite fotografiju.

Obeležite fotografiju (da vidite markiranu sliku preko celog ekrana, pritisnite i držite taster; da vidite slike na drugim

lokacijama kao što je opisano na strani 221, pritisnite Pritisnite da izaberete obeleženu fotografiju i odete na sledeći korak.

## **3** Izaberite boju.

Koristite džojstik da postavite kursor preko objekta i pritisnite centar džojstika d izaberete boju objekta kao jednu koja će ostati na finalnoj kopiji (aparat će možda imati poteškoća da

detektuje nezasićene boje; izaberite zasićenu boju). Da uvećate sliku za precizan izbor boje, pritisnite **®**. Pritisnite **®** da umanjite.

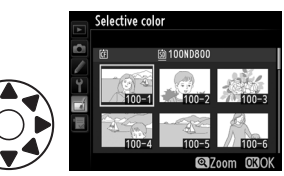

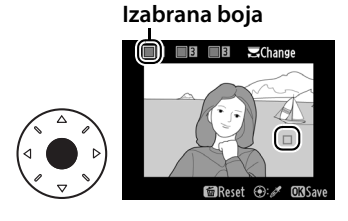

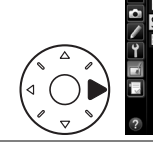

RETOUCH MENU liniature effect

## **4** Obeležite kolorni raspon.

Rotirajte glavni točkić da obeležite kolorni raspon za izabranu boju.

#### 5 Izaberitekolorni raspon.

Pritisnite ▲ ili ▼ da povećate ili smanjite raspon za slične tonove koji će biti uključeni u finalnu fotografiju ili film. Birajte

vrednosti između 1 i 7; više vrednosti mogu sadržati i tonove drugih boja. Efekat se može videti u prikazu izmene.

## **6** Izaberite dodatne boje.

Da izaberete dodatne boje, Rotirajte glavni točkić da obeležite drugu od tri ikone boje u vrhu ekrana i ponovite

korake 3-5 da izaberete drugu boju. Ponovite i za treću boju po želji. Da otkažete obeleženu boju, pritisnite 🛍 (📟), ili pritisnite i držite 🗑 (🔤) da uklonite sve boje.

### Sačuvajte izmenjenu kopiju.

Pritisnite 
 da kopirate fotografiju.

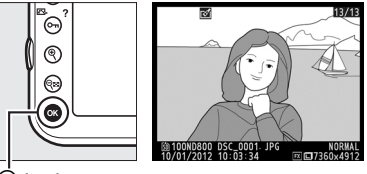

🖲 taster

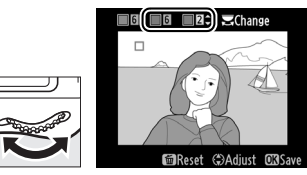

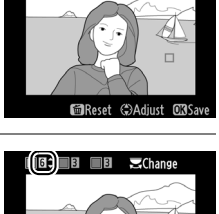

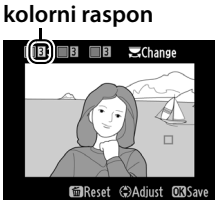

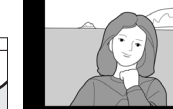

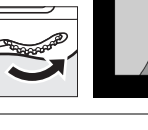

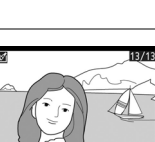

#### Side-by-Side Comparison

Uporedite retuširane kopije sa originalnim fotografijama. Ova opcija je dostupna samo ukoliko se pritisne ® za prikaz menija retuširanja kada se kopija ili original prikazuju preko celog ekrana.

## **1** Odaberite fotografiju.

Odaberite retuširanu kopiju (prikazanu ♂ icon) ikonicom) ili fotografiju koja je retuširana u prikazu preko celog ekrana i pritisnite ⊛.

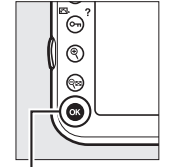

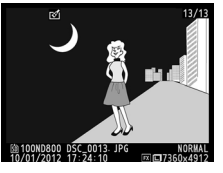

谢 taster

2 Odaberite Side-by-side comparison.

Markirajte Side-by-side comparison i pritisnite ®.

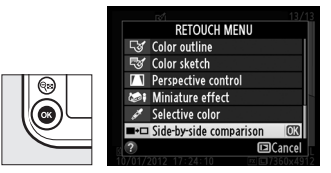

## **3** Uporedite kopiju sa originalom.

Izvorna slike je prikazana levo, retuširana kopija desno sa opcijama korišćenim za kreiranje kopije na vrhu ekrana. Pritisnite ◀ ili ► da promenite između izvorne slike i retuširane kopije. Da vidite

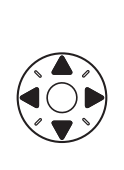

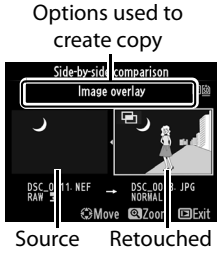

copy

image

markiranu sliku preko celog krana, pritisnite i držite  $\mathfrak{R}$  taster. Ukoliko je kopija kreirana od dve slike korišćenjem **Image overlay**, pritisnite  $\blacktriangle$  ili  $\blacktriangledown$  da vidite drugu izvornu sliku. Ukoliko postoje višestruke kopije za trenutnu izvornu sliku, pritisnite  $\blacktriangle$  ili  $\blacktriangledown$  da vidite ostale kopije. Da izađete u reprodukciju, pritisnite  $\boxdot$  taster, ili pritisnite  $\mathfrak{B}$  da izađete u reprodukciju sa odabranom markiranom slikom.

#### Side-by-Side Comparison

lzvorna slika neće biti prikazana ukoliko je kopija kreirana od fotografije koja je zaštićena (<sup>[]</sup> 233), ako je na zaključanoj mem. kartici, ili je obrisana ili sakrivena (<sup>[]</sup> 260).

#### :=

## 

Da prikažete Moj Meni, pritisnite MENU i odaberite 园 (My Menu) tab.

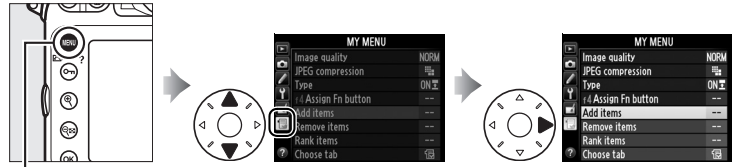

MENU taster

**My Menu** opcija se koristi ze kreiranje i izmenu prilagođene liste opcija za reprodukciju, snimanje, prilagođene postavke, menije podešavanja i retuširanja za brzi pristup (do 20 stavki). Ukoliko želite, skorija podešavanja mogu se prikazati umesto My Menu (D 370).

Opcije se mogu dodati, obrisati i rearanžirati kao što je opisano na sledećim stranama.

## 💵 Dodavanje opcija u Moj Meni

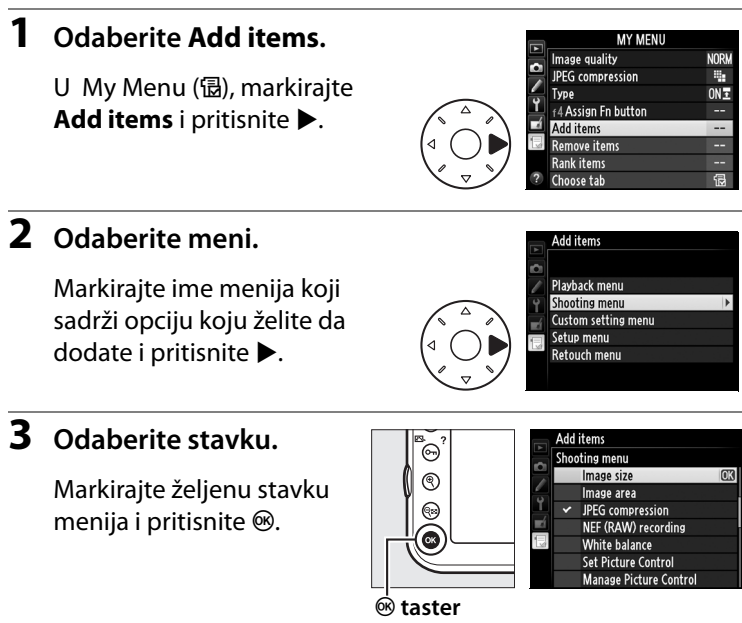

## **4** Postavite novu stavku.

Pritisnite ▲ ili ▼ da pomerite novu stavku gore ili dole u My Menu. Pritisnite <sup>®</sup> da dodate novu stavku.

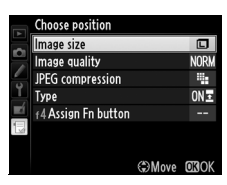

## **5** Dodajte još stavki.

Stavke trenutno prikazane u su čekirane. Stavke označene ⊠ ikonicom ne mogu se odabrati. Ponavljajte korake 1–4 da odaberete dodatne stavke.

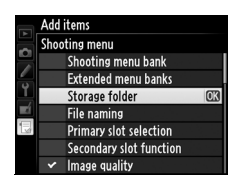

## **1** Odaberite **Remove items**.

U My Menu (强), markirajte **Remove items** i pritisnite ▶.

## **2** Odaberite stavke.

Markirajte stavke i pritisnite ► da selektujete ili deselektujete. Odabrane stavke su čekirane.

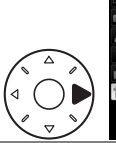

Remove items
Done
Image size
Image quality
JPEG compression
IpPEG
I 14Assign Fn button

## **3** Odaberite Done.

Markirajte **Done** i pritisnite (e). Dijalog potvrde će se prikazati.

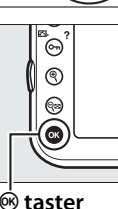

|     |   | Done                | OK |
|-----|---|---------------------|----|
|     | Þ | lmage size          |    |
|     |   | Image quality       |    |
| 1   |   | JPEG compression    |    |
| Шź. |   | Туре                |    |
|     |   | f4 Assign Fn button |    |
|     |   |                     |    |

## **4** Obrišite odabrane stavke.

Pritisnite ® da obrišete odabrane stavke.

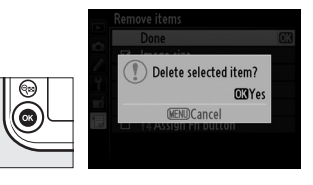

#### 🖉 Brisanje stavki iz Mog Menija

Da obrišete trenutno markiranu stavku u , pritisnite 🖆 () taster. Dijalog potvrde će se prikazati; pritisnite 🖆 () ponovo da uklonite odabranu stavku iz Mog Menija.

## **1** Odaberite Rank items.

U My Menu (湿), markirajte **Rank items** i pritisnite ▶.

## **2** Odaberite stavku.

Markirajte stavku koju želite da pomerite i pritisnite ®.

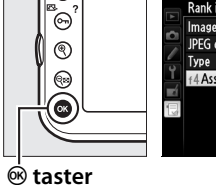

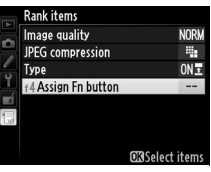

## **3** Postavite stavku.

Pritisnite ▲ ili ▼ da pomerite stavku gore ili dole u i pritisnite . Ponovite korake 2-3 da premestite dodatne stavke.

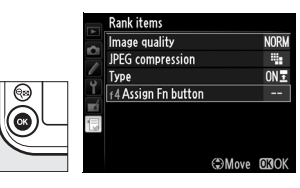

## 4 Izađite u My Menu.

Pritisnite MENU taster da se vratite u My Menu.

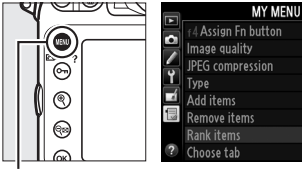

**MENU taster** 

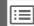

NORM

-

ONI

佷

## <u>Skorija podaševanja</u>

Da prikažete dvadeset najskorijih podešavanja, odaberite **③ Recent settings** za **强 My Menu** > **Choose tab**.

## 1 Odaberite Choose tab.

U My Menu (圆), markirajte **Choose tab** i pritisnite ►.

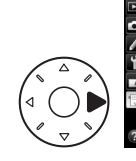

|   | MY MENU             |      |
|---|---------------------|------|
|   | Image quality       | NORM |
|   | JPEG compression    | -    |
|   | Туре                | ONI  |
|   | f4 Assign Fn button |      |
|   | Add items           | -    |
|   | Remove items        |      |
|   | Rank items          |      |
| ? | Choose tab          | Бù   |

## 2 Odaberite Recent settings.

Markirajte **Recent** settings i pritisnite **Recent** Ime menija će se promeniti iz "MY MENU" u "RECENT SETTINGS."

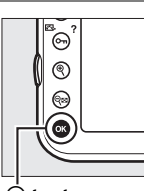

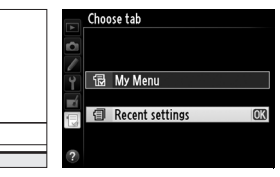

😟 taster

Stavke menija će se dodati u vrh menija skorijih podešavanja kako se budu koristile. Da vidite My Menu ponovo, odaberite **强 My Menu** za **圖 Recent settings** > **Choose tab**.

#### 🖉 Uklanjanje stavki iz menija skorijih podešavanja

Da uklonite stavku iz menija skorijih podešavanja, markirajte je i pritisnite 🛍 () taster. Dijalog potvrde će se prikazati; pritisnite 🛍 () ponovo da obrišete odabranu stavku.

# Tehničke Beleške

Pročitajte ovo poglavlje za informacije o kompatibilnim dodacima, čišćenju u čuvanju kamere, i šta da radite kad se prikaže poruka grešeke ili naiđete na probleme pri korišćenju aparata.

## Kompatibilni objektivi

| Camera setting    |                                                                        |                       | Režim fokusa              | Režim<br>ekspozicije |                | Sistem merenja         |                |                        |                         |
|-------------------|------------------------------------------------------------------------|-----------------------|---------------------------|----------------------|----------------|------------------------|----------------|------------------------|-------------------------|
|                   |                                                                        |                       | M (sa                     |                      | Р              | B                      | Ø              |                        | 0                       |
| Lens/accessory    |                                                                        |                       | elektronskim<br>tražilom) | м                    | 5              | M                      | 3D             | Color                  |                         |
|                   | Type G or D AF NIKKOR <sup>2</sup><br>AF-S, AF-I NIKKOR                | ~                     | ~                         | ~                    | ~              | ~                      | ~              | _                      | <b>√</b> <sup>3</sup>   |
| 0                 | PC-E NIKKOR series                                                     | —                     | ✓ 5                       | ~                    | ✓ <sup>5</sup> | ✓5                     | ✓ <sup>5</sup> | —                      | <b>√</b> <sup>3,5</sup> |
| PU ler            | PC Micro 85mm<br>f/2.8D <sup>4</sup>                                   | —                     | ✔ 5                       | ~                    | _              | ✔6                     | ~              | _                      | <b>√</b> <sup>3,5</sup> |
| nses <sup>1</sup> | AF-S / AF-I Telekonverter <sup>7</sup>                                 | ~                     | <ul> <li>✓</li> </ul>     | ~                    | ~              | ~                      | ~              | —                      | <b>✓</b> <sup>3</sup>   |
|                   | Ostali AF NIKKOR<br>(osim objektiva za F3AF)                           | <b>√</b> <sup>9</sup> | <b>√</b> <sup>9</sup>     | r                    | ~              | ~                      | _              | ~                      | ✓ <sup>3</sup>          |
|                   | AI-P NIKKOR                                                            | —                     | ✓ <sup>10</sup>           | V                    | ~              | ~                      | —              | ~                      | <b>√</b> <sup>3</sup>   |
| No                | AI-, AI-izmenjeni, NIKKOR<br>ili Nikon serije E objektiv <sup>12</sup> | —                     | ✔ <sup>10</sup>           | r                    | _              | <b>✓</b> <sup>13</sup> |                | ✔ <sup>14</sup>        | ✓ 15                    |
|                   | Medicinski-NIKKOR<br>120mm<br>f/4                                      | _                     | ~                         | ~                    | _              | ✔ <sup>16</sup>        | _              | _                      | _                       |
| Å                 | Reflex-NIKKOR                                                          | —                     | _                         | V                    | —              | <b>✓</b> <sup>13</sup> | —              | -                      | V <sup>15</sup>         |
| ĕ                 | PC-NIKKOR                                                              | —                     | <b>✓</b> <sup>5</sup>     | ~                    | —              | ✓ 17                   | —              | —                      | ~                       |
| lens              | Al-tip Teleconvertera <sup>18</sup>                                    | —                     | ✔8                        | ~                    | —              | ✓ <sup>13</sup>        | —              | <b>✓</b> <sup>14</sup> | ✓ <sup>15</sup>         |
| ses <sup>11</sup> | PB-6 harmonika dodatak<br>za fokusiranje <sup>19</sup>                 | —                     | <b>√</b> <sup>8</sup>     | ~                    | _              | ✓ <sup>20</sup>        | _              | _                      | ~                       |
|                   | Auto extension rings<br>(PK-serije 11A, 12, ili 13;<br>PN-11)          | _                     | ✔ 8                       | ~                    | _              | ✔ <sup>13</sup>        |                | _                      | ~                       |

- 1 IX-NIKKOR objektivi ne mogu se koristiti.
- 2 Redukcija vibracija (VR)podržana sa VR objektivima.
- 3 Merenje u tački meri izabranu tačku fokusa (🕮 115).
- 4 Merenje ekspozicije kamere i sistem kontrole blica ne rade kako treba kada se objektivi pomeraju i/ili tiltuju objektivima, ili kada se ne koristi maks. blenda.
- 5 Ne može se koristiti sa pomeranjem ili tiltovanjem.
- 6 Samo ručni režim ekspozicije.
- 7 Može se koristiti samo sa AF-S i AF-l objektivima (<sup>III</sup> 373). Za informacije o tačkama fokusa dostupnih za autofokus elektronski daljinar, pogledajte str. 373.
- 8 Sa maksimalnom efektivnom blendom f/5.6 ili bržom.
- 9 Kada fokusirate sa minimalnom žižnom daljinom sa AF 80–200mm f/2.8, AF 35– 70mm f/2.8, AF 28–85mm f/3.5–4.5 <New>, ili AF 28–85mm f/3.5–4.5 objektivima na maksimalnom zumu, indikator fokusa može se prikazati i kada slika i nije u fokusu. Podesite fokus ručno dok slika u tražilu ne bude u fokusu.
- 10 Sa maksimalnom blendom f/5.6 ili bržom.
- 11 Neki objektivi ne mogu se koristiti (pogledajte stranu 374).
- 12 Opseg rotacije za Al 80–200mm f/2.8 ED montažu stativa ograničena je telom kamere. Filteri se ne mogu menjati dok je Al 200–400mm f/4 ED montiran na kameru.
- 13 Ukoliko se maksimalna blenda navede korišćenjem **Non-CPU lens data** (© 212), vrednosti blende će biti prikazana u tražilu i kontrolnom panelu.
- 14 Može se koristiti samo ukoliko su žižna daljina i maksimalna blenda navedeni korišćenjem Non-CPU lens data (<sup>12</sup> 212). Koristite merenje ka centru ili merenje u tački ukoliko željeni rezultati ne mogu da se postignu.
- 15 Za poboljšanu preciznost, navedite žižnu daljinu i maksimalnu blendu korišćenjem **Non-CPU lens data** (<sup>CD</sup> 212).
- 16 Može se koristiti u ručnom režimu ekspozicije sa brzinama zatvarača sporijim od sinhronizacije blica za jedan korak ili više.
- 17 Ekspozicija se utvrđuje presetom blende objektiva. U automatskom režimu prioriteta blende, preset blende korišćenjem prstena blende pre vršenja AE zaključavanja i shiftingom objektiva. U ručnom režimu ekspozicije, preset blende korišćenjem prstena blende i utvrđivanje ekspozicije pre pomeranja objektiva.
- 18 Kompenzacija ekspozicije je potrebna kada se koristi sa Al 28–85mm f/3.5–4.5, Al 35–105mm f/3.5–4.5, Al 35–135mm f/3.5–4.5, ili AF-S 80–200mm f/2.8D. Pogledajte upustvo telekonvertera za detalje.
- 19 Potreban je PK-12 ili PK-13 automatski ekstenzioni prsten. PB-6D može biti potreban u zavisnosti od orijentacije kamere.
- 20 Koristi preset blende. U auto. režimu prioriteta blende, podesite blendu korišćenjem fokusnog dodatka pre utvrđivanja ekspozicije i fotografisanja.
- PF-4 Reprocopy Outfit zahteva PA-4 držač kamere.
- Šum u vidu linija može se pojaviti na slikama snimljenim sa AF-S Zoom Nikkor 24– 85 mm f/3.5–4.5G (IF) objektivima na ISO vrednostima preko 6400; koristite ručni fokus ili zaključajte fokus.

M
## Prepoznavanje CPU i Tip G i D objektiva

CPU objektivi (posebno tipovi G i D) se preporučuju, ali imajte na umu da se IX-NIKKOR objektivi ne mogu koristiti. CPU objektivi mogu se prepoznati prisustvom CPU kontakata, tip G i D objektiva po slovu na telu. Tip G objektiva nije opremljen prstenom blende.

CPU kontakti

Prsten blende

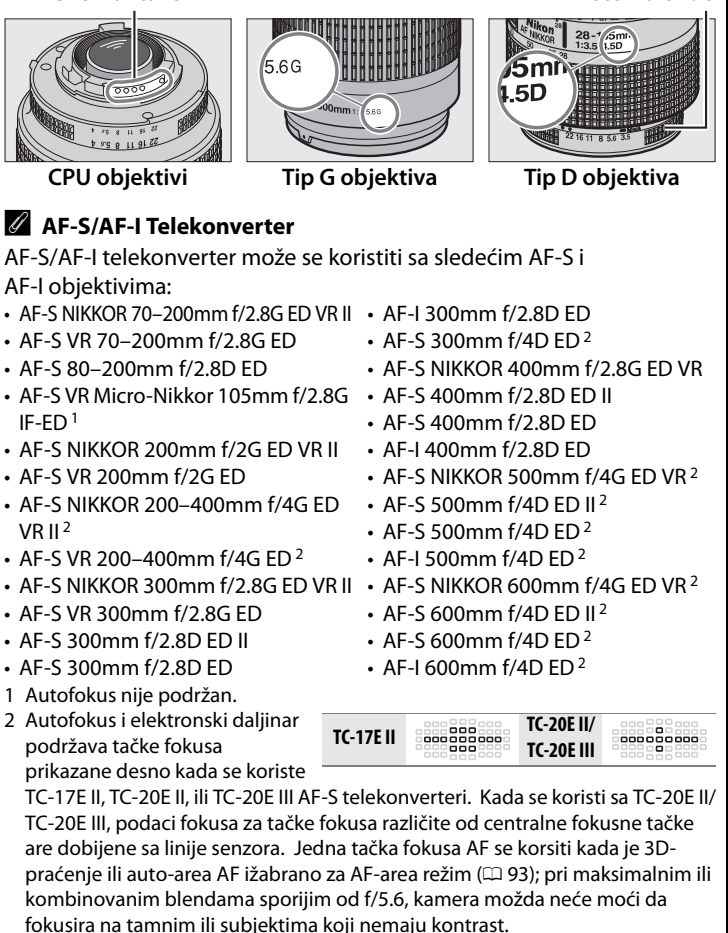

M

## f-broj objektiva

f-broj u imenu objektiva je maksimalna blenda objektiva.

## Kompatibilni objektivi koji nisu-CPU

Kada se koriste non-CPU objektivi i dodaci, odaberite režim ekspozicije 🖪 ili Mi podesite blendu korišćeniem prstena blende objektiva. U ostalim režimima, zatvarač je deaktiviran. Non-CPU lens data (C 212) može se koristiti da omogući mnoge opcije dosupne sa CPU objektivima, Uključujući color matrix merenje; ukoliko nisu uneti podaci, merenje ka centru će se koristiti umesto color matrix merenja, ukoliko maksimalna blenda nije unesena, prikaz blende kamere će prikazati broj koraka od maksimalne blende a prava vrednost blende mora se pročitati sa prstena blende objektiva.

## Nekompatibilni dodaci i objektivi koji nisu-CPU

Sledeće se ne može koristiti sa D800:

- TC-16AS AF telekonverter
- objektivi koji nisu-Al
- Objektivi koji zahtevju AU-1 jedinicu fokusiranja (400mm f/4.5, 600mm f/ 5.6, 800mm f/8, 1200mm f/11)
- Fisheye (6mm f/5.6, 7.5mm f/5.6, 8mm f/8, OP 10mm f/5.6)
- 2.1cm f/4
- Extension Ring K2
- 180-600mm f/8 ED (serijski brojevi 174041-174180)
- 360–1200mm f/11 ED (serijski brojevi Reflex 2000mm f/11 (serijski brojevi 174031-174127)
- 200-600mm f/9.5 (serijski brojevi 280001-300490)

- AF objektivi za F3AF (AF 80mm f/2.8, AF 200mm f/3.5 ED, AF telekonverter TC-16)
- PC 28mm f/4 (serijski broj 180900 ili manji)
- PC 35mm f/2.8 (serijski brojevi 851001-906200)
- PC 35mm f/3.5 (stari tip)
- Reflex 1000mm f/6.3 (stari tip)
- Reflex 1000mm f/11 (serijski brojevi 142361-143000)
- 200111-200310)

M

### 🖉 Ugrađeni blic

Koristite sa CPU lenses sa žižnom daljinom 24mm (16mm u DX formatu) do 300mm, iako u nekim slučajevima blic možda neće moći da osvetli subjekat poptuno na istom dometu ili žižnim daljinama zbog senke koju baca objektiv, dok objektivi koji blokiraju pogled subjekta ka lampi redukcije crvenih očiju mogu interferirati sa redukcijom crvenih očiju. Sklonite zonericu da izbegnete senke. Blic ima minimalan domet od 0.6 m (2 ft) i ne može se koristiti u makro rasponu sa makro objektivima. blic možda neće moći da osvetli subjekat poptuno sa sledećim objektivima i razdaljinama manjim od ovih datih ispod:

|     | Objektivi                                 | Pozicija zuma | Minimalna distanca<br>bez vinjetiranja |
|-----|-------------------------------------------|---------------|----------------------------------------|
| D   | AF-S DX Zoom-Nikkor 12–24mm<br>f/4G IF-ED | 18–24mm       | No vignetting                          |
| ×   | AF-S DX Zoom-Nikkor 17–55mm               | 20mm          | 1.5 m/4 ft 11 in.                      |
|     | f/2.8G IF-ED                              | 24–55mm       | Bez vinjetiranja                       |
|     | AF-S NIKKOR 16–35mm f/4G ED VR            | 35mm          | 1.0 m/3 ft 3 in.                       |
|     | AF-S Zoom-Nikkor 17–35mm f/2.8D           | 28mm          | 1.0 m/3 ft 3 in.                       |
|     | IF-ED                                     | 35mm          | Bez vinjetiranja                       |
|     | AF Zoom-Nikkor 18–35mm                    | 24mm          | 1.0 m/3 ft 3 in.                       |
|     | f/3.5–4.5D IF-ED                          | 28–35mm       | Bez vinjetiranja                       |
|     | AE Zoom-Nikkor 20–35mm f/2 8D IE          | 24mm          | 1.0 m/3 ft 3 in.                       |
|     |                                           | 28–35mm       | Bez vinjetiranja                       |
|     | AE-S NIKKOB 24-70mm f/2 8G ED             | 35mm          | 1.0 m/3 ft 3 in.                       |
| т   |                                           | 50–70mm       | Bez vinjetiranja                       |
| ×   | AF-S VR Zoom-Nikkor 24–120mm              | 24mm          | 1.0 m/3 ft 3 in.                       |
|     | f/3.5–5.6G IF-ED                          | 28–120mm      | Bez vinjetiranja                       |
|     | AE-S NIKKOB 24-120mm f/4G ED VB           | 28mm          | 1.0 m/3 ft 3 in.                       |
|     |                                           | 35–120mm      | Bez vinjetiranja                       |
|     | AF-S Zoom-Nikkor 28–70mm f/2.8D           | 35mm          | 1.5 m/4 ft 11 in.                      |
|     | IF-ED                                     | 50–70mm       | Bez vinjetiranja                       |
|     | AF-S NIKKOR 28–300mm f/3.5–5.6G           | 35mm          | 1.0 m/3 ft 3 in.                       |
|     | ED VR                                     | 50–300mm      | Bez vinjetiranja                       |
|     | PC-E NIKKOR 24mm f/3.5D ED *              | 24mm          | 1.5 m/4 ft 11 in.                      |
| * K | ad se ne pomeraju i ne tiltuju.           |               |                                        |

Å

Kad se koristi sa AF-S NIKKOR 14–24mm f/2.8G ED, blic će moći da osvetli ceo subjekat na svim razdaljinama.

Ugrađeni blic se može koristiti i sa AI-S, AI-, AI-modifikovanim NIKKOR, Nikon Serije E i objektivima koji nisu-CPU sa žižnom daljinom od 24– 300mm. AI 50–300mm f/4.5, modifikovani AI 50–300mm f/4.5, i AI-S 50– 300mm f/4.5 ED objektivi moraju se koristiti na poziciji zuma od 180mm ili iznad i AI 50–300mm f/4.5 ED objektivi na poziciji zuma od 135mm ili iznad. AF-assist lampa je dostupna sa objektivima sa žižnim daljinama od 24-200 mm. Ipak, ne može se koristiti u asistenciji pri operaciji fokusa a sledećim objektivima :

- AF-S VR Nikkor 200mm f/2G IF-ED
- AF-S NIKKOR 200mm f/2G ED VR II
- AF-S VR Zoom-Nikkor 200–400mm f/4G IF-ED

Na distancama ispod 0.7 m (2 ft 4 in.), sledeći objektivi mogu blokirati AF-assist lampu i interferirati sa autofokusom pri slabom osvetljenju:

- AF-S NIKKOR 16–35mm f/4G ED VR AF-S NIKKOR 24–70mm f/2.8G ED
- AF-S Zoom-Nikkor 17–35mm f/2.8D IF-ED
- AF-S DX Zoom-Nikkor 17–55mm
   AF-S Zoom Nikkor ED 28–70mm f/2.8G IF-ED
- AF-S VR Zoom-Nikkor 24–120mm f/3.5-5.6G IF-ED

f/2.8D (IF)

- AF-S DX NIKKOR 18–200mm f/3.5 AF Micro-Nikkor 200mm f/4D IF-ED 5.6G FD VR II
- Na distancama ispod 1.1 m (3 ft 7 in.), sledeći objektivi mogu blokirati AF-assist lampu i interferirati sa autofokusom pri slabom osvetljenju:
- AF-S NIKKOR 24–120mm f/4G ED
   AF-S DX Zoom-Nikkor 55–200mm VR
- f/4-5.6G FD
- AF-S NIKKOR 28–300mm f/3.5–5.6G ED VR

Na distancama ispod 1.5 m (4 ft 11 in.), sledeći objektivi mogu blokirati AF-assist lampu i interferirati sa autofokusom pri slabom osvetlieniu:

FD

- AF-S NIKKOR 14–24mm f/2.8G FD
- AF-S VR Zoom-Nikkor ED 70-200mm f2.8G (IF)
- AF Zoom-Nikkor 70–300mm f/4– 5 6G AF Zoom-Nikkor 80–200mm f/2.8D
- AF-S NIKKOR 70–200mm f/2.8G ED VR II
- AF-S Zoom-Nikkor 80–200mm f/2.8D IF-FD

Na distancama ispod 2.3 m (7 ft 7 in.), sledeći objektivi mogu blokirati AF-assist lampu i interferirati sa autofokusom pri slabom osvetljenju: • AF VR Zoom-Nikkor 80–400mm f/4.5–5.6D ED

377

 AF-S NIKKOR 200–400mm f/4G ED VR II

### 🖉 Računanje ugla gledanja

D800 može koristiti sa Nikon objektivima za 35 mm (135) format kamera. Ukoliko je **Auto DX crop** uključeno ( $\Box$  79) i 35 mm format objektiva prikačen, ugao pogleda će biti isti kao i na okviru od 35 mm filma (35.9 × 24.0 mm); ukoliko je DX objektiv prikačen, ugao gledanja će se automatski podesiti na 23.4 × 15.6 mm (DX format).

Da odaberete ugao gledanja različit od od trenutkog objektiva, isključite **Auto DX crop** i odaberite između **FX (36×24), 1.2× (30×20), DX (24×16)**, i **5 : 4 (30×24)**. Ukoliko se objektiv formata 35 mm prikači, ugao gledanja može se smanjiti za 1.5× odabirom **DX (24×16)** ili za 1.2× odabirom **1.2× (30×20)**, da eksponirate manju oblast, ili se proporcije mogu promeniti odabirom **5 : 4 (30×24)**.

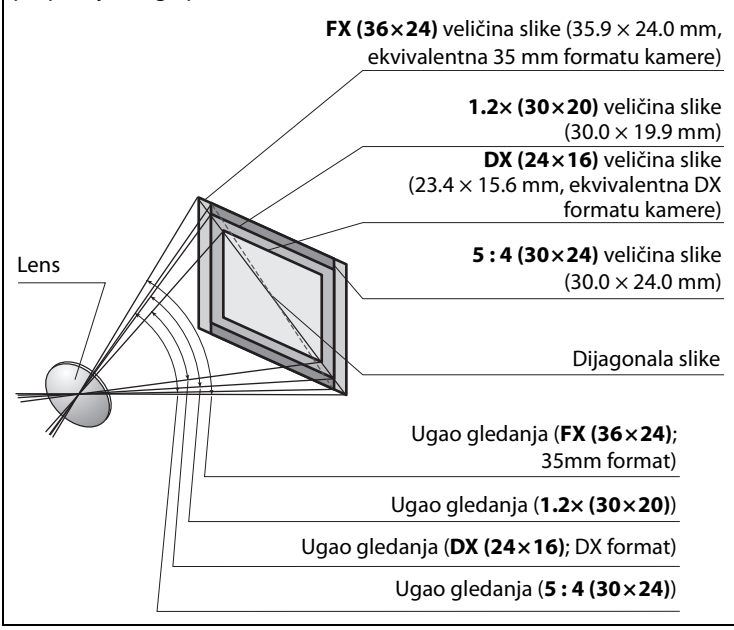

#### 🖉 Računanje ugla gledanja (Nastavak)

**DX** (24×16) ugao gledanja je oko 1.5 put manji od 35 mm formata ugla gledanja dok je 1.2× (×20) ugao gledanja oko 1.2 puta manji i 5 : 4 (30×24) ugao gledanja je oko 1.1 puta manji. Da izračunate žižnu daljinu kod 35 mm format kada je **DX** (24×16) izabrano, pomnožite žižnu daljinu objektiva za 1.5, ili za 1.2 kada je 1.2× (30×20) izabrano, ili za 1.1 kada 5 : 4 (30×24) izabrano (na primer, efektivna žižna daljina kod 50mm objektiva u 35 mm formatu će biti 75 mm kada je **DX** (24×16) izabrano, 60 mm kada je 1.2× (30×20) izabrano, ili 55 mm kada je 5 : 4 (30×24) izabrano).

# Opcioni blicevi (Speedlights)

Kamera podržava Nikonov sistem kreativnog osvetljenja (Nikon Creative Lighting System - CLS) i može se koristiti sa CLSkompatibilnim blicevima. Dodatni blicevi mogu se povezati direktno na stopicu kamere kao što je opisano ispod. Stopica je opremljena sigurnosnim zaključavanjem za bliceve sa zaključavajućom iglom.

## **1** Skinite poklopac stopice.

## **2** Montirajte blic na stopicu.

Pogledajte upustvo blica za više detalja. Ugrađeni blic ne okida kad je nakačen dodatni blic.

### Priključak za sinhronizaciju

Kabl za sinhronizaciju može se povezati sa priključkom ukoliko je potrebno. Nemojte povezivati drugi blic preko kabla kad koristite fotograf. sa sinhr. blica na zadnjoj zavesici sa blicem postavljenim na stopicu.

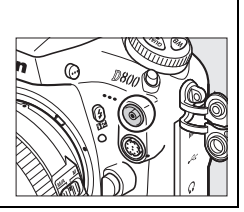

Ø

# Nikon Creative Lighting System (CLS)

Nikonov napredni sistem kreativnog osvetljenja (CLS) nudi unapređenu komunikaciju između kamere i kompatibilnih bliceva za bolje fotografisanje.

## II CLS-Kompatibilni blicevi

Kamera se može koristiti sa sledećim CLS-kompatibilnim blicevima: • SB-910, SB-900, SB-800, SB-700, SB-600, SB-400, i SB-R200

| Flash unit              |         |                            |                            |        |                            |        |                            |                             |
|-------------------------|---------|----------------------------|----------------------------|--------|----------------------------|--------|----------------------------|-----------------------------|
| Feature                 |         | <b>SB-910</b> <sup>1</sup> | <b>SB-900</b> <sup>1</sup> | SB-800 | <b>SB-700</b> <sup>1</sup> | SB-600 | <b>SB-400</b> <sup>2</sup> | <b>SB-R200</b> <sup>3</sup> |
| Guide                   | ISO 100 | 34/111                     | 34/111                     | 38/125 | 28/92                      | 30/98  | 21/69                      | 10/33                       |
| <b>No.</b> <sup>4</sup> | ISO 200 | 48/157                     | 48/157                     | 53/174 | 39/128                     | 42/138 | 30/98                      | 14/46                       |

- 1 Ukoliko se filter boje nakači na SB-910, SB-900, ili SB-700 kada je AUTO ili \$ (blic) izabrano za beli balans, kamera će automatski prepoznati filter i podesiti beli balans prema njemu.
- 2 Bežična kontrola blica nije dostupna sa SB-400.
- 3 Kontroliše se daljinski sa dodatnim SB-910, SB-900, SB-800, ili SB-700 blicevima ili SU-800 bežičnom komandom blica.
- 4 m/ft, 20 °C (68 °F), SB-910, SB-900, SB-800, SB-700, i SB-600 pri 35 mm zum poziciji glave; SB-910, SB-900, i SB-700 sa standardnim osvetljenjem.
- SU-800 Wireless Speedlight Commander: Kada se postavi na CLSkompatibilnu kameru, SU-800 može se koristiti kao komander za SB-910, SB-900, SB-800, SB-700, SB-600, ili SB-R200 bliceve u do tri grupe. SU-800 nije opremljen blicem.

## 🖉 Vodilja

Da izračunate domet blica u punoj snazi, podelite vodilju sa blendom. Na primer pri ISO 100 SB-800 ima vodilju 38 m ili 125 ft. (35 mm zum pozicija glave); njegov domet pri blendi f/5.6 je 38÷5.6 oko 6.8 metara (ili u stopama, 125÷5.6=približno 23 ft. 7 in.). Za svako duplo povećanje ISO osetljivosti, pomnožite broj vodiča kvadratnim korenom broja 2 (približno 1.4). Sledeće opcije su dostupne sa CLS-kompatibilnim blicevima:

| $\overline{}$                               | Flash unit                     |                |                |                |                       | Napredno bežično osvetljenj |             |                     |        |           |         |  |
|---------------------------------------------|--------------------------------|----------------|----------------|----------------|-----------------------|-----------------------------|-------------|---------------------|--------|-----------|---------|--|
|                                             |                                |                |                |                |                       | G                           | Glavni blic |                     |        | Daljinski |         |  |
|                                             |                                | SB-910         |                |                |                       | SB-910                      |             |                     | SB-910 |           |         |  |
|                                             |                                | SB-900         |                |                |                       | SB-900                      |             |                     | SB-900 | SB-700    |         |  |
| Flash                                       | mode/feature                   | SB-800         | SB-700         | SB-600         | SB-400                | SB-800                      | SB-700      | SU-800 <sup>1</sup> | SB-800 | SB-600    | SB-R200 |  |
|                                             | i-TTL balanced fill-           |                |                |                |                       |                             |             |                     |        |           |         |  |
| i-TTL                                       | flash for digital              | ✓ <sup>2</sup> | ✓ <sup>3</sup> | ✓ <sup>2</sup> | ✓ 3                   | ~                           | ~           | ~                   | ~      | ~         | ~       |  |
|                                             | SLR                            |                |                |                |                       |                             |             |                     |        |           |         |  |
| AA                                          | Auto aperture                  | ✓4             | -              | -              | -                     | ✓5                          | —           | ✓ 5                 | ✓ 5    | -         | -       |  |
| Α                                           | Non-TTL auto                   | ✓ <sup>4</sup> | —              | —              | —                     | ✓5                          | —           | —                   | ✓ 5    | —         | -       |  |
| GN                                          | Distance-priority<br>manual    | ~              | ~              | -              | -                     | _                           | —           | -                   | -      | _         | _       |  |
| М                                           | Manual                         | ~              | ~              | ~              | <b>✓</b> <sup>6</sup> | ~                           | ~           | ~                   | ~      | ~         | ~       |  |
| RPT                                         | Repeating flash                | ~              | —              | —              | —                     | ~                           | —           | ~                   | ~      | ~         | —       |  |
| Auto F                                      | P High-Speed Sync <sup>7</sup> | ~              | ~              | ~              | —                     | ~                           | ~           | ~                   | ~      | ~         | ~       |  |
|                                             | FV lock                        | ~              | ~              | ~              | ~                     | ~                           | ~           | ~                   | ~      | ~         | ~       |  |
| AF-assist for multi-area<br>AF <sup>8</sup> |                                | ~              | ~              | ~              | _                     | ~                           | ~           | ~                   | -      | _         | _       |  |
| Flash Color Information<br>Communication    |                                | ~              | ~              | ~              | ~                     | ~                           | ~           | _                   | -      | _         | _       |  |
| REAR                                        | Rear-curtain sync              | ~              | ~              | ~              | ~                     | ~                           | ~           | ~                   | ~      | ~         | ~       |  |
| ۲                                           | <b>Red-eye reduction</b>       | ~              | ~              | ~              | ~                     | ~                           | ~           | —                   | -      | —         | —       |  |
| Power zoom                                  |                                | ~              | ~              | ~              | —                     | ~                           | ~           | —                   | -      | —         | —       |  |

1 Dostupno samo kada se SU-800 koristi za kontrolu drugih bliceva. SU-800 nije opremljen blicem.

- 2 Standardni i-TTL blic za digital. SLR se koristi za merenje u tački ili kada je odabran blicem.
- 3 Standardni i-TTL blic za digital. SLR se koristi za merenje u tački.
- 4 Odabrano na blicu.
- 5 Automatska blenda (AA) se koristi bez obzira na režim izabran blicem.
- 6 Ne može se izabrati kamerom.
- 7 Odaberite 1/320s (Auto FP) ili 1/250 s (Auto FP) za Custom Setting e1 (Flash sync speed, 299).
- 8 CPU objektiv neophodan.

## 🖉 Ostali blicevi

Sledeći blicevi mogu se koristiti u režimima koji nisu-TTL auto i ručnim režimima.

| Flash n           | Flash unit<br>node   | SB-80DX,<br>SB-28DX,<br>SB-28, SB-26,<br>SB-25, SB-24 | SB-50DX | SB-30, SB-27 <sup>1</sup> ,<br>SB-22S, SB-22,<br>SB-20,<br>SB-16B, SB-15 | SB-23, SB-29 <sup>2</sup> ,<br>SB-21B <sup>2</sup> ,<br>SB-29S <sup>2</sup> |
|-------------------|----------------------|-------------------------------------------------------|---------|--------------------------------------------------------------------------|-----------------------------------------------------------------------------|
| A                 | Non-TTL auto         | ~                                                     | —       | ~                                                                        | —                                                                           |
| М                 | Manual               | ~                                                     | ~       | ~                                                                        | ~                                                                           |
| 555               | Repeating<br>flash   | ~                                                     | _       | _                                                                        | _                                                                           |
| REAR <sup>3</sup> | Rear-curtain<br>sync | ~                                                     | V       | ~                                                                        | ~                                                                           |

1 Režim blica automatski je podešen na TTL i okidač je isključen. Podesite blic na **A** (blic koji nije-TTL auto).

2 Autofokus je dostupan samo sa AF-S VR Micro-Nikkor 105mm f/2.8G IF-ED i AF-S Micro NIKKOR 60mm f/2.8G ED objektivima.

3 Dostupno kada se kamera koristi za odabir režima blica.

## 🖉 Auto Aperture/Non-TTL Auto

Ukoliko su žižna daljina i maksimalna blenda navedene korišćenjem **Non-CPU lens data** opcije u meniju podešavanja (<sup>CLI</sup> 213), odabirom automatkse blende (auto aperture **AA**) kada je non-CPU objektiv prikačen, automatski se podešava na non-TTL auto (**A**).

#### Napomene o dodatnim blicevima

Pogledajte upustvo za korišćenje blica za detaljne instrukcije. Ukoliko blic podržava CLS, pogledajte sekciju o CLS-kompatibilnim DSLR kamerama. D800 nije naveden u "digital SLR" kategoriji u upustvima za SB-80DX, SB-28DX, i SB-50DX.

i-TTL kontrola blica može se korisititi pri ISO vrednostima između 100 i 6400. Sa vrednostima preko 6400, željeni rezultat možda neće biti postignut na pojedinim udaljenostima ili podešavanjima blende. Ukoliko blic spreman indikator treperi tokom 3 sekunde nakon što je fotografija napravljena, blic je sevnuo punom snagom i fotografija je možda podeksponirana. Proverite sliku na ekranu; ako je podeksponirana podesite blendu, ISO osetljivost, ili distancu do subjekta i pokušajte ponovo.

Kada se SC-serije 17, 28, ili 29 sinhro kabl koristi za bliceve van kamere, ispravna ekspozicija možda neće biti postignuta u i-TTL režimu. Preporučujemo odabir standardne i-TTLkontrole blica. Napravite probni snimak i pogledajte rezultate u monitoru.

Kod i-TTL, koristite panel blica ili reflektivni adapter. Nemote koristiti druge panele, kao što je difuzioni jer mogu dati netačnu ekspoziciju.

SB-910, SB-900, SB-800, SB-700, SB-600, i SB-400 imaju redukciju crvenih očiju dok SB-910, SB-900, SB-800, SB-700, SB-600, i SU-800 imaju AF-pomoćno osvetljenje sa sledećim ograničenjima:

- SB-910 and SB-900: AF-assist osvetljenje je dostupno sa 17– 135 mm AF objektivima, ipak, autofokus je dostupan samo sa fokusnim tačkama prikazanim desno.
- SB-800, SB-600, and SU-800: AF-assist osvetljenje je dostupno sa 24– 105 mm AF objektivima,ipak, autofokus je dostupan samo sa fokusnim tačkama prikazanim desno.
- SB-700: AF-assist osvetljenje je dostupno sa 24–135 mm AF objektivima,ipak, autofokus je dostupan samo sa fokusnim tačkama prikazanim desno.

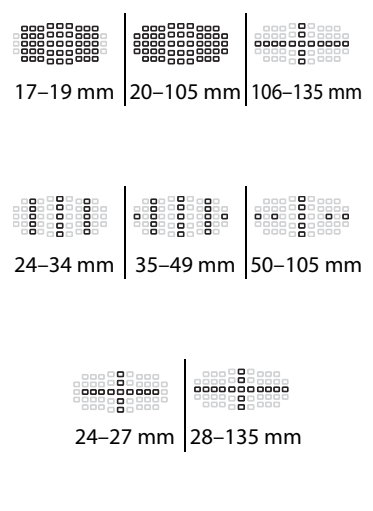

U režimu ekspozicije P, maksimalna blenda (minimalni f-broj) je ograničen sa ISO osetljivošću, kao što je prikazano ispod:

| Maksimalna blenda sa ISO ekvivalentom:                          |     |     |     |      |      |      |
|-----------------------------------------------------------------|-----|-----|-----|------|------|------|
| 100                                                             | 200 | 400 | 800 | 1600 | 3200 | 6400 |
| 4                                                               | 5   | 5.6 | 7.1 | 8    | 10   | 11   |
| Ukoliko je maksimalna blenda objektiva manja od gore navedenih, |     |     |     |      |      |      |

maksimalna vrednost blende biće maksimalna blenda objektiva.

#### 🖉 Režimi kontrole blica

Informacioni displej prikazuje režim kontrole blica za dodatne bliceve kao što sledi:

|                                  | Flash sync                 | Auto FP (🕮 300)                                                                        |
|----------------------------------|----------------------------|----------------------------------------------------------------------------------------|
| i-TTL                            | \$<br> <br> <br> <br> <br> | ¢<br>↓<br>↓<br>↓<br>↓<br>↓<br>↓<br>↓<br>↓<br>↓<br>↓<br>↓<br>↓<br>↓<br>↓<br>↓<br>↓<br>↓ |
| Auto aperture (AA)               |                            | ¢<br>AA<br>FP                                                                          |
| Non-TTL auto flash (A)           | <b>\$</b>                  | ¢<br>A<br>FP                                                                           |
| Distance-priority manual<br>(GN) | ¢<br>GN                    | ¢<br>GN<br>FP                                                                          |
| Manual                           | \$<br>₩                    | ¢<br>M<br>FP                                                                           |
| Repeating flash                  | \$<br>RPT                  | _                                                                                      |
| Advanced wireless<br>lighting    | ¢ ≓∎<br>CMD                | ¢<br>CMD<br>FP                                                                         |

#### Koristite samo Nikonove dodatke za blic

Koristite samo Nikon bliceve. Negativni naponi ili naponi preko 250 V kroz papučicu mogu ne samo sprečiti normalan rad, već i oštetiti električna kola kamere ili blica. Pre korišćenja Nikon blica koji nije naveden u ovoj sekciji, kontraktirajte autorizovanog Nikon predstavnika servisa za više informacije.

# Ostala dodatna oprema

U vreme pisanja, sledeći dodaci su bili dostupni za D800.

| Power sources                       | <ul> <li>Punjiva Li-ion baterija EN-EL15 (LLI 19, 21): Dodatne EN-EL15 baterije su dostupne od lokalnih prodavaca i Nikon predštavnistva. Ove baterije se mogu puniti korišćenjem MH-25 punjača baterija.</li> <li>Punjač MH-25 (CLI 19): MH-25 može se koristiti za punjenje EN-EL15 baterija.</li> <li>Multi-Power Battery Pack MB-D12: MB-D12 ima taster okidača, AF-ON taster, džojstik, i glaavni i pomoćni točkić komandi za poboljšanu operaciju prilikom snimanja fotografija u portretnoj (tall) orijentaciji. Kada postavljate MB-D12, skinite poklopac kontakta za MB-D12 na aparatu. Poklopac BL-5 ležišta baterije i MH-26 punjač su neophodni kad koristite EN-EL18 baterije.</li> <li>Power Connector EP-SB, AC Adapter EH-Sb: ovi dodaci se mogu koristiti za napajanje aparata na neograničeni period vremena (EH-5a i EH-5 AC adapteri se takođe mogu koristiti). Konektor napajanja EP-SB je potreban za konekciju aparata na EH-5b, EH-5a, ili EH-5; vidite str. 391 za detalje. Imajte na umu da kad se aparat koristi sa MB-D12, EP-5B mora biti ubačen u MB-D12, a ne u aparat. Ne pokušavajte da koristite aparat sa konektorima napajanja ubačenim i u aparat i u MB-D12.</li> </ul> |
|-------------------------------------|----------------------------------------------------------------------------------------------------|
| Wireless LAN<br>adapters<br>(© 245) | Wireless Transmitter WT-4: konektuje aparat na bežične ili<br>Ethernet mreže. Fotografije na mem. kartici aparata mogu<br>se pregledati preko računara na istoj mreži ili se mogu<br>kopirati na računar za dugoročno skladištenje. Aparat se<br>takođe može kontrolisati bilo kojim računarom sa mreže<br>pomoću Camera Control Pro 2 (available separately).<br>Imajte na umu da WT-4 zahteva nezavisni izvor napajanja u<br>obliku EH-6b AC adaptera ili EN-EL3e baterija. Pogledajte<br>upustvo za korišćenje WT-4 za više detalja. Uvek koristite<br>najnoviju verziju WT-4 softvera.                                                                                                    |

|             | • Gumena kapica DK-19: DK-19 olakšava pregled slike u tražilu,                        |
|-------------|---------------------------------------------------------------------------------------|
|             | sprečavajući umor oka.                                                                |
|             | <ul> <li>Diopter-Adjustment Viewfinder Lens DK-17C: Da prilagodite</li> </ul>         |
|             | individualne razlike u dioptriji vida, objektivi tražila su                           |
|             | dostupni sa dioptrijama –3, –2, 0, +1, i +2 m <sup>-1</sup> . Koristite               |
|             | diopter usklađivanje objektiva samo ako željeni fokus ne                              |
|             | može da se dostigne sa ugrađenim diopter kontrolama                                   |
|             | usklađivanja (–3 to +1 m <sup>-1</sup> ). Testirajte diopter                          |
|             | usklađivanja objektiva pre korišćenja da se osigurate da se                           |
|             | željeni fokus može dostići. DK-17C je opremljen                                       |
|             | sigurnosnim zaključavanjem.                                                           |
|             | <ul> <li>Magnifying Eyepiece DK-17M: DK-17M uvećava sliku u tražilu</li> </ul>        |
|             | približno 1.2 × za veću preciznost kod kadriranje. DK-17M                             |
|             | je opremljen sigurnosnim zaključavanjem.                                              |
| Viewfinder  | <ul> <li>Eyepiece Magnifier DG-2: DG-2 uvećava svene prikazane u</li> </ul>           |
| eyepiece    | centru tražila za veću preciznost prilikom fokusiranja.                               |
| accessories | DK-18 očni dodatak je neophodan (prodaje se zasebno.                                  |
|             | • Eyepiece Adapter DK-18: DK-18 se koristi kada se koristi DG-2                       |
|             | magnifier ili DR-3 right-angle dodatak pregleda na D800.                              |
|             | <ul> <li>Antifog Finder Eyepiece DK-14/Antifog Finder Eyepiece DK-17A: Ovi</li> </ul> |
|             | dodaci tražila sprečavaju zamagljenje u vlažnim ili                                   |
|             | hladnim uslovima. DK-17A je opremljen sigurnosnim                                     |
|             | zaključavanjem.                                                                       |
|             | <ul> <li>Right-Angle Viewing Attachment DR-5/Right-Angle Viewing</li> </ul>           |
|             | Attachment DR-4: DR-5 i DR-4 prikačeni na tražilo pod pravim                          |
|             | uglom, omogućavaju da se slika u tražilu vidi iznad kada je                           |
|             | kamera u horizontalnom položaju snimanja. DR-5                                        |
|             | podržava podešavanje dioptera i može uvećati pogled                                   |
|             | kroz trażilo do 2 × za veću preciznost kadriranje (imajte na                          |
|             | umu da ivice kadra možda neće biti vidljive kada se                                   |
|             | pogled uveća).                                                                        |

V

|             | Filteri za specijalne efekte na fotografiji mogu ometeti                       |
|-------------|--------------------------------------------------------------------------------|
|             | autofokus ili elektronski daljinar.                                            |
|             | <ul> <li>D4 se ne može koristiti sa linearnim polarizujućim</li> </ul>         |
|             | filterima. Koristite C-PL ili C-PLII cirkularne polarišuće                     |
|             | filtere.                                                                       |
|             | Koristite NC filtere da zaštitite objektiv.                                    |
|             | <ul> <li>Da sprečite valove, korišćenje filtera se ne preporučuje</li> </ul>   |
| Filters     | kada je subjekt kadriran uz svetlu pozadinu ili kada je jako                   |
|             | svetlo kadirano                                                                |
|             | <ul> <li>Prenoručuje se merenje centralne težine sa is filterima sa</li> </ul> |
|             | faktorima eksnozicije (faktori filtera) preko 1 × (VAA VA8                     |
|             | V52 $\bigcirc$ C56 R60 Y0 Y1 C-PL ND2S ND4 ND4S ND8 ND8S                       |
|             | ND400 A2 A12 B2 B8 B12) Poglodaito upustvo za                                  |
|             | korišćanja filtora za viča datalja                                             |
|             | Ronscenje nitera za vise detalja.                                              |
| PC card     | PC Card Adapter EC-ADT EC-ADT PC Card adapter dozvoljava da                    |
| adapters    | se Type i CompactFlash memorijskih kartica umetne u                            |
| -           | PCMCIA slot.                                                                   |
|             | Capture NX 2: Kompletan paket za editovanje fotografija sa                     |
|             | naprednim opcijama, kao što je odabir kontrolnih tačaka i                      |
|             | automatska četkica retuša.                                                     |
|             | Camera Control Pro 2: Kontrolišite kameru daljinski preko                      |
|             | prečunara i pamtite fotografije direktno na had disk                           |
|             | računara.                                                                      |
| Software    | Note: Koristite poslednju verziju Nikon softvera: pogledajte                   |
|             | na web stranicama navedenim na strani xx za nainovije                          |
|             | informacije o podržanim operativnim sistemima. Po fabričkim                    |
|             | podešavanjima, Nikon Message Center 2 će periodično                            |
|             | proveravati apdejtove za Nikon softver i firmver kada ste                      |
|             | ulogovani na nalog na računaru i računar je povezan na                         |
|             | internet. Poruka se automatski prikazuje kada je update nađen.                 |
|             | Body Cap BF-1B/Body Cap BF-1A: Poklopac tela štiti ogledalo,                   |
| Body caps   | ekran tražila i nisko propusni filter od prašine kada objektiv                 |
|             | nije prikačen.                                                                 |
|             | Stereo Microphone ME-1 ( C 65): Povežite ME-1 na mikrofonski.                  |
|             | stereo prikliučak kamere da snimite stereo zvuk uz                             |
| Microphones | smanienie šuma snimlienog na filmu prouzrokovanim                              |
|             | vibracijom objketiva tokom autofokusa.                                         |
|             | · · · · · · · · · · · · · · · · · · ·                                          |

M

| Priključak<br>daljinskih<br>dodataka | <ul> <li>D800 je opremljen deseto-pinskim daljinskim priključkom (□ 3) za daljinsku kontrolu i automatski fotografisanje. Priključak ima poklopac koji štiti kontakte kada se priključak ne koristi. Sledeći dodaci mogu se koristiti (sve dužine su približne):</li> <li>Daljinski kabl MC-22: Daljinski okidač sa plavim, žutim i crnim terminalima za konekciju sa daljinskim okidajućim uređajem, omogućavajući kontrolu preko zvučnih ili električnih signala (dužina 1 m/3 ft 3 in.).</li> <li>Daljinski kabl MC-30: Daljinski okidač; može se koristiti za smanjenje drhtaja kamere (dužina 80 cm/2 ft 7 in.).</li> <li>Daljinski kabl MC-36: Daljinski okidač; može se koristiti za intervalno fotografisanje, smanjenje drhtaja kamere ili držanje zatvarača otvorenim tom vremenske ekpozicije (dužina 85 cm/2 ft 9 in.).</li> <li>Produžni kabl MC-21: Može se povezati sa ML-3 ili MC-serijom 20, 22, 23, 25, 30, ili 36. Samo jedan MC-21 može se koristiti u datom trenutku (dužina 3 m/9 ft 10 in.).</li> <li>Kabl za povezivanje MC-23: Povezuje dve kamere za simultane operacije (dužina 40 cm/1 ft 4 in.).</li> <li>Adapter-kabl MC-25: Desto-pinski na dvo-pinski adapter-kabl za povezivanje uređaja sa dvo-pinskim priključkom, uključujući MW-2 set za radio kontrolu, MT-2 merač intervala i ML-2 modularni, kontrolni set (dužina 20 cm/8 in.).</li> <li>GPS Unit GP-1 (□ 215): Snima geografsku dužinu, širinu, visinu i UTC vreme sa fotografijama.</li> <li>GPS Adapter Cord MC-35 (□ 216): Povezuje GPS uređaje na</li> </ul> |
|--------------------------------------|----------------------------------------------------------------------------------------------------|
|                                      | <ul> <li>GPS Unit GP-1 (<sup>IIII</sup> 215): Snima geografsku dužinu, širinu,</li> </ul>                                                                                                    |
|                                      | visinu i UTC vreme sa fotografijama.                                                                                                    |
|                                      | • GPS Adapter Cord MC-35 (D 216): Povezuje GPS uređaje na                                                                                                    |
|                                      | D800 preko PC kabla koji dolazi uz GPS uređaj (dužina 35 cm/1 ft 2 in.).                                                                                                    |
|                                      | Modulite Remote Control Set ML-3: Dozvoljava infra-crvenu                                                                                                    |
|                                      | daljinsku kontrolu na udaljenostima do 8 m (26 ft 3 in.).                                                                                                    |

V

# <u>Povezivanje konektora napajanja i AC adaptera</u>

Isključite aparat pre bilo kakvog povezivanja.

## **1** Pripremite aparat.

Otvorite poklopac ležišta baterije (①) konektora napajanja (②).

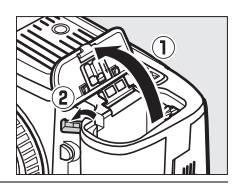

## **2** Ubacite EP-5B konektor napajanja.

Proverite da ste ubacili konektor u prikazanoj orijentaciji , koristeći konektor da drži narandžasti osigurač baterije pritisnut na jednu stranu. Osigurač zaključava konektor na mesto kad je konektor potpuno legao na mesto.

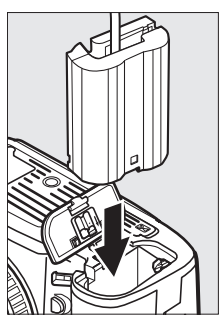

## **3** Zatvorite poklopac ležišta baterije.

Postavite kabl konektora napajanja tako da prolazi kroz slot konektora napajanja i zatvorite poklopac ležišta baterije.

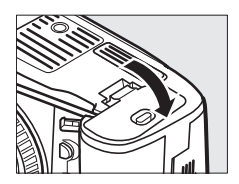

# Povežite AC adapter.

Povežite kabl napajanja AC adaptera na AC utičnicu na AC adapteru (③) i EP-5B kabl napajanja na DC utičnicu (④). Kad se aparat napaja iz AC adaptera i konektora napajanja, prikaz kapaciteta baterije na ekranu se isključuje.

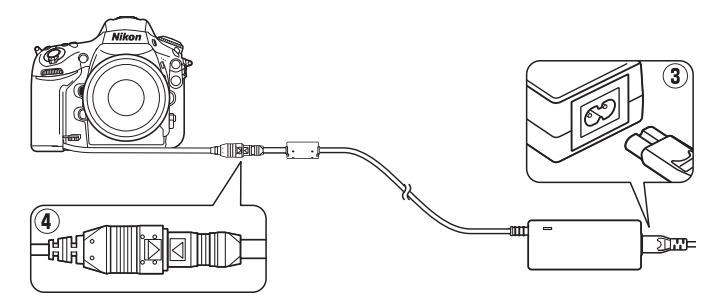

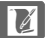

# Briga o Aparatu

# <u>Čuvanje</u>

Kad se fotoaparat neće koristiti na duže periode, izvadite bateriju, stavite poklopac, i čuvajte bateriju na hladnom, suvom mestu. Da sprečite rđu i plesan, čuvajte fotoaparat na suvom, dobro ventilisanom mestu. Ne čuvajte fotoaparat sa naftalinskim ili kamfornim kuglicama za moljce ili na lokacijama koje:

- su slabo ventilisane ili je vlažnost preko 60%
- su pored opreme koja proizvodi velika elektromagnetna polja, kao što su televizor ili radio
- su izlozena temperaturi preko 50 °C (122 °F) ili ispod -10 °C (14 °F)

# <u>Čišćenje</u>

|             | Koristite duvaljku kako bi otklonili prašinu i prljavštinu, onda<br>pežno obrišite sa suvom, pežnom krnom, Nakon korisćenja |
|-------------|----------------------------------------------------------------------------------------------------|
| Telo        | fotoanarata na plaži ili moru, obrišite pesak ili so sa krnom koja                                                          |
| aparata     | je blago pokvašena u destilovanoj vodi i osušite dobro                                                                      |
|             | fotoaparat. Važno: Prašina ili druga strana materija u fotoaparatu                                                          |
|             | moše da izazove štetu na fotoaparatu koju ne pokriva garancija.                                                             |
|             | Ovi stakleni elementi se mogu lako oštetiti. Otklonite prašinu i                                                            |
| Objektiv,   | prljavštinu sa duvaljkom. Ako koristite aersol duvaljku, držite                                                             |
| ogledalo, i | je vertikalno kako bi sprečili izbacivanje tečnosti. Da bi                                                                  |
| tragac      | otklonili otiske i druge mrlje, stavite malo tečnosti za čisćenje                                                           |
|             | objektiva i očistite pažljivo.                                                                                              |
|             | Otklonite prašinu i prljavštinu sa duvaljkom. Kad čistite otiske                                                            |
| Monitor     | i druge mrlje, blago čistite površinu sa kožnom krpom. Ne                                                                   |
|             | primenjujte pritisak, jer to može dovesti do kvara fotoaparata.                                                             |
|             |                                                                                                    |

Ne koristite alkohol, rastvarač, ili druge isparljive hemikalije.

## 394

# Low-Pass Filter

Senzor slike koji funkcioniše kao element slike filtrira sa nisko propusnim filterima da bi sprecio moare. Ako posumnjate da se prašina ili prljavština pojavljuje na slikama, možete očistiti filtere pomoću **Clean image sensor** opcije u setup meniju. Filteri se mogu očistiti u bilo koje vreme sa **Clean now** opcijama, ili se čiscenje može izvesti automatski kada je fotoaparat uključen ili isključen.

II "Clean Now"

## **1** Postavite osnovu aparata dole.

Čišćenje senzora slike je najefikasnije kada je fotoaparat u poziciji kao što je prikazano desno.

## 2 Odaberite Clean image sensor u meniju podešavanja.

Pritisnite **MENU** taster da prikažete menije. Markirajte **Clean image** 

sensor u meniju podešavanja i pritisnite ►.

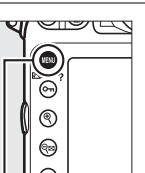

**MENU taster** 

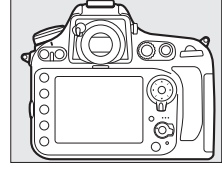

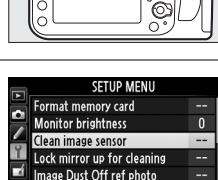

AUTO

HDM

Flicker reduction

Time zone and date

# **3** Odaberite Clean now.

Markirajte **Clean now** i pritisnite **®**. Kamera će proveriti senzor slike i početi čišćenje. Proces traje oko 10 sekundi; tokom ovog vremena, **b u 5 ½** je prikazano u gornjem kontrolnom panelu i ostale operacije ne mogu se izvršiti. Ne isključujte izvor napajanja dok se čišćenje ne završi i **b u 5 ½** ne bude više prikazano.

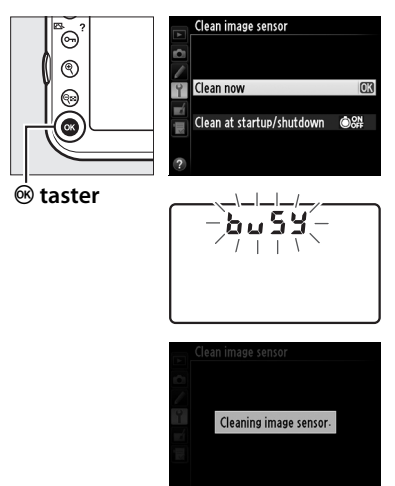

## II "Clean at Startup/Shutdown"

Odaberite između sledećih opcija:

|           | Opcija               | Opis                                               |
|-----------|----------------------|----------------------------------------------------|
| ÔON       | Clean at startup     | Senzor se čisti svaki put kada se apatat uključi.  |
| ÔOFF      | Clean at<br>shutdown | Senzor se čisti svaki put kada se apatat isključi. |
| ON<br>OFF | Clean at startup     | Senzor se čisti svaki put kada se apatat uključi i |
|           | & shutdown           | isključi.                                          |
|           | Cleaning off         | Automatsko čišćenje je isključeno.                 |

## 1 Odaberite Clean at startup/ shutdown.

Prikažite **Clean image sensor** meni kao što je opisano u koraku 2 na prethodnoj strani. Markirajte **Clean at startup/ shutdown** i pritisnite ►.

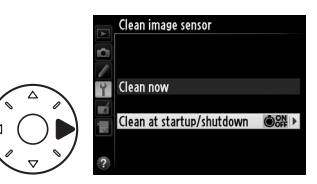

# **2** Odaberite opciju.

Markirajte opciju i pritisnite ®.

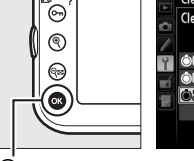

Clean image sensor Clean at startup/shutdown ON Clean at startup OFF Clean at startup CS# Clean at startup & shutdown CS# Clean at startup & shutdown Cleaning off

🖲 taster

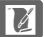

### **V** Čišćenje senzora slike

Korišćenjem kontrola kamere tokom uključivanja, prekida se čišćenje senzora slike.

Čisćenje se obavlja vibriranjem low-pass filtera. Ako se ne može u potpunosti otkloniti prašina sa opcijama u **Clean image sensor** meniju, očistite ga ručno (vidite ispod) ili se konsultujte sa Nikon-predstavništvom.

Ako se čisćenje izvede nekoliko puta za redom, može trenutno da bude nedostupno da bi se zaštitilo unutrašnja električna kola. Čišćenje se može izvršiti ponovo nakon kratke pauze.

## Manual Cleaning

Ako se ne može otkloniti strana materija iz niskopropusnih filtera sa **Clean image sensor** (C 394) opcijom u meniju podešavanja, filter se može očistiti ručno kao što je opisano ispod. Imajte na umu da je filter jako delikatan i da se može lako oštetiti. Nikon preporučuje da filter čisti samo Nikon-odobreni servis.

## 1 Napunite bateriju ili konektujte AC adapter.

Potreban je pouzdan izvor energije kada se pregledaju ili čiste nisko propusni filteri. Isključite fotoaparat i stavite punu EN-EL15 bateriju ili povežite opcioni EP-5B konektor i EH-5b AC adapter.

# **2** Skinite objektiv.

Isključite aparat i skinite objektiv.

# **3** Odaberite Lock mirror up for cleaning.

Uključite aprat i pritisnite MENU taster da prikažete menije. Markirajte **Lock** 

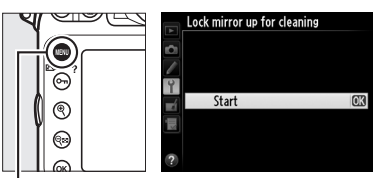

**MENU taster** 

**mirror up for cleaning** in meniju podešavanja i pritisnite (Opcija nije dostupna ukoliko je nivo baterije **m** ili manje).

## **4** Pritisnite **(B)**.

Pojaviće se poruka prikazana desno na monitoru i pojaviće se red crtica na kontrolnom panelu i u tražilu. Da povratite normalne operacije bez inspekcije filtera, isključite fotoapara.

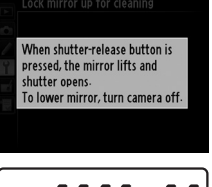

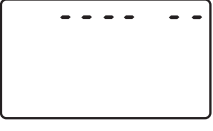

--- ..

# **5** Podignite ogledalo.

Pritisnite okidač do kraja. Ogledalo će se podignuti i zavese okidača će se otvoriti, otkrivajući filtere. Ekran na

tražilu će se isključiti i red crtica na kontrolnom panelu će treperiti.

## **6** Pregledajte low-pass filter.

Držite fotoaparat tako da svetlost pada na niskopropusne filtere, pregledajte filtere da li imaju prašinu ili prljavštinu. Ako nema stranih materijala, nastavite na korak 8.

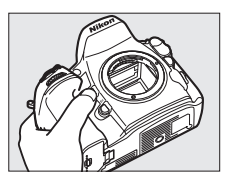

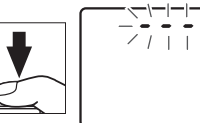

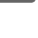

# **7** Očistite filter.

Svu prašinu i prljavštinu otklonite sa duvaljkom. Ne koristite duvaljku sa četkicom, posto dlačice mogu oštetiti filtere. Prljavština koja se ne može

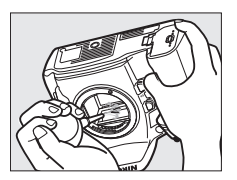

otkloniti sa duvaljkom može se skloniti samo kod Nikonodobrenog servisa. Ni pod kojim uslovima ne smete dirati i brisati filtere.

# **8** Isključite aparat.

Ogledalo će se vratiti na dole i zavese okidača će se spustiti. Stavite objektiv ili poklopac tela.

#### Koristite pouzdane izvore energije

Zavesa okidača je delikatna i može se lako oštetiti. Ako se fotoaparat isključi dok je ogledalo podignuto, zavesa će se automatski zatvoriti. Da bi sprečili oštecenje na zavesi, pogledajte sledeće mere predostrožnosti:

- Ne isključujte fotoaparat i ne otklanjajte ili diskonektujte izvor energije dok je ogledalo podignuto.
- Ako je baterija slaba dok je ogledalo podignuto, čuce se bip i treptace lampa samookidača da bi upozorio da ce se zavesa okidača zatvoriti i da će se ogledalo spustiti za dva minuta. Odmah završite sa inspekcijom ili čisćenjem.

### Strane materije na nisko propusnim filterima

Nikon preuzima sve mere predostrožnosti kako bi sprečio ulazak strane materije u kontakt sa niskopropusnim filterima tokom proizvodnje i prenosa. D800, ipak, je dizajniran da se koristi sa objektivima koji se menjaju, i strana materija može da uđe kada se objektiv skloni ili menja. Jednom kada je u fotoaparatu, ova strana materija se može zalepiti to za filtere, i može se pojaviti na slikama pod nekim okolnostima. Da bi zaštitili fotoaparat kada objektiv nije postavljen, pobrinite se da stavite poklopac za fotoaparat koju ste dobili, pre toga očistite prljavštinu i prašinu sa poklopca.

Ako strana materija nađe put do nisko propusnih filtera, očistite ih kao što je opisano gore, ili ih odnesite na šišćenje u Nikon servis. Slike koje su izložene delićima strane materije na filterima mogu se retuširati sa Capture NX2 (dostupnim odvojeno; 🕮 389) ili sa opcijama čišćenja slike dostupnim u nekim aplikacijama slike.

## Servisiranje kamere i dodataka

Kamera je precizan uređaj i zahteva redovno servisiranje. Nikon preporučuje da kameru proveri originalni prodavac ili ovlašćeni Nikon serviser svake ili svake druge godine i da se servisira svakih 3 do 5 godina (imajte na umu da se ovi servisi naplaćuju). Česta provera i servisiranje se posebno preporučuju ukoliko se kamera koristi profesionalno. Svi dadci koji se koriste sa kamerom, kao što su objektivi, dodatni blicevi treba da se odnesu zajedno sa apratom na proveru i servis.

# Briga o fotoaparatu i bateriji: Oprez

Nemojte ga ispustiti: Uređaj moze da prestane da radi ako dođe do jakog soka ili vibracije.

**Držite ga na suvom**: Ovaj uređaj nije vodootporan, i može odmah da prestane da radi kada je u kontaktu sa vodom ili jakom vlažnošću. Rđanje unutrašnjeg mehanizma je nepopravljiva šteta.

**Izbegavajte nagle promene temperatura**: Nagle promene u temperaturi, kao što se pojavljuju kada izlazite iz zgrade koja je topla na hladan dan, to može izazvati kondenzaciju unutar uređaja. Da bi sprečili kondenzaciju, stavite uređaj u kesicu za fotoaparat ili plastičnu kesu pre izlaganja promeni temperature.

**Držite ga podalje od jakih magnetičkih polja**: Ne koristite i ne čuvajte uređaje blizu opreme koja proizvodi jake elektromagnetne radijacije ili magnetička polja. Jake statične promene ili magnetna polja koje proizvodi oprema kao sto su radio predajnici može da smeta monitoru, da ošteti podatke na memorijskoj, ili utiče na unutrašnje strujno kolo.

**Ne ostavljajte objektiv uperen ka suncu**: Ne ostavljajte objektiv uperen ka suncu ili drugom jekom izvoru svetla na duže periode. Intenzivno svetlo može da izazove krivljenje senzora slike ili da proizvede efekat bele mutnosti na slici.

otklonili prašinu, i onda nežno obrišite sa suvom krpom. Nakon korisšćenja fotoaparata na plaži ili moru, očistite sa krpom koja je pokvašena čistom vodom i onda osušite fotoaparat. U retkim slučajevima, statični elektricitet može da izazove LCD ekran da posvetli ili potamni. Ovo ne ukazuje na kvar, i ekran ce se vratiti u normalu.

Objektiv i ogledalo se lako oštećuju. Prašina se treba nežno otkloniti sa duvaljkom. Kada koristite aersol duvaljku, držite je vertikalno kako bi sprečili izbacivanje tečnosti. Da otklonite otiske i druge mrlje sa objektiva, stavite malu količinu sredstva za čisćenje objektiva na krpu i nežno ga očistite.

Vidite " Low-Pass Filter" (C 394) za info o čišćenju low-pass filtera.

Kontakti objektiva: Držite ih čistim.

**Ne dirajte zavesu okidača**: Zavesa okidača je jako tanka i lako se može oštetiti. Ni pod kojim uslovima ne smete vršiti silu na zavesu, dirati je sa delovima za ćišćenje, ili ispuštati jak vazduh iz duvaljke. Ove stvari mogu da ogrebu, deformišu, ili pocepaju zavesu.

**Čuvanje**: Da bi sprečili rđanje i plesan, čuvajte fotoaparat na suvom, dobro ventilisanom mestu. Ako se proizvod neće koristiti na duže vreme, sklonite bateriju da sprečite curenje i čuvajte je u plastičnoj kesi koja ne propušta. Nemojte, ipak, čuvati fotoaparat u plastičnoj kesi, jer ovo može izazvati da se materijal raspadne. Plastična kesa koja ne propušta vremenom gubi kapacitet da apsorbuje plesan i trebalo bi se redovno menjati.

Da se spreči rdja i plesan, izvadite fotoaparat iz skladišta jednom u mesec dana. Uključite fotoaparat okinite okidač par puta pre nego što ga vratite na mesto.

Čuvajte bateriju na hladnom, suvom mestu. Stavite poklopac za terminale pre odlaganja baterije.

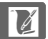

Isključite aparat pre vađenja izvora napajanja: Nemojte vaditi bateriju ili isključivati napajanje dok aparat uključen ili slike snimaju ili briši. Naglo isključivanje napajanja u ovim okolnostima može dovesti do gubitka podataka ili oštećenja memorije ili unutrašnjih kola. Da sprečite slučajne prekida napajanja, izbegavajte premeštanje aparata sa jednog mesta na drugo kada je AC adapter povezan.

Notes on the monitor: Monitori su konstruisani sa ekstremno velikom preciznošću; najmanje 99.99% piksela je efektivno, sa ne više od 0.01% koji nedostaju ili su defektni. Kako ovi displeji mogu sadržati piksele koji su uvek osvetljeni (beli, crveni, plavi ili zeleni) ili uvek isključeni (crni), ovo nije greška i ne utiče na fotografije snimljene ovim aparatom.

Slike na monitoru se teže mogu videti pod jakim svetlom.

Ne primanjujte silu na monitor, može doći do kvara ili oštećenja. Prašina i prljavština se mogu otkloniti duvaljkom. Mrlje se mogu otkloniti sa krpicom. Ako se monitor slomi, treba voditi računa da se ne povredite na staklo i da vam tečni kristal ne dođe u kontakt sa kožom i da ne uđe u usta ili oči.

Stavite poklopac za monitor kada ga prenosite ili ostavljate.

**Batteries**: Baterije mogu da cure ili eksplodiraju ako se ne koriste pravilno. Pogledajte sledeće mere predostrožnosti:

- · Koristite samo baterije koje su odobrene za ovaj uređaj.
- Ne izlažite ih plamenu i jakoj toploti.
- Održavajte kontakte baterije čistim.
- Isključite uređaj pre vađenja baterija.
- Izvadite bateriju iz aparata ili punjača kada se ne koristi i vratite poklopac ležišta. Ovi uređaji crpe bateriju i kada su isključeni i mogu istrošiti bateriju do tačke kada više neće funkcionisati. Ukoliko se baterija neće koristiti duže vreme, treba je napuniti pre odlaganja. Baterije se trebaju čuvati na temperaturama od 15 do 25 °C (59 to 77 °F; izbegavajte vruće ili ekstremno hladne lokacije). Ponavljajte ovaj proces najmanje jednom u šest meseci.

- Često uključivanje i isključivanje kamere kada je baterija ispražnjena će skratiti životni vek baterije. Baterije koje su potpuno ispražnjene moraju se napuniti pre korišćenja.
- Unutrašnja temperatura baterije može se podići kada se koristi. Pokušaj punjenja baterije dok je temperatura povišena može dovesti do pada performansi i baterija se možda neće napuniti ili će se delimično napuniti. Sačekajte da se baterija ohladi pre punjenja.
- Nastavak punjenja baterije kada se napuni, može dovesti do pada performansi.
- Primetan pad vremena zadržavanja energije baterije kada se koristi na sobnoj temperaturi znači da je treba zameniti. Kupite novu EN-EL15 bateriju.
- Napunite baterije pre korišćenja. Kada fotografišete na važnim prilikama, spremite rezervnu EN-EL15 bateriju i držite je napunjenom. U zavisnosti od lokacije, možda će biti teško kupiti zamensku bateriju u tako kratkom vremenu. Imajte na umu da tokom hladnih dana, kapacitet baterije ima tendenciju opadanja. Proverite da je baterija napunjena pre fotografisanja napolju po hladnom vremenu. Držite rezervnu bateriju na toplom mestu i menjajte ih ukoliko je potrebno. Kada se zagreje, hladna baterija može povratiti deo punjenja.
- Korišćene baterije su vredan izvor. Molim vas reciklirajte korišćene baterije po regulativama.

# Fabrička podešavanja

Fabrička podešavanja za opcije u menijima kamere su izlistana ispod. O info. o redetu sa dva tastera pogledajte str. 193.

## II Fabrička podešavanja menija reprodukcije

| Opcija                  | Fabrički                |  |
|-------------------------|-------------------------|--|
| Playback folder (🕮 260) | ND800                   |  |
| lmage review (🕮 265)    | Off                     |  |
| After delete (🕮 266)    | Show next               |  |
| Rotate tall (🕮 266)     | On                      |  |
| Slide show (🕮 267)      |                         |  |
| Image type (🕮 267)      | Still images and movies |  |
| Frame interval (🕮 267)  | 2 s                     |  |

## **II** Fabrička podešavanja menija snimanja <sup>1</sup>

| Opcija                         | Fabrički            |  |  |  |
|--------------------------------|---------------------|--|--|--|
| Extended menu banks (🕮 270)    | Off                 |  |  |  |
| File naming (🕮 273)            | DSC                 |  |  |  |
| Primary slot selection (🕮 89)  | SD card slot        |  |  |  |
| Secondary slot function (🕮 89) | Overflow            |  |  |  |
| lmage quality (🕮 84)           | JPEG normal         |  |  |  |
| Image size (🕮 87)              | Large               |  |  |  |
| Image area (🕮 79)              |                     |  |  |  |
| Auto DX crop (🕮 79)            | On                  |  |  |  |
| Choose image area (🕮 80)       | FX (36×24)          |  |  |  |
| JPEG compression (CII 86)      | Size priority       |  |  |  |
| NEF (RAW) recording (🕮 86)     |                     |  |  |  |
| Туре (🕮 86)                    | Lossless compressed |  |  |  |
| NEF (RAW) bit depth (🕮 86)     | 14-bit              |  |  |  |
| White balance (🕮 145)          | Auto > Normal       |  |  |  |
| Fine-tuning (🕮 148)            | A-B: 0, G-M: 0      |  |  |  |
| Choose color temp. (🕮 152)     | 5000 K              |  |  |  |
| Preset manual (🕮 154)          | d-1                 |  |  |  |

Å

| Opcija                                   | Fabrički            |  |  |
|------------------------------------------|---------------------|--|--|
| Set Picture Control (🕮 163)              | Standard            |  |  |
| Color space (C 274)                      | sRGB                |  |  |
| Active D-Lighting (🕮 174)                | Off                 |  |  |
| HDR (high dynamic range) (🕮 176)         |                     |  |  |
| HDR mode (🕮 177)                         | Off                 |  |  |
| Exposure differential (🕮 178)            | Auto                |  |  |
| Smoothing (🕮 178)                        | Normal              |  |  |
| Vignette control (🕮 275)                 | Normal              |  |  |
| Auto distortion control (🕮 276)          | Off                 |  |  |
| Long exposure NR (🕮 277)                 | Off                 |  |  |
| High ISO NR (🕮 277)                      | Normal              |  |  |
| ISO sensitivity settings (🕮 109)         |                     |  |  |
| ISO sensitivity (🕮 109)                  | 100                 |  |  |
| Auto ISO sensitivity control (🕮 111)     | Off                 |  |  |
| Multiple exposure (III 195) <sup>2</sup> |                     |  |  |
| Multiple exposure mode (🕮 196)           | Off                 |  |  |
| Number of shots (🕮 197)                  | 2                   |  |  |
| Auto gain (🕮 198)                        | On                  |  |  |
| Interval timer shooting (🕮 201)          | Reset <sup>3</sup>  |  |  |
| Time-lapse photography (🕮 207)           | Reset <sup>4</sup>  |  |  |
| Movie settings (III 70)                  |                     |  |  |
| Frame size/frame rate (🕮 70)             | 1920 × 1080; 30 fps |  |  |
| Movie quality (🕮 70)                     | High quality        |  |  |
| Microphone (🕮 70)                        | Auto sensitivity    |  |  |
| Destination (🕮 70)                       | SD card slot        |  |  |
|                                          |                     |  |  |

- 1 Fabrička podešavanja mogu se vratiti korišćenjem Shooting menu bank (<sup>CD</sup> 269). Izuzev Extended menu banks, Multiple exposure, Interval timer shooting, i Time-lapse photography, samo podešavanja u trenutnoj banci menija snimanja će se resetovati.
- 2 Primenjuje se na sve banke. Reset menija snimanja nije moguć dok je snimanje u toku.
- 3 Primenjuje se na sve banke. Snimanje se završava kada se izvrši resetovanje.
- 4 Primenjuje se na sve banke. Interval se resetuje na 5 s, vreme snimanja ne 25 minuta.

7/

## **II** Fabrička podešavanja custom menija \*

|                       | Opcija                                 | Fabrički      |
|-----------------------|----------------------------------------|---------------|
| a1                    | AF-C priority selection (🕮 281)        | Release       |
| a2                    | AF-S priority selection (🕮 282)        | Focus         |
| a3                    | Focus tracking with lock-on (🕮 283)    | 3 (Normal)    |
| a4                    | AF activation (🕮 283)                  | Shutter/AF-ON |
| a5                    | AF point illumination (🕮 284)          | Auto          |
| aб                    | Focus point wrap-around (🕮 284)        | No wrap       |
| a7                    | Number of focus points (🕮 285)         | 51 points     |
| a8                    | Built-in AF-assist illuminator (🕮 286) | On            |
| b1                    | ISO sensitivity step value (🕮 286)     | 1/3 step      |
| b2                    | EV steps for exposure cntrl (🕮 287)    | 1/3 step      |
| b3                    | Exp./flash comp. step value (🕮 287)    | 1/3 step      |
| b4                    | Easy exposure compensation (🕮 288)     | Off           |
| b5                    | Center-weighted area (🕮 289)           | Ø 12 mm       |
| b6                    | Fine-tune optimal exposure (🕮 290)     |               |
|                       | Matrix metering                        | 0             |
|                       | Center-weighted metering               | 0             |
|                       | Spot metering                          | 0             |
| c1                    | Shutter-release button AE-L (🕮 290)    | Off           |
| c2                    | Auto meter-off delay (🕮 291)           | б s           |
| c3 Self-timer (印 291) |                                        |               |
|                       | Self-timer delay                       | 10 s          |
|                       | Number of shots                        | 1             |
|                       | Interval between shots                 | 0.5 s         |
| c4                    | Monitor off delay (🕮 292)              |               |
|                       | Playback                               | 10 s          |
|                       | Menus                                  | 1 min         |
|                       | Information display                    | 10 s          |
|                       | Image review                           | 4 s           |
|                       | Live view                              | 10 min        |

|           | Opcija                                        | Fabrički                   |
|-----------|-----------------------------------------------|----------------------------|
| d1        | Beep (🕮 292)                                  |                            |
|           | Volume                                        | Off                        |
|           | Pitch                                         | High                       |
| d2        | CL mode shooting speed (🕮 293)                | 2 fps                      |
| d3        | Max. continuous release (🕮 293)               | 100                        |
| d4        | Exposure delay mode (🕮 293)                   | Off                        |
| d5        | File number sequence (🕮 294)                  | On                         |
| d6        | Viewfinder grid display (끄 295)               | Off                        |
| d7        | ISO display and adjustment (🕮 295)            | Show frame count           |
| d8        | Screen tips (🕮 295)                           | On                         |
| d9        | Information display (🕮 296)                   | Auto                       |
| d10       | LCD illumination (🕮 296)                      | Off                        |
| d11       | MB-D12 battery type (🕮 297)                   | LR6 (AA alkaline)          |
| d12       | Battery order (🕮 298)                         | Use MB-D12 batteries first |
| e1        | Flash sync speed (🕮 299)                      | 1/250 s                    |
| e2        | Flash shutter speed (🕮 300)                   | 1/60 s                     |
| e3        | Flash cntrl for built-in flash/Optional       | TTL                        |
| <u>04</u> | Modeling flash ( $\square$ 307)               | On                         |
|           | Auto bracketing set ( $\square$ 307)          | ΔF & flash                 |
| 6         | Auto bracketing (Mode M) ( $\square$ 308)     | Flash/sneed                |
| 7         | Bracketing order ( $\square$ 308)             | MTR > under > over         |
|           | $\Rightarrow$ switch ( $\square$ 309)         | ICD backlight (:           |
| f2        | Multi selector center button ( $\square$ 309) |                            |
|           | Shooting mode                                 | Select center focus point  |
|           | Playback mode                                 | Thumbnail on/off           |
|           | Live view                                     | Select center focus point  |
| f3        | Multi selector ( $\square$ 310)               | Do nothing                 |
|           | Assign Fn button (C 311)                      |                            |
|           | Fn button press (C 311)                       | Viewfinder virtual horizon |
|           | En button + command dials ( $\square$ 314)    | None                       |
|           |                                               |                            |
|      | Opcija                                       | Fabrički                |
|------|----------------------------------------------|-------------------------|
| f5   | Assign preview button (🕮 315)                | ·                       |
|      | Preview button press                         | Preview                 |
|      | Preview + command dials                      | None                    |
| f6   | Assign AE-L/AF-L button (🕮 315)              |                         |
|      | AE-L/AF-L button press                       | AE/AF lock              |
|      | AE-L/AF-L + command dials                    | None                    |
| f7   | Shutter spd & aperture lock (🕮 316)          |                         |
|      | Shutter speed lock                           | Off                     |
|      | Aperture lock                                | Off                     |
| f8   | Assign BKT button (🕮 316)                    | Auto bracketing         |
| f9   | Customize command dials (🕮 317)              |                         |
|      | Reverse rotation (🕮 317)                     | Exposure compensation:  |
|      | Change main/sub (□ 317)                      |                         |
|      | Aperture setting ( $\bigcirc$ 317)           | Sub-command dial        |
|      | Menus and playback ( $\square$ 318)          |                         |
| f10  | Release button to use dial ( $\square$ 318)  | No                      |
| f11  | Slot empty release lock $(\square 319)$      | Fnable release          |
| f12  | Beverse indicators ( $\square$ 319)          |                         |
| f13  | Assign MB-D12 $\Delta$ E-ON ( $\square$ 320) |                         |
| 1    | Assign Fn button ( $\square$ 321)            |                         |
| 9.   | En button press                              | None                    |
| a2   | Assign preview button ( $\square$ 322)       | None                    |
| 92   | Preview button press                         | Index marking           |
| a3   | Assign AF-I /AF-I button (D 323)             | , mack marking          |
| 35   | AF-I /AF-I button press                      | AF/AF lock              |
| a4   | Assign shutter button (C 324)                | Take photos             |
| * De | faults for the current Custom Settings ban   | k can be restored using |

Custom settings bank (🕮 280).

## 💵 Fabrička podešavanja Setup Menija

|                              | Opcija                            | Fabrički                    |
|------------------------------|-----------------------------------|-----------------------------|
| Μ                            | onitor brightness (🎞 326)         | Manual                      |
|                              | Manual                            | 0                           |
| C                            | ean image sensor (🞞 394)          |                             |
| 1                            | Clean at startup/shutdown (🕮 396) | Clean at startup & shutdown |
| H                            | DMI (🕮 256)                       |                             |
| 1                            | Output resolution (🕮 257)         | Auto                        |
| -                            | Advanced (🕮 257)                  |                             |
|                              | Output range                      | Auto                        |
| Output display size          |                                   | 95%                         |
| Live view on-screen display  |                                   | On                          |
| FI                           | icker reduction (🎞 329)           | Auto                        |
| Time zone and date (CD 329)  |                                   |                             |
| Daylight saving time (🕮 329) |                                   | Off                         |
| A                            | uto image rotation (🕮 331)        | On                          |
| GPS (🕮 218)                  |                                   |                             |
| Auto meter-off               |                                   | Enable                      |
|                              | Use GPS to set camera clock       | Yes                         |
| Eye-Fi upload (🕮 339)        |                                   | Enable                      |

# Program ekspozicije

Program ekspozicije za programirani automatski (<sup>CD</sup> 118) prikazan je na sledećem grafikonu:

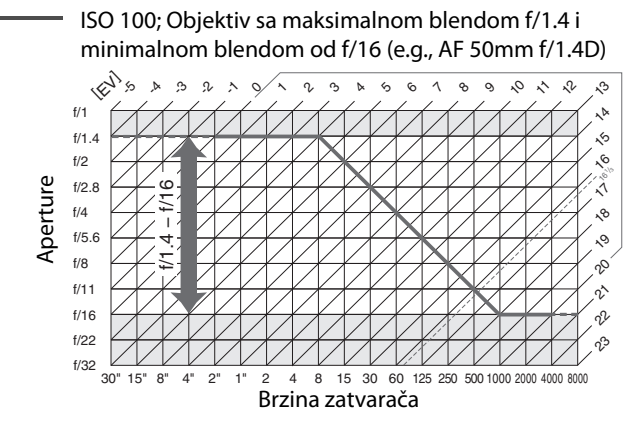

Maksimalne i minimalne vrednosti za EV variraju sa ISO osetljivosti; grafikon gore predpostavllja da je ISO osetljivost od ISO 100. Kada se koristi merenje matriksom, vrednosti preko  $16^{1/3}$  EV se redukuju na  $16^{1/3}$  EV.

# Rešavanje problema

Ako fotoaparat ne uspe da funkcioniše onako kako je očekivano, proverite listu čestih problema ispod pre konsultovanja sa Nikon predstavništvom.

## 💵 Ekran

Tražilo nije u fokusu: Prilagodite fokus ili koristite alternativni objektiv diopter (© 35, 388).

Tražilo je tamno: Ubacite napunjenu bateriju (🕮 19, 37).

**Ekran se isključuje bez upozorenja**: Izaberite duže odlaganje za Custom Setting c2 (**Auto meter-off delay**) ili c4 (**Monitor off delay**) (C 291, 292).

Prikaz u kontrolnom panelu i tražilu ne odgovara i zamagljen je: Vreme odziva i osvetljenje variraju sa temperaturom.

## 🖉 Ukoliko kamera prestane da radi

U retkim slučajevima, ekran može prestati da odgovara kao što se očekuje i kamera može prestati da funkcioniše. U većini slučajeva, ovaj fenomen je prouzrokovan jakim spoljnim statičkim naelektrisanjem. Isključite kameru, izvaditei vratite bateriju, vodeći računa da se ne opečete, i uključite kameru ponovo ili ukoliko koristite AC adapter (prodaje se zasebno), isključite i uključite adapter i uključite kameru. Ukoliko problem ostane, kontaktiraje vašeg prodavca ili ovlašćenog Nikon sevisera.

X

## 💵 Snimanje

#### Fotoaparatu je potrebno vreme da se uključi: Obrišite foldere ili fajlove.

#### Okidač onemogućen:

- Memorijska kartica je puna (🕮 29, 38).
- Release locked je izabrano za Custom Setting f11 (Slot empty release lock; a 319) i nema memorijske kartice (a 29).
- CPU objektiv sa prstenom blende prikačen ali blenda nije zaključana na najveći f-broj. Ukoliko je FE E prikazano u kontrolnom panelu, odaberite Aperture ring za Custom Setting f9 (Customize command dials) > Aperture setting da koristite prsten blende objektiva da podesite blendu (CL 317).

Kamera sporo reaguje na taster okidača: Odaberite **Off** za Custom Setting d4 (**Exposure delay mode**;  $\square$  293).

Samo jedan slika se napravi svaki put kada se okidač pritisne u kontinulanom režimu snimanja:

- Spustite ugrađeni blic (🕮 107).
- Isključite HDR (🕮 176).

## Fotografije nisu u fokusu:

- Okrenite selektor režima fokusa na AF (🕮 91).
- Kamera ne može da fokusira korišćenjem autofokusa: koristite ručni fokus ili zaključavanje fokusa (<sup>1</sup> 98, 101).

Nije dostupan ceo raspon brzine zatvarača: Blic se koristi. Brzina sinhronizacije blica može se odabrati korišćenjem Custom Setting e1 (Flash sync speed); kada se koriste kompatibilni blicevi, izaberite 1/320 s (Auto FP) ili 1/250 s (Auto FP) za ceo raspon brzine zatvarača (CL 299).

Fokcus se ne zaključava kada se taster okidača pritisne do pola: Kamera je u AF-C režimu fokusa: koristite 駐 AE-L/AF-L taster da zaključate fokus (口 98).

## Ne može se odabrati tačka fokusa:

- Otključajte zaključavanje selektora fokusa (<sup>[]</sup> 96).
- Auto-area ili face-priority AF izabrano za AF-area režim; izaberite drugi režim (<sup>[]]</sup> 49, 93).
- Kamera je u režimu reprodukcije (🕮 219).
- Meniji se koriste (🕮 259).
- Pritisnite taster okidača do pola da pokrente tajmer na čekanju (🕮 42).

Veličina slike se ne može promeniti: Image quality podešeno na NEF (RAW) (© 84). M

#### Kamera sporo fotografiše: Isključite redukciju šuma duge ekspozicije (🕮 277).

#### AF-assist lampa ne svetli:

- AF-assist lampa ne svetli ako je AF-C izabrano za režim autofokusa (
   <sup>91</sup>). Izaberite AF-S. Ako je bilo koja opcija osim auto-area AF izabrana za AFrežim polja, izaberite centralnu tačku fokusa (
   <sup>96</sup>).
- Aparat je trenutno u živom pregledu ili se film snima.
- Off izabrano za Custom Setting a8 (Built-in AF-assist illuminator) (C 286).
- Lampa se automatski isključila. Lampa može da se zagreje sa nastvkom korišćenja; sačekajte da se ohladi.

Treperenje ili iskrivljenje se pojavljuju tokom živog prikaza ili snimanja filmova: Izaberite opciju za Flicker reduction koja odgovara frekvenciji lokalnog električnog izvora (C 329).

**Svetle linije se pojavljuju tokom živog prikaza ili snimanja filmova**: blic ili drugi svetlosni izvor kratkog trajanja se koristio tokom živog prikaza ili snimanja filmova.

Šum (svetle tačke, slučajni svetli pikseli, magla, linije i crvenkasta polja) se pojavljuju u fotografijama:

- Da smanjite slučajne svetle piksele, maglu ili linije, odaberite manju ISO osetljivost ili koristite redukciju šuma visokog ISO (D 109, 277).
- Da smanjite svetle tačke, slučajne svetle piksele ili maglu pri brzinama zatvarača sporijim od 1 s ili da smanjite crvenkasta polja tokom duge ekspozicije, uključite redukciju šuma duge ekspozicije (<sup>CL</sup> 277).

Isključite Active D-Lighting da izbegnete pojačani efekat šuma (
 <sup>(1)</sup> 175).

## Fotografije su zamagljene ili zamrljane:

- Očistite objektiv.
- Očistite nisko-propusni filter (🕮 394).

## Boje su neprirodne:

- Podesite beli balans da odgovara izvoru svetla (<sup>11</sup> 145).
- Podesite Set Picture Control postavke (CL 163).

Ne može se izmeriti beli balans: Subjekat je isuviše taman ili svetao (🕮 157).

Fotografije se ne može odabrati za preset belog balansa: Fotografija nije kreirana sa D800 (🕮 158).

Bracketing balansa bele je nedostupan:

- NEF (RAW) ili NEF+JPEG opcija je izabrana za kvalitet slike (<sup>[]]</sup> 84).
- Režim višestruke ekspozicije je uključen (🕮 195).

**Efekti kontrole slike razlikuju se od slike do slike**: A (auto) je izabrano za pooštravanje, kontrast ili zasićenje. Za konzistentne rezultate kroz seriju fotografija, odaberite podešavanja različito od **A** (auto) (C 167).

Merenje se ne može promeniti: Zaključavanje autoekspozicije ili živi pregled filmova je uključen (🕮 59, 129).

Kompenzacija ekspozicije se ne može koristiti: Odaberite režim ekspozicije P, 5, ili P (🕮 131).

Zvuk se ne snima sa filmovima: Microphone off je izabrano za Movie settings > Microphone (C 70).

## Reprodukcija

**NEF (RAW) image is not played back: slike se ne reprodukuju**: Fotografije napravljene sa kvalitetom slike NEF + JPEG (CL 85).

Ne mogu se pregledati slike napravljene sa drugim kamerama: Fotografije snimljene sa drugim proizvođačima kamera možda neće biti prikazane ispravno.

Neke fotografije se ne prikazuju tokom reprodukcije: Odaberite All za Playback folder (🕮 260).

"Tall" (portrait) orijentisane fotografije su prikazane u horizontalnoj orijentaciji:

- Odaberite **On** za **Rotate tall** (🕮 266).
- Fotografija je napravljena sa **Off** izabranim za **Auto image rotation** (C 331).
- Fotografija je prikazana u pregledu slike (🕮 220).
- Kamera je okrenuta na dole ili gore kada je fotografisano (🕮 331).

## Fotografija se ne može obrisati:

- Fotografija je zaštićena. Uklonite zaštitu (🕮 233).
- Mem. kartica je zaključana (🕮 34).

Ne može se retuširati fotografija: Fotografija nije napravljena sa D800 (🕮 342). Prikazana je poruka da nema dostupnih fotografija za reprodukciju: Odaberite All za Playback folder (🕮 260).

#### Ne može se izmeniti redosled štampe:

- Memorijska kartica je puna: obrišite fotografije (🕮 38, 234).
- Mem. kartica je zaključana (🕮 34).

Ne mogu se odabrati fotografije za štampanje: NEF (RAW) i TIFF fotografije ne mogu se štampati direktnom USB vezom. Koristite DPOF servis štampe (TIFF fotografije samo), kreirajte JPEG kopije korišćenjem **NEF (RAW)** processing (CD 353), ili prebacite u računar kako bi štampali korišćenjem ViewNX 2 (u paketu) ili Capture NX 2 (prodaje se zasebno; CD 389).

Fotografija nije prikazana na uređaju visoke definicije: Proverite da li je HDMI kabl (prodaje se zasebno) povezan (© 256).

Fotografije se ne prikazuju u Capture NX 2: Instalirajte najnoviju verziju (🕮 389).

**Opcij askidanja prašine u Capture NX 2 nema željeni efekat**: Čišćenje senzora slike, menja poziciju mrašine na nisko-propusnom filteru. Referentni podaci za skidanje prašine snimljeni pre čišćenja senzora ne mogu se koristiti sa fotografijama napravljenim nakon čišćenja senzora slike (<sup>[III]</sup> 327).

Kompjuter prikazuje NEF (RAW) fotografije različito od kamere: Softver drugih proizvođača ne prikazuje efekte kontrole slike, Active D-Lighting, ili kontrole vinjete. Koristite ViewNX 2 (u paketu) ili opcioni Nikon softver kao što je Capture NX 2 (prodaje se zasebno).

**Ne mogu se prebaciti fotografije na kompjuter**: OS nije kompatibilan sa kamerom ili softverom za transfer. Koristite čitač kartica da kopirate fotografije na računar (<sup>11</sup> 242).

## Razno

Datum snimanja nije tačan: Podesite sat kamere (🕮 27).

Stavke menija ne mogu se izabrati: Neke opcije nisu dostupne sa određenim kombinacijama podešavanja ili kada memorijska kartica nije ubačena. Imajte na umu da **Battery info** opcija nije dostupna kada se kamera napaja preko opcionog EP-5B konektora i EH-5b AC adaptera (<sup>[]</sup> 332).

# Poruke o greškama

Ova sekcija prikazuje listu indikatora i poruka o greškama koje se pojavljuju u tražilu, kontrolnom panelu i monitoru.

| Indikator               |          |                                                                                                    |                                                                                                    |                     |
|-------------------------|----------|----------------------------------------------------------------------------------------------------|----------------------------------------------------------------------------------------------------|---------------------|
| Kontrol<br>ni panel     | Tražilo  | Problem                                                                                                    | Rešenje                                                                                                    | æ                   |
| <b>FE E</b><br>(blinka) |          | Psten blende objektiva<br>nije podešen na<br>minimalnu blendu.                                                                                                    | Podesite prsten na<br>minimalnu blendu<br>(najveći f-broj).                                                                                                    | 25                  |
| -                       |          | Baterija skoro prazna.                                                                                                    | Pripremite napunjenu,<br>rezervnu bateriju.                                                                                                    | 19, 37              |
| (blinka)                | (blinka) | <ul> <li>Baterija prazna.</li> <li>Baterija ne može da<br/>se koristi</li> <li>Veoma ispražnjena,<br/>punjiva Li-ion baterija<br/>ili baterija drugog<br/>proizvođača je<br/>ubačena u kameru ili<br/>u opcioni MB-D12.</li> </ul> | <ul> <li>Napunite ili zamenite<br/>bateriju.</li> <li>Kontaktirajte<br/>ovlašćeni Nikon<br/>servis.</li> <li>Zamenite ili napunite<br/>bateriju ukoliko su<br/>punjive Li-ion<br/>baterije ispražnjene.</li> </ul> | xix, 19,<br>21, 387 |
| cucca<br>(blinka)       | _        | Sat kamere nije<br>podešen.                                                                                                    | Podesite sat kamere.                                                                                                    | 27                  |
| ۵F                      |          | Nema objektiva ili je<br>non-CPU objektiv<br>prikačen bez<br>navođenja maksimalne<br>blende. Blenda je<br>prikazana u koracima<br>od maksimalne blende.                                                                            | Vrednost blende će biti<br>prikazana kada se<br>navede maksimalna<br>blenda.                                                                                                    | 212                 |

| Indikator           |                    |                                                           |                                                                                          |          |
|---------------------|--------------------|-----------------------------------------------------------|------------------------------------------------------------------------------------------|----------|
| Kontrol<br>ni panel | Tražilo            | Problem                                                   | Rešenje                                                                                  | m        |
| _                   | ► ◀<br>(blinka)    | Kamera ne može da<br>fokusira korišćenjem<br>auto-fokusa. | Promenite kompoziciju<br>ili fokusirajte ručno                                           | 40, 101  |
| I                   |                    |                                                           | <ul> <li>Koristite manju ISO<br/>osetljivost.</li> </ul>                                 | 109      |
|                     |                    | Subjekat je previše                                       | <ul> <li>Koristite dodatni ND<br/>filter u režimu</li> </ul>                             | 389      |
| (Indil              | atori              | biti preeksponirana.                                      | 5 Povećajte brzinu<br>zatvarača                                                          | 119      |
| ekspo<br>ekran      | zicije i<br>brzina |                                                           | <ul> <li>A Odaberite manju<br/>blendu (veći f-broj)</li> </ul>                           | 120      |
| zatvai              | rača ili           |                                                           | <ul> <li>Koristite veću ISO</li> </ul>                                                   | 109      |
| ble<br>trep         | nde<br>ere)        | Subiekat je previše                                       | <ul> <li>osetljivost.</li> <li>Koristite blic.</li> <li>u režimu ekspozicije:</li> </ul> | 181, 380 |
|                     |                    | taman, fotografija će                                     | <b>5</b> Smanjite brzinu                                                                 | 119      |
|                     |                    | biti podeksporinana.                                      | A Odaberite veću                                                                         | 120      |
|                     |                    |                                                           | broj)                                                                                    |          |
| <b>bulb</b> ?       |                    | bulbizabrano u                                            | Promenite brzinu<br>zatvarača ili odaberite                                              | 119, 122 |
| (blinka)            |                    | rezimu ekspozicije 5.                                     | ručni režim ekspozicije.                                                                 | -,       |
| bu5¥3<br>(blinka)   | 65 57?<br>(blinka) | Obrada u toku.                                            | Sačekajte dok se<br>obrada ne završi.                                                    | _        |

Ľ

| Indikator                 |                       |                                                                                                    |                                                                                                    |                     |
|---------------------------|-----------------------|----------------------------------------------------------------------------------------------------|----------------------------------------------------------------------------------------------------|---------------------|
| Kontrol<br>ni panel       | Tražilo               | Problem                                                                                                    | Rešenje                                                                                                    | m                   |
| _                         | <b>\$</b><br>(blinka) | Ukoliko indikator<br>treperi tokom 3s nakon<br>što blic opali,<br>fotografija može biti<br>podeskponirana.                                 | Proverite fotografiju u<br>monitoru; ukoliko je<br>podeskponirana,<br>podesite postavke i<br>pokušajte ponovo.                                                                                     | 187                 |
| Full<br>CF/SD<br>(blinka) | Ful<br>(blinka)       | Nedovoljno memorije<br>za snimanje novih<br>fotografija pri<br>trenutnim<br>podešavanjima ili je<br>kameri ponestalo<br>foldera i brojeva. | <ul> <li>Smanjite kvalitet ili<br/>veličinu slike.</li> <li>Obrišite fotografije<br/>nakon kopiranja na<br/>računar ili drugi<br/>uređaj.</li> <li>Ubacite novu<br/>memorijsku karticu.</li> </ul> | 84, 87<br>234<br>29 |
| <b>Err</b><br>(blinka)    |                       | Kamera u kvaru.                                                                                                    | Pritisnite okidač.<br>Ukoliko greška ostane<br>ili se pojavljuje često,<br>konsultujte ovlašćeni<br>Nikon servis.                                                                                  |                     |

## 🖉 🕼 i 🗊 ikonice

Ove ikonice trepere da pokažu koja kartice je u pitanju.

Z

| Indicator                                                                     |                                                                  |                                                            |                                                                                                    |                |
|-------------------------------------------------------------------------------|------------------------------------------------------------------|------------------------------------------------------------|----------------------------------------------------------------------------------------------------|----------------|
|                                                                               | Kontrol                                                          |                                                            | <b>.</b>                                                                                                    | ~              |
| Monitor                                                                       | ni panel                                                         | Problem                                                    | Reŝenje                                                                                                    |                |
| No memory card.                                                               | ( <b>- E -</b> )                                                 | Kamera ne može<br>da prepozna<br>memorijsku<br>karticu.    | Isključite kameru i<br>proverite da li je<br>kartica pravilno<br>ubačena.                                                                                                    | 29             |
| This memory                                                                   |                                                                  | <ul> <li>Greška pristupa<br/>mem. kartici.</li> </ul>      | <ul> <li>Koristite kartice koje<br/>je Nikon odobrio.</li> <li>Proverite da li su<br/>kontakti čisti.<br/>Ukoliko je kartica</li> </ul>                                                                              | 434            |
| card cannot be<br>used.<br>Card may be<br>damaged.<br>Insert<br>another card. | ERrd<br>(Err)<br>CFI/SD<br>(blinka)                              | <ul> <li>Ne može da<br/>kreira novi<br/>folder.</li> </ul> | oštećena,<br>kontaktirajte<br>prodavca ili Nikon<br>predstavništvo .<br>• Obrišite fajlove ili<br>stavite novu mem.<br>kart.nakon kop.<br>bitnih fotografija na<br>računar ili druge<br>uređaje.                     | 29, 234        |
| 8                                                                             | <b>[ Ar d</b> ,<br>[ <b>Err</b> ]<br>(blinka)                    | Aparat ne može<br>da kontroliše Eye-<br>Fi karticu.        | <ul> <li>Proverite da li je<br/>verzija softvera za<br/>Eye-Fi karticu nova.</li> <li>Kopirajte fajlove sa<br/>Eye-Fi kartice na<br/>računar ili drugi<br/>uređaj i formatirajte<br/>je ili novu ubacite.</li> </ul> | 340<br>29, 239 |
| Memory card is<br>locked. Slide lock<br>to "write"<br>position.               | <b>[ Я - d</b> ,<br><b>SD</b><br>(blinka)                        | Mem. kartica je<br>zaključana na<br>upis.                  | Pomerite osigurač<br>kartice na "write"                                                                                                    | 34             |
| Not available if<br>Eye-Fi card is<br>locked.                                 | E <b>R r d</b> ,<br>( <b>E r r</b> ),<br>( <b>SD</b><br>(blinka) | Eye-Fi kartica je<br>zaključana na<br>upis.                | poziciju.                                                                                                    | Т              |

Ľ

| Indicator                                                                                                    |                            |                                                                                              |                                                                                                    |                |
|----------------------------------------------------------------------------------------------------|----------------------------|----------------------------------------------------------------------------------------------|----------------------------------------------------------------------------------------------------|----------------|
| Monitor                                                                                                    | Kontrol                    | Drohlom                                                                                      | Dožonio                                                                                                    | m              |
| This card is not<br>formatted.<br>Format the card.                                                                                      | [ <b>For</b> ]<br>(blinka) | Mem. kartica nije<br>formatirana za<br>korišćenje u<br>kameri.                               | Formatirajte ili<br>ubacite novu<br>memorijsku karticu.                                                                                                    | 29, 32,<br>326 |
| Failed to update<br>flash unit<br>firmware.<br>Flash cannot be<br>used.<br>Contact a Nikon-<br>authorized<br>service<br>representative. |                            | Firmver za<br>prikačeni blic nije<br>instaliran<br>pravilno.                                 | Kontaktirajte<br>ovlašćeni Nikon<br>servis.                                                                                                    | _              |
| Unable to start<br>live view. Please<br>wait.                                                                                           |                            | Unutrašnja<br>temperatura<br>kamere je visoka.                                               | Sačekajte dok se<br>unutrašnjost ohladi<br>pre nastavljanja živog<br>prikaza ili snimanja<br>filmova.                                                                               | 56, 69         |
| Folder contains<br>no images.                                                                                                    | _                          | Nema fotografija<br>na memorijskoj<br>kartici ili u folderu<br>izabranom za<br>reprodukciju. | Odaberite folder koji<br>sadrži fotografije iz<br><b>Playback folder</b><br>menija ili ubacite<br>memorijsku karticu<br>koja sadrži slike.                                          | 29, 260        |
| All images are<br>hidden.                                                                                                    |                            | Sve fotografije u<br>trenutnom<br>folderu su<br>sakrivene.                                   | Nijedna fotografije<br>neće se<br>reprodukovati dok se<br>drugi folder ne<br>odabere ili <b>Hide</b><br><b>image</b> iskoristi da se<br>dozvoli da se barem<br>jedna slika prikaže. | 260            |

| Indicator                    |          |                                                                                                    |                                                                                           |      |
|------------------------------|----------|----------------------------------------------------------------------------------------------------|-------------------------------------------------------------------------------------------|------|
|                              | Kontrol  |                                                                                                    |                                                                                           |      |
| Monitor                      | ni panel | Problem                                                                                                    | Rešenje                                                                                   |      |
| Cannot display<br>this file. | _        | Fajlovi su kreirani<br>ili modifikovani<br>korišćenjem<br>kompjutera ili<br>drugog aparata ili<br>je fajl oštećen. | Fajl se ne može<br>reprodukovati na<br>kameri.                                            | _    |
| Cannot select<br>this file.  | _        | Odabrana slika ne<br>može se retuširati.                                                                           | Fotografije kreirane sa<br>drugim uređejima ne<br>mogu se retuširati.                     | 342  |
| Check printer.               | _        | Greška štampača.                                                                                                   | Proverite štampač. Da<br>nastavite odaberite<br><b>Continue</b> (ukoliko je<br>dostupno). | 248* |
| Check paper.                 | _        | Papir u štampaču<br>nije izabrane<br>veličine.                                                                     | Ubacite papir<br>ispravne veličine i<br>odaberite <b>Continue</b> .                       | 248* |
| Paper jam.                   | _        | Papir je zaglavljen<br>u štampaču.                                                                                 | Odglacite i odaberite<br><b>Continue</b> .                                                | 248* |
| Out of paper.                | _        | Štampač je ostao<br>bez papira                                                                                     | Ubacite papir<br>odabrane veličine i<br>odaberite <b>Continue</b> .                       | 248* |
| Check ink supply.            | _        | Greška mastila.                                                                                                    | Proverite mastilo. Da<br>nastavite odaberite<br><b>Continue</b> .                         | 248* |
| Out of ink.                  | _        | Štampač osto bez<br>mastila.                                                                                       | Zamenite mastilo i<br>odaberite <b>Continue</b> .                                         | 248* |

\* Pogledajte upustvo za štampač za više informacija.

V

# Specifikacije

## **II** Nikon D800/D800E Digitalna Kamera

| Тір                            |                                                                                                    |
|--------------------------------|----------------------------------------------------------------------------------------------------|
| Tip                            | DSLR aparat                                                                                                    |
| Bajonet objektiva              | Nikon F bajonet (sa AF kontaktima)                                                                                                    |
| Efektivnih piksela             |                                                                                                    |
| Efektivnih piksela             | 36.3 miliona                                                                                                    |
| Senzor slike                   |                                                                                                    |
| Senzor slike                   | 35.9 × 24.0 mm CMOS sensor (Nikon FX format)                                                                                                    |
| Ukupno piksela                 | 36.8 miliona                                                                                                    |
| Sistem za smanjenje<br>prašine | Čišćenje senzora slike, Referentni podaci za čišćenje prašine (zahteva dodatni Capture NX 2 softver)                                                                                                    |
| Mediji                         |                                                                                                    |
| Veličina slike (pikseli)       | <ul> <li>FX (36 × 24) image area<br/>7,360 × 4,912 (L) 5,520 × 3,680 (M) 3,680 × 2,456 (S)</li> <li>1.2× (30 × 20) image area<br/>6,144 × 4,080 (L) 4,608 × 3,056 (M) 3,072 × 2,040 (S)</li> <li>DX (24 × 16) image area<br/>4,800 × 3,200 (L) 3,600 × 2,400 (M) 2,400 × 1,600 (S)</li> <li>5:4 (30 × 24) image area<br/>6,144 × 4,912 (L) 4,608 × 3,680 (M) 3,072 × 2,456 (S)</li> <li>FX-format fotografija napravljene u živom prikazu filma<br/>6,720 × 3,776 (L) 5,040 × 2,832 (M) 3,360 × 1,888 (S)</li> <li>DX-format fotografija napravljene u živom prikazu filma<br/>4,800 × 2,704 (L) 3,600 × 2,024 (M) 2,400 × 1,352 (S)</li> <li>Beleška: Fotografije snimljene u živom prikazu filma<br/>imaju odnos 16 : 9. A DX-baziran format se koristi za<br/>fotografije napravljene korišćenjem DX (24 × 16) 1.5×<br/>polja slike; FX-bazirani format se koristi za sve ostale<br/>fotografije.</li> </ul> |

| Mediji                |                                                                                                    |
|-----------------------|----------------------------------------------------------------------------------------------------|
| Format fajla          | <ul> <li>NEF (RAW): 12 ili 14 bita, kompresija bez gubitaka, kompresovani ili nekompresovani</li> <li>TIFF (RGB)</li> <li>JPEG: JPEG-Baseline kompl. sa fine (aproks. 1 : 4), normal (aproks. 1 : 8), ili basic (aproks. 1 : 16) kompresijom (Size priority); Optimal quality kompresija dostupna</li> <li>NEF (RAW)+JPEG: Jedna fotografija snimljena i u NEF (RAW) i u JPEG formatima</li> </ul> |
| Sistem kontrole slike | Može se izabrati između Standard, Neutral, Vivid,<br>Monochrome, Portrait, Landscape; odabrana kontrola<br>slike može se izmeniti; memorisanje ličnih kontrola<br>slike                                                                                                    |
| Media                 | SD (Secure Digital) i UHS-I kompatibilne SDHC i SDXC<br>mem. kartice; Type I CompactFlash mem. kartice<br>(UDMA kompatibilne)                                                                                                    |
| Dva slota za kartice  | Bilo koja kartica može se koristiti kao primarna ili<br>pomoćna ili za zasebno čuvanje NEF (RAW) i JPEG<br>fotografija; fotografije se mogu kopirati između kartica.                                                                                                    |
| Sistem fajlova        | DCF (Design Rule for Camera File System) 2.0, DPOF<br>(Digital Print Order Format), Exif (Exchangeable Image<br>File Format for Digital Still Cameras) 2.3, PictBridge                                                                                                    |
| Tražilo               |                                                                                                    |

| Trazilo             |                                                                                                    |
|---------------------|----------------------------------------------------------------------------------------------------|
| Tražilo             | Eye-level pentaprism single-lens reflex viewfinder                                                                                                    |
| Pokrivenost kadra   | <ul> <li>FX (36×24): Approx. 100% horizontal and 100% vertical</li> <li>1.2× (30×20): Approx. 97% horizontal and 97% vertical</li> <li>DX (24×16): Approx. 97% horizontal and 97% vertical</li> <li>5:4 (30×24): Approx. 97% horizontal and 100% vertical</li> </ul> |
| Uvećanje            | Aproks. 0.7 $\times$ (50 mm f/1.4 objektiv na beskonačno, – 1.0 m $^{-1}$ )                                                                                                    |
| Eyepoint            | 17 mm (–1.0 m <sup>-1</sup> ; od centra površine sočiva tražila)                                                                                                    |
| Podešavanje dioptra | -3-+1 m <sup>-1</sup>                                                                                                    |
| Ekran fokusiranja   | Tip B BriteView Clear Matte Mark VIII ekran sa AF area<br>brackets i mrežom kadriranja                                                                                                    |
| Refleksno ogledalo  | Brzo vraćanje                                                                                                    |

V

| Tražilo                   |                                                                                                    |
|---------------------------|----------------------------------------------------------------------------------------------------|
| Pregl. dub. oštrine polja | Kada se taster pregleda dubinske oštrine polja pritisne,<br>blenda objektiva se zaustavi na vrednosti koju je<br>korisnik izabrao (A i M režimi) ili kamera (P i <b>5</b> režimi) |
| Blenda objektiva          | Trenutno vraćanje, elektronski kontrolisano                                                                                                    |
| Obiektivi                 |                                                                                                    |

| -                      |                                                                                                    |
|------------------------|----------------------------------------------------------------------------------------------------|
| Kompatibilni objektivi | Kompatibilan sa AF NIKKOR objektivima, uključujući<br>tip G i D objektiva (neka ograničenja se primenjuju<br>na PC Micro-NIKKOR objektive) i DX objektivi<br>(korišćenjem DX 24 × 16 1.5× polje slike), AI-P<br>NIKKOR objektivi, i non-CPU AI objektivi (samo<br>režimi ekspozicije A i M). IX NIKKOR objektivi,<br>objektivi za F3AF, i non-AI objektivi ne mogu se<br>koristiti. |
|                        | Elektronski može se koristiti sa objektivima koji<br>imaju maksimalnu blendu f/5.6 ili bržu (elektronski<br>daljinar podržava 11 fokusnih tačaka sa objektivima<br>koji imaju maksimalnu blendu f/8 ili brži).                                                                                                    |

## Zatvarač

| Тір                            | Elektronski kontrolisan vertikalno putujući fokalne<br>površine                                                                      |
|--------------------------------|----------------------------------------------------------------------------------------------------|
| Brzina                         | <sup>1</sup> / <sub>8000</sub> – 30 s u koracima od <sup>1</sup> / <sub>3</sub> , <sup>1</sup> / <sub>2</sub> , ili 1 EV, bulb, X250 |
| Brzina sinhronizacije<br>blica | X=1/250 s; sinhronizuje se sa zatvaračem 1/320 s ili<br>sporijim (domet blica opada između brzina 1/250 i 1/<br>320 s)               |
| <u>Alidania</u>                |                                                                                                    |

| Okidanje      |                                                            |
|---------------|------------------------------------------------------------|
| Režim okidača | <b>S</b> (single frame), <b>CL</b> (continuous low speed), |
|               | CH (continuous high speed), Q (quiet shutter-release),     |
|               | ပံ (self-timer), Mup (mirror up)                           |

## Z

| Okidanje         |                                            |                                    |
|------------------|--------------------------------------------|------------------------------------|
| Približna brzina | Sa EN-EL15 baterijama                      | Ostali izvori napajanja            |
| snimanja         | Polje slike: FX/5 : 4                      | Polje slike: FX/5 : 4              |
|                  | <b>CL</b> : 1–4 fps                        | <b>C</b> L: 1–4 fps                |
|                  | Сн: 4 fps                                  | <b>Сн</b> : 4 fps                  |
|                  | Polje slike: DX/1.2×                       | Polje slike: $1.2 \times$          |
|                  | <b>CL</b> : 1–5 fps                        | <b>CL</b> : 1–5 fps                |
|                  | <b>Сн</b> : 5 fps                          | <b>Сн</b> : 5 fps                  |
|                  |                                            | Polje slike: DX                    |
|                  |                                            | <b>CL</b> : 1–5 fps                |
|                  |                                            | <b>Сн</b> : 6 fps                  |
| Samookidač       | 2 s, 5 s, 10 s, 20 s; 1–9 ek<br>2, ili 3 s | spozicije u intervalima od 0.5, 1, |

| Ekspozicija                                      |                                                                                                    |
|--------------------------------------------------|----------------------------------------------------------------------------------------------------|
| Merenje                                          | TTL merenje eskpozicije korišćenjem RGB senzora sa<br>približno 91K (91,000) piksela                                                                                                    |
| Metode merenja                                   | <ul> <li>Matrix: 3D color matrix metering III (tip G i D objektivi); color matrix metering III (ostali CPU objektivi); color matrix metering dostupno sa non-CPU objektivima ukoliko se unesu podaci objektiva</li> <li>Center-weighted: prioritet od 75% dat krugu prečpnika 12 mm u centru kadra. Prečnik kruga se može promeniti na 8, 15, ili 20 mm, ili se prioritet može bazirati na prosek celog kadra (non-CPU objektivi koriste krug prečnika12-mm iliprosek celog kadra)</li> <li>Spot: Meri krug prečnika 4 mm (oko 1.5% kadra) postavljenog u odabranoj tački fokusa (na centralno fokusnu tačku kada se non-CPU objektivi koriste)</li> </ul> |
| Raspon (ISO 100, f/1.4<br>objektiv, 20 °C/68 °F) | <ul> <li>Matrix ili merenje ka centru: 0–20 EV</li> <li>Merenje u tački: 2–20 EV</li> </ul>                                                                                                    |
| Exposure meter coupling                          | Kombinovano CPU i Al                                                                                                    |
| Režim ekspozicije                                | Programirani autoamtski sa fleksibilnim<br>programom(P); automatski prioritet zatvarača (5);<br>automatski prioritet blende (위); ručni (비)                                                                                                    |
| Kompenzacija ekspozicije                         | -5 - +5 EV u koracima od 1/3, 1/2, ili 1 EV                                                                                                    |
| Bracketing ekspozicije                           | 2–9 frejmova u koracima od 1/3, 1/2, 2/3, ili 1 EV                                                                                                    |
| Bracketing blica                                 | 2–9 frejmova u koracima od <sup>1</sup> /3, <sup>1</sup> /2, <sup>2</sup> /3, ili 1 EV                                                                                                    |
|                                                  |                                                                                                    |

Z

| Ekspozicija                                            |                                                                                                    |
|--------------------------------------------------------|----------------------------------------------------------------------------------------------------|
| Bracketing belog<br>balansa                            | 2–9 frejmova u koracima od 1, 2, ili 3                                                                                                    |
| Bracketing ADL                                         | 2 frejma korišćenjem izabrane vrednosti za jedan frejm<br>ili 3–5 frejmova korišćenjem vrednosti preseta za sve                                                                                                    |
| Zaključavanje<br>ekspozicije                           | Ekspozicija zaključana na izmerenu vrednost sa 結 <b>AE-L/</b><br><b>AF-L</b> tasterom                                                                                                    |
| ISO osetljivost<br>(Preporučeni indeks<br>ekspozicije) | ISO 100 – 6400 u koracima od <sup>1</sup> / <sub>3</sub> , <sup>1</sup> / <sub>2</sub> , ili 1 EV. Može se<br>približno podesiti na 0.3, 0.5, 0.7, ili 1 EV (ISO 50<br>ekvivalentno) ispod ISO 100 ili na približno 0.3, 0.5, 0.7,<br>1, ili 2 EV (ISO 25600 ekvivalentno) preko ISO 6400;<br>automatska kontrola ISO osetljivosti dostupna |
| Active D-Lighting                                      | Može se izabrati između <b>Auto, Extra high, High</b> ,<br><b>Normal, Low</b> , ili <b>Off</b>                                                                                                    |

Falme

| FOKUS                |                                                                                                    |
|----------------------|----------------------------------------------------------------------------------------------------|
| Autofokus            | Nikon Advanced Multi-CAM 3500FX senzor autofokusa<br>sa TTL phase detection, finim podešavanjem, i 51<br>tačkom fokusa (uključujući 15 cross-type sensors; f/8<br>podržano sa 11 senzora), i AF-assist lampa (domet<br>probližno 0.5–3 m/1 ft 8 in.–9 ft 10 in.) |
| Raspon detekcije     | –2 – +19 EV (ISO 100, 20 °C/68 °F)                                                                                                    |
| Lens servo           | <ul> <li>Autofocus (AF): Single-servo AF (AF-S); continuous-servo<br/>AF (AF-C); predviđeno praćenje fokusa automatski se<br/>aktivira prema statusu subjekta</li> <li>Manual focus (M): elektronski daljinar ne može se<br/>koristiti</li> </ul>                |
| Tačka fokusa         | Može se izabrati između 51 ili 11 tačaka fokusa                                                                                                    |
| AF-režim polja       | Single-point AF, 9-, 21-, or 51- point dynamic-area AF, 3D-tracking, auto-area AF                                                                                                    |
| Zaključavanje fokusa | Fokus se može zaključati pritiskanjem tastera okidača<br>do pola (single-servo AF) ili pritiskanjem <b>#‡ AE-L/AF-L</b><br>tastera                                                                                                    |

| Blic                                    |                                                                                                    |
|-----------------------------------------|----------------------------------------------------------------------------------------------------|
| Ugrađeni blic                           | Ručni pop-up sa oslobađanjem tastera i vodiljom od<br>12/39, 12/39 sa ručnim blicem (m/ft, ISO 100, 20 °C/<br>68 °F)                                                                                                    |
| Kontrola blica                          | TTL: i-TTL kontrola blica korišćenjem RGB senzora sa<br>približno 91K (91,000) piksela dostupno sa ugrađenim<br>blicem i SB-910, SB-900, SB-800, SB-700, SB-600, ili<br>SB-400; i-TTL balansirani fill-flash za DSLR se koristi sa<br>matrix i merenjem ka centru, standardni i-TTL blic za<br>DSLR sa merenjem u tački                                                                                                    |
| Režim blica                             | Sinhr. na prednjoj zavesici, spora sinhr., sinhr. na<br>zadnjoj zavesici, redukcija crvenih očiju, redukcija<br>crvenih očiju sa sporom sinhronizacijom, spora sinhr.<br>na zadnjoj zavesici; Auto FP brza sinhronizacija<br>podržana                                                                                                    |
| Kompenzacija blica                      | -3 - +1 EV u koracima od 1/3, 1/2, ili 1 EV                                                                                                    |
| Indikator spremnosti<br>blica           | Uključi se kada se dodatni blic napuni u potpunosti:<br>treperi nakon što je blic blesnuo punom snagom                                                                                                    |
| Stopica                                 | ISO 518 stopica sa sinhronizacijom, kontaktima za podatke i sigurnosnim zaključavanjem                                                                                                    |
| Nikon Creative Lighting<br>System (CLS) | Napredno bežično osvetljenje opremljeno je sa<br>ugrađenim blicem, SB-910, SB-900, SB-800, ili SB-700 as<br>kao glavnim blicem i SB-600 or SB-R200 kao daljinskim,<br>ili SU-800 kao komanderom; ugraađeni blic može da se<br>koristi kao glavni u komandnom režimu; Auto FP brza<br>sinhronizacija i svetlo modelovanja podržano sa svim<br>CLS-kompat. blicevima osim SB-400; Flash Color<br>Information Communication i FV lock podržani sa svim<br>CLS-kompat. blicevima |
| Sync terminal                           | ISO 519 sinhro priključak sa zaključavanjem                                                                                                    |
| Balans bele                             |                                                                                                    |
| Balans bele                             | Auto (2 tipa), incandescent, fluorescent (7 tipova), direct<br>sunlight, flash, cloudy, shade, preset manual (do 4<br>vrednosti se može čuvati), izaberite temperaturu boje<br>(2500 K–10000 K), svi sa finim podešavanjem.                                                                                                    |

V

| Živi prikaz     |                                                                                                    |
|-----------------|----------------------------------------------------------------------------------------------------|
| Režimi          | Fotografisanje u živom prikazu (fotografije), živi<br>pregled filma (filmovi)                                                             |
| Servo objektiva | <ul> <li>Autofokus (AF): Single-servo AF (AF-S); full-time servo AF (AF-F)</li> <li>Ručni fokus (M)</li> </ul>                            |
| AF- režim polja | Face-priority AF, wide-area AF, normal-area AF, subject-<br>tracking AF                                                                   |
| Autofokus       | Contrast-detect AF bilo gde u kadru (kamera bira tačku<br>fokusa automatski kada je izabrano face-priority AF ili<br>subject-tracking AF) |

### Filmovi

| Merenje                                     | TTL merenje ekspozicije korišćenjem glavnog senzora slike                                                                                                    |
|---------------------------------------------|----------------------------------------------------------------------------------------------------|
| Veličina kadra (pikseli) i<br>broj frejmova | <ul> <li>1,920 × 1,080; 30 p (progresivni), 25 p, 24 p</li> <li>1,280 × 720; 60 p, 50 p, 30 p, 25 p</li> <li>Pravi broj frejmova za 60 p, 50 p, 30 p, 25 p, i 24 p je</li> <li>59.94, 50, 29.97, 25, i 23.976 fps respektivno; sve opcije</li> <li>podržavaju i ★ high i normal kvalitet slike</li> </ul> |
| Format fajla                                | MOV                                                                                                    |
| Video kompresija                            | H.264/MPEG-4 Advanced Video Coding                                                                                                    |
| Format snimanja zvuka                       | Linear PCM                                                                                                    |
| Vređaj snimanja zvuka                       | Ugrađeni mono ili eksterni stereo mikrofon; osetljivost<br>se podešava                                                                                                    |
| Ostale opcije                               | Index obeležavanje, time-lapse fotografija                                                                                                    |

#### Monitor

| Monitor | 8-cm/3.2-in., približno, 921k-dot (VGA) TFT LCD sa 170 ° |
|---------|----------------------------------------------------------|
|         | uglom gledanja, približno 100% pokrivenosti kadra, i     |
|         | automatska kontrola osvetljenosti monitora               |
|         | korišćenjem senzora ambijentalnog svetla                 |

| Repodukcija |                                                                                                    |
|-------------|----------------------------------------------------------------------------------------------------|
| Repodukcija | Pun kadar i sličice (4, 9, ili 72 slika) reprodukcija sa<br>zumom, reprodukcija filmova, prezentacija fotografija i<br>filmova, prikaz histograma, visoki tonovi, automatska<br>rotacija fotografija, i komentar slike (do 36 karaktera) |

| Interfejs                             |                                                                                                    |
|---------------------------------------|----------------------------------------------------------------------------------------------------|
| USB                                   | SuperSpeed USB (USB 3.0 Micro-B konektor)                                                                                                    |
| HDMI izlaz                            | Tip C mini-pin HDMI konektor; može se koristiti<br>istovremeno sa monitorom kamere                                                                                                    |
| Audio ulaz                            | Stereo mini-pin konektor (3.5mm prečnik)                                                                                                    |
| Audio ulaz                            | Stereo mini-pin konektor (3.5mm prečnik)                                                                                                    |
| Deseto-pinski daljinski<br>priključak | Može se koristiti za povezivanje opcione daljinske<br>kontrole, GP-1 GPS jedinice, ili GPS uređaja<br>kompatibilnog sa NMEA0183 verzijom 2.01 ili 3.01<br>(zahteva opcioni MC-35 GPS kabl adapter i kabl sa D-<br>sub 9-pinskim konektorom) |

| Podržani jezici |                                                                                                    |
|-----------------|----------------------------------------------------------------------------------------------------|
| Podržani jezici | Arapski, Kineski (pojednostavljen i tradicionalni), Češki,<br>Holandski, Engleski, Finski, Francuski, Nemački,<br>Indonežanski, Italijanski, Japanski, Korejanski,<br>Norveški, Poljski, Rumunski, Ruski, Španski, Švedski,<br>Tajlandski, Turski i Ukrajinski |

| lzvor napajanja                                |                                                                                                    |  |  |  |  |
|------------------------------------------------|----------------------------------------------------------------------------------------------------|--|--|--|--|
| Baterija Jedna punjiva Li-ion EN-EL15 baterija |                                                                                                    |  |  |  |  |
| Battery pack                                   | Opcioni MB-D12 sa jednom punjivom Nikon EN-EL18<br>Li-ion baterijom (posebno se kupuje), jednom<br>punjivom Nikon EN-EL15 Li-ion baterijom, ili osam AA<br>alkalnih, Ni-MH, ili litijumskih baterija. A BL-5 poklopac<br>ležišta baterije je potreban kada se koriste EN-EL18<br>baterije. |  |  |  |  |
| AC adapter                                     | EH-5b AC adapter; zahteva EP-5B konektor napajanja<br>(posebno se kupuje)                                                                                                    |  |  |  |  |
| Prikliučak stativa                             |                                                                                                    |  |  |  |  |

<sup>1</sup>/<sub>4</sub> in. (ISO 1222)

|  |   |   | h. |   |
|--|---|---|----|---|
|  |   |   |    | ٢ |
|  |   | r | г. |   |
|  |   | 2 |    |   |
|  |   | 2 | e  | - |
|  | - |   |    |   |

Priključak stativa

| Dimenzije/težina                  |                                                                                                    |  |  |  |
|-----------------------------------|----------------------------------------------------------------------------------------------------|--|--|--|
| Dimenzije (W $	imes$ H $	imes$ D) | Aproks. 146 × 123 × 81.5 mm (5.7 × 4.8 × 3.2 in.)                                                                                               |  |  |  |
| težina                            | Aproks. 1,000 g (2 lb 3.3 oz) sa baterijom i SD<br>memorijskom karticom ali bez poklopca tela; Aproks.<br>900 g/1 lb 15.7 oz (samo telo kamere) |  |  |  |

| Radno okruženje |             |                              |  |  |
|-----------------|-------------|------------------------------|--|--|
|                 | Temperatura | 0–40 °C (+32–104 °F)         |  |  |
|                 | Vlažnost    | manje 85% (bez kondenzacije) |  |  |

 Ukoliko nije drugačije navedeno, svi podaci su za kameru sa napunjenom baterijom pri ambijentalnoj teperaturi 20 °C (68 °F).

 Nikon zadržava pravo da promeni specifikacije hardvera i softvera opisanih u ovom upustvu u bilo kom trenutku bez obaveštenja. Nikon se neće smatrati odgovornim za štetu koja može nastati zbog grešaka koje ovo upustvo može da sadrži.

| NH-25 punjač baterije             |                                                                                                    |  |  |  |
|-----------------------------------|----------------------------------------------------------------------------------------------------|--|--|--|
| Ulaz<br>(u Severnoj Americi)      | AC 120 V, 60 Hz, 0.2 A                                                                                          |  |  |  |
| Ulaz<br>(u drugim regionima)      | AC 100–240 V, 50/60 Hz, 0.23–0.12 A                                                                             |  |  |  |
| Izlaz                             | DC 8.4 V/1.2 A                                                                                                  |  |  |  |
| Baterije koje podržava            | Nikon EN-EL15 punjive Li-ion baterije                                                                           |  |  |  |
| Vreme punjenja po<br>bateriji     | Aproks. 2 sata i 35 minuta pri ambijentalnoj<br>temperaturi od 25 °C (77 °F) kada je baterija potpuno<br>prazna |  |  |  |
| Radna temperatura                 | 0–40 °C (+32–104 °F)                                                                                            |  |  |  |
| Dimenzije (W $	imes$ H $	imes$ D) | Aproks. 91.5 × 33.5 × 71 mm/3.6 × 1.3 × 2.8 in.                                                                 |  |  |  |
| Dužina kabla                      | Aproks. 1.8 m/6 ft (U.S.A. i Kanada) ili 1.5 m/4.9 ft<br>(ostale zemlje)                                        |  |  |  |
| Težina                            | Aproks. 110 g/3.9 oz, ne računajući kabl i zidni AC<br>adapter                                                  |  |  |  |
| EN-EL15 puniiva Li-ion bateriia   |                                                                                                    |  |  |  |

| Tip Punjiva lithium-ion baterija  |                                                                       |  |  |  |
|-----------------------------------|-----------------------------------------------------------------------|--|--|--|
| Kapacitet                         | 7.0 V, 1,900 mAh                                                      |  |  |  |
| Radna temperatura                 | 0–40 °C (+32–104 °F)                                                  |  |  |  |
| Dimenzije (W $	imes$ H $	imes$ D) | Aproks. $40 \times 56 \times 20.5$ mm/1.6 $\times 2.2 \times 0.8$ in. |  |  |  |
| Težina                            | Aproks. 88 g/3.1 oz, ne računajući poklopac kontakata                 |  |  |  |

V

## 🖉 Podržani standardi

- **DCF Version 2.0**: **D**esign Rule for **C**amera **F**ile System (DCF) je standard koji se široko koristi u industriji digitalnih kamera kako bi se osigurala kompatibilnost među rezličitim proizvođačima kamera.
- **DPOF**: Digital **P**rint **O**rder **F**ormat (DPOF) je standard koji se široko koristi u industriji koji omogućava da se sve fotografije odštampaju redosledom memorisanim na kartici.
- Exif version 2.3: Kamera podržava Exif (Exchangeable Image File Format za digitalne foto-aparate) verzija 2.3, standard u kojem se informacije memorišu sa fotografijama za optimalnu reprodukciju boja kada se slike štampaju naExif-kompatibilnim štampačima.
- **PictBridge**: Standard razvijen saradnjom između industrija digitalnih kamera i štampača, omogućavaju da se fotografije štampaju direktno na štampač bez korišćenja računara.
- HDMI: High-Definition Multimedia Interface je standard za multimedija intrfejs koji se koristi u elektronskom AV uređaju koji moze da prenosi vizuelne podatke i da kontoliše signale HDMI-uredjaja preko kablova konektora.

## Informacije o zaštitnim znacima

Macintosh, Mac OS, i QuickTime su registrovani zaštitni znaci Apple Inc. u SAD i ostalim zemljama. Microsoft, Windows i Windows Vista su registrovani zaštitni znaci Microsoft korporacije u SAD i drugim zemljama. SD, SDHC, i SDXC logoi su zaštitni znaci SD-3C, LLC. CompactFlash je registrovani zaštitni znak SanDisk korporacije. HDMI, HCMMI logo i High-Definition Multimedia Interface su registrovani zaštitni znaci HDMI Licensing LLC. PictBridge je registrovani zaštitni znak. Svi drugi zaštitni znaci koji se pojavljuju u ovom upustvu ili u ostaloj dokumentaciji koja dolazu uz vaš Nikon fotoaparat navode se registrovani ili zastitni znaci vlasnika prava.

# Odobrene memorijske kartice

Kamera prihvata SD i CompactFlash memorijske kartice navedene u sledećim sekcijama. Ostale kartice nisu testirane. Za više detalja o karticama izlistanim ispod, kontaktirajte proizvođača.

## SD memorijske kartice

Sledeće memorijske kartice su testirane i odobrene za upotrebu u kameri. Kartice klase 6 ili sa bržim upisom se preporučuju za snimanje filmova. Snimanje može iznenadno da se zaustavi kada se koriste kartice sa manjom brzinom upisa.

|             |                 | SD cards          | SDHC cards <sup>2</sup>  | SDXC cards <sup>3</sup> |
|-------------|-----------------|-------------------|--------------------------|-------------------------|
|             | SanDisk         |                   | 4 GB 8 GB 16 GB 32 GB    | 64 GB                   |
|             | Toshiba         |                   | 1 00,0 00,10 00,02 00    |                         |
| Panasonic   |                 | 2 GB <sup>1</sup> | 4 GB, 6 GB, 8 GB, 12 GB, | 48 GB 64 GB             |
|             |                 |                   | 16 GB, 24 GB, 32 GB      |                         |
| Lexar Media |                 |                   | 4 GB, 8 GB, 16 GB        |                         |
|             | Platinum II     |                   | 4 GB 8 GB 16 GB 32 GB    |                         |
|             | Professional    | ]                 |                          |                         |
|             | Full-HD Video — |                   | 4 GB, 8 GB, 16 GB        |                         |

1 Proverite da čitač kartica ili drugi uređaj sa kojim će kartica biti korišćena podržava kartice od 2 GB.

- 2 Proverite da je čitač kartica ili drugi uređaj sa kojim će kartica biti korišćena SDHC-kompatibilan. Aparat podržava UHS-1.
- 3 Proverite da je čitač kartica ili drugi uređaj sa kojim će kartica biti korišćena SDXC-kompatibilan. Aparat podržava UHS-1.

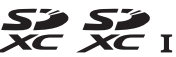

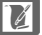

## **II** CompactFlash memorijske kartice

Sledeće Tip I CompactFlash memorijske kartice su testirane i odobrene za upotrebu u kameri. Tip II kartica i microdrives ne mogu se koristiti.

| SanDisk | Extreme Pro       | SDCFXP | 16 GB, 32 GB, 64 GB, 128 GB |  |  |
|---------|-------------------|--------|-----------------------------|--|--|
|         | Extreme           | SDCFX  | 8 GB, 16 GB, 32 GB          |  |  |
|         | Extreme IV        | SDCFX4 | 2 GB, 4 GB, 8 GB, 16 GB     |  |  |
|         | Extreme III       | SDCFX3 | 2 GB, 4 GB, 8 GB, 16 GB     |  |  |
|         | Ultra II          | SDCFH  | 2 GB, 4 GB, 8 GB            |  |  |
|         | Standard          | SDCFB  | 2 GB, 4 GB                  |  |  |
|         | Professional UDMA | 600 ×  | 8 GB, 16 GB, 32 GB          |  |  |
|         |                   | 400 ×  | 8 GB, 16 GB, 32 GB          |  |  |
|         |                   | 300 ×  | 2 GB, 4 GB, 8 GB, 16 GB     |  |  |
| Lexar   | Professional      | 233 ×  | 2 GB, 4 GB, 8 GB            |  |  |
| Media   |                   | 133 ×  | 2 GB, 4 GB, 8 GB            |  |  |
|         |                   | 80 ×   | 2 GB, 4 GB                  |  |  |
|         | Platinum II       | 80 ×   | 2 GB, 4 GB, 8 GB, 16 GB     |  |  |
|         |                   | 60 ×   | 4 GB                        |  |  |

# Kapacitet memorijske kartice

Sledeća tabela pokazuje približan broj slika koje se mogu zapamtiti na 8 GB Toshiba R95 W80MB/s UHS-I SDHC karticu pri različitim podešavanjima kvalitetima slike (🕮 84), veličine slike (🕮 87), i polja slike (🕮 79).

| Kvalitet slike                              | Veličina slike | Veličina fajla <sup>1</sup> | Broj slika <sup>1</sup> | Buffer kapacit. <sup>2</sup> |
|---------------------------------------------|----------------|-----------------------------|-------------------------|------------------------------|
| NEF (RAW), kompres.<br>bez gubitaka, 12-bit | _              | 32.4 MB                     | 133                     | 21                           |
| NEF (RAW), kompres.<br>bez gubitaka, 14-bit |                | 41.3 MB                     | 103                     | 17                           |
| NEF (RAW),<br>kompresov., 12-bit            | _              | 29.0 MB                     | 182                     | 25                           |
| NEF (RAW),<br>kompresov., 14-bit            | _              | 35.9 MB                     | 151                     | 20                           |
| NEF (RAW),<br>nekompr., 12-bit              | _              | 57.0 MB                     | 133                     | 18                           |
| NEF (RAW),<br>nekompr., 14-bit              | _              | 74.4 MB                     | 103                     | 16                           |
|                                             | L              | 108.2 MB                    | 71                      | 16                           |
| TIFF (RGB)                                  | М              | 61.5 MB                     | 126                     | 18                           |
|                                             | S              | 28.0 MB                     | 277                     | 26                           |
|                                             | L              | 16.3 MB                     | 360                     | 56                           |
| JPEG fine <sup>3</sup>                      | М              | 10.4 MB                     | 616                     | 100                          |
|                                             | S              | 5.2 MB                      | 1200                    | 100                          |
|                                             | L              | 9.1 MB                      | 718                     | 100                          |
| JPEG normal <sup>3</sup>                    | M              | 5.3 MB                      | 1200                    | 100                          |
|                                             | S              | 2.6 MB                      | 2400                    | 100                          |
|                                             | L              | 4.0 MB                      | 1400                    | 100                          |
| JPEG basic <sup>3</sup>                     | М              | 2.7 MB                      | 2400                    | 100                          |
|                                             | S              | 1.4 MB                      | 4800                    | 100                          |

## **II** FX (36×24) polje slike<sup>\*</sup>

\* Uključuje slike napravljene sa objektivom koji nije-DX kada je **On** izabrano za **Auto DX crop**.

| Kvalitet slike           | Veličina slike | Veličina fajla <sup>1</sup> | Broj slika <sup>1</sup> | Buffer kapacit. <sup>2</sup> |
|--------------------------|----------------|-----------------------------|-------------------------|------------------------------|
| NEF (RAW), kompres.      | _              | 14.9 MB                     | 303                     | 38                           |
| bez gubitaka, 12-bit     |                |                             |                         |                              |
| NEF (RAW), kompres.      | _              | 18.6 MB                     | 236                     | 29                           |
| bez gubitaka, 14-bit     |                | 10.0 1110                   | 250                     | 27                           |
| NEF (RAW),               | _              | 13.2 MB                     | 411                     | 54                           |
| kompresov., 12-bit       |                | 13.2 110                    |                         | 51                           |
| NEF (RAW),               | _              | 16.2 MB                     | 343                     | 41                           |
| kompresov., 14-bit       |                | 10.2 100                    | 545                     |                              |
| NEF (RAW),               | _              | 25.0 MB                     | 303                     | 30                           |
| nekompr., 12-bit         |                | 23.0 100                    | 505                     | 50                           |
| NEF (RAW),               | _              | 32.5 MB                     | 236                     | 25                           |
| nekompr., 14-bit         |                | 52.5 MD                     | 250                     | 25                           |
|                          | L              | 46.6 MB                     | 165                     | 21                           |
| TIFF (RGB)               | М              | 26.8 MB                     | 289                     | 26                           |
|                          | S              | 12.5 MB                     | 616                     | 41                           |
|                          | L              | 8.0 MB                      | 796                     | 100                          |
| JPEG fine <sup>3</sup>   | М              | 5.1 MB                      | 1200                    | 100                          |
|                          | S              | 2.7 MB                      | 2300                    | 100                          |
|                          | L              | 4.1 MB                      | 1500                    | 100                          |
| JPEG normal <sup>3</sup> | М              | 2.6 MB                      | 2500                    | 100                          |
|                          | S              | 1.4 MB                      | 4600                    | 100                          |
|                          | L              | 2.0 MB                      | 3000                    | 100                          |
| JPEG basic <sup>3</sup>  | М              | 1.3 MB                      | 5000                    | 100                          |
|                          | S              | 0.7 MB                      | 8900                    | 100                          |

## **III DX** (24×16) polje slike<sup>\*</sup>

\* Uključuje slike napravljene sa objektivom koji nije-DX kada je **On** izabrano za **Auto DX crop**.

- 1 Sve cifre su približne. Veličina fajla varira se snimljenom scenom.
- 2 Maksimalan broj ekspozicija moji se može smestiti u bafer memorije pri ISO 100. Opada ukoliko je **Optimal quality** izabrano za **JPEG compression**, ISO je na Hi 0.3 ili više, **High ISO NR** je uključeno kada je kontrola auto. ISO osetljivosti uključena ili ISO osetljivost podešena na ISO 1600 ili više, ili je redukcija šuma duge ekspozicije, Active D-Lighting, ili kontrola auto distorzije uključena.
- 3 Cifre pretpostavljaju da je JPEG compression podešeno Size priority. Odabirom Optimal quality povećava se veličina fajlova JPEG slika; broj slika i kapacitet bafera opada proporcionalno.

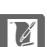

## 🖉 d3—Max. Continuous Release (🕮 293)

Maksimalan broj fotografija koji se može snimiti u jednom nizu može se podesiti na bilo koji broj između 1 i 100.

# Životni vek baterije

Broj snimaka koji se može napraviti sa napunjenim baterijama varira sa stanjem baterije, temperaturom i kako se kamera koristi. U slučaju AA baterija, kapacitet takođe varira sa uslovima čuvanja; neke baterije ne mogu da se koriste. Približne cifre za aparat i MB-D12 date su ispod.

• CIPA standard <sup>1</sup>

Jedna EN-EL15 baterija (aparat): Aproks. 900 snimaka Jedna EN-EL15 baterija (MB-D12): Aproks. 900 snimaka Jedna EN-EL18 baterija (MB-D12): Aproks. 1,400 snimaka Osam AA alkalinih baterija (MB-D12): Aproks. 1,000 snimaka

• Nikon standard<sup>2</sup>

Jedna EN-EL15 baterija (aparat): Aproks. 2,400 snimaka Jedna EN-EL15 baterija (MB-D12): Aproks. 2,400 snimaka Jedna EN-EL18 baterija (MB-D12): Aproks. 3,800 snimaka Osam AA alkalinih baterija (MB-D12): Aproks. 2,400 snimaka

- 1 Mereno na 23 °C/73.4 °F (±2 °C/3.6 °F) sa AF-S NIKKOR 24-120mm f/4G ED VR objektivom pod sledećim uslovima testa: objektiv zumiran od beskonačnosti do minimalnog domena i jedna slika snimljena sa osnovnim podešavanjima na svakih 30s. Živi prikaz nije korišćen.
- 2 Mereno na 20 °C/68 °F sa AF-S VR 70–200mm f/2.8G ED objektivom pod sledećim uslovima testiranja: redukcija vibracija isključena, kvalitet slike podešen na JPEG normal, veličina slike podešena na L (large), brzina zatvarača

1/250 s, taster okidača pritisnut do pola tri sekunde i focus menjan od beskonačne do minimalne udaljenosti tri puta; šest snimaka je napravljeno u niszu i uključen tokom 5 sekundi i zatim isključen; ciklus je ponavljan nakon što je merenje ekspozicije jednom isključeno. Sledeće može smanjiti trajanje baterije:

- Upotreba ekrana
- Držanje okidača pritisnutog do pola
- · Ponavljanje autofokus opcije
- Snimanje NEF (RAW) ili TIFF (RGB) slika
- Spore brzine zatvarača
- Upotreba WT-4 bežičnog transmitera
- Upotreba GP-1 GPS jedinice
- Upotreba VR (smanjenje vibracija) režima sa VR objektivima

Da izvučete maksimum iz punjive Nikon EN-EL15 baterije:

- Čuvajte baterije čistim. Zaprljani kontakti mogu da smanje performanse baterije.
- Odmah korisite baterije nakon punjenja. Baterije gube napajanje ukoliko se ostave nekorišćene.

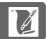

# Index

### Symbols

| P (Programmed auto) 118         |
|---------------------------------|
| 5 (Shutter-priority auto) 119   |
| A (Aperture-priority auto) 120  |
| M (Manual) 122                  |
| <b>S</b>                        |
| <b>(</b> 103, 293               |
| Сн                              |
| <b>Q</b>                        |
| ්) (Self-timer) 103, 106        |
| Mup                             |
| [1] (Single-point AF)           |
| [0] (Dynamic-area AF)           |
| (Auto-area AF)                  |
| (Face-priority AF) 49           |
| 🐨 (Wide-area AF)                |
| 📓 (Normal-area AF) 49           |
| (Subject-tracking AF) 49        |
| 🖸 (Matrix) 115                  |
| (Center-weighted) 115, 289      |
| ⊡ (Spot) 115                    |
| <b>Fn</b> button                |
| 🔤 (Info) button 10, 13          |
| (Live view) button 45, 59       |
| ? (Help)                        |
|                                 |
| * switch                        |
| • (Focus indicator) 40, 98, 102 |
| PRE (Preset manual) 146, 154    |
| Numerics                        |
|                                 |

| 1.2× (30×20) 1.2×            | 80       |
|------------------------------|----------|
| 12-bit                       | 86       |
| 14-bit                       | 86       |
| 3D color matrix metering III | 115      |
| 3D-tracking                  | . 94, 95 |
| 5 : 4 (30 × 24)              | 80       |
| Α                            |          |

| AC adapter  | 387, | 391 |
|-------------|------|-----|
| Accessories |      | 387 |

| Accessory shoe 380                     |
|----------------------------------------|
| Active D-Lighting 141, 174             |
| Add items (My Menu) 367                |
| ADL bracketing 141, 307                |
| Adobe RGB (Color space) 274            |
| AE & flash (Auto bracketing set) 132,  |
| 307                                    |
| AE only (Auto bracketing set) 132, 307 |
| AE-L/AF-L button 98, 315, 323          |
| AF 48–50, 91–100, 281–286              |
| AF activation 283                      |
| AF area brackets 8, 35                 |
| AF fine-tune 338                       |
| AF-area mode 49, 93                    |
| AF-assist 286, 377, 385                |
| AF-C 91, 281                           |
| AF-F 48                                |
| AF-mode button 48, 50, 92, 94          |
| AF-ON button                           |
| AF-S 48, 91, 282                       |
| After delete 266                       |
| <b>A-M</b> switch 25                   |
| Ambient brightness sensor 5, 326       |
| Angle of view 79, 378–379              |
| Aperture 120–122, 126                  |
| Aperture lock 126                      |
| Aperture-priority auto 120             |
| Approved memory cards                  |
| Aspect ratio                           |
| Assign MB-D12 AF-ON                    |
| Attaching the lens                     |
| Auto (White balance) 145               |
| Auto bracketing 132, 307, 308          |
| Auto bracketing (Mode M)               |
| Auto bracketing set                    |
| Auto distortion control 276            |
| Auto DX crop 79.82                     |
| Auto FP high-speed sync                |
| Auto image rotation 331                |
| Auto ISO sensitivity control           |
| Auto meter off                         |
|                                        |

Z

| Auto-area AF                | 94, 95 |
|-----------------------------|--------|
| Autofocus 48-50, 91-100, 28 | 1-286  |
| Autofocus mode              | 48, 91 |
| В                           |        |

| Backlight 4, 296                        |
|-----------------------------------------|
| Backup 89                               |
| Battery 19, 21, 37, 297, 298, 332, 387  |
| Battery charger 19, 387, 432            |
| Battery info 332                        |
| Battery order 298                       |
| Battery pack 104, 297, 298, 320, 387    |
| Beep 292                                |
| Bit depth for NEF (RAW) images 86       |
| BKT button 133, 137, 141, 180, 197, 316 |
| Black-and-white (Monochrome) 347        |
| Blue intensifier 348                    |
| Body cap 1, 24, 389                     |
| Border 250                              |
| Bracketing 132, 307, 308                |
| Bracketing order 308                    |
| Brightness 166                          |
| Built-in AF-assist Illuminator          |
| Built-in flash 181, 375                 |
| Bulb 122, 124                           |
| Burst 293, 312                          |
| c                                       |

| Camera Control Pro 2       |
|----------------------------|
| 146, 152                   |
| Choose image area 80, 82   |
| Choose start/end point74   |
| CL mode shooting speed 293 |
| Clean image sensor 394     |
| Clock 27, 329              |
| Clock battery 28           |
| Cloudy (White balance) 145 |
| CLS                        |
| Color balance 349          |
| Color outline 359          |

| Color sketch                             | 359   |
|------------------------------------------|-------|
| Color space                              | 274   |
| Color temperature 146, 147,              | 152   |
| Commander mode 301,                      | 303   |
| CompactFlash 29, 326,                    | 434   |
| Compatible lenses                        | 371   |
| Compressed (Type)                        | 86    |
| Computer                                 | 239   |
| Continuous high speed                    | 103   |
| Continuous low speed 103,                | 293   |
| Continuous release mode                  | 103   |
| Continuous-servo AF 91,                  | 281   |
| Contrast                                 | 166   |
| Control panel                            | 6–7   |
| Coordinated Universal Time (UTC) 217     | . 27, |
| Copy image(s)                            | 262   |
| Copyright information 228,               | 334   |
| CPU contacts                             | 373   |
| CPU lens 25,                             | 371   |
| Creative Lighting System                 | 381   |
| Cropping (PictBridge [Setup] menu<br>250 | (L    |
| Cross screen                             | 348   |
| Custom setting bank                      | 280   |
| Custom Settings                          | 278   |
| Customize command dials                  | 317   |
| Cyanotype (Monochrome)                   | 347   |
| n                                        |       |

| Date and time 27                 | 7, 329 |
|----------------------------------|--------|
| Date format                      | 3, 329 |
| Daylight saving time             | 7, 329 |
| DCF 274                          | 1, 433 |
| Default settings 193             | 3, 405 |
| Delete 44                        | 1, 234 |
| Delete all images                | 236    |
| Delete current image 44          | 1, 234 |
| Deleting selected photographs    | 236    |
| Depth-of-field 112               | 7, 120 |
| Depth-of-field preview button 63 | ,117,  |
| 315, 322                         |        |
| Destination (Movie settings)     | 70     |
|                                  |        |

Z

| Digital Print Order Format (DPOF) 251, 254, 433 |
|-------------------------------------------------|
| Diopter                                         |
| Direct sunlight (White balance) 145             |
| Distortion control 358                          |
| D-Lighting 344                                  |
| DPOF 251, 254, 433                              |
| DPOF print order 254                            |
| Dust off ref photo 327                          |
| DX (24 × 16) 1.5 × 67, 80                       |
| DX format 80                                    |
| DX-based (movie) format 68                      |
| Dynamic-area AF 93, 95                          |
| E                                               |

| Easy exposure compensation      | 288 |
|---------------------------------|-----|
| Edit movie 74, 3                | 341 |
| Electronic rangefinder          | 102 |
| Ethernet 245,3                  | 387 |
| EV steps for exposure cntrl     | 287 |
| Exif                            | 433 |
| Exp./flash comp. step value     | 287 |
| Exposure 115, 117, 128, 130,    | 132 |
| Exposure bracketing 132, 307, 3 | 308 |
| Exposure compensation           | 130 |
| Exposure delay mode             | 293 |
| Exposure differential           | 178 |
| Exposure indicator              | 123 |
| Exposure lock                   | 128 |
| Exposure meters 42, 2           | 291 |
| Exposure mode                   | 117 |
| Exposure program                | 411 |
| Extended menu banks             | 270 |
| External microphone             | 389 |
| Eye-Fi upload                   | 339 |
| F                               |     |

| Face-priority AF                      | 49   |
|---------------------------------------|------|
| File information                      | 223  |
| File naming                           | 273  |
| File number sequence                  | 294  |
| Filter effects                        | 348  |
| Filter effects (Set Picture Control). | 166, |
| 167                                   |      |
|                                       |      |

| Fine-tune optimal exposure 290           |
|------------------------------------------|
| Firmware version 340                     |
| Fisheye 358                              |
| Flash 181, 188, 190, 380, 381            |
| Flash (White balance) 145                |
| Flash bracketing 132, 307, 308           |
| Flash cntrl for built-in flash 301       |
| Flash compensation 188                   |
| Flash mode 183                           |
| Flash only (Auto bracketing set) 132,    |
| 307                                      |
| Flash pop-up button 181                  |
| Flash range 187                          |
| Flash shutter speed 184, 300             |
| Flash sync speed 299, 300, 413           |
| Flash sync terminal 380                  |
| Flash-ready indicator. 9, 181, 191, 305, |
| 384, 428                                 |
| Flexible program 118                     |
| Flicker reduction 329                    |
| Fluorescent (White balance) 145          |
| f-number 121, 374                        |
| Focal length 212, 378-379                |
| Focal length scale 24                    |
| Focal length scale index 24              |
| Focal plane mark 102                     |
| Focus 91–102                             |
| Focus indicator 40, 98, 102              |
| Focus lock 98                            |
| Focus mode 48, 91, 281, 282              |
| Focus mode switch 24, 25                 |
| Focus point 49, 93, 96, 285              |
| Focus point wrap-around 284              |
| Focus tracking 92, 283                   |
| Focus tracking with lock-on 283          |
| Focusing screen 424                      |
| Focus-mode selector 48, 91, 101          |
| Format 32, 326                           |
| Format memory card 326                   |
| Frame interval (Slide show) 267          |
| Frame rate 70, 104, 210                  |
| Framing grid 8, 295                      |
| Front-curtain sync 183                   |
| Full frame a standard 210                |

V

| Full-time servo AF      | 48     |
|-------------------------|--------|
| FV lock                 | 190    |
| FX (36 × 24) 1.0 ×      | 80     |
| FX format               | 67, 80 |
| FX-based (movie) format | 67, 68 |
|                         |        |

#### G

| GPS 215,          | 229 |
|-------------------|-----|
| GPS data          | 229 |
| GPS unit          | 215 |
| Green intensifier | 348 |
|                   |     |

#### H

| H.264 42                    | 29 |
|-----------------------------|----|
| HDMI 256, 43                | 33 |
| HDMI mini-pin connector     | 56 |
| Headphones                  | 55 |
| Help                        | 8  |
| Hi 11                       | 0  |
| Hide image 26               | 50 |
| High definition 256, 43     | 33 |
| High Dynamic Range (HDR) 17 | 76 |
| High ISO NR 27              | 77 |
| Highlights 22               | 24 |
| Histogram 225, 226, 31      | 0  |
| Hue                         | 56 |
| 1                           |    |

| i-TTL | 181, | 185, | 382 |
|-------|------|------|-----|
|-------|------|------|-----|

# JPEG 84 JPEG basic 84 JPEG compression 86 JPEG fine 84 JPEG normal 84

#### L

J

| <b>L</b> (large)             | 68, 87      |
|------------------------------|-------------|
| LAN                          | 387         |
| Landscape                    | 163         |
| Language                     | 26, 330     |
| LCD                          | 4, 296, 326 |
| LCD brightness               | 326         |
| LCD illumination             | 296         |
| Lens 24–25, 21               | 2, 338, 371 |
| Lens cap                     |             |
| Lens distance information    | 185         |
| Lens focus ring              | 24, 55, 101 |
| Lens mount                   | 4, 25       |
| Live view 45                 | -57, 59-69  |
| Live view photography        | 45          |
| Live view selector           | 45, 59      |
| Lo                           | 110         |
| Lock mirror up for cleaning. | 398         |
| Long exposure NR             | 277         |
| Lossless compressed (Type)   | 86          |
|                              |             |

#### Μ

| M (Manual focus)        | 101      |
|-------------------------|----------|
| M (medium)              | 68, 87   |
| Magnifying eyepiece     | 388      |
| Manage Picture Control  | 169      |
| Manual (Exposure mode)  | 122      |
| Manual flash            | 301      |
| Manual focus            | 55, 101  |
| Matrix                  | 115      |
| Max. continuous release | 293      |
| Maximum aperture        | 102, 212 |
| Maximum sensitivity     | 112      |
| MB-D12                  | 297, 298 |
| Memory buffer           | 40, 105  |
| Memory card 29, 32,     | 326, 434 |
|                         |          |
| Memory card capacity 436             |
|--------------------------------------|
| Metering 115                         |
| Microphone 3, 65, 70                 |
| Miniature effect 361                 |
| Minimum aperture 25, 117             |
| Minimum shutter speed 112            |
| Mired 150                            |
| Mirror 108, 398                      |
| Mirror up 108, 398                   |
| Mirror up mode 104, 108              |
| Modeling flash 117, 301, 307         |
| Monitor 10, 43, 45, 219, 326         |
| Monitor cover 14                     |
| Monitor off delay 292                |
| Monitor pre-flash 185, 301           |
| Monochrome 347                       |
| Monochrome (Set Picture Control) 163 |
| Mounting index 3, 25                 |
| Movie live view 59, 321-324          |
| Movie settings 70                    |
| Movie-record button 61               |
| Movies 59                            |
| Multi selector 16, 310               |
| Multiple exposure 195                |
| Multi-selector center button         |
| My Menu 366                          |
| N                                    |

| NEF 84, 85,                                 | 86   |
|---------------------------------------------|------|
| NEF (RAW) 84, 85, 86, 3                     | 353  |
| NEF (RAW) bit depth                         | 86   |
| NEF (RAW) processing 3                      | 353  |
| NEF (RAW) recording                         | 86   |
| Neutral (Set Picture Control) 1             | 63   |
| Nikon Transfer 2 2                          | 239  |
| No. of copies (PictBridge [Setup] me<br>249 | enu) |
| Noise reduction 2                           | 277  |
| Non-CPU lens 212, 3                         | 371  |
| Normal-area AF                              | 49   |
| Number of focus points 2                    | 285  |
| 0                                           |      |

Optimal quality (JPEG compression) 86

| Optional flash | 380 |
|----------------|-----|
| Overflow       | 89  |
| Overview data  | 230 |

### P

| Page size 249                                  |
|------------------------------------------------|
| Perspective control                            |
| Photo info 222, 261                            |
| PictBridge 247, 433                            |
| Picture Control Utility 172                    |
| Picture Controls                               |
| Picture size                                   |
| Playback 43, 219                               |
| Playback display options                       |
| Playback folder 260                            |
| Playback information 222, 261                  |
| Playback menu 259                              |
| Playback zoom                                  |
| Portrait 163                                   |
| Power connector 387, 391                       |
| Predictive focus tracking                      |
| Preset manual (White balance) 146,             |
| 154                                            |
| Press the shutter-release button               |
| halfway 41, 128                                |
| Preview button 63, 117, 315, 322               |
| Primary slot 38, 89                            |
| Print (DPOF) 251                               |
| Print options (PictBridge [Setup] menu)<br>249 |
| Print select 251                               |
| Printing 247                                   |
| Programmed auto 118                            |
| Protecting photographs 233                     |
| Q                                              |

| Quick adjust  | 166 |
|---------------|-----|
| Quick retouch | 357 |

### R

| Rank items (My Menu) | 369 |
|----------------------|-----|
| Rear-curtain sync    | 183 |
| Recent settings      | 370 |
| Red intensifier      | 348 |
| Red-eye correction   | 345 |

V

| Red-eye reduction                | 183  |
|----------------------------------|------|
| Release button to use dial       | 318  |
| Release mode                     | 103  |
| Remote cord 124,                 | 390  |
| Remove items (My Menu)           | 368  |
| Removing the lens from the camer | a 25 |
| Repeating flash                  | 301  |
| Reset                            | 193  |
| Resize                           | 355  |
| Restoring default settings 193,  | 405  |
| Retouch menu                     | 341  |
| Reverse indicators               | 319  |
| RGB 84, 225,                     | 274  |
| RGB Histogram                    | 225  |
| Rotate tall                      | 266  |
| _                                |      |

## s

| <b>S</b> (small) 6                          | 8,87  |
|---------------------------------------------|-------|
| Saturation                                  | 166   |
| Save selected frame7                        | 4, 77 |
| Save/load settings                          | 335   |
| Screen tips                                 | 295   |
| SD memory card 30, 326                      | , 434 |
| Secondary slot function                     | 89    |
| Selective color                             | 362   |
| Self-timer 103, 106                         | , 291 |
| Sensitivity 109                             | , 111 |
| Sepia (Monochrome)                          | 347   |
| Set Picture Control                         | 163   |
| Setup menu                                  | 325   |
| Shade (White balance)                       | 145   |
| Sharpening                                  | 166   |
| Shooting data                               | 227   |
| Shooting menu                               | 268   |
| Shooting menu bank                          | 269   |
| Shutter speed 119, 122                      | , 126 |
| Shutter speed lock                          | 126   |
| Shutter-priority auto                       | 119   |
| Shutter-release button 40, 41, 98, 290, 324 | 128,  |
| Shutter-release button AE-L                 | 290   |
| Side-by-side comparison                     | 364   |
| Single frame                                | 103   |
| Single-point AF 9                           | 3,95  |

| Single-servo AF 48, 91, 282                      |
|--------------------------------------------------|
| Size 68, 87, 346                                 |
| Size priority (JPEG compression) 86              |
| Skylight 348                                     |
| Slide show 267                                   |
| Slot 29                                          |
| Slot empty release lock 318                      |
| Slot selection 159, 221, 342                     |
| Slow sync 183                                    |
| Smoothing 178                                    |
| Soft                                             |
| Speedlights 181, 380                             |
| Spot 115                                         |
| sRGB (Color space) 274                           |
| Standard (Set Picture Control) 163               |
| Standard i-TTL flash for digital SLR 185,<br>382 |
| Start printing 250, 253                          |
| Storage folder 271                               |
| Straighten 357                                   |

#### Т

| Television 256                        |
|---------------------------------------|
| Ten-pin remote terminal 3, 215, 390   |
| Thumbnail 219, 310                    |
| TIFF (RGB) 84                         |
| Time 27, 329                          |
| Time stamp (PictBridge) 250           |
| Time zone 27, 329                     |
| Time zone and date 27, 329            |
| Time-lapse photography 207            |
| Timer 106, 201                        |
| Toning (Set Picture Control) 166, 168 |
| Transfer photographs 243              |
| Trim 346                              |
| Tripod 49, 106, 124                   |
| Two-button reset 193                  |
| Type D lens 371, 373                  |
| Type G lens 371, 373                  |
| U                                     |

| Uncompressed (Type) | 86          |
|---------------------|-------------|
| USB                 | 243, 248    |
| USB cable           | 1, 243, 248 |

| USB cable clip 1, 243       |
|-----------------------------|
| Use GPS to set camera clock |
| UTC 27, 217, 229            |
| v                           |

| Vibration reduction mode switch 24 |
|------------------------------------|
| Viewfinder 8, 35, 424              |
| Viewfinder eyepiece                |
| Viewfinder focus                   |
| Viewing photographs on TV 256      |
| ViewNX 2 85, 239, 274, 331, 334    |
| Vignette control 275               |
| Virtual horizon 54, 66, 313, 337   |
| Vivid (Set Picture Control) 163    |
| w                                  |

#### W

| Warm filter                       | 348  |
|-----------------------------------|------|
| WB 137,                           | 145  |
| WB bracketing (Auto bracketing se | t)   |
| 137, 307                          |      |
| White balance 137,                | 145  |
| White balance bracketing          | 137  |
| Wide-area AF                      | . 49 |
| Wireless 245,                     | 387  |
| Wireless network 245,             | 387  |
| Wireless transmitter 245,         | 387  |

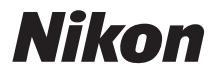

No reproduction in any form of this manual, in whole or in part (except for brief quotation in critical articles or reviews), may be made without written authorization from NIKON CORPORATION.

# **EKSKLUZIVNI UVOZNIK I DISTRIBUTER**

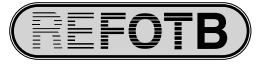

Pčinjsk a 15a, 11000 Beograd 011/64-56-151; 30-87-004 E-mail: info@refot.com

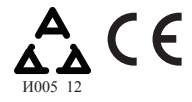

Primerak deklaracije i potvrde o usaglašenosti može se preuzeti sa sajta www.refot.com.

NIKON CORPORATION

YPOL01(11) 6MM01011-01

© 2011 Nikon Corporation